# ONE-STOP CHILD ENRICHMENT AND SPORTS CENTRE SYSTEM

KANG SING CHEE

UNIVERSITI TUNKU ABDUL RAHMAN

# ONE-STOP CHILD ENRICHMENT AND SPORTS CENTRE SYSTEM

KANG SING CHEE

A project report submitted in partial fulfilment of the requirements for the award of Bachelor of Science (Honours) Software Engineering

Lee Kong Chian Faculty of Engineering and Science Universiti Tunku Abdul Rahman

May 2024

## DECLARATION

I hereby declare that this project report is based on my original work except for citations and quotations which have been duly acknowledged. I also declare that it has not been previously and concurrently submitted for any other degree or award at UTAR or other institutions.

| Signature | :   | hung .         |
|-----------|-----|----------------|
| Name      | :   | KANG SING CHEE |
| ID No.    | :   | 2200855        |
| Date      | : _ | 17 May 2024    |

## APPROVAL FOR SUBMISSION

I certify that this project report entitled **"ONE-STOP CHILD ENRICHMENT AND SPORTS CENTRE SYSTEM"** was prepared by **KANG SING CHEE** has met the required standard for submission in partial fulfilment of the requirements for the award of Bachelor of Science (Honours) Software Engineering at Universiti Tunku Abdul Rahman.

Approved by,

| Signature     | : | of .                         |
|---------------|---|------------------------------|
| Supervisor    | : | Noor Azeera binti Abdul Aziz |
| Date          | : | 25 April 2024                |
| Signature     | : |                              |
| Co-Supervisor | : |                              |
| Date          | : |                              |

The copyright of this report belongs to the Kang Sing Chee under the terms of the copyright Act 1987 as qualified by Intellectual Property Policy of Universiti Tunku Abdul Rahman. Due acknowledgement shall always be made of the use of any material contained in, or derived from, this report.

© 2024, Kang Sing Chee. All right reserved.

#### ACKNOWLEDGEMENTS

I would like to thank everyone who had contributed to the successful completion of this project. First and foremost, I would like to express my gratitude to my supervisor, Ms Noor Azeera binti Abdul Aziz for her invaluable advice, mentorship, guidance and her enormous patience throughout the development of the project.

In addition, I would also like to express my gratitude to my loving parents and friends who had helped and given me encouragement throughout this journey. Their belief in me kept me motivated, even during the most challenging times.

#### ABSTRACT

Enrichment programs, encompassing sports clubs, martial arts, dance classes, academic lessons and other extracurricular activities played a vital role in children's development. However, in Malaysia, parents face challenges in searching and comparing these activities due to the lack of a centralized platform. Therefore, the One-Stop Child Enrichment and Sports Centre System is introduced and aimed to fill this gap by offering a one-stop platform where parents can easily find suitable extracurricular activities for their children, while allowing service providers to advertise their programs. The system provides parents with a centralized platform to search, filter, compare and enrol in various enrichment programs and sports activities for their children. It also offers efficiency and visibility for activity providers to showcase their offerings and attract a wider audience. The system also implemented Single Sign-On (SSO) to ensure security and improve the user experience for parents. Moreover, the project utilized an iterative and incremental software development methodology, with initial planning followed by iterative phases of requirements gathering, analysis, design, implementation, testing, and evaluation. Besides, the development tools that used in this project are including Vue.js, Laravel, MySQL, Visual Studio Code and Pusher were employed to build the system. All objectives of this project have been successfully achieved, culminating in the development and implementation of the system, while several recommendations for future improvements also have been identified.

# **TABLE OF CONTENTS**

| DECLARATION                     | i    |
|---------------------------------|------|
| APPROVAL FOR SUBMISSION         | ii   |
| ACKNOWLEDGEMENTS                | iv   |
| ABSTRACT                        | v    |
| TABLE OF CONTENTS               | vi   |
| LIST OF TABLES                  | xi   |
| LIST OF FIGURES                 | xvi  |
| LIST OF SYMBOLS / ABBREVIATIONS | XXV  |
| LIST OF APPENDICES              | xxvi |

# CHAPTER

| 1 | INTF | RODUCTION                                    | 1  |
|---|------|----------------------------------------------|----|
|   | 1.1  | Introduction                                 | 1  |
|   | 1.1  | Background of the Problem                    | 2  |
|   | 1.2  | Problem Statements                           | 4  |
|   |      | 1.2.1 Inefficient and Time-Consuming Search  |    |
|   |      | Process                                      | 4  |
|   |      | 1.2.2 Limited Exposure for Service Providers | 5  |
|   |      | 1.2.3 Inefficient User Login Process         | 6  |
|   | 1.3  | Project Objectives                           | 6  |
|   | 1.4  | Proposed Solution                            | 7  |
|   |      | 1.4.1 Proposed Design Architecture           | 9  |
|   | 1.5  | Proposed Approach                            | 10 |
|   |      | 1.5.1 Development Approach                   | 10 |
|   | 1.6  | Scope of Project                             | 12 |
|   |      | 1.6.1 Targeted Users                         | 12 |
|   |      | 1.6.2 Project modules                        | 13 |
| 2 | LITE | CRATURE REVIEW                               | 15 |
|   | 2.1  | Introduction                                 | 15 |

| 2.2 | Study of Existing Similar System                 | 15 |
|-----|--------------------------------------------------|----|
|     | 2.2.1 ActivityHero                               | 15 |
|     | 2.2.2 KidPass                                    | 23 |
|     | 2.2.3 ActivityRockets                            | 29 |
|     | 2.2.4 AOneLearn                                  | 32 |
|     | 2.2.5 Gymboree                                   | 36 |
|     | 2.2.6 Kiddy123                                   | 39 |
|     | 2.2.7 Comparison of Existing Similar System      | 43 |
| 2.3 | Authentication Method for Login and Registration |    |
|     |                                                  | 47 |
|     | 2.3.1 Traditional Authentication                 | 47 |
|     | 2.3.2 SSO Authentication                         | 48 |
|     | 2.3.3 Components of SSO Authentication           | 49 |
|     | 2.3.4 SSO Protocol                               | 51 |
|     | 2.3.5 Comparison of Authentication Method        | 60 |
|     | 2.3.6 Comparison of SSO Protocols                | 60 |
| 2.4 | Software Development Methodology                 | 63 |
|     | 2.4.1 Waterfall Model                            | 63 |
|     | 2.4.2 Spiral Model                               | 65 |
|     | 2.4.3 Iterative and Incremental Model            | 67 |
|     | 2.4.4 Comparison of Software Development         |    |
|     | Methodologies                                    | 68 |
| MET | HODOLOGY AND WORK PLAN                           | 71 |
| 3.1 | Introduction                                     | 71 |
| 3.2 | Iterative and Incremental Methodology            | 71 |
|     | 3.2.1 Initial Planning                           | 72 |
|     | 3.2.2 Iteration 1                                | 72 |
|     | 3.2.3 Iteration 2                                | 74 |
|     | 3.2.4 Iteration 3                                | 74 |
|     | 3.2.5 Deployment                                 | 76 |
| 3.3 | Project Planning                                 | 76 |
|     | 3.3.1 Work Break Down Structure (WBS)            | 77 |
|     | 3.3.2 Gantt Chart                                | 81 |
| 3.4 | Development Tools                                | 83 |

3

vii

|   |       | 3.4.1 Vue.js                      | 83  |
|---|-------|-----------------------------------|-----|
|   |       | 3.4.2 Laravel Blade               | 83  |
|   |       | 3.4.3 Bootstrap                   | 84  |
|   |       | 3.4.4 Laravel                     | 84  |
|   |       | 3.4.5 MySQL                       | 85  |
|   |       | 3.4.6 Visual Studio Code          | 85  |
|   |       | 3.4.7 Axure RP                    | 85  |
|   |       | 3.4.8 Pusher                      | 86  |
|   |       | 3.4.9 Postman                     | 86  |
| 4 | Proje | ect Initial Specifications        | 87  |
|   | 4.1   | Introduction                      | 87  |
|   | 4.2   | Requirement Specifications        | 87  |
|   |       | 4.2.1 Functional Requirements     | 87  |
|   |       | 4.2.2 Non-Functional Requirements | 90  |
|   | 4.3   | Use Case Modelling                | 90  |
|   |       | 4.3.1 Use Case Diagram            | 90  |
|   |       | 4.3.2 Use Case Descriptions       | 92  |
|   | 4.4   | Prototype Screen                  | 121 |
| 5 | SYST  | <b>FEM DESIGN</b>                 | 132 |
|   | 5.1   | Introduction                      | 132 |
|   | 5.2   | System Architecture Design        | 132 |
|   |       | 5.2.1 Three-tier Architecture     | 132 |
|   | 5.3   | Data Flow Diagram                 | 135 |
|   |       | 5.3.1 Context Diagram             | 136 |
|   |       | 5.3.2 Level 0 Data Flow Diagram   | 137 |
|   | 5.4   | Data Model Design                 | 138 |
|   |       | 5.4.1 Logical Data Model (LDM)    | 138 |
|   |       | 5.4.2 Physical Data Model (PDM)   | 139 |
|   | 5.5   | Data Dictionary                   | 140 |
|   |       | 5.5.1 User                        | 140 |
|   |       | 5.5.2 Activity Provider           | 141 |
|   |       | 5.5.3 Admin                       | 142 |
|   |       | 5.5.4 Category                    | 142 |
|   |       | 5.5.5 Subcategory                 | 143 |

|   |      | 5.5.6 Activity                                  | 143 |
|---|------|-------------------------------------------------|-----|
|   |      | 5.5.7 Schedule                                  | 145 |
|   |      | 5.5.8 Learner                                   | 146 |
|   |      | 5.5.9 Transaction                               | 147 |
|   |      | 5.5.10Rating                                    | 148 |
|   |      | 5.5.11Wishlist                                  | 149 |
| 6 | SYST | 'EM IMPLEMENTATION                              | 151 |
|   | 6.1  | Introduction                                    | 151 |
|   | 6.2  | System Modules                                  | 151 |
|   |      | 6.2.1 Authentication                            | 155 |
|   |      | 6.2.2 SSO Authentication Integration            | 158 |
|   |      | 6.2.3 Manual Authentication                     | 164 |
|   |      | 6.2.4 User (Parent)                             | 167 |
|   |      | 6.2.5 Admin                                     | 186 |
| 7 | SYST | 'EM TESTING                                     | 214 |
|   | 7.1  | Introduction                                    | 214 |
|   | 7.2  | Unit Test                                       | 214 |
|   |      | 7.2.1 Unit Test Case for User Side Module       | 214 |
|   |      | 7.2.2 Unit Test Case for Admin and Service      |     |
|   |      | Provider Side Modules                           | 256 |
|   | 7.3  | User Acceptance Test                            | 282 |
|   |      | 7.3.1 User Acceptance Test for User Side        |     |
|   |      | Modules                                         | 282 |
|   |      | 7.3.2 User Acceptance Test for Admin Side       |     |
|   |      | Modules                                         | 293 |
|   |      | 7.3.3 User Acceptance Test for Service Provider |     |
|   |      | Side Modules                                    | 295 |
|   | 7.4  | Usability Test                                  | 301 |
|   | 7.5  | Requirement Traceability Matrix                 | 304 |
|   |      | 7.5.1 Use Case Table                            | 304 |
|   |      | 7.5.2 Functional Requirements Table             | 305 |
|   |      | 7.5.3 Traceability Matrix                       | 308 |
| 8 | CON  | CLUSIONS AND RECOMMENDATIONS                    | 310 |
|   | 8.1  | Conclusion                                      | 310 |

ix

| 8.2        | Achievement of Objectives       | 310 |
|------------|---------------------------------|-----|
| 8.3        | Limitations and Recommendations | 311 |
| REFERENCES |                                 | 315 |
| APPENDICES |                                 | 321 |

# LIST OF TABLES

| Table 2.1: Comparison of Existing Similar System                              | 43  |
|-------------------------------------------------------------------------------|-----|
| Table 2.2: List of Features Included in the Project                           | 45  |
| Table 2.3: Strength and Limitation of Traditional Authentication              | 48  |
| Table 2.4: Strength and Limitation of SSO Authentication                      | 49  |
| Table 2.5: Strength and Limitation of SAML                                    | 53  |
| Table 2.6: Strength and Limitation of OAuth 2.0                               | 56  |
| Table 2.7: Strength and Limitation of OpenID Connect                          | 59  |
| Table 2.8: The Difference of Traditional Login and Social SSO Login           | 60  |
| Table 2.9: The Difference between SAML, OAuth 2.0 and OpenID Connect          | 61  |
| Table 2.10: Strengths and Limitations of Waterfall Model                      | 64  |
| Table 2.11: Strengths and Limitations of Spiral Model                         | 66  |
| Table 2.12: Strengths and Limitations of Iterative and Incremental Model      | 68  |
| Table 2.13: Comparison of Waterfall, Spiral, Iterative and Incremental Models | 68  |
| Table 4.1: Use Case Description of Register New User Account                  | 92  |
| Table 4.2: Use Case Description of Register New Service Provider<br>Account   | 93  |
| Table 4.3: Use Case Description of User Login                                 | 94  |
| Table 4.4: Use Case Description of Admin and Service Provider Login           | 95  |
| Table 4.5: Use Case Description of Verify Application                         | 97  |
| Table 4.6: Use Case Description of Manage Service Provider                    | 98  |
| Table 4.7: Use Case Description of Manage Profile                             | 99  |
| Table 4.8: Use Case Description of Chat                                       | 100 |
| Table 4.9: Use Case Description of Manage Wishlist                            | 101 |

| Table 4.10: Use Case Description of Search Activity               | 102 |
|-------------------------------------------------------------------|-----|
| Table 4.11: Use Case Description of Filter Activity               | 103 |
| Table 4.12: Use Case Description of View Activity Details         | 105 |
| Table 4.13: Use Case Description of View Service Provider Profile | 106 |
| Table 4.14: Use Case Description of Enrol Activity                | 107 |
| Table 4.15: Use Case Description of View Enrolment History        | 108 |
| Table 4.16: Use Case Description of Rate and Review               | 109 |
| Table 4.17: Use Case Description of Manage Activity               | 110 |
| Table 4.18: Use Case Description of Manage Enrolment              | 112 |
| Table 4.19: Use Case Description of Manage Rate and Review        | 114 |
| Table 4.20: Use Case Description of View Calendar                 | 115 |
| Table 4.21: Use Case Description of Manage Transaction            | 115 |
| Table 4.22: User Case Description for Manage User                 | 116 |
| Table 4.23: Use Case Description for Manage Learner               | 117 |
| Table 4.24: Use Case Description for View Schedule History        | 119 |
| Table 4.25: Use Case Description of View Transaction History      | 120 |
| Table 5.1: User Table                                             | 140 |
| Table 5.2: Activity Provider Table                                | 141 |
| Table 5.3: Admin Table                                            | 142 |
| Table 5.4: Category Table                                         | 142 |
| Table 5.5: Subcategory Table                                      | 143 |
| Table 5.6: Activity Table                                         | 143 |
| Table 5.7: Schedule Table                                         | 145 |
| Table 5.8: Learner Table                                          | 146 |
| Table 5.9: Transaction Table                                      | 147 |

| Table 5.10: Rating Table                                                        | 148 |
|---------------------------------------------------------------------------------|-----|
| Table 5.11: Wishlist Table                                                      | 149 |
| Table 6.1: System modules and Features                                          | 151 |
| Table 7.1: Unit Test Case for User Registration                                 | 215 |
| Table 7.2: Unit Test Case for User Login                                        | 218 |
| Table 7.3: Unit Test Case for User Search Activity                              | 224 |
| Table 7.4: Unit Test Case for Activity Advanced Filtering                       | 226 |
| Table 7.5: Unit Test Case for View Activity Details                             | 230 |
| Table 7.6: Unit Test Case for Learner Enrolment                                 | 234 |
| Table 7.7: Unit Test Case for View Activity Details During Learner<br>Enrolment | 238 |
| Table 7.8: Unit Test Case for User Make Payment for Activity Enrolment          | 240 |
| Table 7.9: Unit Test Case for Manage Profile                                    | 242 |
| Table 7.10: Unit Test Case for Manage Wishlist                                  | 244 |
| Table 7.11: Unit Test Case for Learner Enrolment History                        | 248 |
| Table 7.12: Unit Test Case for User Schedules                                   | 250 |
| Table 7.13: Unit Test Case for Chat                                             | 252 |
| Table 7.14: Unit Test Case for User Review and Rate                             | 253 |
| Table 7.15: Unit Test Case for Admin and Service Providers Login                | 256 |
| Table 7.16: Unit Test Case for Service Provider Registration                    | 260 |
| Table 7.17: Unit Test Case for Status of Service Provider after<br>Registration | 262 |
| Table 7.18: Unit Test Case for Manage Service Provider                          | 264 |
| Table 7.19: Unit Test Case for Manage Service Provider Profile                  | 267 |
| Table 7.20: Unit Test Case for Manage Activity                                  | 269 |
| Table 7.21: Unit Test Case for Manage Learner                                   | 273 |

xiii

| Table 7.22: Unit Test Case for Manage User                         | 275 |
|--------------------------------------------------------------------|-----|
| Table 7.23: Unit Test Case for Reply Chat                          | 277 |
| Table 7.24: Unit Test Case for Manage Transaction                  | 278 |
| Table 7.25: Unit Test Case for Manage Review and Rate              | 279 |
| Table 7.26: User Acceptance Test for User Login                    | 282 |
| Table 7.27: User Acceptance Test for User Registration             | 283 |
| Table 7.28: User Acceptance Test for Profile Management            | 284 |
| Table 7.29: User Acceptance Test for Search Activity               | 284 |
| Table 7.30: User Acceptance Test for Activity Advanced Filtering   | 285 |
| Table 7.31: User Acceptance Test for View Activity Details         | 286 |
| Table 7.32: User Acceptance Test for Learner Enrolment             | 288 |
| Table 7.33: User Acceptance Test for Make Payment                  | 289 |
| Table 7.34: User Acceptance Test for Chat                          | 290 |
| Table 7.35: User Acceptance Test for Manage Wishlist               | 290 |
| Table 7.36: User Acceptance Test for Learner Enrolment History     | 291 |
| Table 7.37: User Acceptance Test for Learner Schedule History      | 291 |
| Table 7.38: User Acceptance Test for Manage Review and Rating      | 292 |
| Table 7.39: User Acceptance Test for Admin Login                   | 293 |
| Table 7.40: User Acceptance Test for Manage Service Provider       | 293 |
| Table 7.41: User Acceptance Test for Service Provider Login        | 295 |
| Table 7.42: User Acceptance Test for Service Provider Registration | 295 |
| Table 7.43: User Acceptance Test for Manage Profile                | 296 |
| Table 7.44: User Acceptance Test for Manage Activity               | 296 |
| Table 7.45: User Acceptance Test for Manage Calendar               | 297 |
| Table 7.46: User Acceptance Test for Manage Enrolment              | 298 |

| Table 7.47: User Acceptance Test for Manage Transaction               | 298 |
|-----------------------------------------------------------------------|-----|
| Table 7.48: User Acceptance Test for Manage Review and Rating         | 299 |
| Table 7.49: User Acceptance Test for Manage Learner                   | 299 |
| Table 7.50: User Acceptance Test for Manage Parent                    | 300 |
| Table 7.51: SUS Score Results for the System from Each Participant    | 303 |
| Table 7.52: Use Case Table                                            | 304 |
| Table 7.53: Functional Requirements Table                             | 305 |
| Table 7.54: Traceability Matrix                                       | 308 |
| Table 8.1: Limitations of Project and Recommendations for Future Work | 311 |

# LIST OF FIGURES

| Figure 1.1: An Overview of the Features of the Proposed System                                                                | 7  |
|----------------------------------------------------------------------------------------------------|----|
| Figure 1.2: Web Design Architecture                                                                                           | 9  |
| Figure 1.3: Iterative and Incremental Model                                                                                   | 11 |
| Figure 2.1: Sign Up and Sign In Methods of ActivityHero                                                                       | 16 |
| Figure 2.2: Search and Filtering at the homepage of ActivityHero                                                              | 17 |
| Figure 2.3: Search and Filtering when choosing on In-Person option                                                            | 17 |
| Figure 2.4: Filter Result of ActivityHero                                                                                     | 18 |
| Figure 2.5: Map-based Search of ActivityHero                                                                                  | 18 |
| Figure 2.6: Specific Review and Rating for an Activity                                                                        | 19 |
| Figure 2.7: Calendar and Scheduling of an Activity                                                                            | 19 |
| Figure 2.8: Attendee Details and Cart Review                                                                                  | 20 |
| Figure 2.9: Step 1 of Provider Information                                                                                    | 20 |
| Figure 2.10: Step 2 of Unique Service Description                                                                             | 21 |
| Figure 2.11: Step 3 of Promotion Plans Selection                                                                              | 21 |
| Figure 2.12: Step 4 of Payment                                                                                                | 22 |
| Figure 2.13: Create a Personal Activity Schedule Calendar to organize<br>and manage their children's schedules and activities | 22 |
| Figure 2.14: Sample of Personal Activity Schedule Calendar                                                                    | 23 |
| Figure 2.15: Direct Messaging between Activity Providers and Parents                                                          | 23 |
| Figure 2.16: Sign Up and Sign In Method of KidPass                                                                            | 24 |
| Figure 2.17: Activity Filters of KidPass                                                                                      | 25 |
| Figure 2.18: Service Providers Filters of KidPass                                                                             | 25 |
| Figure 2.19: User Review and Rating for an Activity                                                                           | 26 |
| Figure 2.20: User Review and Rating for the Service Provider                                                                  | 26 |

| Figure 2.21:Scheduling and Booking Activity of KidPass                 | 27 |
|------------------------------------------------------------------------|----|
| Figure 2.22: Payment Process of KidPass                                | 27 |
| Figure 2.23: Registration Process of Service Provider                  | 28 |
| Figure 2.24: Direct Messaging between Parent and Service Provider      | 29 |
| Figure 2.25: Sign In and Sign Up Methods                               | 29 |
| Figure 2.26: Activity Filter of ActivityRockets                        | 30 |
| Figure 2.27: Booking Process of ActivityRockets                        | 30 |
| Figure 2.28: Scheduling of Activity and Add to Cart                    | 31 |
| Figure 2.29: Make Payment for the Activity                             | 31 |
| Figure 2.30: Teacher Registration Process for ActivityRockets          | 32 |
| Figure 2.31: Sign In and Sign Up Methods                               | 33 |
| Figure 2.32: Activity Searching of AOneLearn                           | 33 |
| Figure 2.33: Details of Activity and Send Inquiry to Service Providers | 34 |
| Figure 2.34: Send Inquires or Message Directly to Service Provider     | 34 |
| Figure 2.35: History of User Inquiry                                   | 35 |
| Figure 2.36: The Roles that Provided by AOneLearn                      | 35 |
| Figure 2.37: Registration Process of Service Providers                 | 36 |
| Figure 2.38: Gymboree Programs and Class Enrolment                     | 37 |
| Figure 2.39: Location-Based Class Enrolment                            | 37 |
| Figure 2.40: Free Class Sign-Up of Gymboree                            | 38 |
| Figure 2.41: Email-Based Job Application Process of Gymboree           | 38 |
| Figure 2.42: Search Activity of Kiddy123                               | 39 |
| Figure 2.43: Advanced Search of Kiddy123                               | 39 |
| Figure 2.44: Activity Filtering of Kiddy123                            | 40 |

xvii

| Figure 2.46: Enrolment Information Submission                      | 41  |
|--------------------------------------------------------------------|-----|
| Figure 2.47: Users Review and Rating for a Service Provider        | 41  |
| Figure 2.48: Job Listing and Application Centres                   | 41  |
| Figure 2.49: Service Provider Registration Form                    | 42  |
| Figure 2.50: The general Social SSO authentication flow            | 51  |
| Figure 2.51: SAML SSO Flow                                         | 53  |
| Figure 2.52: OAuth 2.0 SSO Flow                                    | 56  |
| Figure 2.53: Authentication vs Authorization                       | 57  |
| Figure 2.54: OpenID Connect SSO Flow                               | 58  |
| Figure 2.55: Waterfall Model (Lutkevich, 2019)                     | 63  |
| Figure 2.56: Spiral Model (Testbytes, 2019)                        | 65  |
| Figure 2.57: Iterative and Incremental Model (Suhasinigadam, 2023) | 67  |
| Figure 3.1: Iterative and Incremental Model                        | 71  |
| Figure 3.2: Gantt Chart (Part A)                                   | 81  |
| Figure 3.3: Gantt Chart (Part B)                                   | 81  |
| Figure 3.4: Gantt Chart (Part C)                                   | 81  |
| Figure 3.5: Gantt Chart (Part D)                                   | 82  |
| Figure 3.6: Gantt Chart (Part E)                                   | 82  |
| Figure 3.7: Gantt Chart (Part F)                                   | 82  |
| Figure 4.1: Use Case Diagram                                       | 91  |
| Figure 4.2: UI - Home Page                                         | 121 |
| Figure 4.3: UI - User Sign Up                                      | 121 |
| Figure 4.4: UI - Sign In by using Fb SSO                           | 122 |
| Figure 4.5: UI - Browse Activity                                   | 122 |
| Figure 4.6: UI - Filter and Activity Listing Page                  | 123 |

| Figure 4.7: UI - Activity Detail Page                      | 123 |
|------------------------------------------------------------|-----|
| Figure 4.8: UI - Service Provider Profile                  | 124 |
| Figure 4.9: UI - Ask a Question to Service Provide         | 124 |
| Figure 4.10: UI - User Review and Rating of an Activity    | 125 |
| Figure 4.11: UI - Rating and Reviewing an Activity         | 125 |
| Figure 4.12: UI - Chat Box with Service Provider           | 126 |
| Figure 4.13: UI - Service Provider Registration Form       | 126 |
| Figure 4.14: UI - Service Provider Login Page              | 127 |
| Figure 4.15:UI - Service Provider Dashboard                | 127 |
| Figure 4.16: UI - Service Provider Manage Profile Page     | 128 |
| Figure 4.17: UI - Manage User List                         | 128 |
| Figure 4.18: UI - Manage Activity Listing                  | 129 |
| Figure 4.19: UI - Manage Activity Schedule                 | 130 |
| Figure 4.20: UI - Chat Box of Service Provider             | 130 |
| Figure 4.21: UI - Manage Reviews and Ratings               | 131 |
| Figure 5.1: Three-tier Architecture                        | 133 |
| Figure 5.2: System Architecture Diagram                    | 133 |
| Figure 5.3: Context Diagram                                | 136 |
| Figure 5.4: Level 0 Data Flow Diagram                      | 137 |
| Figure 5.5: Logical Data Model Diagram                     | 138 |
| Figure 5.6: Physical Data Model Diagram                    | 139 |
| Figure 6.1: Define 3 Users Guards                          | 155 |
| Figure 6.2: Middleware Logic for Role-Based Authentication | 156 |
| Figure 6.3: Three Middleware Routes                        | 157 |
| Figure 6.4: The Login Buttons of SSO                       | 158 |

| Figure 6.5: Configuration Settings for Integrating with OAuth services                              | 159 |
|----------------------------------------------------------------------------------------------------|-----|
| Figure 6.6: Google Authentication Code Implementation                                               | 161 |
| Figure 6.7: Facebook Authentication Code Implementation                                             | 162 |
| Figure 6.8: Google SSO Login                                                                        | 163 |
| Figure 6.9: Facebook Login SSO                                                                      | 163 |
| Figure 6.10: Manual Login and Registration Form of User (Parent)                                    | 164 |
| Figure 6.11: Code Implementation of User Manual Login Authentication                                | 164 |
| Figure 6.12: Login and Registration Form of Service Provider                                        | 165 |
| Figure 6.13: Code Implementation of User and Service Provider Manual<br>Registration Authentication | 166 |
| Figure 6.14: Code Implementation of Service Provider Manual Login<br>Authentication                 | 166 |
| Figure 6.15: Keyword Search Functionality in the Homepage                                           | 167 |
| Figure 6.16: The Matched Results of Entered Keyword                                                 | 168 |
| Figure 6.17: Advanced Sorting with Price and Date                                                   | 168 |
| Figure 6.18: Advanced Filtering (Part A)                                                            | 169 |
| Figure 6.19: Advanced Filtering with Pagination (Part B)                                            | 169 |
| Figure 6.20: The View of Two Activities Per Row                                                     | 170 |
| Figure 6.21: The View of Four Activities Per Row                                                    | 170 |
| Figure 6.22: The List View of Activities                                                            | 171 |
| Figure 6.23: Code Implementation of Search and Advanced Filtering (Part A)                          | 172 |
| Figure 6.24: Code Implementation of Search and Advanced Filtering (Part B)                          | 173 |
| Figure 6.25: Navigate to Activity Details Page                                                      | 173 |
| Figure 6.26: Activity Details with Essential Details (Part A)                                       | 174 |
| Figure 6.27: Activity with Normal Price                                                             | 175 |

| Figure 6.28: Activity Details with Description Tab (Part B)                | 175 |
|----------------------------------------------------------------------------|-----|
| Figure 6.29: View Service Provider Profile                                 | 176 |
| Figure 6.30: User Chat with Service Provider by Asking Question            | 176 |
| Figure 6.31: Activity Details with Location Tab (Part C)                   | 177 |
| Figure 6.32: Activity Details with Review Tab (Part D)                     | 178 |
| Figure 6.33: Personalized Recommendations Activities to Users (Part E)     | 178 |
| Figure 6.34: Enrolling One Child in an Activity                            | 179 |
| Figure 6.35: Adding Another Child to Activity and Total Amount Calculation | 179 |
| Figure 6.36: Processing Payment                                            | 180 |
| Figure 6.37: Payment Confirmation with Receipt and Alert Message           | 180 |
| Figure 6.38: Enrolment History                                             | 181 |
| Figure 6.39: Learner Schedule List                                         | 181 |
| Figure 6.40: Email notification for Upcoming Class (Child 1)               | 182 |
| Figure 6.41: Email notification for Upcoming Class (Child 2)               | 182 |
| Figure 6.42: Add Activity to Wishlist (Part A)                             | 183 |
| Figure 6.43: Add Activity to Wishlist (Part B)                             | 183 |
| Figure 6.44: Alert Message Prompt Users that Activity is Successful Added  | 183 |
| Figure 6.45: Alert Message Prompt Users that Activity is Already Added     | 184 |
| Figure 6.46: View Wishlist                                                 | 184 |
| Figure 6.47: Confirmation Message before Remove an Activity Item           | 184 |
| Figure 6.48: Review and Rating History                                     | 185 |
| Figure 6.49: User Review and Rating                                        | 185 |
| Figure 6.50: Prompting an Error Message                                    | 186 |

| Figure 6.51: | View All Registered Service Provider                                                                     | 186 |
|--------------|----------------------------------------------------------------------------------------------------|-----|
| Figure 6.52: | Verify Service Provider Status                                                                           | 187 |
| Figure 6.53: | Alert Message Prompt Service Providers that their Account is Successful Registered                       | 187 |
| Figure 6.54: | Alert Message Prompt Service Providers that their Account<br>is Pending Approval                         | 188 |
| Figure 6.55: | Rejected Status of Service Provider is Updated by Admin                                                  | 188 |
| Figure 6.56: | Alert Message Prompt Service Providers that their Account<br>is Rejected if they are attempting to Login | 189 |
| Figure 6.57: | Service Providers Received Email Notification from Admin<br>with Rejected Status                         | 189 |
| Figure 6.58: | Approved Status of Service Provider is Updated by Admin                                                  | 190 |
| Figure 6.59: | Service Providers Received Email Notification from Admin<br>with Approved Status                         | 190 |
| Figure 6.60: | Service Provider Login their Dashboard Successfully                                                      | 191 |
| Figure 6.61: | View Profile                                                                                             | 192 |
| Figure 6.62: | Update Profile                                                                                           | 192 |
| Figure 6.63: | Prompt to Add New Activity for Service Providers with No Existing Records                                | 193 |
| Figure 6.64: | Create New Activity (Part A)                                                                             | 193 |
| Figure 6.65: | Create New Activity (Part B)                                                                             | 194 |
| Figure 6.66: | Create New Activity (Part C)                                                                             | 194 |
| Figure 6.67: | View Activity Details (Activity Information)                                                             | 194 |
| Figure 6.68: | View Activity Details (Schedules Details)                                                                | 195 |
| Figure 6.69: | Update Existing Activity (Part A)                                                                        | 195 |
| Figure 6.70: | Update Existing Activity (Part B)                                                                        | 196 |
| Figure 6.71: | Update Existing Activity (Part C)                                                                        | 196 |
|              |                                                                                                    |     |

xxii

Figure 6.72: Confirmation Message before Delete an Activity Record 196

| Figure 6.73: Activity List Table without Search and Sort                                                                     | 197 |
|----------------------------------------------------------------------------------------------------|-----|
| Figure 6.74: Search by using Keyword                                                                                         | 197 |
| Figure 6.75: Sorting Activities in a Preferred Order                                                                         | 198 |
| Figure 6.76: Subcategory Activity Dropdown is Disabled                                                                       | 198 |
| Figure 6.77: Subcategory Activity is Enabled when Category is chosen                                                         | 198 |
| Figure 6.78: Code Implementation of Category and Subcategory                                                                 | 199 |
| Figure 6.79: Code Implementation of Handle Retrieval of Subcategories                                                        | 200 |
| Figure 6.80: The Start Date, End Date and Day are Inputted in the Create Activity Form                                       | 201 |
| Figure 6.81: Calendar of Scheduled Activity                                                                                  | 201 |
| Figure 6.82: Calendar with Monthly View                                                                                      | 202 |
| Figure 6.83: Calendar with List View                                                                                         | 202 |
| Figure 6.84: Code Implementation of Calendar Event Logic                                                                     | 203 |
| Figure 6.85: Enrolment List with one Activity                                                                                | 204 |
| Figure 6.86: Enrolment List with a lot of Activities                                                                         | 204 |
| Figure 6.87: Automated Notification Process: Service providers can notify all enrolled learners' parents with a single click | 205 |
| Figure 6.88: Email Notification Received by User about the Upcoming<br>Class                                                 | 205 |
| Figure 6.89: View Transactions List                                                                                          | 206 |
| Figure 6.90: Review and Rate List Table                                                                                      | 206 |
| Figure 6.91: Update the Review and Rate by Publishing to Public                                                              | 207 |
| Figure 6.92: View User List                                                                                                  | 207 |
| Figure 6.93: Add New Parent into System                                                                                      | 208 |
| Figure 6.94: View Learner List                                                                                               | 208 |
| Figure 6.95: Dropdown Selection: Available Parent Names                                                                      | 209 |
| Figure 6.96: Dropdown Selection: Provider's Activities                                                                       | 209 |

| Figure 6.97: Dropdown Selection: Learner's Status                | 210 |
|------------------------------------------------------------------|-----|
| Figure 6.98: Confirmation Message before Delete a Learner Record | 211 |
| Figure 6.99: New Service Provider Dashboard                      | 211 |
| Figure 6.100: Service Provider Dashboard (Part A)                | 212 |
| Figure 6.101: Service Provider Dashboard (Part B)                | 213 |
| Figure 7.1: SUS Standard Template                                | 302 |
| Figure 7.2: SUS Grading Table (Alathas, 2018)                    | 302 |

# LIST OF SYMBOLS / ABBREVIATIONS

| API  | Application Programming Interface |
|------|-----------------------------------|
| CSS  | Cascading Style Sheets            |
| ERD  | Entity Relationship Diagram       |
| HTML | HyperText Markup Language         |
| HTTP | HyperText Transfer Protocol       |
| PHP  | Hypertext Preprocessor            |
| SDLC | Software Development Life Cycle   |
| SSO  | Single-Sign On                    |
| SUS  | System Usability Scale            |
| UAT  | User Acceptance Test              |

# LIST OF APPENDICES

| Appendix A: System Usability Test Results | 321 |
|-------------------------------------------|-----|
| Appendix B: User Acceptance Test Results  | 329 |

#### **CHAPTER 1**

#### **INTRODUCTION**

## 1.1 Introduction

In today's fast-paced world, the parents are increasingly determined to provide their children with the best possible educational advantage and equip their children with a competitive advantage that will serve them well in the future. As Rosalind Ahju who is a senior lecturer at HELP University highlighted that today's parents understand the value of providing a head start in formal learning. This understanding drives them to send their children to classes from an incredibly young age with some enrolling their kids as early as six months old (TheStar, 2022). They are actively seeking out enrichment centres that offer a wide array of a typical skills ranging from robotics and coding to car pantry and sewing. As the importance of equipping children with essential 21st-century skills intensifies, these enrichment classes have become a fundamental part of a child's academic journey (TheStar, 2022).

Moreover, early exposure to a diverse range of lessons, as underscored in the news article by (Kiddy123.com, 2023), allows children to explore their passions and ambitions. According to Bidjerano and Newman's (2010) study, parents of North American children have more autonomy in choosing their children's enrichment activities than do parents of East Asian children. Parents in North American are played more active role in facilitating their children to participate in enrichment and sport activities. However, there has been an evolution in focus in Malaysia's parental approach. In Malaysia, parents are increasingly recognizing the value of sending their children to enrichment classes which provide a little more support for struggling learners while offering a competitive advantage in the classroom.

Beyond academic proficiency, enrichment programs aimed to instil a love of learning, critical thinking abilities and sharpen the interpersonal skills. Some example of enrichment activities are robotic and coding workshops, languages classes, art workshops, music lessons, science and STEM programs and so on. On the other hand, Hedstrom and Gould (2004) stated that the atmosphere of sports has become increasingly more competitive in nature during recent years. This is because it has constitute deeply engaging with significant implication for physical, psychological, emotional and social development. The sport activities can help the children develop motor skills, coordination, endurance and discipline. The sports activities involved physical exercises and games that promote physical fitness, teamwork and competition. For example, soccer, basketball and volleyball are the team sports that can learn the cooperation, communication and sportsmanship. Besides, the individual sports like swimming, gymnastics and martial arts can foster self-discipline, determination and personal achievement. Both enrichment and sports activities play essential roles in a child's overall development.

In line with this growing demand for unique enrichment and sports activities, the One-Stop Child Enrichment and Sports Centre System is a webbased platform, also served as a centralized platform that streamline the finding process, enrolment, communication process and accessing the enrichment or sport activities for their children. The system aimed to provide parents with a centralized platform where they can easily search, filter, and compare various enrichment programs and sports activities for their children. By offering a comprehensive range of activities in one system, parents no longer need to spend time and effort for searching through multiple websites or physically visiting different centres to find suitable enrichment programs. At the same time, the system also aimed to enhance efficiency for service providers a platform to showcase their offering, advertise their programs and attract a wider audience by bringing together diverse programs and service providers in one place.

#### **1.1 Background of the Problem**

In Malaysia, parents have faced challenges in finding and enrolling their children in appropriate enrichment and sport activities. The traditional process of finding suitable enrichment and sports activities for children has been a cumbersome task for parents. This is because they often had to rely on scattered information from flyers, community centres, hoarding advertisement or wordof-mouth recommendations so that making it challenging to explore a wide range of options (Ali, 2021). Some of the parents are finding the various activities or programs across multiple websites or physical location. This finding process make it difficulties for the parents to find activities that match their child's unique interests, age groups and developmental needs. This is because lack of the personalized recommendations, so parents need to manually filter through an overwhelming number of options of activities which makes search time-consuming. Besides, some of the parents only can get information, review or feedback about enrichment and sport activities from the other parents due to lack of rating and review system (LeRoy, 2023). This method will affect the parents to make well-informed decisions and resulting in mismatches between activities and child's unique needs.

Additionally, the traditional enrolment process involving manual paperwork, phone calls, and in-person visits to service providers further adds inconvenience and delays. The parents usually are quite busy with their work, they don't have extra time to visit the activity centres physically or navigate through multiple steps for registration (Kirsten et.al, 2018). These fragmented approached often led to a time-consuming and cumbersome experience for them and also increase the complexity of process significantly. Furthermore, the process is further disrupted by the limited communication channels between parents and service providers result in missed opportunities to update and share important information. Since their outreach efforts may be hampered if their programs are unnoticed among an enormous number of options available. As a result, parents might miss out important program updates, scheduling adjustment or essential guidelines.

Unfortunately, there is currently no centralized platform in Malaysia that provides a comprehensive overview of available enrichment and sport activities for children. This lack of a one-stop solution means that parents must invest significant effort and time in searching and comparing programs individually or frequently relying on word-of-mouth recommendations and limited local resources. The absence of a centralized platform not only impacted parents but also created obstacle for service providers in promoting their programs effectively. The service providers offer child enrichment and sports programs often struggle to reach their target audience effectively because their programs may go unnoticed among many different options available. This limitation undermined their efforts to communicate the unique benefits and features that set their programs apart. Therefore, despite the fact that their offerings are innovative and well-structured but they are unable to capture the attention of parents seeking suitable activities for their children due to the lack of an effective advertising channel.

#### **1.2 Problem Statements**

The three main problems faced by parent and service providers in Malaysia are identified. Firstly, the problem that faced by parents are inefficient and timeconsuming search process when seeking enrichment and sports activities for their children. Secondly, the problem is limited exposure for service providers to reach their target audience. The last problem is the inefficiency of traditional manual login process for parents.

#### **1.2.1** Inefficient and Time-Consuming Search Process

Parents in Malaysia are faced with the challenging task of finding appropriate enrichment and sport activities for their children which frequently navigating through a fragmented landscape of different websites and physically visiting various activity centres. These approaches are highly time-consuming and inefficient because the parents required to access each website separately as the information is spread across different platforms. Each platform may have its own set of events, timetables, age suitability, fees and registration procedures so making it difficult for parents to gather all the necessary information in a single and accessible place. As a result, parents must spend substantial time and effort to gather and compare information from multiple sources that spread over several websites, directories and physical locations. According to Dell'Antonia's book, a single survey found that 35% of parents expressed that managing their child's school and extracurricular activities arrangements is more stressful than dealing with taxes (Strauss, 2018). This stress is compounded by the need for some parents to physically visiting numerous locations to obtain information, further burdening their already busy lives with work schedules, household responsibilities and managing their children's daily routines. Hence, parents have limited time for exhaustive research which often leads to frustration and the potential overlook of valuable enrichment opportunities that might be available elsewhere.

This current fragmented approach to finding enrichment and sport activities in Malaysia imposes significant challenges on parents. It is not only waste the time and effort of parents but also hinders their ability to make a wellinformed decision regarding their children's development. By addressing this issue, a centralized platform can be developed to aggregate all the information in one place to streamline the search process so that parents can easily discover, compare and register for suitable enrichment and sports programs for their children (Ellucian, 2020).

## 1.2.2 Limited Exposure for Service Providers

The absence of a centralized platform for child enrichment and sports activities not only impacts parents but also poses challenges for service providers offering these programs. With no comprehensive and standardized platform to showcase their offerings, service providers faced a limited exposure to their target audience, hindered their ability to effectively promote and market their enrichment programs. They only rely on their individual marketing efforts and word-of-mouth referrals to attract potential participants. This decentralized approach made it challenging for them, particularly smaller or lesser-known establishments to gain visibility and recognition in a crowded market. As a result, some valuable and innovative enrichment programs may go unnoticed, preventing service providers from reaching a wider audience of interested parents and children.

Besides, service providers cannot convey essential details about their programs in a standardized manner. The important information involves activities or programs descriptions, schedules, fees, and contact details might be scattered across different websites, directories, or offline materials, making it difficult for parents to access and compare these details easily. Consequently, service providers may miss out on potential enrolments due to the challenge of presenting their programs in a comprehensive and consistent manner. Hence, the limited exposure for service providers due to the absence of a centralized platform creates hurdles for them in reaching their target audience effectively. The decentralized approach hampers their marketing efforts, makes it difficult to convey program details consistently and restricts their ability to showcase expertise.

#### **1.2.3** Inefficient User Login Process

The study by Ghasemisharif et al. (2018) highlights the rise in demand for Single Sign-On (SSO) authentication in today's digital age. They discovered that many websites now allow users to login by utilizing Single Sign-On with social media integration which means using the social media credentials. This has showed that individuals are more prefer to this login methods because they can use their existing social media credentials to login into the system which can streamline the authentication process and enhance user experience (Koo and Norliza, 2014). However, in the case of child enrichment and sport websites in Malaysia as examined in Chapter 2 are mostly use the basic way of logging in and registration procedures which presents a few problems. For instance, the parents who want to explore different enrichment and sport activities for their child must create separate accounts on each enrichment centre's website. This would involve entering their personal information, creating usernames and passwords, and managing multiple sets of credentials. This login method is insecure since it leaves accounts for unauthorized people to access account. Besides, this way of logging method is not very user-friendly because users have to repeat the same steps every time when they want to engage with different websites. This repetitiveness causing inconvenience into user experience and make using these websites frustrating.

#### **1.3 Project Objectives**

The objectives to be achieved in this project are as follow:

i. To study the requirements of the child enrichment and sports centre system which involves identifying the specific needs and requirements of parents and service provides.

ii. To develop a web-based One-Stop Child Enrichment and Sports Centre System application that serves as a centralized platform.

iii. To evaluate the application through a user acceptance test to assess the usability, functionality, and overall satisfaction of the developed system.

## 1.4 Proposed Solution

To address the problems outlined in the problem statement, a proposed solution is the development of a web-based One-Stop Child Enrichment and Sports Centre System. This system aims to resolve the identified issues through the integration of several key features for parents, service providers and system security, as depicted in Figure 1.1.

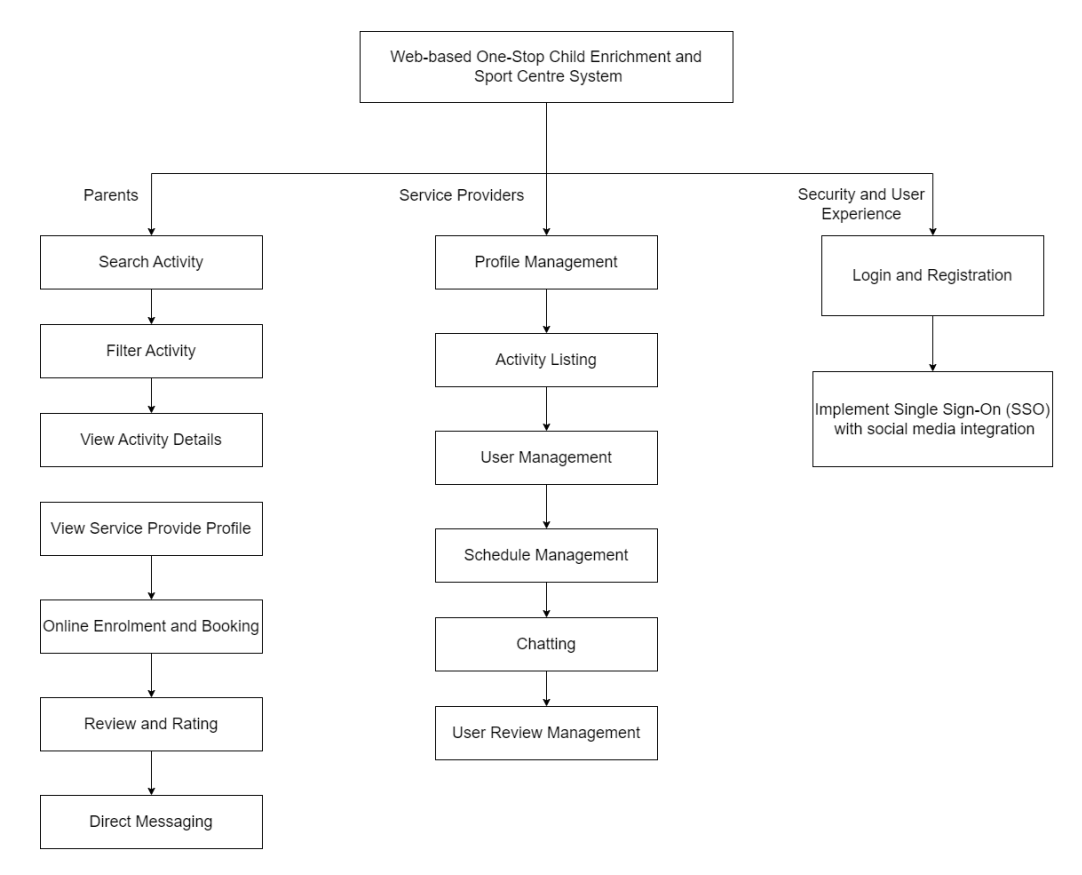

Figure 1.1: An Overview of the Features of the Proposed System

The proposed solution is a web-based One-Stop Child Enrichment and Sports Centre System to solve the problem that stated in the problem statements. This web-based system serves as a centralized platform for parents to access comprehensive information about available enrichment and sport activities offered by service providers. This centralization makes it easier for parents to explore and access a wide range of activities options for their children which is ranging from art classes and music lessons to various sports activities. Besides, parent will be able to use advanced search and filtering options enable them to customize their search based on specific criteria to ensure they can find activities that perfectly align with their child's interests, age, location, class size, frequency and price.

The system inclusion of a comprehensive rating and review features for parents to make informed decisions. This feature is really helpful for parents because they can access valuable insights from other users who have firsthand experience with the activities. Besides, the system aims to simplify the booking process by providing parents to enrol their children in activities directly. Parents also can direct message to service providers to ask questions and seek clarifications.

Moreover, the system provides service providers with a platform to advertise their programs effectively. Each service provider will have a dedicated profile where they can showcase their activities, facilities and expertise by providing parents with a detailed overview of what they offer. Service providers can highlight the facilities and resources they have available to support their programs. For example, they may mention well-equipped classrooms, sports fields, musical instruments, or other specialized equipment that enhances the learning or training experience. Besides, service providers track the enrolment of user. They are also able to set their availability, update schedules, and make adjustments as needed.

In addition to providing a comprehensive platform for parents and service providers, the proposed solution seeks to enhance security and user
experience by implementing Single Sign-On (SSO) with social media integration. Users able to quickly and conveniently login using their existing social media credentials such as Facebook, Google or Twitter to effortlessly access to system (Jelle and Alan, 2019). This is a helpful way for users to mitigate the inconvenience of having to create and remember different login details for several platforms (Koo and Norliza, 2014). It can enhance the overall usability by clicking on a social media button and granting permission then users can seamlessly enter the system. Therefore, parents can engage with the system seamlessly and saving their time and also reduce the hassle of repetitive login processes.

#### **1.4.1** Proposed Design Architecture

Based on the Figure 1.2, it is an overview of the architecture for the One-Stop Child Enrichment and Sports Centre System. The system has two primary users will use the system which are service providers and parents. They will interact with web application through their web browser and each role having specific access and permission.

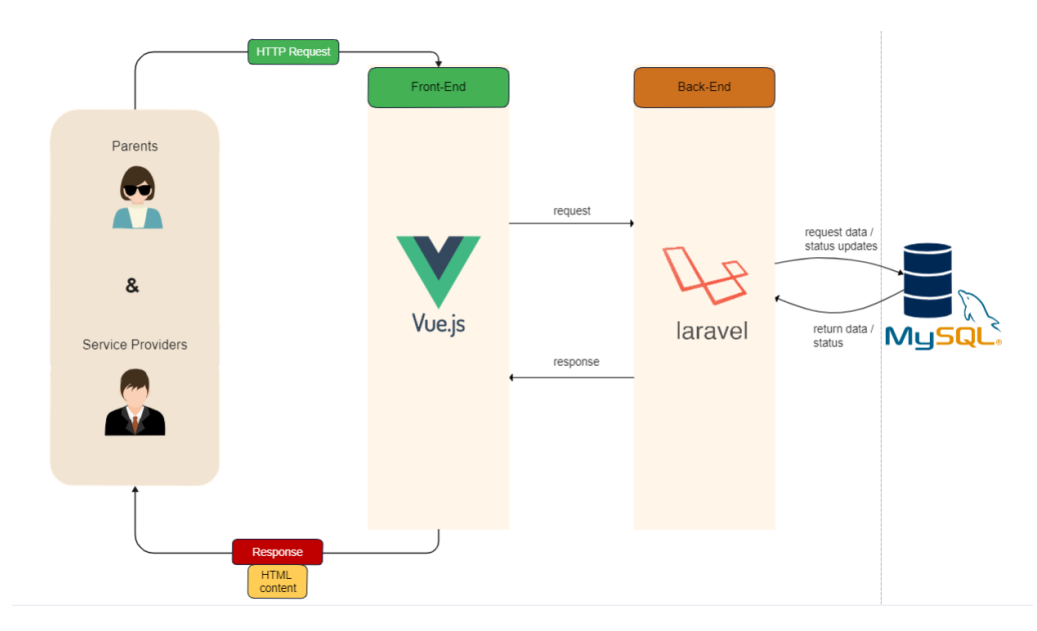

Figure 1.2: Web Design Architecture

On the front-end side, Vue.js will be used, it is a powerful JavaScript framework that will run on the user's browser then handle the user interface and user interaction. When a user is performing an action such as searching for activities, the frontend will send HTTP requests to the backend to request specific data.

On the back-end side, the system will be developed by using Laravel. It will process the request which may involve querying the database for relevant data, performing business logic and handling the authentication and authorization.

The database that used for the system is MySQL, it is the relational database management system that can efficiently store and retrieve data. The backend interacts with the database to fetch the necessary information and generate a response with the requested information or status updates.

Upon receiving the response from the backend, frontend will process the data and generate HTML content for the user interface. Then, the users' web browser will display the updated HTML content which is the results of their actions such as view activity details, enrol in the enrichment programs or sport activities and access other relevant information.

#### **1.5 Proposed Approach**

In the proposed approach, an iterative and incremental development approach is adopted in this project.

### **1.5.1** Development Approach

The development approach used in this project is an iterative and incremental model. Iterative and incremental model is more flexibility to respond to change quickly and as efficiently as possible with each iteration and increment. This can help the project to divide into multiple small iterations and each iteration involves development of specific features or sets of functionalities (Adel Alshamrani & Abdullah Bahattab, 2015).

This approach allows me to showcase tangible progress at regular intervals. The development process is repeated in cycles with each iteration building upon the previous one, so resulting in a progressively refined and complete system. This model is more suitable for a project where the requirements are subject to change or does not have a complete understanding of all requirements upfront. Being a one-person project, the incremental method is able to reduce risk and provide opportunities to validate the functionality of the system early on. It also allows to adjust and refine the system based on feedback and changing requirements.

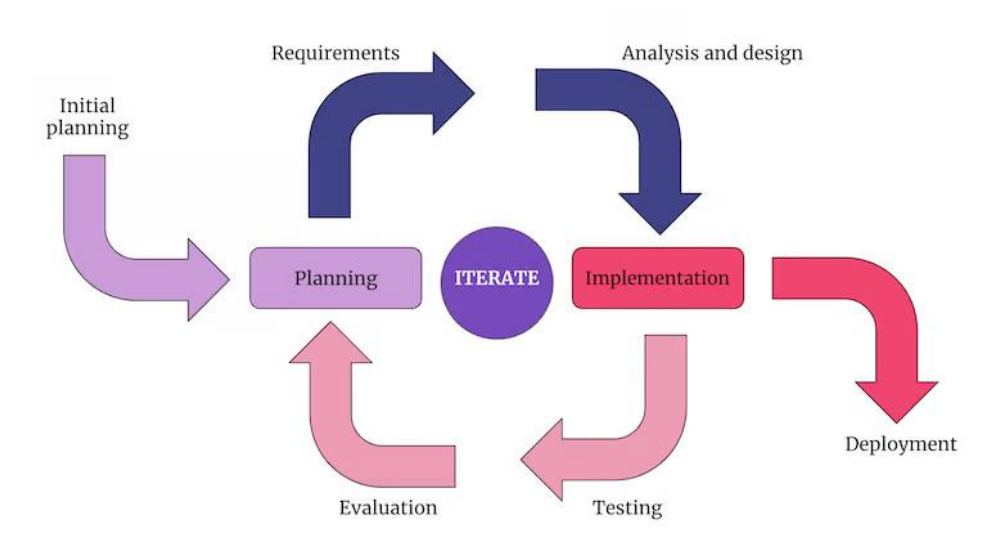

Figure 1.3: Iterative and Incremental Model

There are several benefits provided by the iterative and incremental model for the software development such as continuous improvement, flexibility, risk mitigation, progressive delivery and so on. The model can facilitate continuous improvement through regular iterations and allow to revisit and improve the software continually (Craig and Victor, 2003). It has the opportunity to refine existing features, optimize performance, fix bugs and enhance user experience with each iteration. This iterative refinement contributes to a higher overall software quality and making the system more reliable and user-friendly over time.

Besides, the model has the ability to accommodate changes in requirements. Its inherent flexibility is particularly useful since it allows adapt to changing user requirements and priorities and adjust the project direction accordingly as go through each iteration (Suhasinigadam, 2023). This flexibility ensures that the finished product better complies with current needs. The model also assists in risk mitigation by detecting and addressing possible issues early in the development process by delivering functional increments at each iteration (Suhasinigadam, 2023).

Moreover, each increment is delivered gradually so that users may take advantage of valuable features sooner in the development cycle. Users may start engaging with and getting benefit from the system progressively rather than waiting for the full system to be finished which encourages user engagement and satisfaction.

#### **1.6 Scope of Project**

The scope of the project is focused on the development of a web-based One-Stop Child Enrichment and Sports Centre System. The target users of the web system are parents and service providers. The system allows parents to search for extracurricular activities based on their preferences such as activity type, children's age, location, and activity price. It will provide recommendations based on ratings and reviews. Service providers also can advertise their programs and manage their profiles on the platform.

#### **1.6.1** Targeted Users

There are two targeted users in this project which are service providers and parents.

#### Service Providers

Service providers refer to organizations, clubs, or individuals who offer various child enrichment and sports programs and activities. They could be martial arts schools, dance studios, music instructors, sports coaches, educational centers, or any other entity that provides extracurricular activities for children. Service providers will have dedicated profiles on the platform to promote their programs, facilities, expertise, schedules, fees and other relevant information. They will use the system to advertise their programs effectively, manage activity listings, update their profiles and interact with parents who are interested in enrolling their children in their programs.

#### <u>Parents</u>

Parents represent the target audience who are seeking suitable child enrichment and sports activities for their children. The parents use the system to search and explore the comprehensive database of activities available for children. They can refine their searches based on activity types, age suitability, locations, schedules and budget preferences. The system provides a user-friendly web interface for parents to view activity details, read reviews and ratings from other users and make informed decisions about enrolling their children in specific programs or activities. Parents can also use the system to register their children for activities, manage their enrollments and provide feedback and reviews based on their experiences.

### 1.6.2 Project modules

There are several modules discussed below that will be developed in this project in order to enhance user experience.

#### Login and Registration

This module allows users (parents and service providers) to create accounts, log in, and manage their profiles. The system will implement user roles to differentiate between parents and service providers with each role having specific access and permissions. SSO will be implemented to simplify the authentication process by allowing users to log in once and gain access to multiple interconnected systems such as Google and Facebook. For example, users can click on the "Log in with Google" button instead of entering traditional login credentials so that the user gains access to their profile without needing to enter a separate system-specific password.

#### **Enrichment Programs and Sport Activities Listing and Details**

The system will provide a comprehensive list of available enrichment programs and sports activities. Each activity has a title, description, schedule, location, and other relevant details. Each individual page for each activity will be created to show detailed information which includes a thorough description, instructor details and any prerequisites.

#### **Activities Search and Filtering**

The system allows parents to search for enrichment programs and sport activities based on criteria such as activity type, children's age, location, and budget. Advanced filtering options will be provided to refine search results and help parents find the most suitable programs for their children.

#### **Rating and Review Activities**

The parents are able to provide feedback and ratings for the particular activities or programs that have participated in. Parents will also be able to view ratings and reviews from other users to make informed decisions.

#### **Notifications and Communication**

Implement a notification module to keep parents informed about upcoming activities to remind them to attend the activities. Besides, a communication channel will be developed to enable direct messaging between parents and providers for inquiries.

#### **Enrollment and Booking Management**

Parents can register their children for selected activities and service providers can manage and track the registration for their programs. The system also enables parents to easily manage their children's enrollments including viewing enrollment history and exploring future activities.

#### **CHAPTER 2**

#### LITERATURE REVIEW

### 2.1 Introduction

Six existing similar systems have been analysed to compare about their functions and features in order to gather valuable insights and inspiration for my project. This review serves as a valuable reference and informing the design of my system by identifying effective functionalities for enrichment and sports activities. Additionally, traditional authentication is compared with Single Sign-On (SSO) authentication method to determine the best authentication for login and registration method. Besides, the various SSO protocols are reviewed and compared to identify the most suitable protocol that could be applied in the SSO authentication. Finally, the several software development methodologies are explored to identify the most suitable approach for my project. This comprehensive analysis sets the stage for a thorough understanding of the best practices and strategies that will guide my platform's development and success.

#### 2.2 Study of Existing Similar System

This study delves into each platform's individual features, functionalities, strengths and limitations. There are 6 existing similar system are explored such as ActivityHero, KidPass, ActivityRockets, AOneLearn, Gymboree and Kiddy 123. ActivityHero, KidPass, and ActivityRockets are international platforms that serve users in overseas locations like the United States, New York, and India. In contrast, AOneLearn, Gymboree, and Kiddy 123 are localized platforms that specifically designed to provide service to the users in Malaysia.

#### 2.2.1 ActivityHero

ActivityHero is an online platform that aims to connect parents with a variety of children's activities, classes, and programs. It serves as a centralized hub where parents can explore, discover, and enrol their children in a wide range of enrichment, educational and sport activities offered by activity providers. ActivityHero also presents a dynamic opportunity for activity providers to showcase and promote their services, consequently expanding their customer base. A broad spectrum of categories that ranging from academic and arts to coding, dance and sports which is offered by both large and small providers and amounting to over 6000 options. ActivityHero is designed to serve two main types of end-users which are parents and activity providers. It is primarily focuses on serving users in the United States and it is available at https://www.activityhero.com/.

#### Sign Up and Sign In Methods

ActivityHero has implemented SSO for sign up and sign in methods. It would likely allow users to use their existing accounts from another trusted platform such as Google and Apple to sign up and sign in to access ActivityHero without having to create a separate account. In addition to SSO options, ActivityHero also provides the traditional manual sign up and sign in methods.

| rman     | OR                       | email   |                                                   |    | G Sign in with Google |
|----------|--------------------------|---------|---------------------------------------------------|----|-----------------------|
| ill name | Already have an Account? | passwor | d                                                 | OR | Sign in with Apple    |
| p code   |                          |         | Forgot your password?<br>Forgot your login email? |    | Create a new Account  |
| Sign Up  |                          |         | Sign In                                           |    |                       |

Figure 2.1: Sign Up and Sign In Methods of ActivityHero

### **Search and Filtering**

There are three options to allow users (parents) to choose the preferred format of activities such as live online sessions, in-person classes and on-demand content. Parents can directly enter keywords related to the activity into textbox and filter the activities based on the age range of the children when they are searching for live online classes or on-demand content.

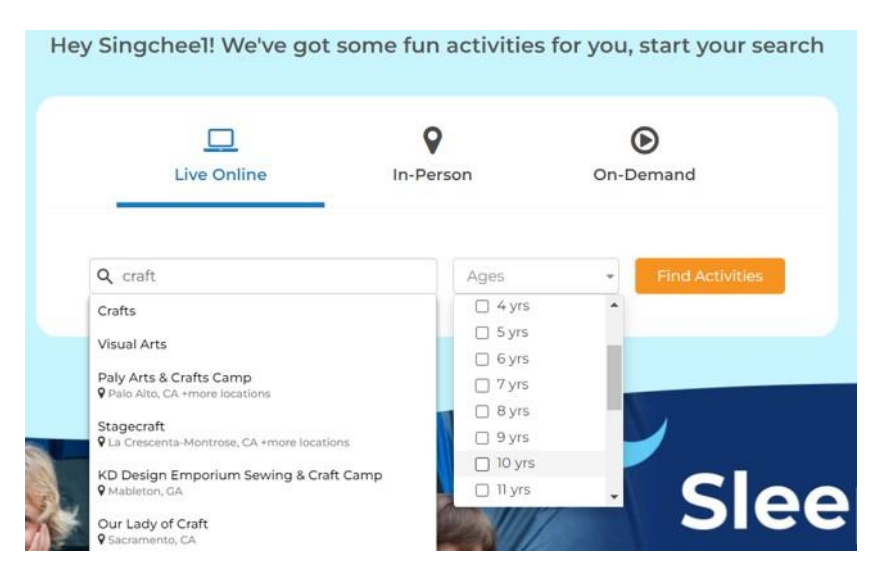

Figure 2.2: Search and Filtering at the homepage of ActivityHero

When users choose the "In-Person" option, the search box expands to allow them to enter both the desired activity and their location.

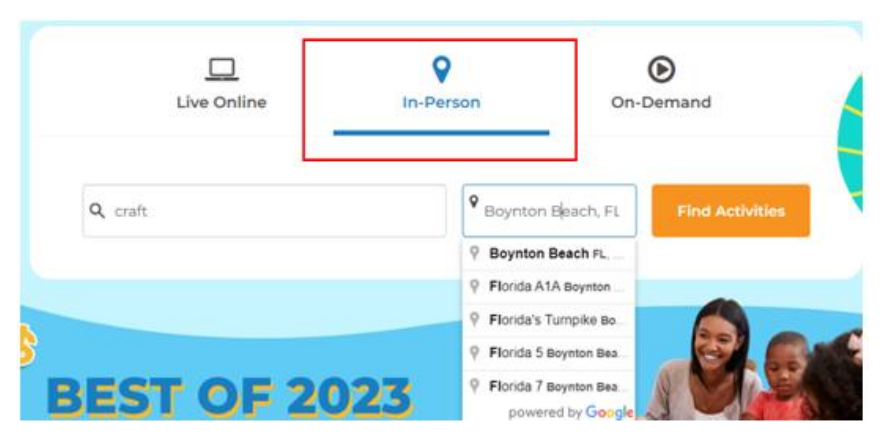

Figure 2.3: Search and Filtering when choosing on In-Person option

# **Comprehensive Filtering**

Users are provided with a comprehensive set of filters on the search results page that enables users to narrow down activities based on specific preferences. These filters include options like times, prices, length of activities, dates, age groups, features and categories. This design is likely to make the process of finding suitable activities for children more efficient and tailored to individual preferences.

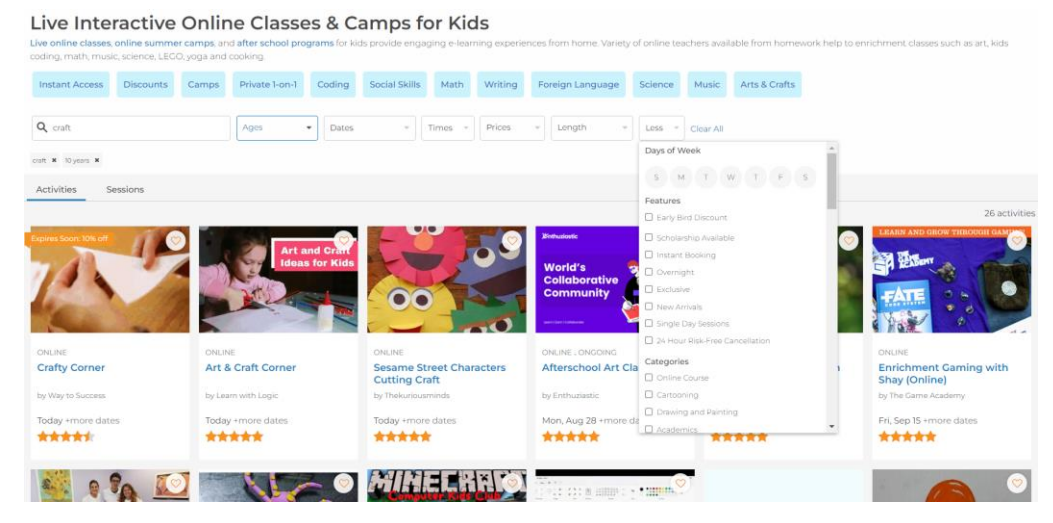

Figure 2.4: Filter Result of ActivityHero

# **Map-based Search**

ActivityHero has integrated a map-based search feature along with comprehensive filtering options to enhance the user's ability to find suitable In-Person activities. Users can interact with the map to point to specific locations they are interested in. This helps users visually identify activity venues within their preferred areas. Users have the ability to apply a variety of filters to narrow down their search for in-person activities. These filters include ages, times, prices, activity types, length, days of week, driving distance, feature and categories.

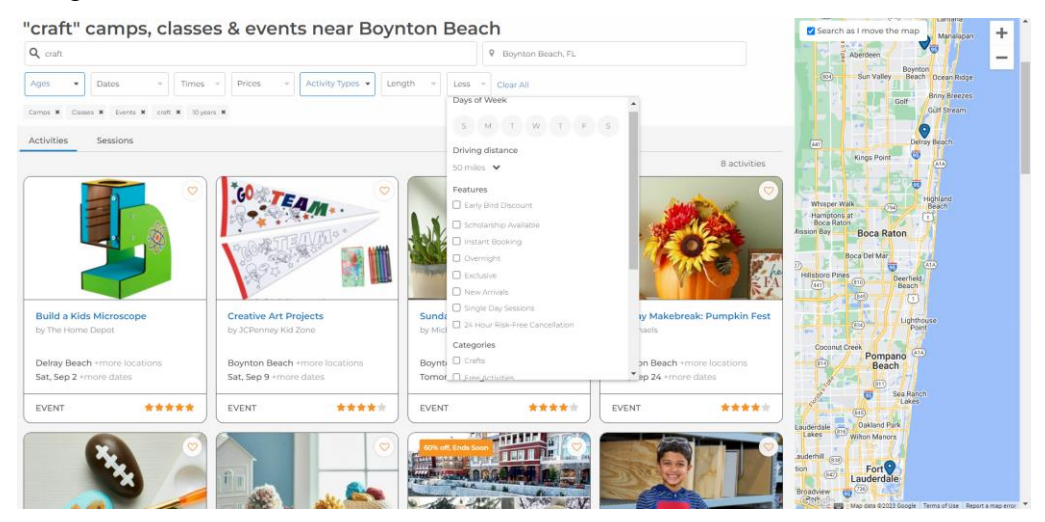

Figure 2.5: Map-based Search of ActivityHero

# **User Review and Rating**

Parents and participants who have enrolled in activities through ActivityHero can leave reviews based on their experiences. They are also can rate the activity on a numerical scale (out of 5 stars).

|                                     | Write a Review 🗶                                                                                            |             |
|-------------------------------------|----------------------------------------------------------------------------------------------------|-------------|
|                                     | How likely are you to recommend Learn with Logic to a friend?                                               | un 2)       |
| Reviews ★ 5.0 (5)                   | See our review guidelines                                                                                   | 25/class    |
|                                     | Tell us about your experience with Learn with Logic                                                         | ember       |
| There are no reviews yet for this a |                                                                                                    |             |
| June 29, 2023 - Sarika Singh        | //////////////////////////////////////                                                                      | Add to Cart |
| My son really enjoyed making or     | Draw your Dreams :)                                                                                         |             |
| again soon!                         | Attach a photo (Min 35KB and Max 4MB)                                                                       |             |
|                                     |                                                                                                    |             |
| Learn with Logic                    | upload or drag and drop here                                                                                |             |
| Thank you so much!!! it's great     |                                                                                                    |             |
| · · · · · · · ·                     | By uploading this photo, you acknowledge that you have the rights on this photo and are giving ActivityHero |             |
| January 6, 2023 - Sheryll Fra:      | consent to use this photo publicly.                                                                         |             |
| The projects were lots of fun for r | Cancel Submit                                                                                               |             |
| engaging in her conversation. Ma    | aking sure that my daughter understood the                                                                  |             |
| instructions, answering questions   | s and being very patient during the process.                                                                |             |

Figure 2.6: Specific Review and Rating for an Activity

# **Booking and Scheduling Activity**

ActivityHero provides a booking and scheduling process that allows users to add activities to their cart and then select specific dates and available time slots for their children to attend.

| Select a time slot you would like to attend |                                                                                                    |            |         |                             | × |
|---------------------------------------------|----------------------------------------------------------------------------------------------------|------------|---------|-----------------------------|---|
| 2<br><                                      | Augu                                                                                                    | ist 2023   | >       | Selected: Monday, August 28 |   |
| Sun Mo                                      | n Tue                                                                                                    | Wed Thu    | Fri Sat | ^                           |   |
| 6 7                                         |                                                                                                    |            | 8:20 AM |                             |   |
| (13) (14<br>20) (21                         | (13)       (14)       (15)       (16)       (17)       (18)       (19)         (20)       (21)       (22)       (23)       (24)       (25)       (26) | 9:00 AM    |         |                             |   |
| 27 28                                       | 29 (                                                                                                    | 30 (31)    |         | 9:40 AM                     |   |
| Time Zor<br>Seaster                         | n <b>e</b><br>n Time (l                                                                                                    | JS & Canad | la)     | 10:20 AM                    |   |
|                                             |                                                                                                    |            |         | ~                           | _ |
|                                             |                                                                                                    |            |         | Add to Cart                 |   |
|                                             |                                                                                                    |            |         |                             |   |

Figure 2.7: Calendar and Scheduling of an Activity

| My Cart                   |                                                                                    | <mark>문</mark>                                                                             |             |
|---------------------------|------------------------------------------------------------------------------------|--------------------------------------------------------------------------------------------|-------------|
|                           |                                                                                    | Cart Total                                                                                 |             |
| C. S. S.                  | Jun 2 - Sep 30, 2023<br>300 pm - 3:40 pm Eastern Time (US & Canada)<br>(Fun Class) | 1 session s                                                                                | \$29.00     |
| a fine                    | Ages 5 - 12<br>by Learn with Logic                                                 | Proceed to Checkout                                                                        |             |
|                           | Mon, Aug 28 - 9:40 AM 📋 📝                                                          | By proceeding to Checkout, I acknowledge I<br>the participant or am authorized to register | l am<br>the |
|                           | Save for Later   Remove                                                            | participant/s for all programs in My Cart.                                                 |             |
| + Add another time slot   |                                                                                    | Add a promo or discount code                                                               |             |
| Select Participants       |                                                                                    |                                                                                            |             |
| Session Amount (1 class ) | x \$29) <b>\$29.00</b>                                                             |                                                                                            |             |
|                           | + Add New Participant                                                              |                                                                                            |             |

Figure 2.8: Attendee Details and Cart Review

# **Service Provider Registration**

ActivityHero offers a registration process for activity providers (Independent Teacher, Small Business and Franchies), allowing them to list their activities and services on the platform. There are 4 steps to help providers set up their profiles, describe their unique services, select promotion plans and complete the payment process.

| <b>V</b> ActivityHero   |                                                                                                    | Singcheel My C                       |
|-------------------------|----------------------------------------------------------------------------------------------------|--------------------------------------|
|                         | About You                                                                                                    |                                      |
| About You               | Which of these best describes you?                                                                                                    | Lam an independent toarber           |
| Your Unique Services    | This will help us recommend the best<br>options for you. It will not affect how your                                                                                                    |                                      |
| How You'll Get Promoted | activities are presented.                                                                                                    | i am a smail pusiriess.              |
| Payment Information     |                                                                                                    | I am a franchise.                    |
| Enish Up                | Tell us about your business                                                                                                    | Name your business page *            |
|                         | This is the activity provider nome that will<br>appear on your business page.                                                                                                    |                                      |
|                         |                                                                                                    | What kids activities do you offer? * |
| <b>6</b> 5              | Think of this a tweet of max, 256 characters<br>about who you are or what you do. Example:<br>We teach summer art campal                                                                                                    | le.                                  |
|                         |                                                                                                    | What is your website? :              |
|                         | Yes can enter a Facebook or instagram page<br>If you don't have a website.                                                                                                    |                                      |
|                         | And the second statement of the second statement of th | What is your phone number?           |
|                         | We will reach out to you if there are any<br>issues with your account.                                                                                                    |                                      |
|                         |                                                                                                    |                                      |
|                         | Need Help? Contact us at 1-800-437-6325                                                                                                    | Save                                 |
|                         |                                                                                                    |                                      |

Figure 2.9: Step 1 of Provider Information

Your Unique Services

| Tell us what makes your business unique<br>Tell us about the types of activities you offer,<br>your teaching philosophy, or what makes<br>your programs unique. This will be disalayed<br>in the About section of your business page. |                                                                                                    |
|----------------------------------------------------------------------------------------------------|----------------------------------------------------------------------------------------------------|
| Add your business logo, if available<br>Your logo will appear on your business page                                                                                                    |                                                                                                    |
|                                                                                                    |                                                                                                    |
|                                                                                                    | Upload a File Import from URL<br>or Drag & Drop Here                                                                                                    |
|                                                                                                    |                                                                                                    |
| Add photos to your business page<br>Choose photos that represent your business as a<br>reas, or any special materials or supplies used b                                                                                              | a whole. Close-us, focus shots of kids having fun are ideal. You might also include your staff, your storefront, workplay<br>29 students in your program. The recommended image size is 1224 x 824 p.c. |
|                                                                                                    |                                                                                                    |
|                                                                                                    | Upload a File Import from URL<br>or Drag & Drop Here                                                                                                    |
|                                                                                                    |                                                                                                    |

Figure 2.10: Step 2 of Unique Service Description

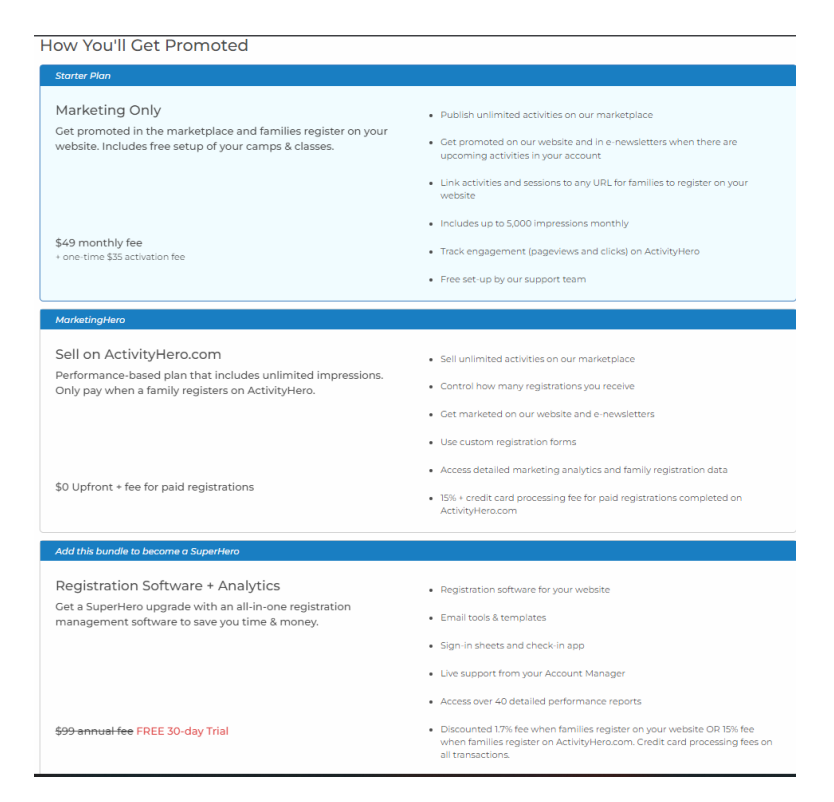

Figure 2.11: Step 3 of Promotion Plans Selection

| How You'll Get Paid                                                                                                    |                                       |
|----------------------------------------------------------------------------------------------------|---------------------------------------|
| How do you want to get paid?                                                                                                    | PayPal 🗸                              |
| seller fees                                                                                                    | Your PayPal ID *                      |
|                                                                                                    | PayPal Id, Email or Phone number      |
| W/5-5                                                                                                    |                                       |
| What currency do you user<br>Tell us what currency you need to get paid<br>in. Families who visit ActivityHero will see<br>your prices in US dollars. If you want to be<br>paid in a currency that is not listed, choose<br>PayPail as the payment method. | US Dollar (\$) 🗸 🗸                    |
| What is your mailing address?                                                                                                    | Street Address *                      |
| We need this to process payments for your<br>account. If you are a business, please enter                                                                                                    |                                       |
| your official business address. If you are an<br>individual teacher, please enter your mailing                                                                                                    | City * State *                        |
| address. All check payments will be mailed<br>to this address                                                                                                    | · · · · · · · · · · · · · · · · · · · |
|                                                                                                    | Zip *                                 |
|                                                                                                    | I am outside the US                   |

Figure 2.12: Step 4 of Payment

# **Activity Schedule Planner**

ActivityHero has provided a feature called activity planner. This feature can greatly enhance the user experience by providing a comprehensive tool for parents to organize and manage their children's schedules and activities. Parents can centralize all their children's activities in one place and making it easier to keep track of schedules and commitments. The planner helps parents efficiently allocate time for various activities to avoid overlaps and ensuring a balanced schedule.

| Activity Hero                |              |                | Seyncon             | Create I       | New Event              |       | ×          |     | Destrictions Singere |
|------------------------------|--------------|----------------|---------------------|----------------|------------------------|-------|------------|-----|----------------------|
| In Person Camps & Classes On | dine Classes | s & Camps Sumr | ner Camps Single Do | Event Title: * |                        |       |            |     |                      |
|                              |              |                |                     | Date/s: *      |                        |       |            |     |                      |
| Wee                          | kend         | Activities ~   |                     | Time:          |                        |       |            |     | 0 🕚 Share            |
|                              |              |                |                     | Location:      | Enter a location       |       |            |     | ≡ List View          |
|                              |              |                |                     | Timezone:      | Pacific Time (US & Car | nada) |            |     | < > August 2023 •    |
| Ġ                            | i.           | Sun            | Mon                 | Notes          |                        |       |            | PH. | Sat                  |
| New                          | Event        |                |                     |                |                        |       |            |     |                      |
| C                            | 2            |                |                     |                |                        |       | 4          |     |                      |
|                              |              |                |                     |                |                        |       |            |     |                      |
|                              |              |                |                     | Add to List:   | Weekend Activities     |       |            |     |                      |
|                              |              |                |                     |                |                        |       | Save Event |     |                      |
|                              |              |                |                     | -              |                        | _     |            |     |                      |
|                              |              |                |                     |                |                        |       |            | 100 | 19                   |
|                              |              |                |                     |                |                        |       |            |     |                      |
|                              |              |                |                     |                |                        |       |            |     |                      |
|                              |              |                |                     |                |                        |       |            |     |                      |
|                              |              |                |                     |                |                        |       |            |     |                      |
|                              |              |                |                     |                |                        |       |            |     |                      |
|                              |              |                |                     |                |                        |       |            |     |                      |
|                              |              |                | 28                  |                |                        |       |            |     |                      |

Figure 2.13: Create a Personal Activity Schedule Calendar to organize and manage their children's schedules and activities

| ted | Registered | Unavailable N   | ot Replied C       | lear All             |               | <                                                                                                    | > April - |
|-----|------------|-----------------|--------------------|----------------------|---------------|----------------------------------------------------------------------------------------------------|-----------|
|     | Sun        | Mon             | Tue                | Wed                  | Thu           | Fri                                                                                                    | Sat       |
| v   | 29         |                 |                    | 1                    | 2             | 3                                                                                                    | 4         |
|     | 5          | 6               | 7                  | 8                    | 9             | 10<br>Kids Coo                                                                                                  | 1.86      |
|     | 12         | 13<br>Science o | 14<br>1 💍 Abstract | 15<br>1 👸 Artistic C |               | 17<br>. 1 💍 CD's Art                                                                                            | 18<br>18  |
|     |            |                 | STEAM A            | 1 👸 Beep Be.         | 1 🖧 Little Me | 18                                                                                                    |           |
|     | 19         | 20              | 21                 | 22                   | 23            | 24                                                                                                    | 25        |
|     |            | Artistic C      | 1 🖧 Emeryvill      | 1 🖧 Etiquette        | 1 🖧 Little Me | 1 🖧 CD's Art                                                                                                    | 18        |
|     |            |                 |                    |                      |               | The second second second second second second second second second second second second second second second se | 3 02      |

Figure 2.14: Sample of Personal Activity Schedule Calendar

# **Communication Channel**

Parents can initiate direct messages to activity providers to foster communication and inquiries. This communication mechanism enhances the overall user experience by facilitating seamless interactions between parents seeking information and activity providers offering activities.

| 🔍 Messages                                                | Message Center Home                                                                                                    |
|-----------------------------------------------------------|----------------------------------------------------------------------------------------------------|
| Message notifications are sent to parent@momn             | ndad.com                                                                                                    |
| Super Amazing Kids Camp<br>February 02, 2022 07/13 AM PST | Jane Smith February 02, 2022 07:05 AM PST<br>Will you be holding in-person camps this summer?                                    |
|                                                           | Super Amazing Kids Camp February 02, 2022 07:12 AM PST<br>John Johnson<br>Yes! Summer Camp registration will open February 15th! |
|                                                           |                                                                                                    |
|                                                           | Write a message                                                                                                    |
|                                                           | Dookmark Send                                                                                                    |

Figure 2.15: Direct Messaging between Activity Providers and Parents

# 2.2.2 KidPass

KidPass is a comprehensive online platform that designed to simplify the process of discovering, booking, and enrolling children in a diverse range of activities, classes and programs. KidPass serves as a one-stop solution for parents seeking to enrich their children's lives through engaging children's interests and passions. KidPass also provides the service for their partners with various service providers such as instructors, studios, schools and organizations, which offer programs to children. The two primaries of end-users are parents and service providers. It is primarily offered the in-person activities for local users in New York, while also providing online classes that are accessible to users from other countries. This hybrid approach allows KidPass to serve both local users who prefer in-person activities and users from different regions who can participate in online classes. It is available at <a href="https://kidpass.com/">https://kidpass.com/</a>.

#### Sign Up and Sign In Methods

KidPass has implemented SSO functionality for their sign up and sign in processes along with multiple methods for users to create accounts and log in such as Facebook and Apple. KidPass also offers manual sign up and sign in methods so that users can create a new account directly on KidPass by providing users' information.

| Create Your<br>KidPass Account        | Memberlogin          |
|---------------------------------------|----------------------|
| Get access to 10,000+ kids activities | Weinber Login        |
| SIGN UP WITH FACEBOOK                 |                      |
| 🗯 Sign up with Apple                  | 🗯 Sign in with Apple |
|                                       | 10                   |
| First Name                            |                      |
| Last Name                             | Email                |
| Email                                 | Password             |
| () Kampong Bukit Mati, Malaysia       | Remember me          |
| Phone Number                          | LOG IN               |
| Create Password                       | Forgot password?     |
| SIGN UP                               |                      |

Figure 2.16: Sign Up and Sign In Method of KidPass

#### Search and Filtering for Activities and Service Providers

KidPass provides a robust search function that allows parents to filter activities or service providers. It provides users a filtering options to refine their search for activities based on time, distance, ages, class size, categories and credits. User also can filter the service providers through maps, distance, ages, and categories. These two filtering options enable users to tailor their search for activities and service providers according to their preferences to make it more likely for them to find options that match their children's interests and needs.

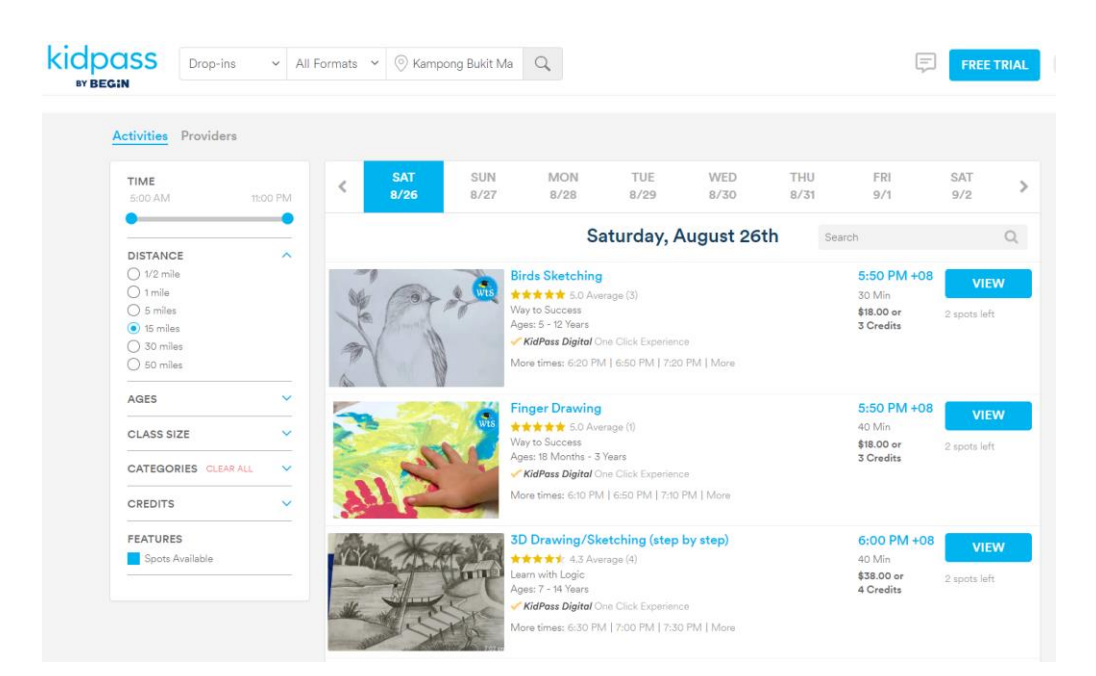

Figure 2.17: Activity Filters of KidPass

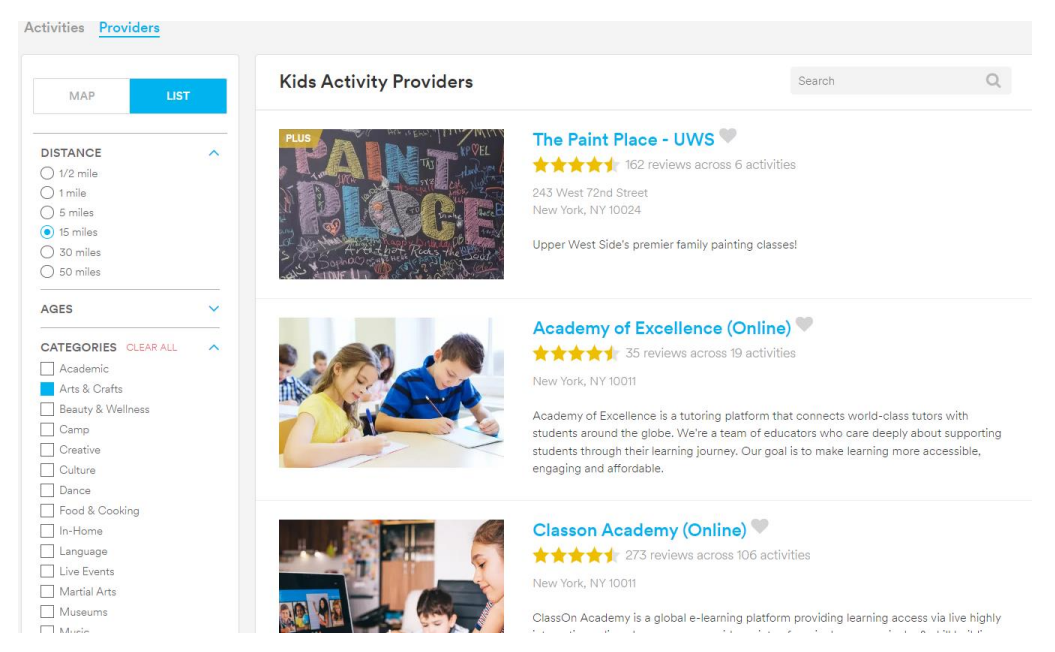

Figure 2.18: Service Providers Filters of KidPass

# **User Review and Rating**

KidPass allows users to leave reviews and ratings for activities after participating in an activity and service providers (instructors, studios, businesses) that offer the activities.

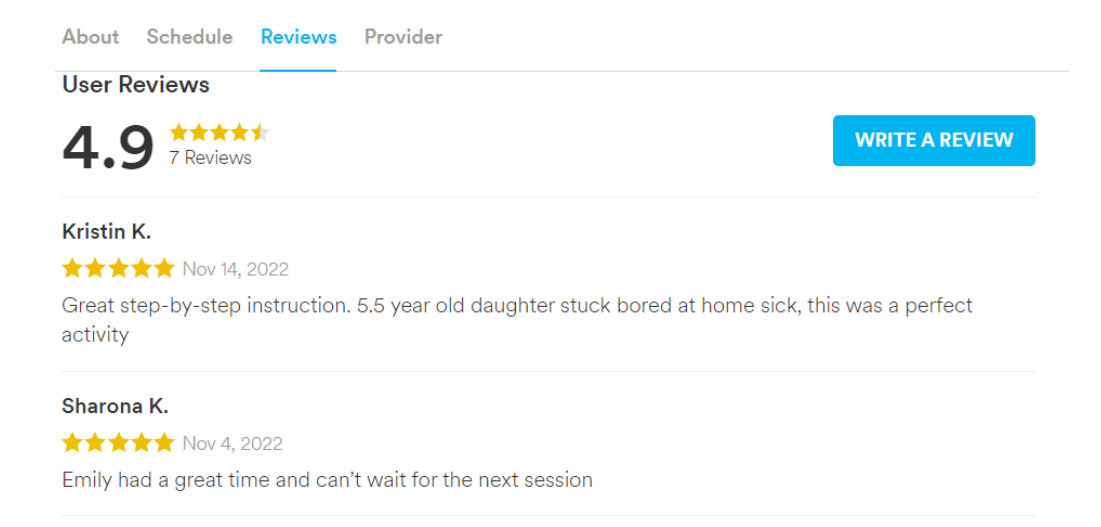

| ~  |             |     |      |
|----|-------------|-----|------|
| SO | <u>e al</u> | rev | ENVC |
| 00 | c ai        |     | 0003 |

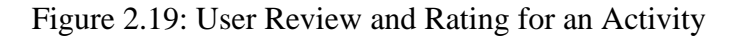

| PROVIDER                                          | Academy of Excellence (Online)<br>Academy of Excellence (Online)<br>Academy of Excellence (Online)<br>Share:<br>Share:<br>VIEW SCHEDULE ASK A QUESTION |                |
|---------------------------------------------------|----------------------------------------------------------------------------------------------------|----------------|
| User Reviews                                      |                                                                                                    |                |
| 4.9 ***                                           | ews                                                                                                    | WRITE A REVIEW |
| Magic of Math : f<br>RHONA M.<br>Aaron loves it.! | ior little ones                                                                                                    |                |
| Crazy Cool Draw                                   | ings                                                                                                    |                |
| ★★★★★ Nov 1                                       | •                                                                                                    |                |
| Great step-by-ste                                 | p instruction. 5.5 year old daughter stuck bored at home sick, this was a perfect activity                                                             |                |
| Crazy Cool Draw<br>Sharona K.                     | ings                                                                                                    |                |
| ★★★★★ Nov 4                                       | , 2022                                                                                                    |                |
| Emily had a great                                 | time and can't wait for the next session                                                                                                    |                |
| Reading for Begin<br>Joshna C.                    | nners (Online)                                                                                                    |                |
| **** Oct 12                                       | 2, 2022                                                                                                    |                |
| good class to dev                                 | elop passion towards reading in your kids.                                                                                                    |                |
|                                                   |                                                                                                    |                |

Math Magic Joshna C.

Figure 2.20: User Review and Rating for the Service Provider

#### **Scheduling and Booking Activity**

KidPass allows parents to easily choose the schedule and proceed with booking and payment. KidPass displays the upcoming schedule options for the activity. The availability of upcoming schedules included date calendar and time slider features to enhance the booking process and allows parents to conveniently choose the most suitable date and time for their child's participation. After selecting the schedule, parents can continue proceed with the booking and

payment. View more from Academy of Upcoming Schedule for Crazy Cool Drawings r∱1 Share C? Favorite About Schedule Reviews Provider Drop-ins Camps Orop-In Date Time Saturday, Aug 26 6:20 PM - 7:00 PM +08 5:00 AM 11:00 PM Sat, Aug 26 Standard Price: \$28.00 9:00 PM - 9:40 PM +08 4 credits or \$27.00 0.0 \$27.00 or 4 credits Clear KidPass Premium Membership Benefits: • 10 credits/month to book activities Crazy Cool Drawings Sat, Aug 26 Save up to 70% on classes 9:30 PM - 10:10 PM +08 \*\*\*\*\* 4.9 (7 • \$49/month after trial - cancel anytime 0.0 4 - 12 Years \$27.00 or 4 credits BOOK FOR \$27.00 Reservations closed on 8/26 at 6:20 PM See m **Crazy Cool Drawings** Sat. Aug 26 \*\*\*\* 4.9 (7 10:00 PM - 10:40 PM +08 4 - 12 Years 9.0 \$27.00 or 4 credits Camp Sun, Mon, Tue, Wed, Thu, Fri, Sat 6:20 PM - 7:00 PM +08 Sun, Mon, Tue, Wed, Thu, Fri, Sat 7:00 PM - 7:40 PM +08 Sun, Mon, Tue, Wed, Thu, Fri, Sat 7:30 PM - 8:10 PM +08 Crazy Cool Drawings Sat. Aug 26 10:30 PM - 11:10 PM +08 \*\*\*\* 4.9 (7 \$27.00 or 4 credits (0.0) 4 - 12 Years Figure 2.21:Scheduling and Booking Activity of KidPass

| First Month Free                                    |                                                      |
|-----------------------------------------------------|------------------------------------------------------|
| After trial, your membership w                      | ill automatically renew for \$49.00 per month for 10 |
| credits on the Basic Plan.                          |                                                      |
| <ul> <li>Save up to 70% on kids activiti</li> </ul> | es & online classes.                                 |
| <ul> <li>No commitments. Cancel anyt</li> </ul>     | ime.                                                 |
|                                                     |                                                      |
| yment Information                                   |                                                      |
|                                                     |                                                      |
|                                                     |                                                      |
| Card Number                                         | EVIC                                                 |
| MM/YY                                               | Postal Code                                          |
| Have a side and as a second and a?                  |                                                      |
| neve a grit card of promo code.                     | NW Class                                             |
| JOINKP2022                                          | Ly Clear                                             |
| roa nave appres me code for ap to \$49 of           | ( your max moon)                                     |
|                                                     |                                                      |
| der Summary                                         |                                                      |
|                                                     |                                                      |
| Due Next Month                                      | \$49.00                                              |
|                                                     |                                                      |
|                                                     |                                                      |

Figure 2.22: Payment Process of KidPass

#### Partner (Service Provider) Registration

KidPass provides free service to businesses (Businesses & Organization, Independent teachers) to allow them to use the platform to attract new customers and generate revenue from their classes and programs. After registering, the next step is for KidPass's Partnership Team to reach out to the registered providers.

| -ill out the | form below and our Partnership Team will contact you |
|--------------|------------------------------------------------------|
|              | Art Craft Business                                   |
|              | singcheelo1@gmail.com                                |
|              | 19295772763                                          |
|              | 156, Park Avenue                                     |
|              | New York                                             |
|              | NY                                                   |
|              | 10022                                                |
|              | US                                                   |
|              | Air Craft Children                                   |
|              | Sing Chee                                            |
|              | Stella                                               |
|              | SIGN UP                                              |

Figure 2.23: Registration Process of Service Provider

# **Communication Channel**

KidPass offers a communication channel to facilitate the interactions between parents and service providers. Parents can directly communicate with activity providers to address questions, clarify details and ensure a smooth experience.

| Messages                                                      | Academy of Excellence (Online)                                              |      |
|---------------------------------------------------------------|-----------------------------------------------------------------------------|------|
| Academy of Excellence (Onli Aug 27<br>Thanks for reaching out | Aug 26, 2023, 10:46 PM<br>Sent from page for Drawing cute animals           |      |
|                                                               | Hi, May i ask will you be holding one-to-one teaching?                      |      |
|                                                               | Aug 27, 2023, 12:01 AM                                                      |      |
|                                                               | A Yes                                                                       |      |
|                                                               | A But if your child is interested, we can arrange another child for company |      |
|                                                               | Will go the way your child is interested :)                                 |      |
|                                                               | A Thanks for reaching out                                                   |      |
|                                                               | Wite a message                                                              | SEND |

Figure 2.24: Direct Messaging between Parent and Service Provider

# 2.2.3 ActivityRockets

ActivityRockets is an online platform for discovering and hosting unique extracurricular activities, classes and events for all age groups. ActivityRockets provides a seamless way for individuals to explore and discover exciting new hobbies. There are provided online class and on-demand activity including art, coding, dance, vocals, languages, sports, robotics, math class and so on. The primary of end-users are learners and instructors only. The learners are including the child, teenager or adult. The instructors are teacher, trainer or coach that expert in their fields. Activity Rockets primarily focuses on serving users in Bengaluru, Karnataka. It is available at <a href="https://activityrockets.com/">https://activityrockets.com/</a>.

# Sign In and Sign Up Methods

ActivityRockets uses a manual sign-in and sign-up approach to facilitate user access to the platform. This method involves users personally inputting their credentials and information to create an account or log into an existing one.

| Get Yourself Onboard                                | Register                                                      | Login                              |       |
|-----------------------------------------------------|---------------------------------------------------------------|------------------------------------|-------|
| With Us                                             | Type *                                                        | Login                              |       |
| Over 1000+ courses and top teachers waiting for you | Student -                                                     | Phone *                            |       |
| -                                                   | Student<br>Teacher                                            | IN (+91) 🔻                         |       |
| 1 20                                                | Last Name *                                                   | Password *                         |       |
|                                                     |                                                               |                                    | 0     |
|                                                     | Phone *                                                       |                                    |       |
|                                                     | IN (+91) -                                                    |                                    |       |
|                                                     | Password *                                                    | Forgot password?                   | Login |
|                                                     | 8                                                             | Don't have an account ? Register I | Here  |
|                                                     | I accept the Terms & Conditions & Privacy Policy     Register |                                    |       |
|                                                     | Already have an account ? Login                               |                                    |       |

Figure 2.25: Sign In and Sign Up Methods

### **Activty Filtering**

ActivityRockets offers filtering that allows users to refine their search according to various criteria such as age ranges, online or offline class and activity categories.

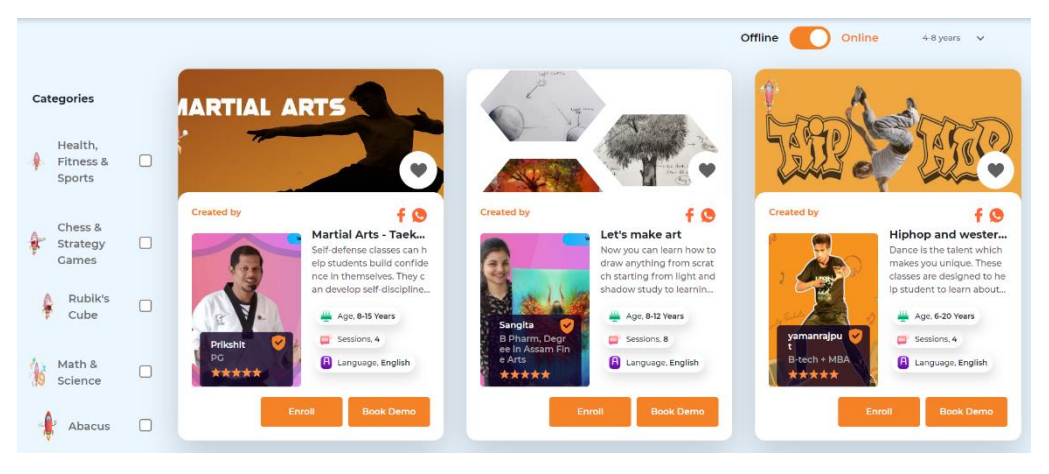

Figure 2.26: Activity Filter of ActivityRockets

# **Scheduling and Booking**

ActivityRockets enable users to choose between one-on-one sessions or group classes. Upon selecting their preference, the platform dynamically displays the available time slots. Once a suitable time is identified, users can proceed to add their chosen class to the cart and make payment.

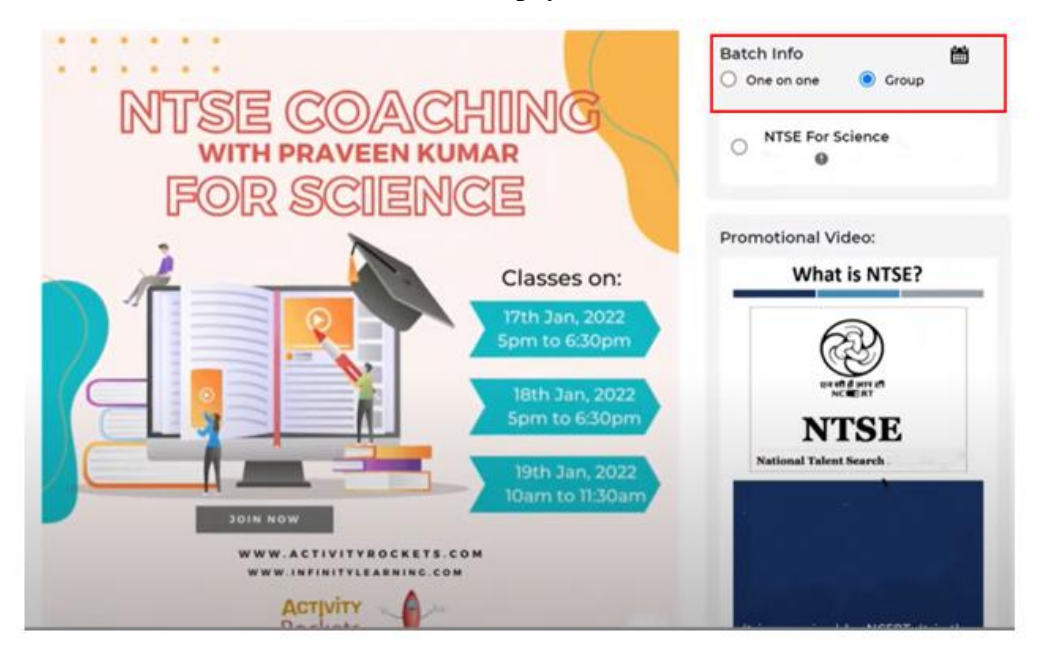

Figure 2.27: Booking Process of ActivityRockets

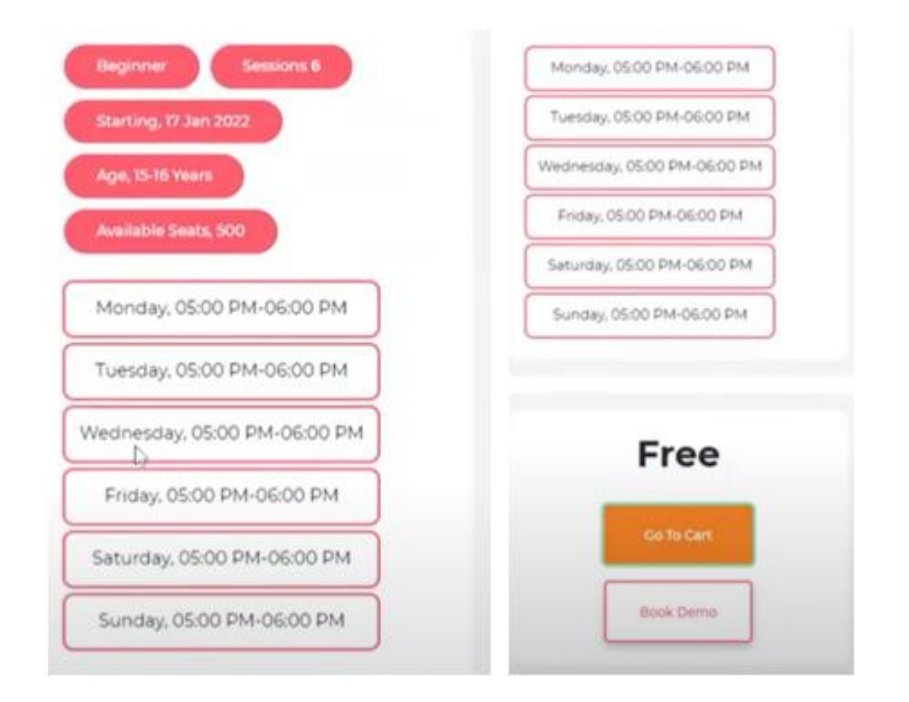

Figure 2.28: Scheduling of Activity and Add to Cart

| My Cart                                                              |                                                                                                    | Clear Cart | Billing                   |              |
|----------------------------------------------------------------------|----------------------------------------------------------------------------------------------------|------------|---------------------------|--------------|
| Item Description                                                     | Price                                                                                                    |            | Total                     | 7.0          |
| NTSE For S<br>Batch Name<br>Example                                  | trice 70                                                                                                    |            | Other Charges<br>Discount | र 0<br>- र 0 |
| Batch Diffic<br>Batch Time:<br>Monday 050<br>CMT+0530V<br>PM CMT+051 | A Beginner<br>M - 06:00 PM<br>Jay 05:00 PM - 06:00 PM<br>neday 05:00 PM - 06:00<br>riday 05:00 PM - 06:00 PM |            | Apply coupon if any       | ₹ 0          |

Figure 2.29: Make Payment for the Activity

# **Service Provider Registration**

ActivityRockets is focus on individual teachers, trainers, instructors, and coaches who offer their services online. This indicates that the platform primarily caters to individuals who want to teach or provide instruction in various areas through online sessions.

| Get Yourself Onboard                                | Pegister                                                  |
|-----------------------------------------------------|-----------------------------------------------------------|
| With Us                                             | Type *                                                    |
| Over 1000+ courses and top teachers waiting for you | Teacher 🔹                                                 |
|                                                     | First Name *                                              |
|                                                     | IN (+91) •                                                |
|                                                     | Password *                                                |
|                                                     | I accept the Terms & Conditions & Privacy Policy Register |
|                                                     | Already have an account ? Login                           |

Figure 2.30: Teacher Registration Process for ActivityRockets

# 2.2.4 AOneLearn

AOneLearn provides opportunity for both local and online learning experiences. The platform offers a diverse range of sport, enrichment and educational/tuition classes. Users can choose their preferred activities and available options of lesson classes, private tutors and physical learning centres which is providing a tailored and flexible learning experience. AOneLearn provide classes for individuals of all ages from toddlers, kids, teenagers and adults. The main types of end-users for AOneLearn are learners, private tutors and learning centres (service providers). Learners engage with the platform to enrol in classes and activities, while learning centres and private tutors utilize the platform to offer their educational services. The primary focus of AOneLearn is on users located in Malaysia. It is available at https://aonelearn.my/.

# Sign In and Sign Up Method

In AOneLearn platform, users are required to manually provide their information during the sign-up and sign-in processes. When new users wish to create an account, they will need to navigate to the platform's sign-up page and fill in their details such as name, email address, phone numbers, and a password of their choice.

| Confirm Password I agree Platform's Terms of service and Privacy Policy |               | ain              |
|-------------------------------------------------------------------------|---------------|------------------|
| Password                                                                | O Remember Me | Forgot password? |
| +60 V Enter a phone number                                              |               |                  |
| Email Address                                                           | Password      |                  |
| Full name                                                               | Email Address |                  |
| student V                                                               |               |                  |

Figure 2.31: Sign In and Sign Up Methods

# **Activity Searching**

AOneLearn allows users to find available classes through a categorized approach by utilizing a drop-down menu. When user selects a specific category like "Sport and Fitness", it will display a range of sport-related activities and locations.

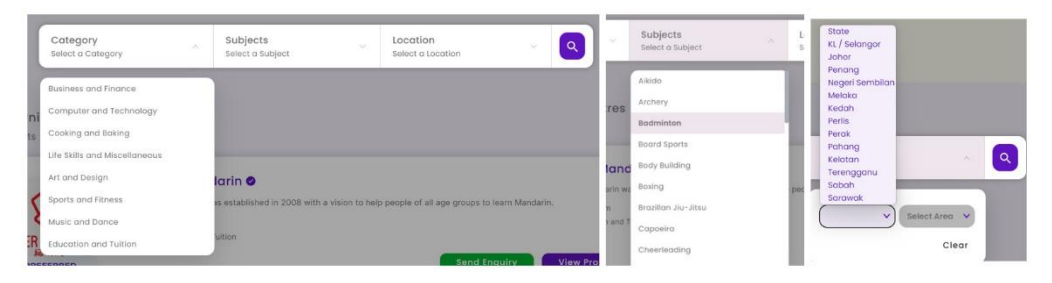

Figure 2.32: Activity Searching of AOneLearn

# **Inquiry-Based Enrolment**

AOneLearn allows users to find their desired classes and there is a specific process for enrolment rather than providing a direct enrolment and make payment. It is facilitated engagement by allowing users to send inquiries directly to learning centres/service providers offering the class.

| Kids Badminton Group Training In Setapak & Ampang<br>Lesson By Jun Badminton Academy                                                                                                    | مې                                                                                              |
|----------------------------------------------------------------------------------------------------|-------------------------------------------------------------------------------------------------|
| Age Age 4 - 17                                                                                                    | RM150<br>per month<br>Fees included:                                                            |
| About This Class                                                                                                    | Shuttlecock for Training Sessions     Badminton Hall Rental                                     |
| Are you looking for quality or intensive badminton training for your children?<br>To kids who have been playing badminton for so long but having difficulty to improve in terms of skills, here<br>we are to provide you guys a good platform for badminton training to help your kids in improving their skills.<br>If you feel that group training is not enough and want to get your kids to improve faster, this 1 to 1 training<br>session is tailored to your personalized attention and helping those who required a customized training<br>pattern. | Fees excluded:<br>• Badminton Hall Rental<br>• Badminton Hall Rental<br>• Badminton Hall Rental |
| Other Private Training areas that we covered:<br>- Cheras<br>- Ampang<br>- Setapak<br>- Puchong<br>- Old Klang Road<br>- Kepong<br>- Petaling Jaya                                                                                                    | Send Inquiry                                                                                    |
| - Serdang<br>- Bangi                                                                                                    |                                                                                                 |

Figure 2.33: Details of Activity and Send Inquiry to Service Providers

| Send Inquiry to Kids Badminton Group Training in<br>Setapak & Ampang | ×  |
|----------------------------------------------------------------------|----|
| Name                                                                 |    |
| Kang Sing Cheee                                                      |    |
| Phone                                                                |    |
| 60108154157                                                          |    |
| Email                                                                |    |
| singcheelo@gmail.com                                                 |    |
| Message                                                              |    |
| Message                                                              |    |
|                                                                      |    |
| Subm                                                                 | it |

Figure 2.34: Send Inquires or Message Directly to Service Provider

| y Inquiry                    |                          |                         | You will received message or call from the educal<br>inquiry. We would highly appreciate if you could u<br>leave a review. It would be a great insight to the p<br>with the lesson too! | tor after submitted an<br>pdate the inquiry statu<br>reers who are interested | s and<br>d |
|------------------------------|--------------------------|-------------------------|----------------------------------------------------------------------------------------------------|-------------------------------------------------------------------------------|------------|
| Date                         | Centre Name              | Subject                 |                                                                                                    | Message                                                                       | Action     |
| Wed, Aug 30, 2023 4:24<br>PM | JUN Badminton<br>Academy | Inquiry about<br>Ampang | lesson : Kids Badminton Group Training in Setapak &                                                                                                    | how to join this class?                                                       | C          |

Figure 2.35: History of User Inquiry

# **Service Provider Registration**

AOneLearn provides a registration process for two types of roles such as learning centres and private tutors. These entities can be either verified business entities or individual educators. Once a service provider completes the registration process and submits their information, the platform initiates an approval process. Providers need to await platform approval before their classes or services are made accessible to potential learners.

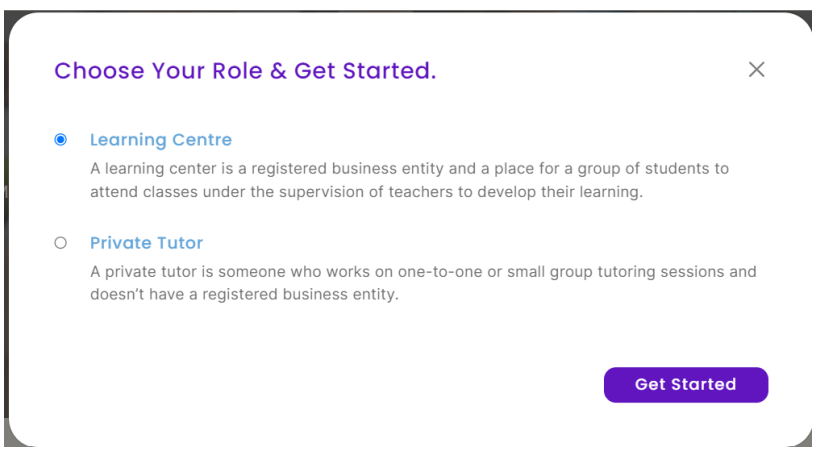

Figure 2.36: The Roles that Provided by AOneLearn

| Learning Centre                 | *                       |
|---------------------------------|-------------------------|
| Tutor                           |                         |
| Full name                       |                         |
|                                 |                         |
| Empil Addross                   |                         |
| Email Audress                   |                         |
|                                 |                         |
| Estate the second               | h e s                   |
| ■ +60 ▼ Enter a phone num       | Iber                    |
|                                 |                         |
| Password                        |                         |
|                                 |                         |
| Confirm Password                |                         |
|                                 |                         |
| I agree Platform's Terms of ser | vice and Privacy Policy |
|                                 |                         |
|                                 |                         |
| Rec                             | lister                  |

Figure 2.37: Registration Process of Service Providers

# 2.2.5 Gymboree

Gymboree is a well-known international chain of play and learning centres for young children. These centres provide various classes and activities that focus on early childhood development, which is offering structured play, art, music, and movement programs. Gymboree classes are typically categorized based on age groups and allowing children to engage in age-appropriate activities and interact with peers in a safe and supportive environment. The aim of Gymboree is to provide a fun and educational space for children and parents to learn and bond together. The main type of end-users for Gymboree are parents and teachers. Parents are seeking enriching and developmental activities for their children, typically ranging from infants to preschool-age. Gymboree also provide job openings for teachers, instructor, and educator. Gymboree operates internationally with multiple countries around the world which is including Malaysia. It is available at http://www.gymboreeclasses.com.my/.

# **Activity Enrolment**

Gymboree offers a few of activities for children's early childhood development such as music, art, sport, school-skills and Gymboree play and learn.

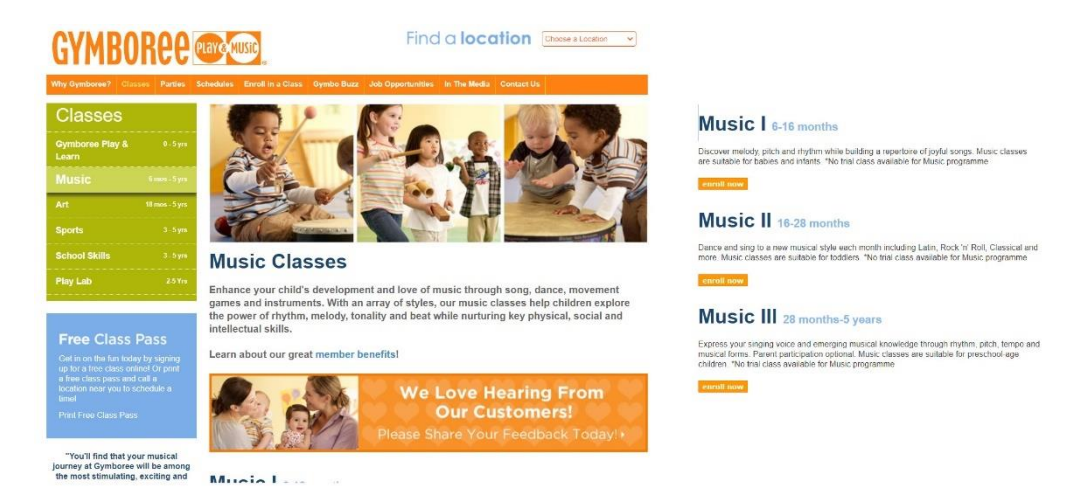

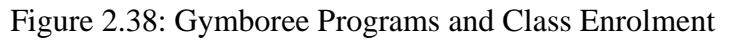

Parents have the flexibility to choose from three convenient locations: Bangsar Village II, Publika Dutamas and Empire Subang. Additionally, each location comes with a map view for enabling parents to easily visualize the centre's proximity and plan their visit accordingly.

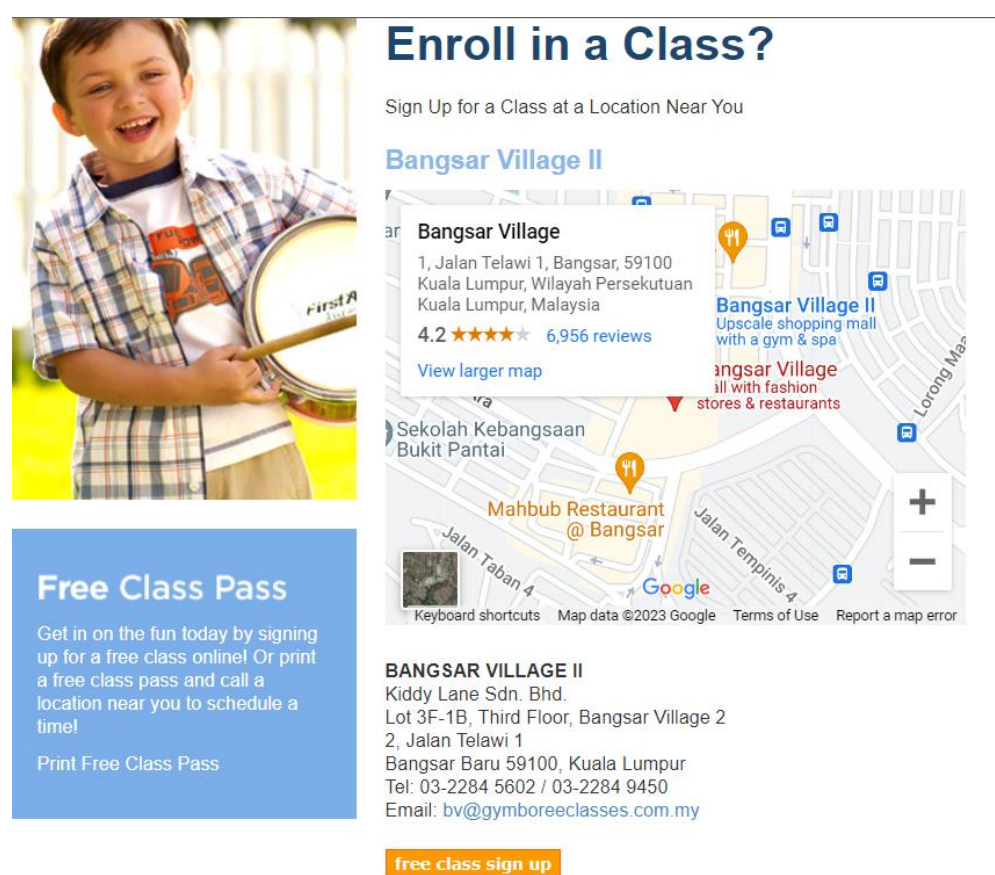

Figure 2.39: Location-Based Class Enrolment

Gymboree provided a free class for interested parents to register for a trial without any cost.

| GYMBORCC Component Component Compone |   |  |  |  |
|----------------------------------------------------------------------------------------------------|---|--|--|--|
| Name                                                                                                    |   |  |  |  |
| e.g. John Roe                                                                                                    |   |  |  |  |
| Contact Number                                                                                                    |   |  |  |  |
| e.g. 60121234567                                                                                                    |   |  |  |  |
| Email                                                                                                    |   |  |  |  |
| e.g. john.roe@gmail.com                                                                                                    |   |  |  |  |
| Baby's Name                                                                                                    |   |  |  |  |
| e.g. John Roe                                                                                                    |   |  |  |  |
| Baby's Age                                                                                                    |   |  |  |  |
| e.g. 6 months                                                                                                    |   |  |  |  |
| Location                                                                                                    |   |  |  |  |
| Bangsar Village II                                                                                                    | ~ |  |  |  |

Figure 2.40: Free Class Sign-Up of Gymboree

# Job Applying

The individual who are interested in applying for a teaching position can do so by submitting their CV through email.

| Innual L                                          | eaves, EPF, Socso, Medical, Incentives, Regional Training opportunities                                                                                                    |
|---------------------------------------------------|----------------------------------------------------------------------------------------------------|
| Respons                                           | sibilities:                                                                                                    |
| • Fa<br>• Pr<br>• M                               | <ul> <li>Role does not require children supervision responsibilities, instead, will be conducting classes, introducing activities using lesson plan prepared by Gymboree Play &amp; Music United States epare class materials based on lesson plan provided aintain good rapport with parents and children</li> </ul>                                                                                                    |
| Requires                                          | ments Systems Diploma, Advanced/Higher/Graduate Diploma, Bachelor's Degree, Post Graduate Diploma, Professional Degree, Master's goree, Art/Design/Creative Multimedia, Education/Teaching/Training, Linguistics/Languages, Music/Performing Arts Studies, Physical herapy/Physiotherapy, Physcology or equivalent. alits: teaching, singing and dancing resonality: fun, warm, cherefful and has a passion for children inimum commitment of a year lifting to work on weekends ood command of English as classes are conducted in English all-Time, Part-Time and Contract positions are available. |
| Available<br>• Ba<br>• Pr<br>• Er<br>• Sr<br>• IC | e vacancies:<br>angsar Village (KL)<br>ublika Solaris Dutamas (KL)<br>mpire Subang (Subang)<br>umway Velocity (Cheras)<br>I City Mali (Putrajaya)                                                                                                    |

Figure 2.41: Email-Based Job Application Process of Gymboree

### 2.2.6 Kiddy123

Kiddy123 serves as a directory for various learning platforms and activities to simplify the parenting journey for Malaysian parents. This platform offers an expansive directory encompassing children-related businesses and service providers, parenting advice, guides and children's event information. It provides a quick and efficient way for parents to discover services, events, and places that best suit their children's needs. The main type of end-users for Kiddy123 are parents and service providers. The platform primarily focuses on serving users in Malaysia. It is available at <a href="https://www.kiddy123.com/">https://www.kiddy123.com/</a>.

# **Activity Searching**

Kiddy123 allows parents to search activities based on categories and states. Additionally, the advanced search option enhances this functionality by enabling parents to refine their search even further. They can narrow down their search by selecting specific categories, subcategories, as well as states and cities.

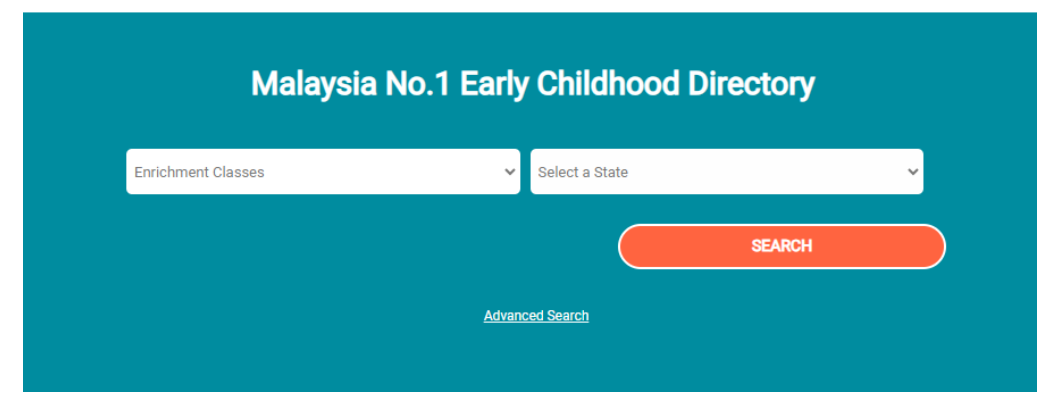

Figure 2.42: Search Activity of Kiddy123

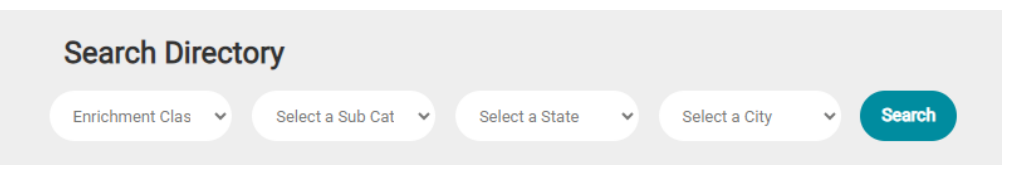

Figure 2.43: Advanced Search of Kiddy123

#### **Activity Filtering**

Kiddy123 provides a filtering and sorting options enable parents to tailor their search and exploration based on various factors such as level, alphabetically, popularity, ratings, and location.

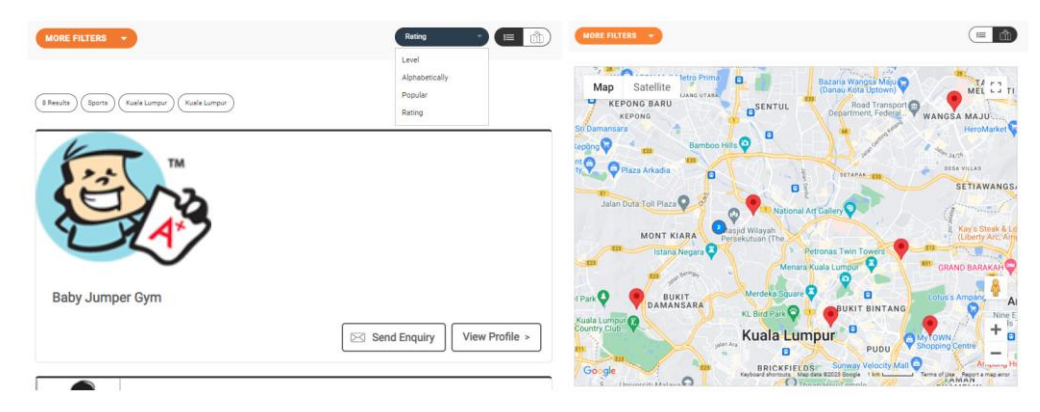

Figure 2.44: Activity Filtering of Kiddy123

#### **Enrolment Inquiry**

Users have the option to send inquiries to service providers for enrolment in various activities. However, the platform does not seem to offer a direct booking process where users can confirm and secure their spots in activities immediately. Instead, the "send enquiry" feature allows parents to reach out to service providers to gather more information and potentially initiate the enrolment process.

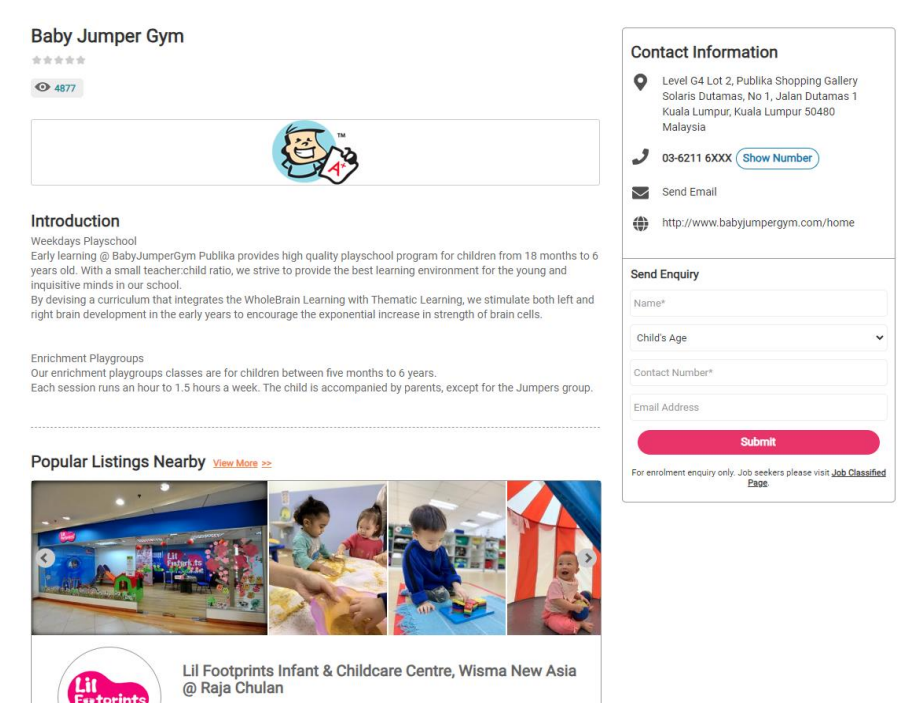

Figure 2.45: Enquiry-based Enrolment of Kiddy123

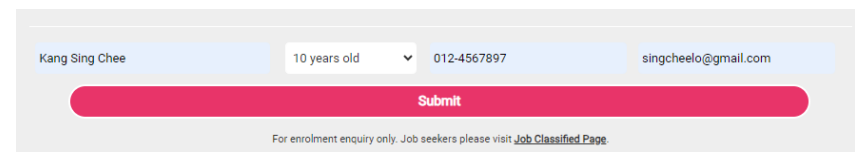

Figure 2.46: Enrolment Information Submission

# **Users Review and Rating**

Kiddy123 allows parents to share their experiences and opinions about the activities or services they have enrolled in.

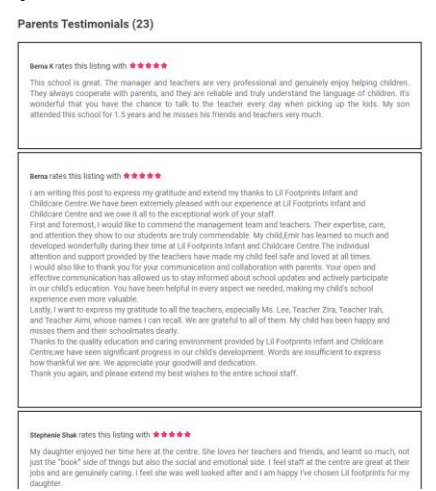

Figure 2.47: Users Review and Rating for a Service Provider

# Job Applying

Kiddy123 provides a job listing section for individuals to apply and find available job opportunities along with the ability to send job applications via email. This feature allows individuals, such as teachers or instructors to explore employment opportunities within the educational or enrichment field.

| 12 Results Jobs | barta 🧰 Advertas Contactius Elaaming Magaphe                                                                                                    |                                                                                                    |
|-----------------|----------------------------------------------------------------------------------------------------|----------------------------------------------------------------------------------------------------|
| CON CUT FEAM    | Early Childhood Teacher / Special Needs Educator (*)<br>Nannys Preschool & Kindle, Sert Kambangan<br>I ar an antiyn an actuated trapping specific years in a winder<br>the set for the set of the set of the set of the set of the set<br>of the set of the set of the set of the set of the set of the set<br>of the set of the set of the set of the set of the set of the set<br>of the set of the set of the set of the set of the set of the set<br>of the set of the set of the set of the set of the set of the set of the set<br>of the set of the set of the se | Deb Requirements           10-10-10-10-10-10-10-10-10-10-10-10-10-1                                    |
|                 | SI Inno Imma > Read More >                                                                                                    | CONTACT EASTER ALABAR                                                                                  |
| curigokids      | Principal @ CURIOOKids, Desa Parkcity, Kuala Lumpur<br>III Aduct Te ren generation of entropeneus, betgens, scientist and leader through encoment<br>extenses.<br>Our learning program develop the product and betweeved skills that leads to addenic pottement<br>as a bigit fruit.                                                                                                    | D-0-05 Plaza Arkadia, Jalan Intitisel Perdana.<br>Dese Parkoty, Kepong, Kuala Lumpur 52200<br>Malaysia |
|                 | Footed on: 14 August 2023     Footed on: 74 August 2023     Molecial Margaria, Kuele Lampur 52280     Molecial                                                                                                    | 🭠 rieko@curiso.mypecisjingsaw@kiddy123.com (Sakher Alajbari)                                           |
|                 | E3 assotswa + Read More >                                                                                                    | http://www.curloo.my                                                                                   |
|                 | Kinderparten Teacher / Assistant Teacher @ Tadika Kastil                                                                                                    |                                                                                                    |
|                 | Bukit Indah, JB     Fourwards become a Portessional Kindergarten Teacher and also love to mingle around with children                                                                                                    |                                                                                                    |

Figure 2.48: Job Listing and Application Centres

# Service Provider Registration

Kiddy123 allows service providers to register and provide necessary information when signing up on the platform.

| SET IN CONTACT<br>eed more information? Let us know how we can help.<br>ave us a message and we will get back to you shortly. | And and And And And And And And And And And A                                                                                                    |  |  |
|----------------------------------------------------------------------------------------------------|----------------------------------------------------------------------------------------------------|--|--|
| DROP US A MESSAGE!                                                                                                    | CONTACT INFORMATION                                                                                                    |  |  |
| CONTACT NUMBER E-MAIL                                                                                                    | <ul> <li>info@kiddy123.com</li> <li>Kiddy123.don Bid (1005921+9)</li> <li>Bidock D SA 5 Seri Gembina Avenue,<br/>Jalan Semurg Ria, Taman Gembina,<br/>S8200 Kuala Lumpur, Malaysia.</li> </ul> |  |  |
| TYPE OF BUSINESS                                                                                                    | FOR GENERAL AND ADVERTISIN     ENQUIRIES:     603.7972 1833 / +60 12-630 0560                                                                                                    |  |  |
|                                                                                                    | OR WHATSAPP US                                                                                                    |  |  |

Figure 2.49: Service Provider Registration Form

# 2.2.7 Comparison of Existing Similar System

Table 2.1: Comparison of Existing Similar System

| System                 | Activity         | KidPass          | Activity         | AOneLearn        | Gymboree         | Kiddy123         |
|------------------------|------------------|------------------|------------------|------------------|------------------|------------------|
| Names                  | Hero             |                  | Rockets          |                  |                  |                  |
| Features               |                  |                  |                  |                  |                  |                  |
| User Type              | Parents, Service | Parents, Service | Learners,        | Learners,        | Parents, Service | Parents, Service |
|                        | Providers        | Providers        | ServiceProviders | ServiceProviders | Providers        | Providers        |
| Geographic Focus       | United States    | New York         | India            | Malaysia         | Malaysia         | Malaysia         |
| Online/Offline Classes | Both             | Both             | Both             | Offline          | Offline          | Offline          |
| Manual Registration    | Yes              | Yes              | Yes              | Yes              | No               | No               |
| SSO implementation     | Yes              | Yes              | No               | No               | No               | No               |
| Search                 | Yes              | Yes              | No               | Yes              | No               | Yes              |
| Filter                 | Yes              | Yes              | Yes              | No               | No               | Yes              |
| Map-based Search       | Yes              | Yes              | No               | Yes              | No               | Yes              |
| Scheduling             | Yes              | Yes              | Yes              | No               | No               | No               |
| Enrolment              | Online           | Online           | Online           | Inquiry          | Inquiry          | Inquiry          |
| Add To Cart            | Yes              | No               | Yes              | No               | No               | No               |

| Add To Favourite                                                                                | Yes                                                | Yes                                                 | No                     | No                    | No                     | No                              |
|-------------------------------------------------------------------------------------------------|----------------------------------------------------|-----------------------------------------------------|------------------------|-----------------------|------------------------|---------------------------------|
| Communication Channel                                                                           | Yes                                                | Yes                                                 | No                     | No                    | No                     | No                              |
| Personal Schedule                                                                               | Yes                                                | No                                                  | No                     | No                    | No                     | No                              |
| Calendar Planner                                                                                |                                                    |                                                     |                        |                       |                        |                                 |
| User Review and Rating                                                                          | Yes                                                | Yes                                                 | No                     | No                    | No                     | Yes                             |
| Service Provider                                                                                | Online                                             | Online                                              | Online                 | Online                | Email                  | Online                          |
| Registration                                                                                    |                                                    |                                                     |                        |                       |                        |                                 |
| Service Provider Type                                                                           | Independent                                        | Independent                                         | Teacher, Trainer,      | Private Tutor,        | Teacher                | Business,                       |
|                                                                                                 | Teacher.                                           | Teacher.                                            | Instructor, Coach      | Business              |                        | Organisation,                   |
|                                                                                                 |                                                    | ,                                                   | ,                      |                       |                        | -                               |
|                                                                                                 | Business,                                          | Business,                                           | ,                      |                       |                        | School                          |
|                                                                                                 | Business,<br>Franchise                             | Business,<br>Organisation                           |                        |                       |                        | School                          |
| Service Provider Profile                                                                        | Business,<br>Franchise<br>Yes                      | Business,<br>Organisation<br>Yes                    | Yes                    | Yes                   | Yes                    | School<br>Yes                   |
| Service Provider Profile<br>Free Trial Class                                                    | Business,<br>Franchise<br>Yes<br>Yes               | Business,<br>Organisation<br>Yes<br>No              | Yes<br>Yes             | Yes<br>No             | Yes<br>Yes             | School<br>Yes<br>No             |
| Service Provider Profile<br>Free Trial Class<br>Notification and Updates                        | Business,<br>Franchise<br>Yes<br>Yes<br>Yes        | Business,<br>Organisation<br>Yes<br>No<br>Yes       | Yes<br>Yes<br>No       | Yes<br>No<br>No       | Yes<br>Yes<br>No       | School<br>Yes<br>No<br>No       |
| Service Provider Profile<br>Free Trial Class<br>Notification and Updates<br>Auto Recommendation | Business,<br>Franchise<br>Yes<br>Yes<br>Yes<br>Yes | Business,<br>Organisation<br>Yes<br>No<br>Yes<br>No | Yes<br>Yes<br>No<br>No | Yes<br>No<br>No<br>No | Yes<br>Yes<br>No<br>No | School<br>Yes<br>No<br>No<br>No |
In summary, in the realm of existing similar systems, there are some of system functions come with certain limitation that should be taken into consideration. This limitation included booking methods often relying on inquiry-based enrolment such as the Malaysia platforms: AOneLearn, Gymboree, and Kiddy123. The users need to send inquired to service providers to enrol in activities which can lead to uncertainty and delay, and affect user experience, users may find it frustrating to navigate through multiple messages to finalize enrolment. The service provider also might experience missed enrolments due to delays in responding to inquiries or overlooking messages. This could impact their outreach and business growth.

Besides, some system especially Malaysia platforms are utilizing manual login and registration methods or lack a login mechanism entirely which will lead to inconvenience and limited personalization. This is because manual login and registration methods can be time-consuming and cumbersome for users. They may need to remember multiple usernames and passwords which can lead to frustration and deter users from engaging with the platform. Kiddy123 platform is without a login mechanism which are unable to provide personalized experience to users. This includes tailored recommendations, saved preferences and tracking of previous activities, which can enhance user engagement.

There are several functions can be integrated in my project:

| Features/Functions     | Reason                                          |
|------------------------|-------------------------------------------------|
| SSO Authentication     | Allows users log in using their existing        |
|                        | credentials from other platforms such as        |
|                        | Google, Facebook, or Apple without the need     |
|                        | to create a new account to enhance user         |
|                        | convenience and streamline the registration     |
|                        | process                                         |
| User Review and Rating | This feature builds trust and credibility among |
|                        | users. Reviews and ratings from other users     |

| Table 2.2: | List | of l | Features | Included | in | the | Pro | ject |
|------------|------|------|----------|----------|----|-----|-----|------|
|            |      |      |          |          |    |     |     | ,    |

|                          | provide valuable insights into the quality of     |  |  |
|--------------------------|---------------------------------------------------|--|--|
|                          | activities and services offered to help users     |  |  |
|                          | make informed decisions                           |  |  |
| Comprehensive Search and | A robust search and filtering function ensures    |  |  |
| Filter                   | that users can quickly find activities that match |  |  |
|                          | their preferences to save their time and          |  |  |
|                          | improving their overall experience on the         |  |  |
|                          | platform                                          |  |  |
| Online Enrolment and     | Enabling online enrolment and booking             |  |  |
| Booking                  | simplifies the process for users to secure their  |  |  |
|                          | spots in activities without the hassle of manual  |  |  |
|                          | inquiries to enhance user satisfaction and        |  |  |
|                          | increase the likelihood of successful             |  |  |
|                          | enrolments                                        |  |  |
| Direct Communication     | Providing direct communication channels           |  |  |
| Channels                 | between users and service providers fosters       |  |  |
|                          | clear and prompt interaction. This enhances       |  |  |
|                          | the user-provider relationship and reduces        |  |  |
|                          | misunderstandings                                 |  |  |

These are the features or functions that can integrate into my project to enhance functionality and user experience. By seamlessly integrating these features, it will help my project to address the limitations observed in existing systems and provide an enhanced user experience that offers convenience, transparency and effective communication throughout the process.

## 2.3 Authentication Method for Login and Registration

User authentication is a crucial aspect of modern-day systems to ensure secure access to various services. It is an important ensures that individuals are who they claim to be when interacting with these systems. User authentication is a foundational element, especially in the realms of web applications and online platforms where personal data, confidential information and sensitive transactions are exchanged. This section delves into the various methods such as traditional and SSO authentication methods that used for user authentication during the login and registration processes. Additionally, the components of SSO authentication and protocols often utilized in SSO system will be explored and examined.

### 2.3.1 Traditional Authentication

The traditional login approach to user authentication involves utilizing a combination of user ID or username and password, which remains the primary means of verifying users in web applications (Koo Lee Chun and Norliza Katuk, 2014). However, this approach requires online users to create and manage accounts that use of same information repeatedly across numerous websites during sign up process. The research conducted by Nick and Haile (2011) reveals that the typical web user manages approximately twenty-five accounts that necessitate passwords. On a daily basis, these users find themselves enter an average of eight passwords to access various online services and platforms. Unfortunately, Miller's (1955) study shows that individuals have a limited capacity to effectively remember approximately seven distinct items in their short-term memory. This limitation complicates the task of managing multiple login details and passwords effectively.

There are numerous applications or systems are relied on traditional authentication methods which can pose significant challenges in terms of user convenience and security. It can become burdensome for users to manage their identity across multiple platforms and potentially leading to "password fatigue" (Koo Lee Chun and Norliza Katuk, 2014). Furthermore, in a site-centric environment, the online profiles and content information are often restricted and limited to the administrators of a single domain so making it difficult to share profiles across different domains.

| Strengths                       | Limitations                 |  |  |
|---------------------------------|-----------------------------|--|--|
| Universally understood          | • Password fatigue due to   |  |  |
| • Simple and easy of use        | multiple accounts need to   |  |  |
| • Direct control over user data | remember different username |  |  |
| • No third-party dependency     | and password                |  |  |
|                                 | • Security risks from weak  |  |  |
|                                 | passwords                   |  |  |
|                                 | • Risk of password reuse    |  |  |
|                                 | • Longer and more           |  |  |
|                                 | cumbersome registration     |  |  |
|                                 | process                     |  |  |

Table 2.3: Strength and Limitation of Traditional Authentication

## 2.3.2 SSO Authentication

Nevertheless, the recent technological advancements have simplified the process of maintaining credentials to allow users alleviate the complexities associated with managing multiple profiles. Hence, Single Sign-On (SSO) is introduced since it is valuable and important in addressing the challenges associated with managing multiple credentials and enhancing user convenience and security.

Single Sign-On is an authentication process that allows users to access multiple applications or services by using a single set of credentials. In other words, users only need to log in once to gain access to a variety of connected systems without needing to log in separately to each application. SSO enhances user convenience by eliminating the need to remember multiple usernames and passwords for different platforms. One of the SSO authentication method is Single Sign-On with social media integration which means using social media credentials. It is also known as Social Single Sign-On (SSSO) authentication, it also called Social Login, Social Authentication, or Social Sign-In which is an authentication method where the social media platforms such as Facebook, Google or Apple are used by other systems to authenticate users (Jelle Kalkman and Alan Verresen, 2019).

SSO authentication is favoured over traditional username and password credentials for several reasons. It helps alleviate the burden of password fatigue which is a common issue caused by the need to remember numerous passwords. Additionally, it encourages better password practices and theoretically results in more secure passwords.

Table 2.4: Strength and Limitation of SSO Authentication

| Strengths                     | Limitations                      |  |  |
|-------------------------------|----------------------------------|--|--|
| Convenience for users         | • Dependent on third-party       |  |  |
| • Eliminate password fatigue  | providers                        |  |  |
| • Faster registration process | • Limited control over user data |  |  |
| • Enhanced user convenience   | • Risk if IdP credentials are    |  |  |
| • Encourages stronger         | forgotten                        |  |  |
| passwords                     |                                  |  |  |

## 2.3.3 Components of SSO Authentication

There are two components of SSO authentication which are Identity Provider (IdP) and Service Providers (SPs). The **Identity Provider (IdP)** is a trusted entity responsible for managing user identities and authentication. It serves as the central authority that verifies users and issues authentication tokens. The IdP maintains user profiles, securely stores user credentials, and authenticates users. When a user needs to access a Service Provider (SP), the IdP confirms their identity and provides an authentication token. The **Service Providers** also known as Relying Parties which are the systems, websites, or applications that users want to access. They rely on the IdP for user authentication. SPs do not handle user authentication themselves instead of redirect users to the IdP for

authentication. Once a user is authenticated, the IdP provides an authentication token to the SP and granting access to the user.

In SSO systems, especially Social Single Sign-On (SSSO), social media platforms like Facebook or Google act as IdPs. Users link their social media accounts to various SPs. When a user wants to access an SP, they are redirected to the respective social media platform for authentication. Once authenticated by the social media IdP, the user receives an authentication token which grants them access to the SP. However, there are some concerns associated with SSO authentication. If the IdP becomes unavailable or experience downtime, users lose access to all SPs linked to it. Besides, if a user forgets their credentials for the IdP, they cannot access any of their linked accounts.

Single Sign-On (SSO) authentication can be implemented using a number of existing protocols such as OpenID Connect or OAuth. According to Mainka et al. (2015), these procedures often involve a series of steps that can be generalized as illustrated in Figure 2.49.

- 1. The user initiates a login request through their user agent (UA) on the Service Provider (SP).
- 2. The SP communicates with the IdP if necessary to gather information which will later be used for signing and verifying messages.
- 3. The SP responds to the initial user request with a token request, which can be obtained from the IdP and then redirects the user to the IdP.
- 4. If the user has not yet been authenticated, the IdP proceeds to authenticate the user. Subsequently, the user authenticates themselves to their IdP. This authentication often involves entering a username and password combination. Some protocols and IdPs may require additional user interaction to authorize access to the user's data such as email address, nickname, birthday or gender. This step is often transparent for the user if they are already authenticated on the IdP.

- Following successful authentication, the IdP then sends the token response, which contains all the necessary information for the SP to identify the user. This message is forwarded to the IdP.
- 6. Optionally, the SP may verify the token response by contacting the IdP.
- 7. If all steps proceed without issues, the user is now authenticated by the SP.

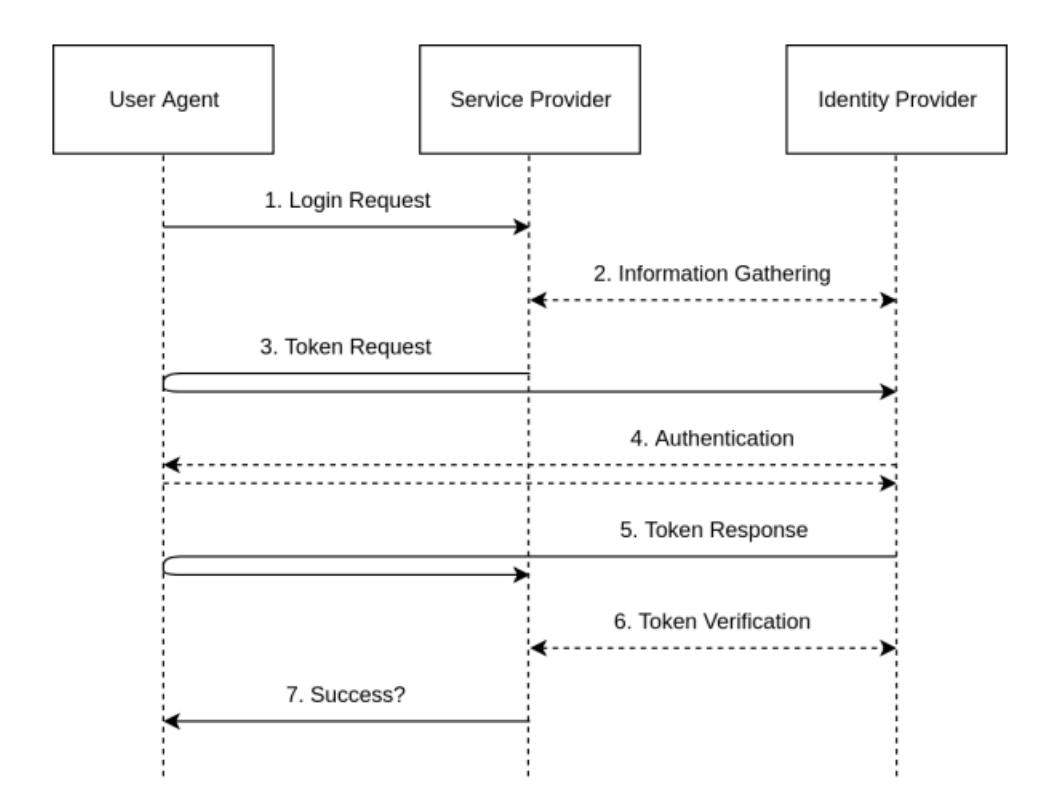

Figure 2.50: The general Social SSO authentication flow

## 2.3.4 SSO Protocol

There are several different SSO protocols, the most widespread are SAML, OpenID Connect and OAuth 2.0. These technologies facilitate the secure exchange of information and further enhancing the SSO experience. Each of these protocols has its own strengths, use cases and areas of application. The choice of which one to use depends on factors such as the specific requirements of the system, compatibility with existing infrastructure, and security considerations.

#### 2.3.4.1 SAML

Security Assertion Markup Language (SAML) is an XML-based standard used for exchanging authentication and authorization information between different parties, typically between an Identity Provider (IdP) and a Service Provider (SP). It is primary purpose is to enable Single Sign-On (SSO) and facilitate secure communication between these entities.

The process involves a sequence of steps of SAML is often depicted in a diagram like Figure 2.51. When a user attempts to access a resource or service provided by the SP, they are redirected to the IdP. This redirection is often achieved through a web browser. The IdP authenticates the user by requesting credentials such as username and password or by using other authentication methods like multi-factor authentication (MFA). After successful authentication, the IdP generates a SAML assertion. This assertion is an XML document that contains information about the user, the conditions under which it is valid and the user's permissions and attributes.

Then, the SAML assertion is embedded in a SAML response and sent back to the user's browser. The user's browser forwards the SAML response back to the SP. The SP validates the SAML assertion to ensure its authenticity and that it was issued by a trusted IdP. This validation process typically involves checking digital signatures and the expiration time of the assertion. If the SAML assertion is valid, the SP grants access to the requested resource or service. The user is now authenticated without needing to enter credentials again (T.Gross, 2003).

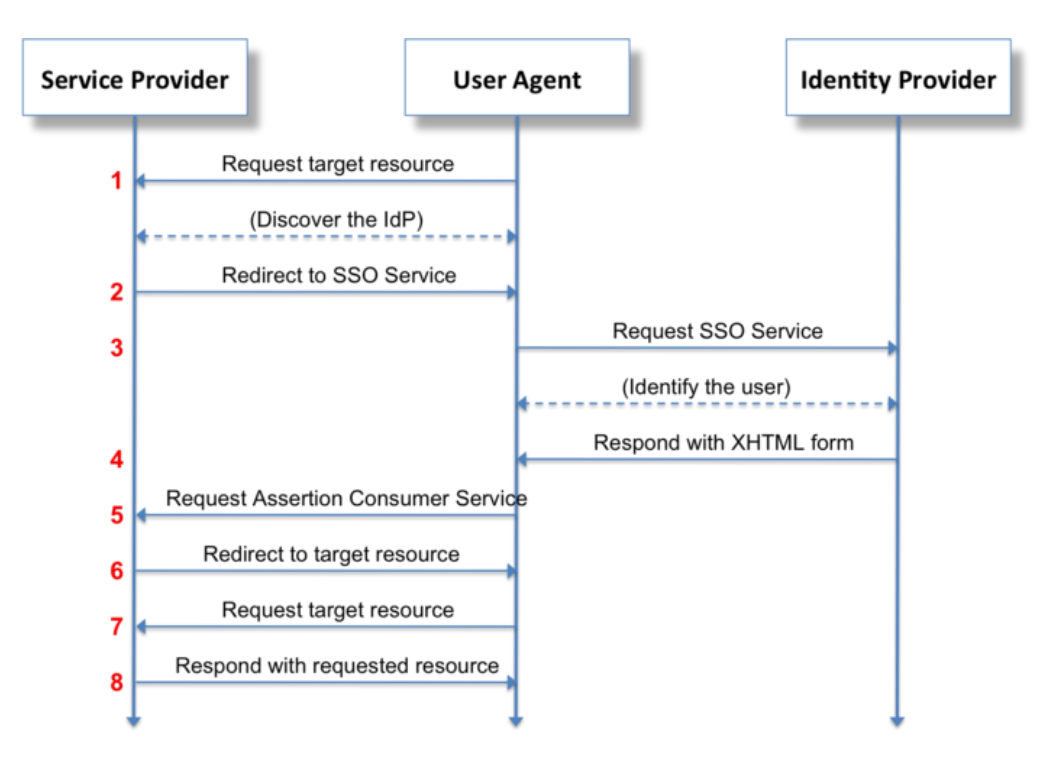

Figure 2.51: SAML SSO Flow

SAML commonly used in enterprise environments and web applications where a centralized authentication system is required. It is especially useful when multiple applications need to share user authentication.

| Table 2.5: | Strength | and I | Limitation | of SAML |
|------------|----------|-------|------------|---------|
|------------|----------|-------|------------|---------|

| Strengths                      | Limitations                   |  |  |
|--------------------------------|-------------------------------|--|--|
| • Proven security track record | Complex implementation        |  |  |
| • Centralized authentication   | • Interoperability challenges |  |  |
| and authorization              | due to XML                    |  |  |
| • Fine-grained authorization   | • Potential performance       |  |  |
| control                        | overhead (XML parsing)        |  |  |
| • Supports federated identity  | • Scalability challenges with |  |  |
| • Industry-standard protocol   | many users and services       |  |  |
|                                | • Limited support for modern  |  |  |
|                                | protocols                     |  |  |

SAML is a widely used protocol known for its strong security history and centralized control. Its strengths are being able to provide proven security measures, centralized authentication and authorization management, and precise control over who can access what so that make it suitable for detailed authorization needs. SAML also supports federated identity that allow organizations to establish trust and share user information securely.

However, it has some limitations like complex implementation may require specialized expertise and interoperability challenges may arise particularly due to its XML-based format. There is also the potential for performance overhead because of XML parsing. Additionally, scalability may become a challenge when managing many users and services so it may have limited support for modern protocols so making it less suitable for certain contemporary/modern use cases.

### 2.3.4.2 OAuth 2.0

Open Authorization 2.0 (OAuth 2.0) is an industry-standard protocol used for authorization and authentication. It is widely used by applications and services to allow secure access to resources on behalf of a user without exposing their credentials such as username and password. OAuth 2.0 is essential for securing APIs and it is commonly used for scenarios like allowing third-party applications to access a user's data from another service like logging into a website using the Google or Facebook account.

OAuth 2.0 involves several roles:

- Resource Owner: The user who owns the data and grants permission to access it.
- Client: The application or service that requests access to the user's data.
- Resource Server: The server that hosts the protected resources (data) the client wants to access.
- Authorization Server: The server that issues access tokens after the user grants permission. It verifies the client's identity and the user's consent.

The process involves a sequence of steps of OAuth 2.0 is often depicted in a diagram like Figure 2.52. The process begins when a user wants to access a third-party application (the client). The user initiates an action within the client application (e.g., logging in) that requires access to their protected resources. The client redirects the user's browser to the authorization server's authorization endpoint. The user is prompted to log in or authenticate with the authorization server.

After successful authentication, the authorization server presents the user with a consent screen, listing the requested permissions (scopes). The user consents to or denies the client's request for access. Upon user consent, the authorization server generates an authorization code. The client securely exchanges the code for an access token using its credentials. Then, the authorization server validates the authorization code and client credentials. If everything is valid, the authorization server responds with an access token and optionally a refresh token.

The access token represents the user's authorization to access the requested resources. With the access token in hand, the client can now make authorized requests to the resource server's API. The resource server receives the request and validates the access token. If the access token is valid and authorized to access the requested resource, the resource server serves the requested data or performs the desired action on behalf of the user (Mainka et al., 2015).

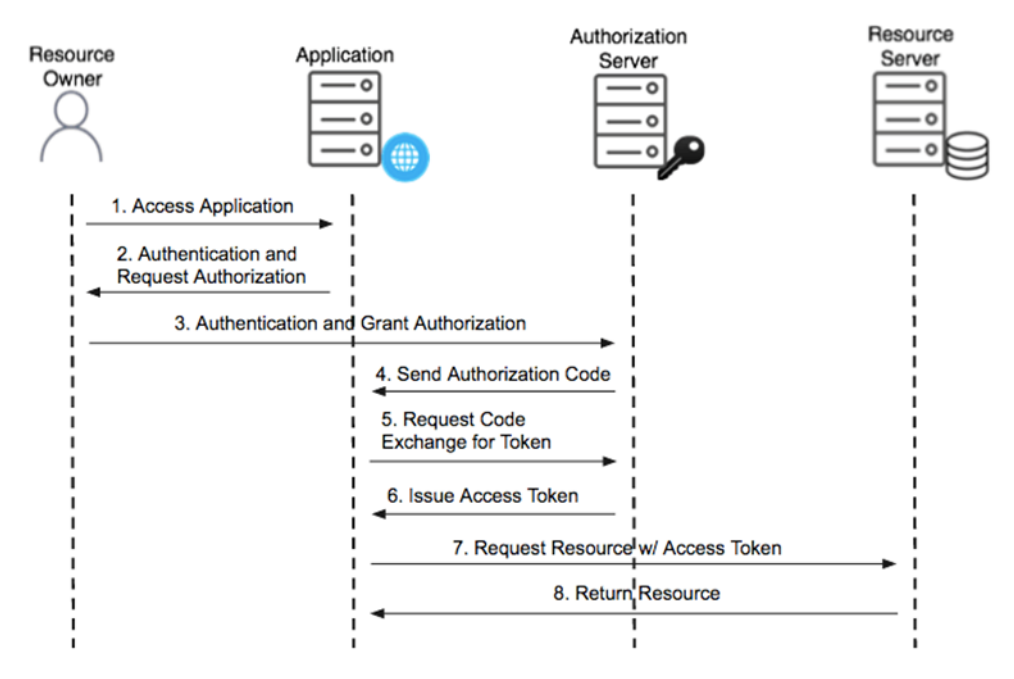

Figure 2.52: OAuth 2.0 SSO Flow

OAuth 2.0 is commonly used in scenarios like social logins (e.g., "Log in with Facebook"), allowing third-party apps to access user data (e.g., Google Sign-In) and securing APIs for mobile and web applications.

Table 2.6: Strength and Limitation of OAuth 2.0

| Strengths                        | Limitations                       |  |  |  |
|----------------------------------|-----------------------------------|--|--|--|
| • Flexible authorization         | • Complex for user                |  |  |  |
| framework                        | authentication                    |  |  |  |
| • Enables third-party            | • Potential security risks if not |  |  |  |
| integration                      | properly configured               |  |  |  |
| • Ideal for modern web and       | • Primarily focused on            |  |  |  |
| mobile apps                      | authorization, not                |  |  |  |
| • Broadly adopted and            | authentication                    |  |  |  |
| supported                        | • Limited user profile            |  |  |  |
| • Scalable for a large number of | information exchange              |  |  |  |
| clients and users                |                                   |  |  |  |
|                                  |                                   |  |  |  |

OAuth 2.0 is a versatile framework because it is flexibility and compatibility with modern applications. It excels in providing a framework for secure authorization which makes it ideal for securing APIs and facilitating third-party integrations. OAuth 2.0 is particularly well-suited for contemporary web and mobile apps because of its widespread adoption and support. Additionally, it can scale effectively to accommodate a large number of clients and users.

However, OAuth 2.0 primarily addresses with authorization, not user authentication, which might make user login procedures more difficult. OAuth 2.0 might potentially present security vulnerabilities if incorrect configuration is used. Furthermore, it has limited built-in capabilities for exchanging detailed user profile information because it is focusing more on permissions and access control.

### 2.3.4.3 OpenID Connect

OpenID Connect (OIDC) is an authentication and identity layer built on top of the OAuth 2.0 framework. Its primary purpose is to provide a standardized way for applications to authenticate users and obtain basic profile information about them. The general flow is almost identical to OAuth 2.0 as described in the previous sub-section of 2.3.4.2. OIDC is specifically designed for *authentication*, user identity, and user consent, in contrast to OAuth 2.0 which focuses on *authorization* and access to resources.

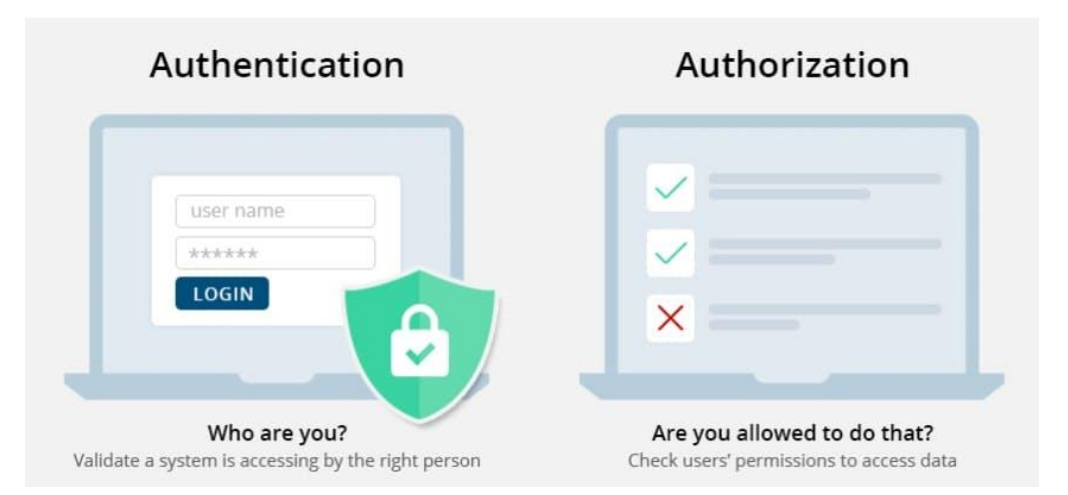

Figure 2.53: Authentication vs Authorization

OIDC introduces the concept of ID tokens. These are JSON Web Tokens (JWTs) that contain information about the authenticated user, such as their unique identifier, username, email, and other relevant profile data. The process involves a sequence of steps of OpenID Connect is often depicted in a diagram like Figure 2.54. The user initiates authentication with an OIDCenabled application. The application redirects the user to an OpenID Identity Provider (IdP). The IdP verifies the user's identity. The user may be asked to provide credentials such as a username and password or use other authentication methods like multi-factor authentication (MFA).

If the user's authentication is successful, the IdP generates an authorization code and returns it to the client application/relying party. This code is a short-lived token used in the next step. When the client application received the authorization code, it will send a request to the IdP to exchange the authorization code for an access token and often a refresh token. These tokens allow the client to access protected resources on behalf of the user.

Once the client has an access token, it can use this token to make authorized requests to the UserInfo Endpoint or other protected resources. This UserInfo Endpoint provides basic profile information about the authenticated user (Teleport, 2022).

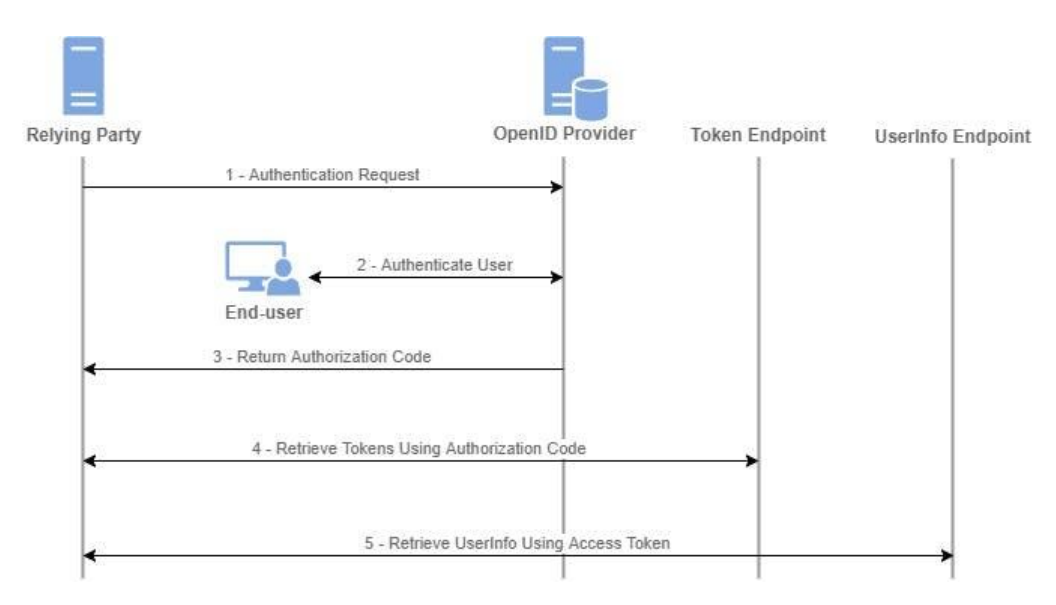

Figure 2.54: OpenID Connect SSO Flow

OIDC is widely used for SSO in web applications, mobile apps, and other scenarios where user identity is essential. It is especially popular for adding identity to OAuth-secured APIs.

| Strengths                       | Limitations                    |  |  |
|---------------------------------|--------------------------------|--|--|
| • Adds an identity layer to     | • May require OAuth 2.0 for    |  |  |
| OAuth 2.0                       | authorization                  |  |  |
| • Provides user profile         | • Implementation complexity    |  |  |
| information                     | due to OAuth and OIDC          |  |  |
| • Ideal for modern apps and     | • Adoption can vary across     |  |  |
| user authentication             | different ecosystems           |  |  |
| • Includes privacy features and | • Doesn't inherently protect   |  |  |
| user consent                    | API resources                  |  |  |
|                                 | • Requires additional learning |  |  |
|                                 | beyond OAuth 2.0               |  |  |

Table 2.7: Strength and Limitation of OpenID Connect

OpenID Connect (OIDC) builds upon the OAuth 2.0 framework, adding a critical identity layer that is especially beneficial for modern applications. OIDC excels in user authentication that providing user profile information and enhancing privacy and user control through consent features. It is an excellent fit for contemporary apps and user identity management.

However, OIDC typically relies on OAuth 2.0 for authorization which means it may involve a two-step process. Implementation can be somewhat complex due to the combination of OAuth and OIDC and adoption levels can vary across different technology ecosystems. Additionally, OIDC does not inherently protect API resources so additional security measures may be required. Despite these considerations, OIDC provides valuable capabilities for modern identity and user authentication which is requiring developers to expand their knowledge beyond basic OAuth 2.0 concepts.

### 2.3.5 Comparison of Authentication Method

In the following table, I was using a table to compare traditional authentication methods with Single Sign-On (SSO) authentication, particularly focusing on Social SSO integration. Traditional authentication typically involves username and password combinations, while SSO authentication leverages social media credentials for streamlined access. The comparison highlights key differences in authentication methods, password management, user convenience and security risks.

| Aspect           | Traditional              | SSO Authentication        |  |
|------------------|--------------------------|---------------------------|--|
|                  | Authentication           |                           |  |
| Authentication   | Username and Password    | Social Media Credentials  |  |
| Method           |                          | (e.g., Facebook, Google)  |  |
| Password         | Users need multiple      | Single set of credentials |  |
| Management       | passwords                | for multiple platforms    |  |
| User Convenience | Multiple logins required | Single login for various  |  |
|                  |                          | platforms                 |  |
| Security Risks   | Password fatigue and     | Risk if social media      |  |
|                  | weakness                 | account is compromised    |  |

Table 2.8: The Difference of Traditional Login and Social SSO Login

In summary, SSO with social media integration (Social SSO) is chosen for my project because it provides a simpler, more user-friendly and efficient authentication process. It enhances security and reduces password-related issues so that making it the most suitable choice compared to traditional authentication methods.

#### 2.3.6 Comparison of SSO Protocols

In the following table, the three prominent Single Sign-On (SSO) protocols are compared which are SAML, OAuth 2.0 and OpenID Connect. Each protocol serves distinct purposes and exhibits unique characteristics regarding security, complexity, interoperability, performance, scalability, use cases and more. The strengths, limitations and differences of these protocols are analysed to determine the most suitable choice for my project's authentication and authorization needs.

| Aspect           | SAML              | OAuth 2.0          | OpenID Connect     |  |
|------------------|-------------------|--------------------|--------------------|--|
| Purpose          | Authentication    | Secure API         | Identity layer for |  |
|                  | and authorization | authorization and  | user               |  |
|                  | in enterprise     | access control     | authentication     |  |
|                  |                   |                    | and SSO            |  |
| Security         | Proven Security   | Authorization-     | Secure             |  |
|                  |                   | focused, secure if | authentication     |  |
|                  |                   | properly           | and user identity  |  |
|                  |                   | configured         |                    |  |
| Complexity       | Complex           | Moderately         | Implementation     |  |
|                  | implementation    | complex            | complexity         |  |
| Interoperability | XML format,       | Widely adopted,    | Adoption across    |  |
|                  | interoperability  | interoperable in   | different          |  |
|                  | challenges        | modern web and     | ecosystems         |  |
|                  |                   | mobile apps        |                    |  |
| Performance      | Potential         | Efficient,         | Efficient          |  |
|                  | performance       | minimal            | performance,       |  |
|                  | overhead (XML     | performance        | utilizes JWTs      |  |
|                  | parsing)          | impact             |                    |  |
| Scalability      | Scalability       | Scalable for large | Scalable for SSO   |  |
|                  | challenges with   | number of clients  | and user           |  |
|                  | many users and    | and users          | authentication     |  |
|                  | services          |                    |                    |  |
| Use Case         | Enterprise SSO,   | API security,      | SSO, user          |  |
|                  | web apps, cloud   | third-party        | authentication,    |  |
|                  | services          | integration, SSO   | user profile data  |  |
| Single Sign-On   | Yes               | Possible with      | Yes                |  |
| (SSO)            |                   | OIDC               |                    |  |

Table 2.9: The Difference between SAML, OAuth 2.0 and OpenID Connect

| User Profile Data | Limited user     | Not inherently     | Standardized     |
|-------------------|------------------|--------------------|------------------|
|                   | profile data     | provided, may      | user profile     |
|                   | exchange         | require OIDC       | information      |
|                   |                  |                    | retrieval        |
| Privacy &         | Limited privacy  | Limited privacy    | User consent for |
| Consent           | and consent      | features, requires | data sharing     |
|                   | features         | proper setup       |                  |
| Standardization   | Industry         | Industry           | extends OAuth    |
|                   | standard, widely | standard, widely   | 2.0 for user     |
|                   | supported        | adopted            | authentication   |

There are strengths, limitations and difference in each SSO protocols. SAML provides centralized authentication and fine-grained authorization, but it may be overly complex and less suitable for SSSO. OpenID Connect is known for its comprehensive identity layer and facilitated secure authentication alongside authorization. However, its additional features and complexity may not be necessary for my project primarily focused on authorization and access control, where OAuth 2.0 excels.

Therefore, OAuth 2.0 is the most suitable protocol for my project. It offers a robust framework for securing API authorization and access control, which aligns well with the project's emphasis on third-party integration and SSO. By integrating with social media platforms, parents can seamlessly log in using their social media accounts to enhance the user convenience. Additionally, OAuth 2.0 allows access to basic user profile information, facilitating personalized user experiences and account management. Moreover, OAuth 2.0's privacy features and user consent management capabilities are crucial for handling sensitive child-related services. In summary, OAuth 2.0 offers a secure and user-friendly solution for implementing SSO with social media integration in my project.

62

### 2.4 Software Development Methodology

Software Development Methodology refers to a structured approach or framework that containing a collection of defined processes, techniques, tools and documentation. Its major objective is to facilitate and guide system developers throughout the process of conceptualizing, designing, implementing and maintaining a new information system (Avison & Fitzgerald, 2006). These methodologies serve as roadmaps for developers that offering a clear path from concept to finished product. The common software development methodology models include waterfall, spiral, iterative and incremental model. The principles, characteristics, strengths and limitations of each model are explored for understanding of their applicability in various software development scenarios.

## 2.4.1 Waterfall Model

The Waterfall Model is one of the oldest and most straightforward software development methodologies. It is widely utilized in government projects and many major companies due to its sequential approach. This model moves through distinct phases including requirements analysis, design, coding, testing, deployment and maintenance to ensure that design flaws are addressed before product development begins. It follows a sequential and linear approach where each phase must be completed before moving on to the next (DESPA, 2014).

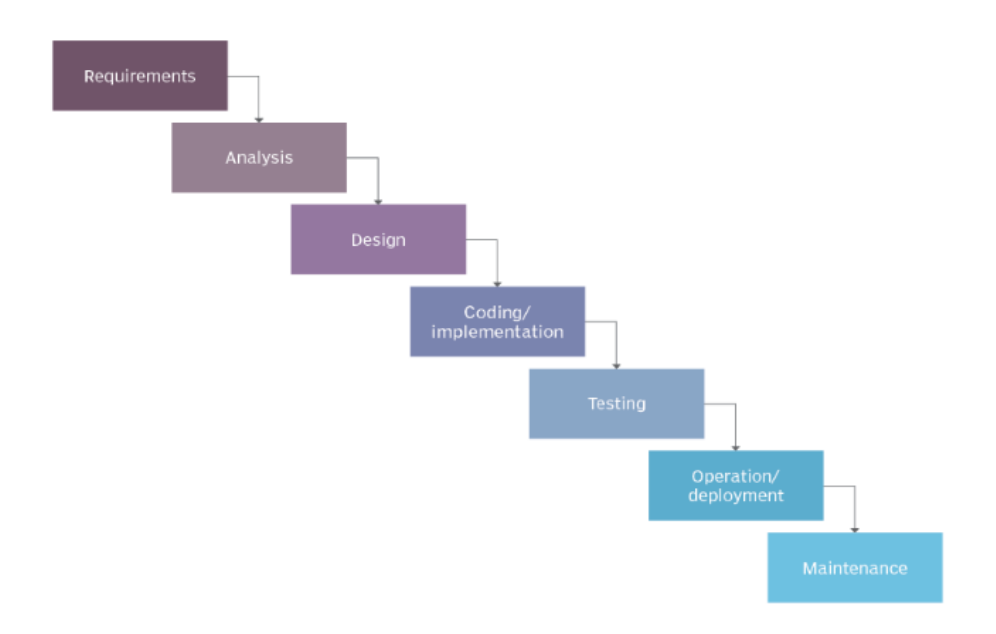

Figure 2.55: Waterfall Model (Lutkevich, 2019)

Waterfall model involves less direct engagement with end users after the initial stages of requirement gathering. This approach allows the development team to move through the project stages quite quickly. Besides, the waterfall model is particularly well-suited for teams and projects that aim to adhere closely to fixed or unchanging requirements defined at the project's inception (Alshamrani and Bahattab, 2015). It is also suitable for the project are constrained by strict cost or time limitations. A thorough review and signoffs are also often conducted in the waterfall process before moving on to the following stage. The waterfall model has meticulous planning and documentation so make it especially useful for projects where strict quality control is required.

| Strengths                        | Limitations                      |  |  |
|----------------------------------|----------------------------------|--|--|
| • Easy to understand and         | • Inflexible to changes in       |  |  |
| implement                        | requirements                     |  |  |
| • Thorough documentation at      | • Limited client/end-user        |  |  |
| each phase                       | involvement during phases        |  |  |
| • Ideal for projects with stable | • Difficult to adapt to evolving |  |  |
| requirements                     | technology or markets            |  |  |
| • Strong emphasis on quality     | • Not suitable for projects with |  |  |
| control                          | uncertain or evolving            |  |  |
| • Predictable and easy to        | requirements                     |  |  |
| manage                           | • Not suitable for projects with |  |  |
| • Effective for small to         | uncertain or evolving            |  |  |
| medium-sized projects            | requirements                     |  |  |
|                                  | • Clients may lack clarity about |  |  |
|                                  | their wants and needs            |  |  |
|                                  | • Client may have limited        |  |  |
|                                  | chances to preview the           |  |  |
|                                  | system                           |  |  |

Table 2.10: Strengths and Limitations of Waterfall Model

## 2.4.2 Spiral Model

The Spiral Model is a software development process model that combines elements of iterative development and prototyping models. It is particularly well-suited for large and complex projects. One of its primary focuses is on risk assessment and mitigation throughout the project's life cycle. The spiral model is characterized by a series of iterative cycles, each of which is divided into several phases including planning, risk analysis, engineering, and evaluation. It is particularly suitable for projects with medium to high levels of uncertainty and risk, as its iterative nature helps identify and address these risks progressively (Boehm, 1988).

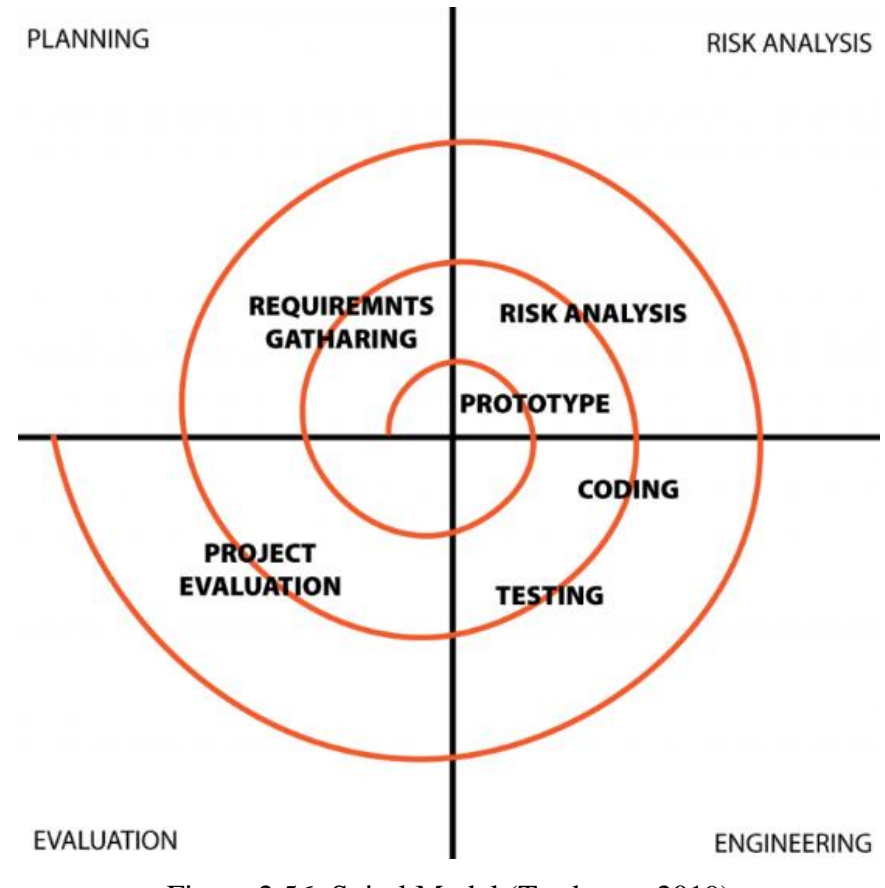

Figure 2.56: Spiral Model (Testbytes, 2019)

When customers are uncertain about their requirements, which is often the case in software development, the model's iterative approach accommodates changing requirements. In this model, the development team starts with a limited set of requirements and progresses through each development phase for the initial set of requirements. This approach allows the team to learn valuable lessons from the initial iteration through a comprehensive risk analysis process. Additionally, the team able gradually adds functionality for additional requirements in successive spirals until the application is ready for the installation and maintenance phase. Each iteration before reaching the production version is essentially a prototype of the application (Alshamrani and Bahattab, 2015). Therefore, the spiral model is the method of choice when the software development journey that requires frequent deliveries, tackles on complicated and large-scale projects, navigates through evolving requirements and involves sizable financial commitments.

| Strengths                      | Limitations                     |  |  |  |
|--------------------------------|---------------------------------|--|--|--|
| • Effective risk management    | • Management is more            |  |  |  |
| and mitigation                 | complex.                        |  |  |  |
| • Strong approval and          | • Can be time-consuming due     |  |  |  |
| documentation control          | to iterative nature             |  |  |  |
| • Accommodates evolving        | • May not be suitable for small |  |  |  |
| requirements                   | projects as it can be expensive |  |  |  |
| • Promotes continuous          | • Can be more costly due to     |  |  |  |
| improvement                    | extensive testing               |  |  |  |
| • End-users can review and see | • Not ideal for projects with   |  |  |  |
| the system early               | fixed budgets                   |  |  |  |
| • Suitable to develop a highly | • Large number of intermediate  |  |  |  |
| customized product             | stages requires excessive       |  |  |  |
|                                | documentation                   |  |  |  |
|                                | • Project's success is highly   |  |  |  |
|                                | dependent on the risk analys    |  |  |  |
|                                | phase                           |  |  |  |
|                                |                                 |  |  |  |

Table 2.11: Strengths and Limitations of Spiral Model

#### 2.4.3 Iterative and Incremental Model

The Iterative and Incremental Model is a software development approach that breaks down a project into smaller or manageable parts which is known as iterations or increments. It is a flexible and adaptable approach that allows for the continuous improvement and refinement of the software throughout its development life cycle. In this model, the project is divided into cycles or iterations. Each iteration represents a complete development cycle, encompassing planning, design, coding, testing, and deployment. These iterations are repeated until the final software product is achieved.

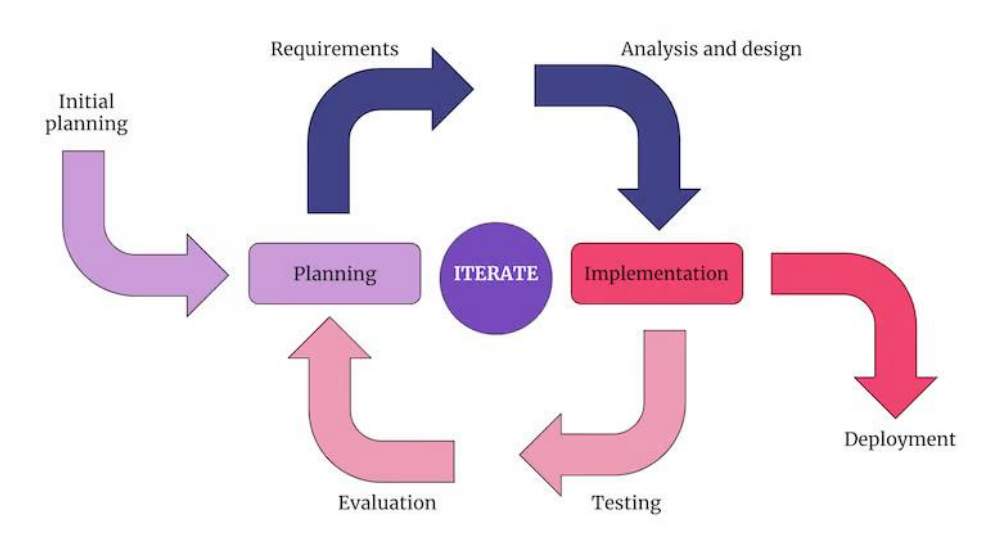

Figure 2.57: Iterative and Incremental Model (Suhasinigadam, 2023)

In this model, the initial iteration or increment focuses on addressing the basic and core requirements, resulting in a foundational product. This model builds a partial implementation of the entire system rather than delivering all features at once. It starts with a basic set of functionalities and then gradually adds increased functionality with each subsequent iteration. This incremental approach means that each new release builds upon the previous one and adding one or more new functions until all the designed functionalities are fully implemented. It aligns with the principles of iterative and incremental development that providing flexibility to adapt to changing requirements. It is particularly well-suited for projects with evolving or unclear requirements and those were delivering partial functionality early is advantageous.

| Strengths                      | Limitations                      |  |  |
|--------------------------------|----------------------------------|--|--|
| • Adaptability to changing     | • Managing multiple iterations   |  |  |
| requirements and priorities.   | can be challenging               |  |  |
| • Early deliveries for user    | • Requires good planning and     |  |  |
| feedback                       | design                           |  |  |
| • Continuous customer          | • Requires early definition of a |  |  |
| collaboration                  | complete and fully functiona     |  |  |
| • Effective risk management    | system to allow for the          |  |  |
| • Continuous improvement and   | definition of increments         |  |  |
| refinement of the software     | • Does not permit iterations     |  |  |
| based on feedback              | within each increment            |  |  |
| • Thorough testing and quality |                                  |  |  |
| control                        |                                  |  |  |
| • Partial functionality        |                                  |  |  |
| demonstrated early             |                                  |  |  |
| • Alignment with evolving or   |                                  |  |  |
| unclear requirements           |                                  |  |  |

Table 2.12: Strengths and Limitations of Iterative and Incremental Model

## 2.4.4 Comparison of Software Development Methodologies

The three prevalent software development methodologies such as Waterfall, Spiral, and Iterative and Incremental models. Each methodology offers distinct approaches to managing the software development lifecycle, with varying degrees of flexibility, adaptability and risk management. The key aspects of each methodology is analysed and identified to determine the most suitable choice for my project development needs.

| Table 2.13: Comparison of | Waterfall, Spiral, | Iterative and | Incremental Models |
|---------------------------|--------------------|---------------|--------------------|
|---------------------------|--------------------|---------------|--------------------|

| Aspect      | Waterfall  | Spiral       |    | Iterative a | nd  |
|-------------|------------|--------------|----|-------------|-----|
|             |            |              |    | Increment   | al  |
| Development | Sequential | Iterative an | nd | Iterative   | and |
| Approach    |            | Spiral       |    | Incremental |     |

| Phases          | Linear        | Iterative Cycles | Iterative Cycles |
|-----------------|---------------|------------------|------------------|
| Risk            | Limited       | Emphasized       | Addressed Early  |
| Management      |               |                  |                  |
| Flexibility     | Low           | Less flexible    | Flexible         |
| Ease of         | Easy          | Complex          | Easy             |
| Implementation  |               |                  |                  |
| Simplicity      | Simple        | Intermediate     | Intermediate     |
| Complex Project | Inappropriate | Appropriate      | Appropriate      |
| Requirement     | Difficult to  | Can be           | Easily Adaptable |
| Changes         | Accommodate   | Incorporated     |                  |
| Suitability for | Less Suitable | Suitable         | Highly Suitable  |
| Unclear         |               |                  |                  |
| Requirements    |               |                  |                  |
| Testing and     | Late-Stage    | Emphasized       | Continuous       |
| Quality Control | Testing       | Testing          | Testing          |
| Maintenance     | Least         | Yes              | Maintainable     |
|                 | maintainable  |                  |                  |
| Ideal Project   | Well-Defined, | Large and        | Evolving or      |
| Туре            | Short         | Complex          | Uncertain        |

In summary, there are strengths and limitations in each software development methodology. Waterfall model is a well-structured model but it is less adaptable and might not align with the evolving nature of the project. It is more difficult to accommodate changing requirements or incorporate early user feedback effectively. On the other hand, Spiral model is provided management advantages but can be complex and resource-intensive for a solo developer.

However, the Iterative and Incremental model aligns closely with my needs as a sole developer for my project. It allows to work in manageable iterations that providing incremental deliveries for early feedback and continuous improvement. This model flexibility and adaptability are particularly beneficial for handling potential changes in my project requirements and accommodating my evolving understanding of what a onestop child enrichment and sports centre entails.

As a result, the Iterative and Incremental Model is most suitable for my project as it is highly flexible and adaptive align perfectly with my objective of developing a one-stop child enrichment and sports centre system that genuinely meet the needs of the targeted users including parents and service providers.

#### **CHAPTER 3**

### METHODOLOGY AND WORK PLAN

### 3.1 Introduction

The iterative and incremental models is applied in my project as an effective software development methodology. The workplan and Gantt chart will be laid out that forms the foundation of my approach to develop the one-stop child enrichment and sports centre solution. This roadmap will provide a clear and structured path to guide me through the various phases of my project, from inception to completion. Besides, the key development tools have identified are the Laravel PHP framework, Vue.js, MySQL, Postman, and Visual Studio Code.

## 3.2 Iterative and Incremental Methodology

Based on the findings presented in Chapter 2 of the study, the Iterative and Incremental model was selected as the preferred software development methodology. This model was chosen due to its alignment with the project specific requirements and goals.

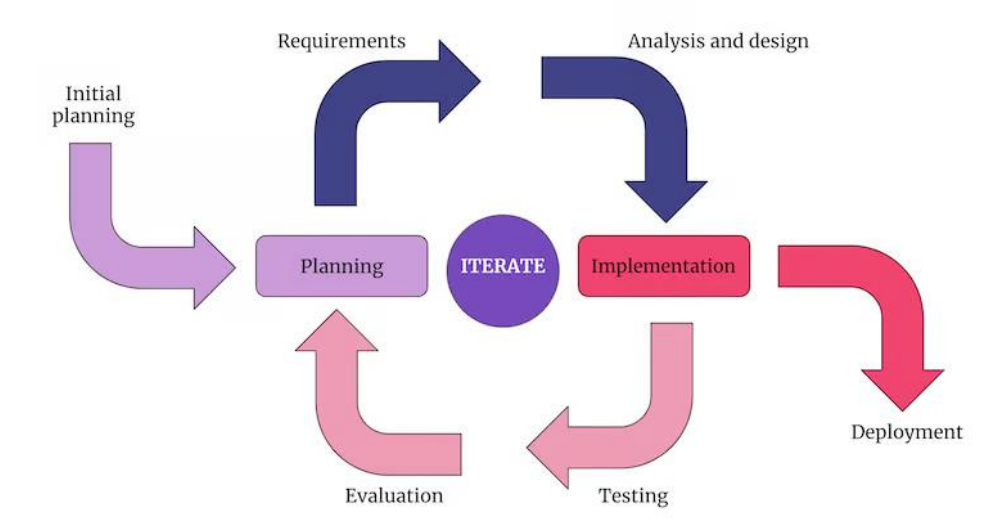

Figure 3.1: Iterative and Incremental Model

In this model, the project is divided into cycles or iterations. Each iteration represents a complete development cycle, encompassing four essential phases such as requirement gathering, analysis and design, coding and testing. These iterations are repeated until the final software product is achieved. It also promotes an incremental development process that allowing for the gradual addition of functionality and features with each iteration. After each iteration, a working version of the software is produced, allowing for incremental improvements and modifications based on feedback. Iterative and Incremental model can help the users including parents and service providers to identify their needs and expectations of the one-stop child enrichment and sports centre solution.

#### 3.2.1 Initial Planning

During the initial planning phase, the project objectives, scope and requirements are defined. The targeted users of this project have been identified including parents and service providers. The background research is conducted to gain a comprehensive understanding of current landscape of enrichment and sport centre in Malaysia. The research found that there is absence of one-stop child enrichment and sport centre in Malaysia. Therefore, the specific project objective has defined such as developing a centralized platform and simplifying the search process for parents while assisting service providers in promoting their offerings. In the initial planning phase, a comparative analysis of similar existing systems is carried out to identify features and best practices that will serve as a reference point for the project. This initial planning phase creates a solid foundation for the subsequent stages of development and setting the stage for the effective implementation of the project.

#### 3.2.2 Iteration 1

In this initial iteration, the development cycle is divided into small manageable parts known as iterations. The primary focus on this phase is to implement the essential authentication methods for login and registration process.

### 3.2.2.1 Requirements Gathering

The requirement gathering phase is a subset of the initial planning phase, focusing specifically on collecting detailed requirements from key stakeholders. Since there are no stakeholders in this project, the primary focus is the users such as parents and service providers. During this phase, a comprehensive market research is conducted to understand their specific preferences of the login and registration methods through the existing similar system.

#### 3.2.2.2 Analysis and Design

Following the requirements gathering phase, the analysis reveals that many international platforms in the child enrichment and sports sector leverage Single Sign-On (SSO) as their preferred method for login and registration to streamline the user experience. Consequently, SSO is determined as the most suitable authentication method for the project after comparing the strengths and limitations between traditional authentication and SSO authentication. In this phase, the SSO implementation will be analysed and designed. This includes defining the components such as the Identity Provider (IDP) and Service Provider (SP). Additionally, the various SSO protocols are evaluated including SAML, OAuth 2.0, and OpenID Connect. Then, the user interface for the login and registration module.

#### 3.2.2.3 Coding and Testing

The development phase will be initiated by implementing the chosen SSO authentication method, specifically using the OAuth 2.0 protocol. After the development process was done, the testing activity will also conduct to ensure the functionality and security of the authentication system. Any issues or errors encountered during this phase are addressed promptly and the code is refined.

#### **3.2.2.4 Incremental Software Product 1**

This phase represents the tangible outcome of Iteration 1. If any errors are found during testing, the iteration may be returned to the development or even the design phase of login and registration module for further refinement. Only when the testing phase of the first iteration has been successfully completed do we move on to subsequent iterations. Only when the testing phase of the first iteration has been successfully completed do move on to subsequent iterations.

### 3.2.3 Iteration 2

In Iteration 2 is more emphasis on the user experience by introducing features such as user reviews and ratings, search functionality, and advanced filtering options.

### 3.2.3.1 Requirements Gathering

The specific requirements related to user reviews and ratings, as well as the search and filtering functions will be gathered in this phase. Engagement with user groups including parents and service providers, allow for a better understanding of their expectations and preferences regarding these features.

#### 3.2.3.2 Analysis and Design

The analysis and design of the user interface for these new features will carry out based on the gathered requirements. This includes designing the layout and functionality for users to rate and review activities, creating a user-friendly search bar and designing filters that allow users to refine their activity searches by criteria such as activity type, age suitability, location, schedule, and price.

#### 3.2.3.3 Coding and Testing

In the coding phase, the functionalities will develop for user reviews and ratings, the search bar, and the filtering options. Testing will be conducted to ensure that these new features work seamlessly, user-friendly, and free of any bugs or issues.

#### 3.2.3.4 Incremental Software Product 2

Incremental Software Product 2 represents the outcome of Iteration 2. It will include the implementation of user review and rating functionalities, the search bar, and the advanced filtering options. Users will be able to provide feedback on activities, search for activities based on their preferences and easily filter and narrow down their choices. As with previous iterations, any issues identified during testing will be addressed before proceeding to the next iteration.

### 3.2.4 Iteration 3

In Iteration 3, the primary focus shifts towards enhancing the platform capabilities by introducing online enrolment and booking features and establishing direct communication channels to improve user engagement and interaction. Besides, the project entails the development of a comprehensive dashboard and activity management system tailored specifically for service providers. This feature will empower service providers with the tools they need to efficiently manage their offerings, including activity scheduling, participant enrolment tracking, and performance analytics.

#### 3.2.4.1 Requirements Gathering

During this crucial phase, detailed requirements related to online enrolment and booking, and direct communication channels are gathered. This involves comprehensive discussions and interactions with both parents and service providers to understand their specific needs and preferences regarding these functionalities. These discussions encompass aspects such as the user flow for enrolling in activities, booking procedures, preferred communication methods and notification preferences. Additionally, by streamlining administrative tasks and providing valuable insights, the dashboard and activity management component will enable service providers to optimize their operations and enhance the overall user experience for both parents and children participating in enrichment and sports activities.

#### 3.2.4.2 Analysis and Design

Based on the gathered requirements, the analysis and design phase will involve creating user interfaces and designing the workflows for these new features. The user interface elements will be created to facilitate online enrolment and booking seamlessly but also to streamline activity management for service providers. This includes developing intuitive interfaces for service providers to efficiently manage their activities, schedule sessions, track participant enrolment, and monitor performance metrics.

#### 3.2.4.3 Coding and Testing

In the coding phase, the development of communication channels for parents and service providers will take place. Besides, the online enrolment and booking functions and activity management feature will be implemented. After completing the development process, the testing phase will start to assess the functionality of these three modules to ensure proper implementation without errors. This testing also involves verifying that all flows are delivered accurately and in a timely manner.

#### 3.2.4.4 Incremental Software Product 3

Incremental Software Product 3 also represents the final integrated version of the software. This version encompasses all the modules have been developed throughout the various iterations. Besides, this iteration also undergoes system integration testing to assess the seamless functionality of the entire system when all modules were combined. This thorough testing ensure that the final software system could effectively and harmoniously operate with all its components united and providing users with a reliable and fully functional platform.

#### 3.2.5 Deployment

The deployment phase is the last stage of the project where the meticulously developed and thoroughly tested software system is ready for implementation in its intended environment. The deployment phase also includes the rollout of the final software product to users, along with any necessary training and documentation to ensure a smooth transition. The training ensures that users are proficient in using the platform, while documentation serves as a valuable resource for reference and guidance. The project is complete with the successful deployment since users may now fully utilize the platform to accomplish their goals and objectives.

## 3.3 **Project Planning**

The project planning phase involves structuring the project tasks and creating a timeline for execution. The Work Break Down Structure (WBS) and Gantt chart are discussed in this section. The WBS is used to provide a hierarchical breakdown of the project tasks and deliverables to ensure clarity in task allocation and responsibility. The Gantt chart provides a timeline view of the project activities and helps in tracking progress over time.

#### **3.3.1** Work Break Down Structure (WBS)

- 0.0 One-Stop Child Enrichment and Sports Centre System
- 1.0 Preliminary Planning
  - 1.1 Analyse the Project Title
  - 1.2 Study of Background Problem
  - 1.3 Define Problem Statements
  - 1.4 Define Project Objectives
  - 1.5 Propose Project Solution
    - 1.5.1 Proposed Design Architecture
  - 1.6 Propose Project Approach
    - 1.6.1 Identify Development Approach
  - 1.7 Determine Project Scope
    - 1.7.1 Identify Targeted Users
    - 1.7.2 Identify Modules Covered
- 2.0 Project Analysis
  - 2.1 Requirements Gathering and Analysis
  - 2.2 Review on Existing Similar System
    - 2.2.1 Study Features of ActivityHero
    - 2.2.2 Study Features of KidPass
    - 2.2.3 Study Features of ActivityRockets
    - 2.2.4 Study Features of AOneLearn
    - 2.2.5 Study Features of Gymboree
    - 2.2.6 Study Features of Kiddy123
    - 2.2.7 Comparison of Existing Similar System
  - 2.3 Review on Authentication Method for Login and Registration
    - 2.3.1 Research on Traditional Authentication
    - 2.3.2 Research on SSO Authentication
    - 2.3.3 Research on Components of SSO Authentication
    - 2.3.4 Research on SSO Protocol
      - 2.3.4.1 Research on SAML Protocol
      - 2.3.4.2 Research on OAuth 2.0 Protocol
      - 2.3.4.3 Research on OpenID Connect Protocol
    - 2.3.5 Compare the Difference of Authentication Methods

- 2.3.6 Compare the Difference of SSO Protocols
- 2.4 Review on Software Development Methodologies
  - 2.4.1 Study Features of Waterfall Model
  - 2.4.2 Study Features of Spiral Model
  - 2.4.3 Study Features of Iterative and Incremental Model
  - 2.4.4 Compare and Contrast the Features of Software Development Methodologies
- 3.0 Project Initial Specification
  - 3.1 Project Scheduling
    - 3.1.1 Create Work Break Down Structure (WBS)
    - 3.1.2 Create Project Duration Plan
    - 3.1.3 Create Gantt Chart
  - 3.2 Project Tool
    - 3.2.1 Determine Development Tools
  - 3.3 Requirement Specifications
    - 3.3.1 Identify Functional Requirements
    - 3.3.2 Identify Non-Functional Requirements
  - 3.4 Use Case Modelling
    - 3.4.1 Create Use Case Diagrams
    - 3.4.2 Create Use Case Descriptions
- 4.0 Iterative and Incremental Methodology
  - 4.1 Initial Planning for Main Functions
  - 4.2 Iteration 1
    - 4.2.1 Conduct Market Research to Identify User Needs for Authentication Method
    - 4.2.2 Analysis and Design of SSO Authentication
      - 4.2.2.1 Refine UI for Login and Registration Features
    - 4.2.3 Development and Testing of SSO
      - 4.2.3.1 Create Login and Sign Up UI
      - 4.2.3.2 Implement SSO Authentication
      - 4.2.3.3 Test Functionality and Security of SSO Authentication
    - 4.2.4 Incremental Software Product 1

- 4.3 Iteration 2
  - 4.3.1 Requirements Gathering Related to User Review Rating and Searching and Filtering Features

## 4.3.2 Analysis and Design

- 4.3.2.1 Refine UI of Review and Rating Features
- 4.3.2.2 Refine UI of Searching Features
- 4.3.2.3 Refine UI of Filtering Activities Features
- 4.3.3 Coding and Testing
  - 4.3.3.1 Create Review and Rating UI
  - 4.3.3.2 Create Search Bar and Filtering Options
  - 4.3.3.3 Develop Review and Rating Features
  - 4.3.3.4 Develop Searching Activities Function
  - 4.3.3.5 Develop Filtering Activities Function
  - 4.3.3.6 Test Review and Rating
  - 4.3.3.7 Test Search Activities Function
  - 4.3.3.8 Test Filtering Activities Options Function
- 4.3.4 Incremental Software Product 2

### 4.4 Iteration 3

- 4.4.1 Requirements Gathering
  - 4.4.1.1 Identify the User Flow of Enrolment Activity
  - 4.4.1.2 Identify the Enrol and Booking Process
  - 4.4.1.3 Identify the User Preferred Communication Method
- 4.4.2 Analysis and Design
  - 4.4.2.1 Refine Online Enrolment and Booking Activity UI
  - 4.4.2.2 Refine Direct Communication Channel UI

## 4.4.3 Coding and Testing

- 4.4.3.1 Create Enrolment UI
- 4.4.3.2 Create Booking Activity UI
- 4.4.3.3 Create Communication Channel UI
- 4.4.3.4 Develop Enrolment Function
- 4.4.3.5 Develop Booking Function

- 4.4.3.6 Develop Communication Channel
- 4.4.3.7 Test Enrolment Function
- 4.4.3.8 Test Booking Function
- 4.4.3.9 Test Direct Communication
- 4.4.3.10 Conduct Integration Testing
- 4.4.4 Final Incremental Software Product

# 4.5 Deployment

- 4.5.1 Deploy Production
- 4.5.2 Create System Documentation
#### 3.3.2 Gantt Chart

The Gantt Chart is used in my project as a visual representation of project tasks and timelines. This tool can help me to track my progress, manage resources and coordinate activities effectively. Tasks are displayed as horizontal bars along a timeline with their start and end dates clearly indicated. Overall, the Gantt Chart serves as a valuable project management tool for planning, scheduling and monitoring my project activities.

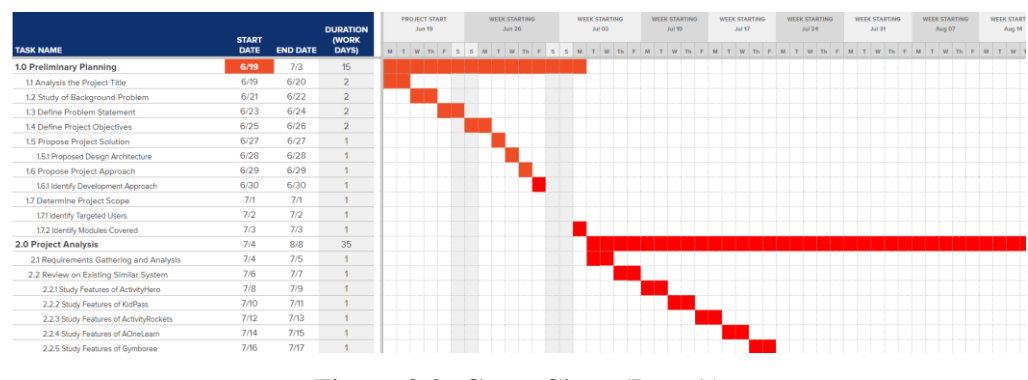

Figure 3.2: Gantt Chart (Part A)

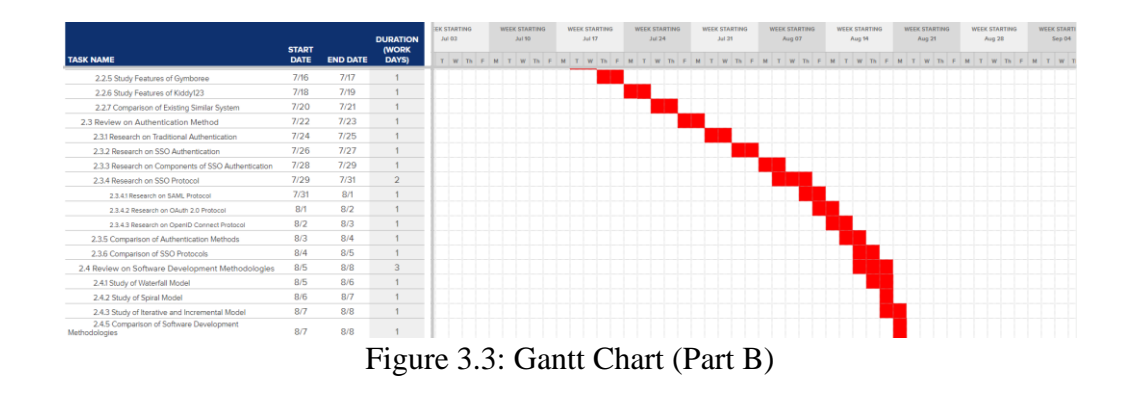

|                                          | START |          |       | нти<br>4 | 15 | WEI | Jul 31 | eting<br>I |     | WEEK | START | TING | 1 | Aug | LARTIN<br>g 54 | 4G | v | VEEK S | TARTIN<br>19 21 | ю | WE | Aug 1 | RTING |   | WEE | K STAR<br>Sep 04 | TING |     | WEEK | Sep 11 | TING |   | WEEK | STAR<br>iep 10 | TING |   | WEEK S | START | ING |
|------------------------------------------|-------|----------|-------|----------|----|-----|--------|------------|-----|------|-------|------|---|-----|----------------|----|---|--------|-----------------|---|----|-------|-------|---|-----|------------------|------|-----|------|--------|------|---|------|----------------|------|---|--------|-------|-----|
| TASK NAME                                | DATE  | END DATE | DAYS) | Th       | F  | MT  | r w    | Th F       | E N | т    | w     | Th F | м | TN  | IT Th          | F  | м | т      | W Th            | F | м  | w     | Th    | F | и т | w                | Th   | F N | T    | w      | Th I | м | т    | w              | Th P | м | т      | w 1   | h F |
| 3.0 Project Initial Specification        | 8/9   | 8/29     | 20    | Т        |    |     |        |            |     |      |       |      |   |     |                |    |   |        |                 |   |    |       |       |   |     |                  |      |     |      |        |      |   |      |                | 1    |   |        |       | T   |
| 3.1 Construct WBS structure              | 8/9   | 8/11     | 3     |          |    |     |        |            |     |      |       |      |   |     |                |    |   |        |                 |   |    |       |       |   |     |                  |      |     |      |        |      |   |      |                |      |   |        |       |     |
| 3.2 Construct Gantt Chart                | 8/11  | 8/12     | 2     |          |    |     |        |            |     |      |       |      |   |     |                |    |   |        |                 |   |    |       |       |   |     |                  |      |     |      |        |      |   |      |                |      |   |        |       |     |
| 3.3 Determine development tools          | 8/12  | 8/14     | 3     | E        |    |     |        |            |     |      |       |      |   |     |                |    |   |        |                 |   |    |       |       |   |     |                  |      |     |      |        |      |   |      |                |      |   |        |       |     |
| 3.4 Identify functional requirements     | 8/14  | 8/15     | 2     |          |    |     |        |            |     |      |       |      |   |     |                |    |   |        |                 |   |    |       |       |   |     |                  |      |     |      |        |      |   |      |                |      |   |        |       |     |
| 3.5 Identify non-functional requirements | 8/16  | 8/17     | 2     |          |    |     |        |            |     |      |       |      |   |     |                |    |   |        |                 |   |    |       |       |   |     |                  |      |     |      |        |      |   |      |                |      |   |        |       |     |
| 3.6 Use Case Modelling                   | 8/18  | 8/23     | 6     |          |    |     |        |            |     |      |       |      |   |     |                |    |   |        |                 |   |    |       |       |   |     |                  |      |     |      |        |      |   |      |                |      |   |        |       |     |
| 3.6.1 Develop use case diagram           | 8/18  | 8/20     | 3     |          |    |     |        |            |     |      |       |      |   |     |                |    |   |        |                 |   |    |       |       |   |     |                  |      | T   |      |        |      |   |      |                |      |   |        |       |     |
| 3.6.2 Develop use case description       | 8/21  | 8/23     | 3     |          |    |     |        |            |     |      |       |      |   |     |                |    |   |        |                 |   |    |       |       |   |     |                  |      |     |      |        |      |   |      |                |      |   |        |       |     |
| 3.7 Design Prototype                     | 8/24  | 8/29     | 6     |          |    |     |        |            |     |      |       |      |   |     |                |    |   |        |                 |   |    |       |       |   |     |                  |      |     |      |        |      |   |      |                |      |   |        |       |     |
| Figure 3.4: Gantt Chart (Part C)         |       |          |       |          |    |     |        |            |     |      |       |      |   |     |                |    |   |        |                 |   |    |       |       |   |     |                  |      |     |      |        |      |   |      |                |      |   |        |       |     |

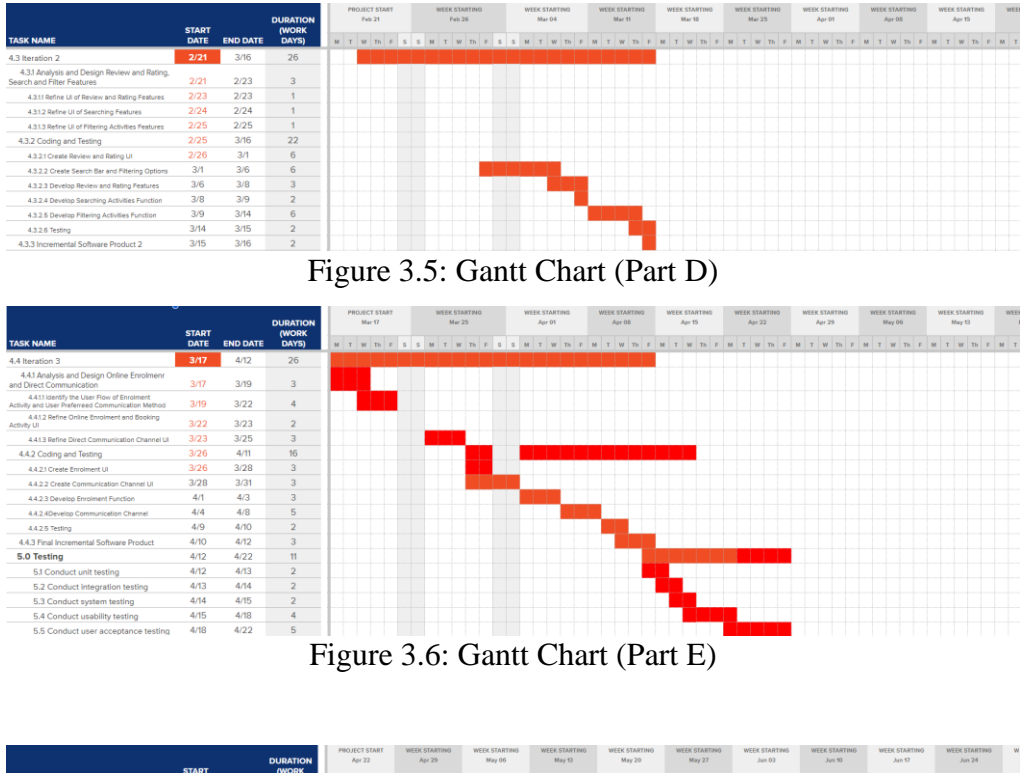

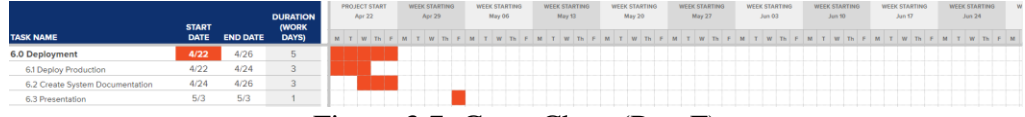

Figure 3.7: Gantt Chart (Part F)

#### **3.4 Development Tools**

In the development of the one-stop child enrichment and sports centre platform, several essential tools have been utilized to ensure a robust and efficient software solution. Each tool serves a unique purpose and collectively contributes to the successful realization of the platform objectives.

#### 3.4.1 Vue.js

Vue.js is a popular open-source JavaScript framework that has been used for creating dynamic and interactive user interfaces and single-page application. It was created by then Google employee Evan You. One of its biggest attractiveness stems from the ability to create user interfaces using HTML, CSS, and JavaScript (Psenak and Tibensky, 2020). The framework is most notably used by Alibaba, GitLab, Baidu, 9GAG, and is appreciated by developers and designers globally (Kumar, 2018). It is really easy to start learning web development with Vue JS because its lightweight nature and flexibility make it an ideal choice for building the frontend of the platform. Vue.js is also known for its reactive data binding system an enabling UI updates based on application state changes through a virtual DOM and reactivity system. It also emphasizes a component-based architecture, fostering the creation of reusable, encapsulated components for streamlined maintenance and scalability. Vue.js enables the seamless integration of user-centric features and ensures a responsive and engaging user experience.

#### 3.4.2 Laravel Blade

Laravel Blade is a powerful templating engine provided by the Laravel PHP framework that designed to simplify the process of creating dynamic and reusable user interface components in web applications (Newns, 2023). It allows developers to write clean and expressive PHP code within their HTML views, enables seamless integration of logic and presentation layers. Therefore, developers can easily define layouts, partials, and components to make it straightforward to organize and maintain complex frontend structures. Besides, Blade templates support features like template inheritance which allows for the creation of base layouts that can be extended and customized by child views. Additionally, Blade provides directives for control structures such as loops and

conditional statements to allow developers to iterate over data and conditionally render content. Blade's syntax is intuitive and easy to learn, so making it a preferred choice for Laravel developers looking to build elegant and efficient web applications.

#### 3.4.3 Bootstrap

Bootstrap is a popular front-end framework that simplifies and accelerates the process of building responsive website and web applications. Bootstrap provides a collection of pre-built HTML, CSS, and JavaScript components which is including buttons, forms, navigation bars, and more so that can be easily integrated into web projects (Zola, 2022). One of Bootstrap's key features is its grid system which allows developers to create responsive layouts that automatically adjust to different screen sizes and devices. This makes it ideal for creating websites that look great on desktops, tablets, and smartphones without the need for extensive custom styling or media queries. Additionally, Bootstrap offers built-in support for popular web browsers and provides extensive documentation and community support. Therefore, this making it a favorite choice for developers of all skill levels. Overall, Bootstrap enables developers to create attractive, functional, and consistent web interfaces quickly and efficiently.

#### 3.4.4 Laravel

Laravel is a powerful and widely used open-source PHP web application framework, serves as the foundation for the platform backend development. It was created by Taylor Otwell and first released in 2011. It designed to make web development tasks easier and more efficient instead of spending time to write the repetitive coding. These PHP frameworks provide many robust libraries and convenient tools so that able help to reduce the repetitive tasks and complex task, which means can write less and do more with the highest quality in a certain amount of time (Neha et al., 2019). It facilitates the implementation of core functionalities, manages databases, and ensures secure server-side operations. Laravel also serves as a comprehensive framework that not only simplifies web development but also streamlines core functionalities such as database management and server-side operations. It provides tools and features that enhance security including built-in safeguards against common threats like CSRF attacks and input validation. This holistic approach makes Laravel a reliable choice for building robust and secure web applications while maintaining developer-friendly syntax and structure.

#### 3.4.5 MySQL

MySQL is a robust relational database management system that used for efficient data storage and retrieval. It provides a structured database for storing user information, activity schedules, and other critical data, enabling seamless data-driven operations. According to the Vaswani's (2010) book stated that MySQL has emerged as the preferred database system for both business and personal applications because its exceptional speed, robustness, and user-friendly database system. The popularity of MySQL is due to a particular combination of unique features including speed, reliability, extensibility, and open-source code so making it an attractive choice for a wide range of users and applications.

#### 3.4.6 Visual Studio Code

Visual Studio Code is a popular and streamlined code editor with support of essential development tasks like debugging, task automation and version control. Its widespread adoption in the Laravel development community because of its extensive feature set which is thoughtfully designed to create an efficient and tailored development environment for Laravel projects. Its exceptional extensibility through a wide range of extensions makes it very beneficial. These extensions not only enhance the code editing experience but also facilitate effortless debugging so making it a preferred choice for this project seeking a versatile and productive development tool.

#### 3.4.7 Axure RP

Axure RP is a powerful prototyping tool used by designers and developers to create interactive wireframes, prototypes, and specifications for web and mobile applications. Users can Axure RP to design complex interactions and dynamic content without writing a single line of code. The tool offers a wide range of features including drag-and-drop interface elements, conditional logic,

animations, and data-driven interactions. One of the key benefits of Axure RP is its ability to create realistic prototypes that simulate the functionality and user experience of the final product. This allows me to create high-fidelity prototypes that accurately represent my vision for web system.

#### 3.4.8 Pusher

Pusher is a hosted API service which makes adding real-time data and functionality to web and mobile applications seamless. Pusher simplifies the process of adding real-time functionality to web and mobile applications by providing a set of APIs and libraries. This can use to implement features such as live chat, real-time updates, notifications, and collaboration tools without the complexity of managing infrastructure. Pusher operates on a publish-subscribe model, where clients subscribe to channels and receive updates whenever new data is published to those channels. This asynchronous communication model allows for efficient and instantaneous data transmission between clients and servers. Additionally, Pusher offers various SDKs and integrations for popular programming languages and frameworks so that it can be accessible and versatile for developers across different technology stacks.

#### 3.4.9 Postman

Postman is a popular and powerful API development tool that simplifies the process of designing, testing, and documenting Application Programming Interfaces (APIs). It allows to create and execute HTTP requests to test APIs. For example, send GET, POST, PUT, DELETE, and other types of requests to interact with API endpoints. It also can be used to automate the testing processes by creating collections of API requests and defining test scripts. This automation ensures that critical functionalities such as user registration, login, or data retrieval are thoroughly tested and validated.

#### **CHAPTER 4**

#### **Project Initial Specifications**

#### 4.1 Introduction

In this Chapter 4, the functional and non-functional requirements are outlined to establish a foundational understanding of user needs. Besides, the use case modelling is constructed like use case diagrams and use case descriptions to describe the functionality of the system in accordance with the findings from the literature review in Chapter 2.

#### 4.2 Requirement Specifications

There are the functional and non-functional requirements for the one-stop child enrichment and sports centre system. The functional requirements are divided into three roles which are parents, service providers and admin.

#### 4.2.1 Functional Requirements

The functional requirements for parents:

- The system shall allow parents to manually register new user accounts.
- The system shall allow parents to login in to system after successful registration.
- The system shall allow parents to login by using Google SSO.
- The system shall allow parents to login by using Facebook SSO.
- The system shall allow parents to manage their profiles including view and update personal information.
- The system shall allow parents to search for child enrichment and sports activities.
- The system shall allow parents to filter search results by category, state, age group, class size, price and frequency.
- The system shall allow parents to view detailed information about each activity.
- The system shall allow parents to enrol their children in the activity.
- The system shall allow parents to make payment for an activity.

- The system shall allow parents to view detailed profiles of service providers.
- The system shall allow parents to chat with specific service provider.
- The system shall allow parents to view enrolment history.
- The system shall allow parents to view schedule history.
- The system shall allow parents to rate and review service providers based on their experiences.
- The system shall allow parents access to a repository of all activity ratings and reviews, along with the ability to view personal review history.
- The system shall allow parents to view own transaction history after payment is made.
- The system shall allow parents to receive email notification regarding the upcoming events.
- The system shall allow parents to add favourite activity in their wishlist.
- The system shall allow parents to view and remove the activity from wishlist.

The functional requirements for service providers:

- The system shall allow service providers to register with information such as school name, contact details, address, description and so on.
- The system shall allow service providers to receive email notification upon the account status is approved or rejected.
- The system shall allow service providers to view and update their profiles.
- The system shall allow service providers to login after their account is approved by admin.
- The system shall allow service providers to view own dashboard.
- The system shall allow service providers to manage their activity listings, including the ability to add new activities, edit existing listings and delete activities.

- The system shall allow service providers to manage child enrolment records including view enrolment history, adding new students, editing existing details and deleting records as needed.
- The system shall allow service providers to manually add parents to the system.
- The system shall allow service providers to view all user (parent) list that enrolled their children in the activity.
- The system shall allow service providers to view all learner (student) list.
- The system shall allow service providers to view transactions for parents who have helped their child enrol successfully in their activities.
- The system shall provide a messaging function for communication between parents and service providers.
- The system shall allow service providers to monitor parents' feedback and ratings, allowing them to publish or unpublish the review and rating to parents.
- The system shall allow service providers to notify all parents for an upcoming activity.
- The system shall allow service providers to view their activities created is displayed on the calendar.

The functional requirements for admin:

- The system shall allow admin to login to the system.
- The system shall allow admin to manage service provider by verifying their application including update service provider status, view their profile and delete service provider.

#### 4.2.2 Non-Functional Requirements

- The system shall implement secure authentication methods including Social Single Sign-On (SSSO).
- The system shall maintain responsiveness by responding to user input within a maximum of 6 seconds.
- The system shall validate the user's account credentials to confirm the authenticity and validity of the account.
- The system shall be able to display the prompt message clearly to ensure that users understand the subsequent actions they should take.

### 4.3 Use Case Modelling

In this section of use case modelling, it is included the development of a use case diagram and provide detailed use case descriptions for the project.

#### 4.3.1 Use Case Diagram

The use case diagram is created to illustrate the interactions between the two primary users which are parents and service providers in the child enrichment and sport centre system.

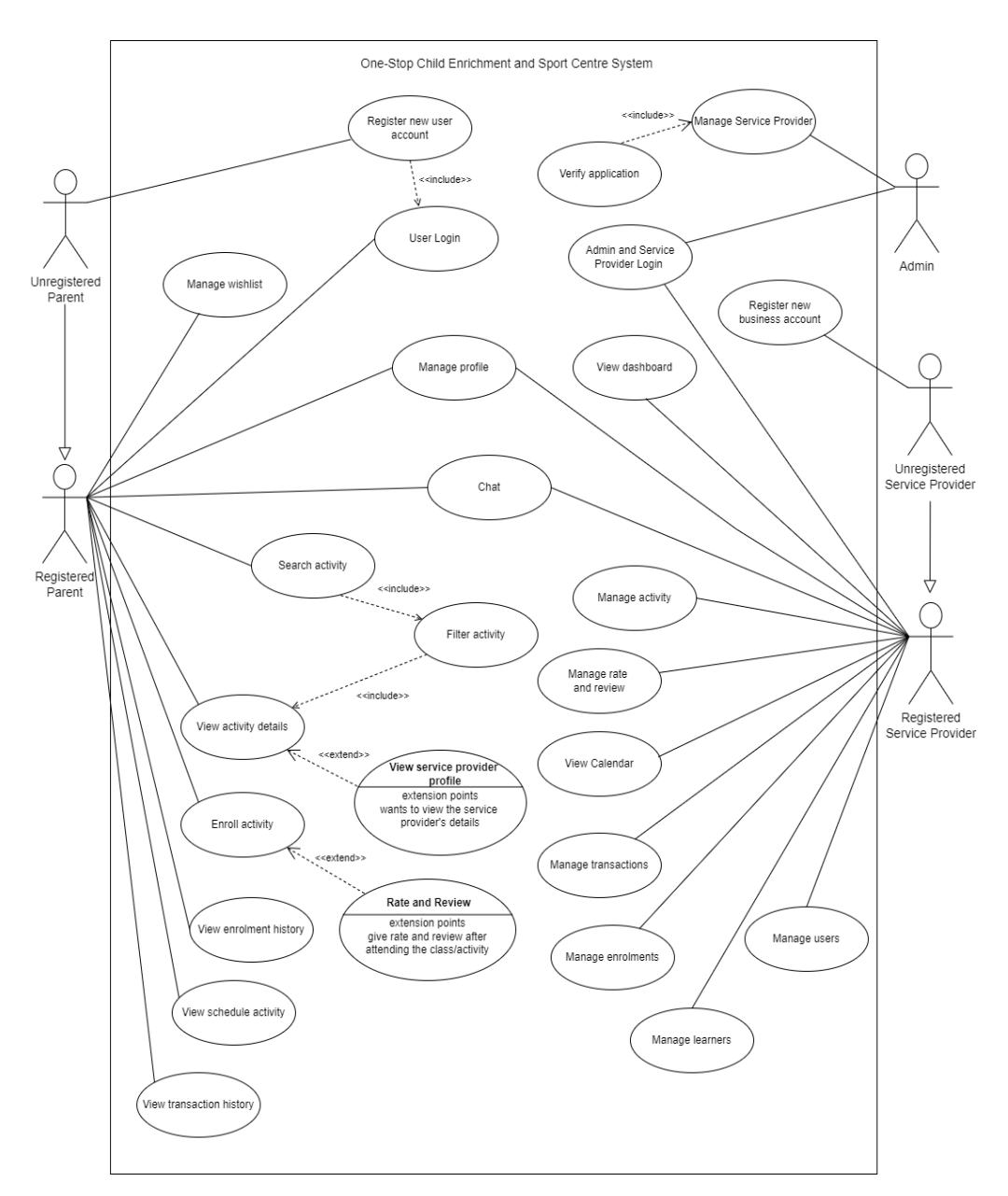

Figure 4.1: Use Case Diagram

# 4.3.2 Use Case Descriptions

Table 4.1: Use Case Description of Register New User Account

| Use Case Name: Register                                                      | r New User                                                                   | ID: UC1       | Importance Level: High    |  |  |  |  |  |
|------------------------------------------------------------------------------|------------------------------------------------------------------------------|---------------|---------------------------|--|--|--|--|--|
| Account                                                                      |                                                                              |               |                           |  |  |  |  |  |
| Primary Actor: Parent                                                        |                                                                              | Use Case      | Type: Detail, Essential   |  |  |  |  |  |
| Stakeholders and Interest                                                    | Stakeholders and Interests:                                                  |               |                           |  |  |  |  |  |
| Unregistered Parent – wa                                                     | Unregistered Parent – wants to create a new account in finding the activity. |               |                           |  |  |  |  |  |
| Brief Description: This use case describes how the user create an account to |                                                                              |               |                           |  |  |  |  |  |
| find an activity by using the system.                                        |                                                                              |               |                           |  |  |  |  |  |
| Trigger: Parent wants to create an account to login and access the system.   |                                                                              |               |                           |  |  |  |  |  |
| Relationships:                                                               |                                                                              |               |                           |  |  |  |  |  |
| Association                                                                  | : Unregistered                                                               | Parent        |                           |  |  |  |  |  |
| Include                                                                      | : Login Accou                                                                | int           |                           |  |  |  |  |  |
| Extend                                                                       | : N/A                                                                        |               |                           |  |  |  |  |  |
| Generalization                                                               | : N/A                                                                        |               |                           |  |  |  |  |  |
| Normal Flow of Events:                                                       |                                                                              |               |                           |  |  |  |  |  |
| 1. The unregistered                                                          | parent navigate                                                              | s to the regi | stration page.            |  |  |  |  |  |
| 2 The unregistered                                                           | narent is presen                                                             | ted with the  | option to either manually |  |  |  |  |  |
| enter their person                                                           | al information of                                                            | or log in usi | ng Single Sign-On (SSO)   |  |  |  |  |  |
|                                                                              |                                                                              | , 10g in usi  | ng bingle bign on (bbo).  |  |  |  |  |  |
| 3. If choosing manu                                                          | al registration:                                                             |               |                           |  |  |  |  |  |
| 3.1 The unregister                                                           | ed parent is requ                                                            | uired to ente | er their personal         |  |  |  |  |  |
| information wl                                                               | nich includes fu                                                             | ll name, em   | ail and password. (S1)    |  |  |  |  |  |
| 3.2 The system ver                                                           | rifies the accour                                                            | nt details to | ensure that all required  |  |  |  |  |  |
| information is                                                               | provided. (E1)                                                               |               |                           |  |  |  |  |  |
| 3.3 The system cre                                                           | eates a new user                                                             | in the data   | base.                     |  |  |  |  |  |
| 3.4 Perform Login                                                            | Account use ca                                                               | ise.          |                           |  |  |  |  |  |
| 4. If choosing SSO:                                                          |                                                                              |               |                           |  |  |  |  |  |
| 4.1 The parent sele                                                          | ects the preferre                                                            | d SSO optio   | on (e.g., Facebook,       |  |  |  |  |  |
| Google).                                                                     |                                                                              |               |                           |  |  |  |  |  |
| 4.2 The system rec                                                           | lirects the paren                                                            | t to the cho  | sen SSO provider's login  |  |  |  |  |  |
| page.                                                                        |                                                                              |               |                           |  |  |  |  |  |
| 4.3 The parent log                                                           | s in using their                                                             | SSO creden    | tials.                    |  |  |  |  |  |

4.4 The system retrieves necessary personal information from the SSO provider.

4.5 Perform Login Account use case.

Sub-flows: {optional section}

S1:

3.1.1: Parent enters the name.

3.1.2: Parent enters the email.

3.1.3: Parent enters the phone number.

3.1.4: Parent enters the password.

Alternate/Exceptional Flows:

E1 – Lack of personal details to create new account. If the parent does not provide all of the required information for the new account, the system will display an error message prompting the parent to enter the missing information.

Table 4.2: Use Case Description of Register New Service Provider Account

| Use Case Name: Registe                                                     | r New Service    | ID: UC2      | Importance Level: High  |  |  |  |  |
|----------------------------------------------------------------------------|------------------|--------------|-------------------------|--|--|--|--|
| Provider Account                                                           |                  |              |                         |  |  |  |  |
| Primary Actor: Unregistered Service Use Case Type: Detail, Essential       |                  |              |                         |  |  |  |  |
| Provider                                                                   |                  |              |                         |  |  |  |  |
| Stakeholders and Interests:                                                |                  |              |                         |  |  |  |  |
| Unregistered Service Provider- wants to create a new account to list their |                  |              |                         |  |  |  |  |
| activities on the platform.                                                |                  |              |                         |  |  |  |  |
| Brief Description: This use case describes how the unregistered service    |                  |              |                         |  |  |  |  |
| provider create an account                                                 | nt.              |              |                         |  |  |  |  |
| Trigger: Unregistered set                                                  | rvice provider w | ants to crea | te an account to access |  |  |  |  |
| the system.                                                                |                  |              |                         |  |  |  |  |
| Relationships:                                                             |                  |              |                         |  |  |  |  |
| Association                                                                | : Unregistered   | Service Pro  | ovider                  |  |  |  |  |
| Include                                                                    | : N/A            |              |                         |  |  |  |  |
| Extend                                                                     | : N/A            |              |                         |  |  |  |  |
| Generalization                                                             | : N/A            |              |                         |  |  |  |  |

Normal Flow of Events:

- 1. The unregistered service provider navigates to the registration page.
- 2. The unregistered service provider can manually enter their personal information including full name, email, phone number, school name, address, details and password. (S1)
- 3. The system verifies the account details to ensure that all required information is provided. (E1)
- 4. The system creates a new service provider with "pending" status in the database.
- 5. Perform Verify Application use case.

Sub-flows: {optional section}

S1:

- 2.1: The unregistered service provider enters their full name.
- 2.2: The unregistered service provider enters their email.
- 2.3: The unregistered service provider enters their phone number.
- 2.4: The unregistered service provider enters their school name.
- 2.5: The unregistered service provider enters their address.
- 2.6: The unregistered service provider enters a password.

Alternate/Exceptional Flows:

E1 – Lack of personal details to create new account. If the unregistered service provider does not provide all of the required information for the new account, the system will display an error message prompting she/he to enter the missing information.

| Table 4.3: Use Case Description of User Login                                  |                                                                        |                             |  |  |  |  |
|--------------------------------------------------------------------------------|------------------------------------------------------------------------|-----------------------------|--|--|--|--|
| Use Case Name: User Login                                                      | ID: UC3                                                                | Importance Level: High      |  |  |  |  |
| Primary Actor: Registered Parent Use Case Type: Detail, Essential              |                                                                        |                             |  |  |  |  |
| Stakeholders and Interests:                                                    |                                                                        |                             |  |  |  |  |
| Registered Parent – wants to log in to the                                     | Registered Parent – wants to log in to their account to access system. |                             |  |  |  |  |
| Brief Description: This use case describes how the registered parent log in to |                                                                        |                             |  |  |  |  |
| Brief Description: This use case describe                                      | es how the                                                             | registered parent log in to |  |  |  |  |

Table 4.3: Use Case Description of User Login

| Trigge                                                                    | er: Registered parer               | nts wants to log in to their accounts and access the user |  |  |  |  |  |  |
|---------------------------------------------------------------------------|------------------------------------|-----------------------------------------------------------|--|--|--|--|--|--|
| home                                                                      | page.                              |                                                           |  |  |  |  |  |  |
| Relation                                                                  | onships:                           |                                                           |  |  |  |  |  |  |
|                                                                           | Association                        | : Registered Parent                                       |  |  |  |  |  |  |
|                                                                           | Include                            | : N/A                                                     |  |  |  |  |  |  |
|                                                                           | Extend                             | : N/A                                                     |  |  |  |  |  |  |
|                                                                           | Generalization                     | : N/A                                                     |  |  |  |  |  |  |
| Norma                                                                     | al Flow of Events:                 |                                                           |  |  |  |  |  |  |
| 1.                                                                        | The registered par                 | rent can select "Login" or "Get's started" button in the  |  |  |  |  |  |  |
|                                                                           | menu navigation                    | bar page.                                                 |  |  |  |  |  |  |
| 2.                                                                        | 2. User Login Page:                |                                                           |  |  |  |  |  |  |
| 2.1 The system prompts the registered parent to choose between Single     |                                    |                                                           |  |  |  |  |  |  |
| Sign-On (SSO) or manual user login.                                       |                                    |                                                           |  |  |  |  |  |  |
| 2.2 If choosing SSO, the parent is redirected to the SSO provider's login |                                    |                                                           |  |  |  |  |  |  |
| page. If choosing manual login, the parent is prompted to enter their     |                                    |                                                           |  |  |  |  |  |  |
|                                                                           | login credenti                     | als. (S1)                                                 |  |  |  |  |  |  |
|                                                                           | 2.3 The system ve                  | erifies and authenticates the login details. (E1)         |  |  |  |  |  |  |
|                                                                           | 2.4 The registered                 | d parent is logged in to the system successfully.         |  |  |  |  |  |  |
|                                                                           | 2.5 Use case ends                  | 3.                                                        |  |  |  |  |  |  |
| Sub-fl                                                                    | ows: {optional sec                 | tion}                                                     |  |  |  |  |  |  |
| S1:                                                                       |                                    |                                                           |  |  |  |  |  |  |
| 2.2                                                                       | 2.1: Parent enters th              | ne email address.                                         |  |  |  |  |  |  |
| 2.2                                                                       | 2.2.2: Parent enters the password. |                                                           |  |  |  |  |  |  |
| Altern                                                                    | ate/Exceptional Fl                 | ows:                                                      |  |  |  |  |  |  |
| E1 –It                                                                    | f the registered pa                | arent enters invalid email address or password, the       |  |  |  |  |  |  |
| system                                                                    | n will display an er               | ror message prompting the parent needs to re-enter the    |  |  |  |  |  |  |
| email                                                                     | and password.                      |                                                           |  |  |  |  |  |  |
|                                                                           | 1                                  |                                                           |  |  |  |  |  |  |
|                                                                           |                                    |                                                           |  |  |  |  |  |  |

| Table 4.4: Use Case Description of Admin and Service Provider Login |         |                        |  |  |  |  |  |
|---------------------------------------------------------------------|---------|------------------------|--|--|--|--|--|
| Use Case Name: Admin and Service                                    | ID: UC4 | Importance Level: High |  |  |  |  |  |
| Provider Login                                                      |         |                        |  |  |  |  |  |

| Prima    | ry Actor: Registered Se                                                           | ervice         | Use Case Type: Detail, Essential         |  |  |  |  |
|----------|-----------------------------------------------------------------------------------|----------------|------------------------------------------|--|--|--|--|
| Provid   | ler and Admin                                                                     |                |                                          |  |  |  |  |
| Stakel   | Stakeholders and Interests:                                                       |                |                                          |  |  |  |  |
| Regist   | Registered Service Provider – wants to log in to their account to access system.  |                |                                          |  |  |  |  |
| Admi     | Admin- wants to log into the account to access system.                            |                |                                          |  |  |  |  |
| Brief    | Description: This use ca                                                          | ase describe   | s how the registered service provider    |  |  |  |  |
| and a    | lmin log in to their res                                                          | spective acc   | counts to access system features and     |  |  |  |  |
| content. |                                                                                   |                |                                          |  |  |  |  |
| Trigge   | Trigger: Registered service provider or admin wants to log in to their respective |                |                                          |  |  |  |  |
| accou    | nts and access the perso                                                          | onalized das   | hboard.                                  |  |  |  |  |
| Relati   | onships:                                                                          |                |                                          |  |  |  |  |
|          | Association : R                                                                   | legistered Se  | ervice Provider and Admin                |  |  |  |  |
|          | Include : N                                                                       | J/A            |                                          |  |  |  |  |
|          | Extend : N                                                                        | I/A            |                                          |  |  |  |  |
|          | Generalization : N                                                                | J/A            |                                          |  |  |  |  |
| Norm     | al Flow of Events:                                                                |                |                                          |  |  |  |  |
| 1.       | The registered service                                                            | provider an    | d admin can select "Service Provider"    |  |  |  |  |
|          | at the footer then it wi                                                          | ill navigate 1 | to their login page.                     |  |  |  |  |
| 2.       | Registered Service Pro                                                            | ovider and A   | Admin Login Page:                        |  |  |  |  |
|          | 2.1 For registered serv                                                           | vice provide   | ers and admins, they must navigate to    |  |  |  |  |
|          | the service provide                                                               | er login pag   | e.                                       |  |  |  |  |
|          | 2.2 On the service pro                                                            | ovider login   | page, the system prompts the user to     |  |  |  |  |
|          | choose between lo                                                                 | ogging in as   | an admin or a service provider.          |  |  |  |  |
|          | 2.3 After selecting the                                                           | e appropriate  | e option, they need to enter their email |  |  |  |  |
|          | address and passw                                                                 | vord. (S1)     |                                          |  |  |  |  |
|          | 2.4 The system verifie                                                            | es and authe   | nticates the login details. (E1)         |  |  |  |  |
|          | 2.5 The registered se                                                             | ervice provi   | ider or admin is logged into their       |  |  |  |  |
|          | respective account                                                                | t successfull  | ly.                                      |  |  |  |  |
|          | 2.6 Use case ends.                                                                |                |                                          |  |  |  |  |
|          |                                                                                   |                |                                          |  |  |  |  |
| 1        |                                                                                   |                |                                          |  |  |  |  |

Sub-flows: *{optional section}* S1:

2.3.1: Registered service provider or Admin enters the email address.

2.3.2: Registered service provider or Admin enters the password.

Alternate/Exceptional Flows:

E1 –If the registered service provider or admin enters invalid email address or password, the system will display an error message prompting them need to reenter the email and password.

| 14010 1101 0 50                                                                | east 2 to the phot                                        | i ei i einij i | -pp                     |  |  |  |  |  |
|--------------------------------------------------------------------------------|-----------------------------------------------------------|----------------|-------------------------|--|--|--|--|--|
| Use Case Name: Verify A                                                        | Application                                               | ID: UC5        | Importance Level:       |  |  |  |  |  |
|                                                                                |                                                           |                | High                    |  |  |  |  |  |
| Primary Actor: Admin                                                           |                                                           | Use Case 7     | Type: Detail, Essential |  |  |  |  |  |
| Stakeholders and Interest                                                      | s:                                                        |                |                         |  |  |  |  |  |
| Admin - responsible for verifying service provider applications.               |                                                           |                |                         |  |  |  |  |  |
| Brief Description: This use case describes how the admin receives and verifies |                                                           |                |                         |  |  |  |  |  |
| service provider applications after registration. Admin can either approve or  |                                                           |                |                         |  |  |  |  |  |
| reject these applications based on predefined criteria.                        |                                                           |                |                         |  |  |  |  |  |
| Trigger: Service provider submits registration application.                    |                                                           |                |                         |  |  |  |  |  |
| Relationships:                                                                 |                                                           |                |                         |  |  |  |  |  |
| Association                                                                    | : Admin                                                   |                |                         |  |  |  |  |  |
| Include                                                                        | : N/A                                                     |                |                         |  |  |  |  |  |
| Extend                                                                         | : N/A                                                     |                |                         |  |  |  |  |  |
| Generalization                                                                 | : N/A                                                     |                |                         |  |  |  |  |  |
| Normal Flow of Events:                                                         |                                                           |                |                         |  |  |  |  |  |
| 1. The admin naviga                                                            | 1. The admin navigates to the service provider list page. |                |                         |  |  |  |  |  |
| 2. The admin reviews the list of pending service provider applications.        |                                                           |                |                         |  |  |  |  |  |
|                                                                                |                                                           |                |                         |  |  |  |  |  |

 Table 4.5: Use Case Description of Verify Application

- 3. For each pending application, the admin can view the details of the service provider.
- 4. The admin updates the status of the service provider application to "pending", "approved" or "rejected".
- 5. If the status is updated:
  - 5.1 If approved or rejected, the system automatically sends an email to the service provider's registered email address informing them of their application status.
- 6. Use case ends.

| Table 4.6: Use Case Description of Manage Service Provider                  |               |            |                        |  |  |  |  |  |
|-----------------------------------------------------------------------------|---------------|------------|------------------------|--|--|--|--|--|
| Use Case Name: Manage Se                                                    | ervice        | ID: UC6    | Importance Level: High |  |  |  |  |  |
| Provider List                                                               |               |            |                        |  |  |  |  |  |
| Primary Actor: Admin Use Case Type: Detail, Real                            |               |            |                        |  |  |  |  |  |
| Stakeholders and Interests:                                                 |               |            |                        |  |  |  |  |  |
| Admin – responsible for managing service provider information.              |               |            |                        |  |  |  |  |  |
| Brief Description: This use case describes how the admin manage the list of |               |            |                        |  |  |  |  |  |
| registered service providers.                                               |               |            |                        |  |  |  |  |  |
| Trigger: Admin navigates to the service provider management page.           |               |            |                        |  |  |  |  |  |
| Relationships:                                                              |               |            |                        |  |  |  |  |  |
| Association :                                                               | Admin         |            |                        |  |  |  |  |  |
| Include :                                                                   | Verify Appli  | cation     |                        |  |  |  |  |  |
| Extend : ]                                                                  | N/A           |            |                        |  |  |  |  |  |
| Generalization :                                                            | N/A           |            |                        |  |  |  |  |  |
| Normal Flow of Events:                                                      |               |            |                        |  |  |  |  |  |
| Normal Flow of Events:                                                      |               |            |                        |  |  |  |  |  |
| 1. The admin navigates                                                      | to the servic | e provider | management page.       |  |  |  |  |  |

providers.

- 3. For each service provider listed, the admin can view relevant details such as name, contact information, registration status and application details.
- 4. Use case ends.

Sub-flows: {optional section} -

Alternate/Exceptional Flows:

|                                                                                |              | т ( т 1                 |  |  |  |  |  |
|--------------------------------------------------------------------------------|--------------|-------------------------|--|--|--|--|--|
| Use Case Name: Manage Profile                                                  | ID: UC/      | Importance Level:       |  |  |  |  |  |
|                                                                                |              | High                    |  |  |  |  |  |
| Primary Actor: Registered Parent and                                           | Use Case     | Type: Detail, Essential |  |  |  |  |  |
| Registered Service Provider                                                    |              |                         |  |  |  |  |  |
| Stakeholders and Interests:                                                    |              |                         |  |  |  |  |  |
| Registered Parent – wants to manage their personal information.                |              |                         |  |  |  |  |  |
| Registered Service Provider – wants to manage their profile information.       |              |                         |  |  |  |  |  |
| Brief Description: This use case describes how the registered parent or        |              |                         |  |  |  |  |  |
| service provider manage their profile information.                             |              |                         |  |  |  |  |  |
| Trigger: A registered parent or service provider initiates the profile viewing |              |                         |  |  |  |  |  |
| or editing process.                                                            |              |                         |  |  |  |  |  |
| Relationships:                                                                 |              |                         |  |  |  |  |  |
| Association : Registered P                                                     | arent, Regis | stered Service Provider |  |  |  |  |  |
| Include : N/A                                                                  |              |                         |  |  |  |  |  |
| Extend : N/A                                                                   |              |                         |  |  |  |  |  |
| Generalization : N/A                                                           |              |                         |  |  |  |  |  |
| Normal Flow of Events:                                                         |              |                         |  |  |  |  |  |
| 1. The registered parent or service p                                          | rovider nav  | igates to their         |  |  |  |  |  |
| respective profile section of the s                                            | ystem.       |                         |  |  |  |  |  |
| 2. For registered parents:                                                     |              |                         |  |  |  |  |  |

#### Table 4.7: Use Case Description of Manage Profile

- 2.1 The parent can view or edit their name, phone number, email, and password as needed.
- 3. For registered service providers:

3.1 The service provider view or update their name, school name, address, phone, email, image, description, website and password as necessary.

- 4. If there are any updated, the system validates the updated information to ensure accuracy.
- 5. The changes are saved to the database.
- 6. Use case ends.

|                                                                                 |                                                                  | 1            |                         |  |  |  |  |
|---------------------------------------------------------------------------------|------------------------------------------------------------------|--------------|-------------------------|--|--|--|--|
| Use Case Name: Chat                                                             |                                                                  | ID: UC8      | Importance Level: High  |  |  |  |  |
| Primary Actor: Registere                                                        | Primary Actor: Registered Parent and Use Case Type: Detail, Real |              |                         |  |  |  |  |
| Registered Service Provider                                                     |                                                                  |              |                         |  |  |  |  |
| Stakeholders and Interests:                                                     |                                                                  |              |                         |  |  |  |  |
| Registered Parent – wants to chat with service providers.                       |                                                                  |              |                         |  |  |  |  |
| Registered Service Provider – wants to chat with parents.                       |                                                                  |              |                         |  |  |  |  |
| Brief Description: This use case describes how the registered parent or service |                                                                  |              |                         |  |  |  |  |
| provider can communicate with each other.                                       |                                                                  |              |                         |  |  |  |  |
| Trigger: A registered parent or service provide wants to review the chat        |                                                                  |              |                         |  |  |  |  |
| conversation and reply to                                                       | o new message.                                                   |              |                         |  |  |  |  |
| Relationships:                                                                  |                                                                  |              |                         |  |  |  |  |
| Association                                                                     | : Registered Pa                                                  | arent, Regis | stered Service Provider |  |  |  |  |
| Include                                                                         | : N/A                                                            |              |                         |  |  |  |  |
| Extend                                                                          | : Reply Messa                                                    | ge           |                         |  |  |  |  |
| Generalization                                                                  | : N/A                                                            |              |                         |  |  |  |  |
| Normal Flow of Events:                                                          |                                                                  |              |                         |  |  |  |  |
| 1. The registered parent or service provider accesses the chat interface.       |                                                                  |              |                         |  |  |  |  |

#### Table 4.8: Use Case Description of Chat

2. The registered parent or service provider can view the chat history and messages.

3. Use case ends.

Sub-flows: {optional section} -

| Use Case Name: Manage Wishlist                                            | ID: UC9      | Importance Level:        |  |
|---------------------------------------------------------------------------|--------------|--------------------------|--|
|                                                                           |              | Moderate                 |  |
| Primary Actor: Registered Parent                                          | Use Case     | Type: Detail, Real       |  |
| Stakeholders and Interests:                                               |              |                          |  |
| Registered Parent - can add, view and                                     | remove the   | favorite activities from |  |
| their wishlist.                                                           |              |                          |  |
| Brief Description: This use case describe                                 | s how the re | gistered parent manages  |  |
| their wishlist of activities                                              |              |                          |  |
| Trigger: A registered parent wants to manage their wishlist of activities |              |                          |  |
| Relationships:                                                            |              |                          |  |
| Association : Registered P                                                | arent        |                          |  |
| Include : N/A                                                             |              |                          |  |
| Extend : N/A                                                              |              |                          |  |
| Generalization : N/A                                                      |              |                          |  |
| Normal Flow of Events:                                                    |              |                          |  |
| 1. The registered parent navigates to their wishlist page.                |              |                          |  |
| 2. The system displays the parent's wishlist and showing the activities   |              |                          |  |
| they have previously added.                                               |              |                          |  |
| 3. The parent able to:                                                    |              |                          |  |

- 3.1 Add new activities to their wishlist by clicking on the "love" icon button while browsing activity listings or clicking the "bookmark" icon on the specific activity detail page.
- 3.2 View details of each activity in their wishlist, including activity name, schedule, location and any additional information
- 3.3 Remove activities from their wishlist by clicking on the "trash" icon associated with each activity.
- 4. The system updates the wishlist accordingly based on the parent's actions.
- 5. The registered parent completes their wishlist management tasks.
- 6. Use case ends.

| Use Case Name: Search A                                      | Activity          | ctivity ID: UC10 Importance Lev |                         |
|--------------------------------------------------------------|-------------------|---------------------------------|-------------------------|
|                                                              |                   |                                 | High                    |
| Primary Actor Registered                                     | d Parent          | Lise Case 7                     |                         |
| Tilliary Actor. Registered                                   | u i arent         |                                 | ype. Detail, Real       |
| Stakeholders and Interest                                    | s:                |                                 |                         |
| Registered Parent – wants                                    | s to search for e | nrichment of                    | r sport activity.       |
| Brief Description: This                                      | use case desc     | ribes how                       | the registered parent   |
| searches for a specific act                                  | tivity.           |                                 |                         |
| Trigger: The registered pa                                   | arent wants to se | earch for an                    | activity based on their |
| preference.                                                  |                   |                                 |                         |
| Relationships:                                               |                   |                                 |                         |
| Association                                                  | : Registered Pa   | arent                           |                         |
| Include                                                      | : Filter Activit  | у                               |                         |
| Extend                                                       | : N/A             |                                 |                         |
| Generalization : N/A                                         |                   |                                 |                         |
| Normal Flow of Events:                                       |                   |                                 |                         |
| 1. The registered parent accesses the search feature.        |                   |                                 |                         |
| 2. The registered parent specifies the search criteria. (S1) |                   |                                 |                         |

Table 4.10: Use Case Description of Search Activity

3. The registered parent initiates the search by clicking "Search" button.

4. The parents receive search results matching their criteria.

5. Perform Filter Activity use case.

## Sub-flows: {optional section}

S1:

2.1: Registered parents can enter any activity category name in the search bar such as Art and Design, Sport and Fitness, Music and Dance, Baking and more.

2.2: Registered parents also can enter any activity subcategory/subject name in the search bar such as swimming, badminton, taekwondo, gymnastics in search box.

2.3 Registered parents also can enter any activity specific name such as "Piano Grade 1 Class" in search box.

| 1 able 4.11. Use                                                              | Table 4.11: Use Case Description of Filter Activity |                             |                          |  |
|-------------------------------------------------------------------------------|-----------------------------------------------------|-----------------------------|--------------------------|--|
| Use Case Name: Filter Activ                                                   | vity                                                | ID: UC11                    | Importance Level:        |  |
|                                                                               |                                                     |                             | High                     |  |
| Primary Actor: Registered P                                                   | 'arent                                              | Use Case Type: Detail, Real |                          |  |
| Stakeholders and Interests:                                                   |                                                     |                             |                          |  |
| Registered Parent – wants to                                                  | o filter for er                                     | nrichment or                | sport activity.          |  |
| Brief Description: This use                                                   | case describ                                        | bes how the                 | registered parent filter |  |
| and tailor their search for an activity.                                      |                                                     |                             |                          |  |
| Trigger: The registered parent wants to apply various filters to refine their |                                                     |                             |                          |  |
| search results when looking for activities.                                   |                                                     |                             |                          |  |
| Relationships:                                                                |                                                     |                             |                          |  |
| Association : ]                                                               | ation : Registered Parent                           |                             |                          |  |
| Include :                                                                     | : View Activity Details                             |                             |                          |  |
| Extend : ]                                                                    | N/A                                                 |                             |                          |  |

 Table 4.11: Use Case Description of Filter Activity

Normal Flow of Events:

- 1. The registered parent accesses the search results based on their initial search criteria.
- 2. The registered parent finds a set of filters available on the search results page. (S1)
- 3. The registered parent selects one or more filters by clicking checkboxes to narrow their search results.
- 4. After selecting their desired filters, the system will direct filter it without clicks any button.
- 5. The system generates a new set of search results based on the selected filters and displays only the activities that meet the specified criteria.
- 6. Registered parents see a refined list of extracurricular activities that match their chosen filter criteria.
- 7. Perform View Activity Details use case.

Sub-flows: {optional section}

S1:

2.1: The filters include activity category, class size, frequency, state, price range and so on.

| Use Case Name: View Activity                                           | ID: UC12                               | Importance Level:        |  |         |  |
|------------------------------------------------------------------------|----------------------------------------|--------------------------|--|---------|--|
| Details                                                                | High                                   |                          |  | ils Hig |  |
| Primary Actor: Registered Parent                                       | Use Case T                             | ype: Detail, Real        |  |         |  |
| Stakeholders and Interests:                                            |                                        |                          |  |         |  |
| Registered Parent – wants to view a spec                               | cific activity                         | details.                 |  |         |  |
| Brief Description: This use case describ                               | es how the r                           | egistered parent access  |  |         |  |
| detailed information about a specific en                               | richment or s                          | sport activity.          |  |         |  |
| Trigger: The registered parent wants t                                 | to view deta                           | ailed information after  |  |         |  |
| initiated a search for activities.                                     |                                        |                          |  |         |  |
| Relationships:                                                         |                                        |                          |  |         |  |
| Association : Registered F                                             | Parent                                 |                          |  |         |  |
| Include : N/A                                                          |                                        |                          |  |         |  |
| Extend : View Servic                                                   | Extend : View Service Provider Profile |                          |  |         |  |
| Generalization : N/A                                                   |                                        |                          |  |         |  |
| Normal Flow of Events:                                                 |                                        |                          |  |         |  |
| 1. The registered parent browse thr                                    | rough the sea                          | arch results and find an |  |         |  |
| activity that interests them.                                          |                                        |                          |  |         |  |
| 2. The registered parent clicks or                                     | n "eye" ico                            | n to view its detailed   |  |         |  |
| information.                                                           |                                        |                          |  |         |  |
| 2 The sector displace a dedicated                                      |                                        |                          |  |         |  |
| 5. The system displays a dedicated                                     | activity deta                          | in page for the selected |  |         |  |
| activity. (S1)                                                         |                                        |                          |  |         |  |
| 4. Use case ends.                                                      |                                        |                          |  |         |  |
| Sub-flows: {optional section}                                          |                                        |                          |  |         |  |
| S1:                                                                    |                                        |                          |  |         |  |
| 3.1: The system provides comprehensive information such as activity    |                                        |                          |  |         |  |
| name, description, schedule, pricing, location, information of service |                                        |                          |  |         |  |
| provider, user review and rating.                                      |                                        |                          |  |         |  |
| Alternate/Exceptional Flows: -                                         |                                        |                          |  |         |  |
|                                                                        |                                        |                          |  |         |  |

Table 4.12: Use Case Description of View Activity Details

| Use Case Name: View Service Provider                                   | ID: UC13      | Importance Level:     |  |
|------------------------------------------------------------------------|---------------|-----------------------|--|
| Profile                                                                |               | Moderate              |  |
| Primary Actor: Registered Parent                                       | Use Case 7    | ype: Detail, Real     |  |
| Stakeholders and Interests:                                            | I             |                       |  |
| Registered Parent - wants to view detail                               | ed informat   | ion about a service   |  |
| provider.                                                              |               |                       |  |
| Brief Description: This use case descri                                | bes how th    | e registered parent   |  |
| accesses detailed information about a servi                            | ice provider  | offering enrichment   |  |
| or sports activities.                                                  |               |                       |  |
| Trigger: The registered parent wants to vie                            | ew detailed   | information about a   |  |
| service provider after initiating a view activ                         | vity details. |                       |  |
| Relationships:                                                         |               |                       |  |
| Association : Registered Pare                                          | ent           |                       |  |
| Include : N/A                                                          |               |                       |  |
| Extend : N/A                                                           |               |                       |  |
| Generalization : N/A                                                   |               |                       |  |
| Normal Flow of Events:                                                 |               |                       |  |
| 1. The registered parent clicks on the school name of service provider |               |                       |  |
| to view its detailed information.                                      |               |                       |  |
| 2. The system displays comprehensiv                                    | e informatio  | on about the service  |  |
| provider's profile. (S1)                                               |               |                       |  |
|                                                                        |               |                       |  |
| 5. Use case ends.                                                      |               |                       |  |
| Sub-flows: {optional section}                                          |               |                       |  |
| S1:                                                                    |               |                       |  |
| 3.1: The system provides comprehe                                      | ensive info   | rmation of service    |  |
| provider including their name, descri                                  | ption, conta  | ct details, location, |  |
| website. Besides, it will also display the categories and subjects of  |               |                       |  |
| activities that offer.                                                 |               |                       |  |
| Alternate/Exceptional Flows: -                                         |               |                       |  |
|                                                                        |               |                       |  |

 Table 4.13: Use Case Description of View Service Provider Profile

|                                                                         | el:  |  |  |
|-------------------------------------------------------------------------|------|--|--|
| High                                                                    |      |  |  |
| Primary Actor: Registered Parent Use Case Type: Detail, Real            |      |  |  |
| Stakeholders and Interests:                                             |      |  |  |
| Registered Parent – wants to enroll their child in a selected activity. |      |  |  |
| Brief Description: This use case describes how the registered parent en | oll  |  |  |
| their children in an activity by securing a spot for participation.     |      |  |  |
| Trigger: The registered parent decides to enroll their child after view | ing  |  |  |
| detailed information about the activity.                                |      |  |  |
| Relationships:                                                          |      |  |  |
| Association : Registered Parent                                         |      |  |  |
| Include : View Enrolment History                                        |      |  |  |
| Extend : Rate and Review                                                |      |  |  |
| Generalization : N/A                                                    |      |  |  |
| Normal Flow of Events:                                                  |      |  |  |
| 1. The registered parent browses through the activity details a         | ind  |  |  |
| decides to enroll their child.                                          |      |  |  |
| 2. The registered parent can select what time they wanted and clicks    | on   |  |  |
| the "Enroll" button associated with the activity.                       |      |  |  |
|                                                                         | ,    |  |  |
| 3. The system prompts the parent to provide necessary enrollm           | ent  |  |  |
| details such as the child's name, age, and gender required by           | the  |  |  |
| service provider. (S1)                                                  | .1   |  |  |
| 4. The system verifies the enrollment information to ensure all         | the  |  |  |
| Fequired miormation. (E1)                                               | , da |  |  |
| 5. The registered parent confirms the enrollment details and procee     | eas  |  |  |
| to payment.                                                             |      |  |  |
| 6. The system processes the enrollment and confirms the booking.        |      |  |  |
| 7. Perform View Enrolment History use case.                             |      |  |  |
| Sub-flows: {optional section}                                           |      |  |  |
| S1:                                                                     |      |  |  |
| 3.1: The registered parent enters the child's name.                     |      |  |  |

# Table 4.14: Use Case Description of Enrol Activity

3.2: The registered parent enters the child's age.

3.3: The registered parent enters the child's gender.

Alternate/Exceptional Flows:

E1 - If the registered parent does not provide all the required information for the enrollment information, the system will display an error message prompting the registered parent to enter the missing information.

Table 4.15: Use Case Description of View Enrolment History

| Use Case Name: View E                                                     | nrolment             | ID: UC15      | Importance Level:      |
|---------------------------------------------------------------------------|----------------------|---------------|------------------------|
| History                                                                   |                      |               | Moderate               |
| Primary Actor: Registere                                                  | d Parent             | Use Case 7    | ype: Detail, Real      |
| Stakeholders and Interest                                                 | ts:                  |               |                        |
| Registered Parent – want                                                  | s to view the enro   | lment histor  | y of their child.      |
| Brief Description: This u                                                 | use case describes   | how the reg   | gistered parent views  |
| the enrolment history of                                                  | their child's partic | ipation in ac | ctivities.             |
| Trigger: The registered pa                                                | arent decides to ch  | eck the enro  | lment history of their |
| child after previous activ                                                | ity enrolments.      |               |                        |
| Relationships:                                                            |                      |               |                        |
| Association                                                               | : Registered Pare    | ent           |                        |
| Include                                                                   | : N/A                |               |                        |
| Extend                                                                    | : N/A                |               |                        |
| Generalization                                                            | : N/A                |               |                        |
| Normal Flow of Events:                                                    |                      |               |                        |
| 1. The registered parent navigates to the "Enrolment History" section     |                      |               |                        |
| within the system.                                                        |                      |               |                        |
| 2. The system retrieves and displays a list of past enrolments, including |                      |               |                        |
| details such as activity name, activity provider, transaction ID,         |                      |               |                        |
| amount paid and payment date.                                             |                      |               |                        |

3. The registered parent reviews the enrolment history and associated details.

| Use Case Name: Rate and Review                                                | ID: UC16         | Importance Level:      |  |
|-------------------------------------------------------------------------------|------------------|------------------------|--|
|                                                                               |                  | Moderate               |  |
|                                                                               | ист              |                        |  |
| Primary Actor: Registered Parent                                              | Use Case T       | ype: Detail, Real      |  |
| Stakeholders and Interests:                                                   |                  |                        |  |
| Registered Parent – wants to provide feed                                     | lback by ratin   | g and reviewing the    |  |
| activity.                                                                     |                  |                        |  |
| Brief Description: This use case describes                                    | how the regis    | stered parent provide  |  |
| feedback by rating and reviewing the acti                                     | vity after the   | ir children attending  |  |
| the class.                                                                    |                  |                        |  |
| Trigger: The registered parent wants to pro-                                  | ovide feedbac    | k after enrolled their |  |
| child in activity                                                             |                  |                        |  |
| Relationships:                                                                |                  |                        |  |
| Association : Registered Par                                                  | ent              |                        |  |
| Include : N/A                                                                 | Include : N/A    |                        |  |
| Extend : N/A                                                                  |                  |                        |  |
| Generalization : N/A                                                          |                  |                        |  |
| Normal Flow of Events:                                                        |                  |                        |  |
| 1. After children enrolled in a activ                                         | ity, registered  | l parents access the   |  |
| "Rate and Review History".                                                    |                  |                        |  |
| 2. The system retrieves and displays a list of past enrolments.               |                  |                        |  |
| 3. The registered parent selects the ac                                       | tivity their chi | ild attended from the  |  |
| list.                                                                         |                  |                        |  |
| A. It will pavigate to activity page thay find an option to "Date and         |                  |                        |  |
| 4. It will havigate to activity page, they find an option to Kate and Review? |                  |                        |  |
| Review .                                                                      |                  |                        |  |
| 5. The system verifies that the parent's child is enrolled in the selected    |                  |                        |  |
| activity. If not, an error message is displayed. (E1)                         |                  |                        |  |
| 6. The registered parent provides a rating for the activity based on their    |                  |                        |  |
| child's experience. (S1)                                                      |                  |                        |  |

| Table 4.16: | Use Case Desc | cription of Ra | te and Review |
|-------------|---------------|----------------|---------------|

- 7. The registered parent submits their rating and review. (E2)
- 8. The system saves the rating and review into the database.
- 9. Use case ends.

Sub-flows: *{optional section}* 

S1:

6.1: The registered parent rate on a scale of 1 to 5 stars for a specific activity.

6.2: The registered parent has the option to write a detailed review by sharing their thoughts about the activity, the instructor/learning platform, and any other relevant information.

Alternate/Exceptional Flows:

E1- If the registered parent submits the review and rating that their child is not enrolled in, the system will display an error message "You cannot review and rate this activity because you have not enrolled your child in it.".

E2 – If the registered parent does not provide rating and submit it. The system will display an error message and prompt the parent to rate before submission.

| Table 4.17: Use Case Description                                               | n of Manage A | Activity         |  |
|--------------------------------------------------------------------------------|---------------|------------------|--|
| Use Case Name: Manage Activity                                                 | ID: UC17      | Importance       |  |
|                                                                                |               | Level: High      |  |
| Primary Actor: Registered Service                                              | Use Case Ty   | pe: Detail, Real |  |
| Provider                                                                       |               |                  |  |
| Stakeholders and Interests:                                                    |               |                  |  |
| Registered Service Provider – wants to manage their listings for enrichment    |               |                  |  |
| or sport activities.                                                           |               |                  |  |
| Brief Description: This use case describes how the registered service provider |               |                  |  |
| manage their activity listing which includes creating new activity, editing    |               |                  |  |
| existing ones, deleting activity and view activity list                        |               |                  |  |
| Trigger: The service provider is logged in to their registered account and     |               |                  |  |
| wants to manage activity.                                                      |               |                  |  |
| Relationships:                                                                 |               |                  |  |
|                                                                                |               |                  |  |

| Association                                  | : Registered Service Provider                         |
|----------------------------------------------|-------------------------------------------------------|
| Include                                      | : N/A                                                 |
| Extend                                       | : N/A                                                 |
| Generalization                               | : N/A                                                 |
| Normal Flow of Events:                       |                                                       |
| 1. The registered ser                        | vice provider logs in to their account on the system. |
| 2. The registered ser-<br>activity listings. | vice provider press "Activity" section for managing   |
| 3. The system displa listings.               | ays a list of the service provider's current activity |
| 4. The service provid<br>(S1)                | der has several options for managing their activity.  |
| 5. Use case ends.                            |                                                       |
| Sub-flows: {optional sect                    | ion}                                                  |
| S1:                                          |                                                       |
| Create New Activity:                         |                                                       |
| 4.1: If the registered                       | service provider wants to add a new activity, they    |
| select the "Create" bu                       | tton.                                                 |
| 4.2: The registered set                      | rvice provider provides all necessary details for the |
| new activity including                       | g its name, description, schedule, pricing, location, |
| and any additional inf                       | ormation.                                             |
| 4.3: The registered set                      | vice provider upload images related to the activity.  |
| 4.4: After entering the                      | e information, the registered service provider save   |
| the new activity for p                       | ublication.                                           |
| Edit Existing Activity                       | :                                                     |
| 4.5: If the registered                       | service provider wants to make changes to an          |
| existing activity, they                      | select the specific activity from their list.         |
| 4.6: The registered se                       | rvice provider can edit any information related to    |
| the activity such as up                      | dating the schedule, description or pricing.          |
| 4.7: After making edit                       | ts, they save the changes.                            |

Delete Activity:

4.8: If the service provider wishes to remove an activity, they select the specific activity from their list.

4.9: The registered service provider confirms their intent to delete the listing.

4.10: The system removes the activity listing from the platform.

Alternate/Exceptional Flows: -

| Table 4.18                                                                 | : Use Case Description | on of Manage   | Enrolment                 |  |
|----------------------------------------------------------------------------|------------------------|----------------|---------------------------|--|
| Use Case Name: M                                                           | anage Enrolment        | ID: UC18       | Importance Level:         |  |
|                                                                            |                        |                | High                      |  |
| Primary Actor: Reg                                                         | istered Service        | Use Case 7     | Type: Detail, Real        |  |
| Provider                                                                   |                        |                |                           |  |
| Stakeholders and In                                                        | terests:               |                |                           |  |
| Registered Service                                                         | Provider – wants to m  | anage enrolme  | ents for their activities |  |
| and classes.                                                               |                        |                |                           |  |
| Brief Description: 7                                                       | his use case describes | how the regis  | tered service provider    |  |
| track and manage enrollments for their activities and classes              |                        |                |                           |  |
| Trigger: The service provider is logged in to their registered account and |                        |                |                           |  |
| wants to manage enrolments.                                                |                        |                |                           |  |
| Relationships:                                                             |                        |                |                           |  |
| Associatio                                                                 | n : Registered Se      | ervice Provide | or                        |  |
| Include                                                                    | : N/A                  |                |                           |  |
| Extend                                                                     | Extend : N/A           |                |                           |  |
| Generalization : N/A                                                       |                        |                |                           |  |
| Normal Flow of Ev                                                          | ents:                  |                |                           |  |
| 1. The registe                                                             | red service provider   | r press "Enro  | ollment" section for      |  |
| managing en                                                                | rolments.              |                |                           |  |
|                                                                            |                        |                |                           |  |

#### TT 1 1 4 10 TT ... C N /

- 2. The system displays a list of all activities and classes offered by the service provider along with details about the class schedules and all enrolled learners.
- 3. Within the enrollment details for the selected activity or class, the service provider can perform the several actions. (S1)
- 4. Use case ends.

Sub-flows: *{optional section}* S1:

View Enrolled Participants:

3.1: The system provides a list of learners/participants who have enrolled in the activity or class.

Update Enrollment Information:

3.2: If necessary, the service provider can update enrollment information for specific participants.

3.3: This may include making changes to participant details such as contact information or special requirements.

3.4: The service provider saves the updated enrollment information.

Delete Enrollment:

3.5: If a participant needs to be removed from the activity, the service provider can select the specific enrollment.

3.6: The system delete the participant from the activity's enrollment list.

| Use Case Name: Manage Rate and                                            | ID: UC19      | Importance Level:      |  |
|---------------------------------------------------------------------------|---------------|------------------------|--|
| Review                                                                    |               | High                   |  |
| Primary Actor: Registered Service                                         | Use Case T    | 'ype: Detail, Real     |  |
| Provider                                                                  |               |                        |  |
| Stakeholders and Interests:                                               |               |                        |  |
| Registered Service Provider - wants to n                                  | nanage revie  | ew and rate for their  |  |
| activities and classes.                                                   |               |                        |  |
| Brief Description: This use case describes h                              | ow the regist | tered service provider |  |
| manages the ratings and reviews provided                                  | by parents fo | or their activities.   |  |
| Trigger: The registered service provider wa                               | ants to view  | or update ratings and  |  |
| reviews submitted by parents.                                             |               |                        |  |
| Relationships:                                                            |               |                        |  |
| Association : Registered Service Provider                                 |               |                        |  |
| Include : N/A                                                             | Include : N/A |                        |  |
| Extend : N/A                                                              |               |                        |  |
| Generalization : N/A                                                      |               |                        |  |
| Normal Flow of Events:                                                    |               |                        |  |
| 1. The registered service provider                                        | navigates t   | o the "Ratings and     |  |
| Reviews" page.                                                            |               |                        |  |
| 2. The system displays a list of all rational system.                     | ngs and revi  | ews received for their |  |
| activities.                                                               |               |                        |  |
| 3. The registered service provider car                                    | n view each   | review including the   |  |
| associated activity and parent's comments.                                |               |                        |  |
| 4. The registered service provider has the option to publish or unpublish |               |                        |  |
| the specific parent's rate and review to public.                          |               |                        |  |
| 5. Use case ends.                                                         |               |                        |  |
| Sub-flows: {optional section}                                             |               |                        |  |
| Sub-nows. Jopnonia section                                                |               |                        |  |
|                                                                           |               |                        |  |
| Alternate/Exceptional Flows: -                                            |               |                        |  |
|                                                                           |               |                        |  |
|                                                                           |               |                        |  |

Table 4.19: Use Case Description of Manage Rate and Review

| Use Case Name: View Ca                                                  | alendar             | ID: UC20      | Importance Level:      |
|-------------------------------------------------------------------------|---------------------|---------------|------------------------|
|                                                                         |                     |               | Moderate               |
| Primary Actor: Registered                                               | d Service           | Use Case T    | ype: Detail, Real      |
| Provider                                                                |                     |               |                        |
| Stakeholders and Interest                                               | s:                  |               |                        |
| Registered Service Provid                                               | ler – wants to view | vs the own so | cheduled activities on |
| the calendar                                                            |                     |               |                        |
| Brief Description: This us                                              | se case describes h | ow the regist | tered service provider |
| views the calendar of scheduled activities and events.                  |                     |               |                        |
| Trigger: The registered se                                              | ervice provider to  | check the s   | chedule of upcoming    |
| activities and events.                                                  |                     |               |                        |
| Relationships:                                                          |                     |               |                        |
| Association                                                             | : Registered Serv   | vice Provide  | r                      |
| Include                                                                 | : N/A               |               |                        |
| Extend                                                                  | : N/A               |               |                        |
| Generalization                                                          | : N/A               |               |                        |
| Normal Flow of Events:                                                  |                     |               |                        |
| 1. The registered service provider navigates to the "My Calendar" page. |                     |               |                        |
| 2. The system displays a calendar view with scheduled activities and    |                     |               |                        |
| events marked.                                                          |                     |               |                        |
| 3. Use case ends.                                                       |                     |               |                        |
|                                                                         |                     |               |                        |

Table 4.20: Use Case Description of View Calendar

| Table 1 21. Use  | Casa Dasarin | tion of Monog | Transaction |
|------------------|--------------|---------------|-------------|
| 1 able 4.21. Use | Case Descrip | non or manage |             |

| Use Case Name: Manage Transaction                                    | ID: UC21                    | Importance Level: |
|----------------------------------------------------------------------|-----------------------------|-------------------|
|                                                                      |                             | Moderate          |
| Primary Actor: Registered Service                                    | Use Case Type: Detail, Real |                   |
| Provider                                                             |                             |                   |
| Stakeholders and Interests:                                          |                             |                   |
| Registered Service Provider – wants to manage the parent transaction |                             |                   |

Brief Description: This use case describes how the registered service provider views and searches the transaction history of parents who have enrolled in their activities.

Trigger: The registered service provider wants to view and search the transaction history of parents who have enrolled in their activities.

**Relationships**:

| Association    | : Registered Service Provider |
|----------------|-------------------------------|
| Include        | : N/A                         |
| Extend         | : N/A                         |
| Generalization | : N/A                         |

Normal Flow of Events:

- 1. The service provider navigates to the "Transaction" page.
- 2. The system displays a list of transactions related to parents who have enrolled in the service provider's activities.
- 3. Each transaction entry includes details such as the transaction ID, user (parent), activity, transaction amount, payment method, payment date, and status.
- 4. The service provider can review the transaction history and related information.
- 5. The service provider also can search a parent by using any specific criteria.
- 6. Use case ends.

Sub-flows: *{optional section}* 

| Table 4.22: User Case Description for Manage User                |            |                    |
|------------------------------------------------------------------|------------|--------------------|
| Use Case Name: Manage User                                       | ID: UC22   | Importance Level:  |
|                                                                  |            | Moderate           |
| Primary Actor: Registered Service                                | Use Case 7 | Type: Detail, Real |
| Provider                                                         |            |                    |
| Stakeholders and Interests:                                      |            |                    |
| Registered Service Provider – wants to manage the parent account |            |                    |
| Brief Description: This use case describes how the registered service provide | er |
|-------------------------------------------------------------------------------|----|
| manages parent accounts.                                                      |    |

Trigger: The registered service provider wants to view or add parent into system.

Relationships:

| Association    | : Registered Service Provider |
|----------------|-------------------------------|
| Include        | : N/A                         |
| Extend         | : N/A                         |
| Generalization | : N/A                         |

Normal Flow of Events:

- 1. The service provider navigates to the "User" page.
- 2. The system displays a list of parents' accounts who have enrolled in the service provider's activities.
- 3. The service provider can view a list of parent details.
- 4. The service provider also can search for a specific parent by using any specific criteria.
- 5. Use case ends.

Sub-flows: {optional section}

| Table 4.23: | Use Case | Description | for Manage | Learner |
|-------------|----------|-------------|------------|---------|
|-------------|----------|-------------|------------|---------|

| Use Case Name: Manage Learner                              | ID: UC23      | Importance Level:      |  |  |  |
|------------------------------------------------------------|---------------|------------------------|--|--|--|
|                                                            |               | Moderate               |  |  |  |
| Primary Actor: Registered Service                          | Use Case T    | ype: Detail, Real      |  |  |  |
| Provider                                                   |               |                        |  |  |  |
| Stakeholders and Interests:                                |               |                        |  |  |  |
| Registered Service Provider – wants to man                 | nage the lear | mer                    |  |  |  |
| Brief Description: This use case describes h               | ow the regis  | tered service provider |  |  |  |
| manages learner.                                           |               |                        |  |  |  |
| Trigger: The registered service provider                   | wants to vi   | ew, add, update and    |  |  |  |
| search and delete the learner (student) from the activity. |               |                        |  |  |  |
| Relationships:                                             |               |                        |  |  |  |

| Association    | : Registered Service Provider |
|----------------|-------------------------------|
| Include        | : N/A                         |
| Extend         | : N/A                         |
| Generalization | : N/A                         |

Normal Flow of Events:

- 1. The service provider navigates to the "Student" page.
- 2. The system displays a list of students' who have enrolled in the their activities.
- 3. The service provider can view a list of student details.
- 4. The service provider also can search for a specific student by using any specific criteria.
- 5. The service provider has several options for managing the learner. (S1)
- 6. Use case ends.

Sub-flows: {optional section}

S1:

Create New Learner:

4.1: If the registered service provider wants to add a new learner, they select the "Create" button.

4.2: The registered service provider provides all necessary details for the new learner including name, age, gender, parent name, activity name, and status.

Edit Existing Student:

4.5: If the registered service provider wants to make changes to an existing learner detail, they select the specific learner from their list.

4.6: The registered service provider can edit any information related to the student.

4.7: After making edits, they save the changes.

Delete Student:

4.8: If the learner wishes to cancelled an activity, service provider will remove the learner from learner list.

4.9: The registered service provider confirms their intent to delete the learner.

4.10: The system removes the learner from the activity.

| Table 4.24: Use Case Description IC         | or view Sche  | source History         |  |  |  |  |
|---------------------------------------------|---------------|------------------------|--|--|--|--|
| Use Case Name: View Schedule History        | ID: UC24      | Importance Level:      |  |  |  |  |
|                                             |               | Moderate               |  |  |  |  |
| Primary Actor: Registered Parent            | Use Case 7    | Type: Detail, Real     |  |  |  |  |
| Stakeholders and Interests:                 |               |                        |  |  |  |  |
| Registered Parent – wants to view their chi | Idren's activ | vity schedule          |  |  |  |  |
| Brief Description: This use case describes  | how the re    | gistered parent view   |  |  |  |  |
| the activity schedule of learner            |               |                        |  |  |  |  |
| Trigger: The registered parent wants to ch  | eck the sche  | dule history of their  |  |  |  |  |
| children's activities for planning purposes | or reference. |                        |  |  |  |  |
| Relationships:                              |               |                        |  |  |  |  |
| Association : Registered Par                | ent           |                        |  |  |  |  |
| Include : N/A                               |               |                        |  |  |  |  |
| Extend : N/A                                |               |                        |  |  |  |  |
| Generalization : N/A                        |               |                        |  |  |  |  |
| Normal Flow of Events:                      |               |                        |  |  |  |  |
| 1. The parent navigates to the "My Sc       | hedule" pag   | e.                     |  |  |  |  |
| 2. The system displays a list of pas        | t schedules   | for their children's   |  |  |  |  |
| activities.                                 |               |                        |  |  |  |  |
| 3. The parent can:                          |               |                        |  |  |  |  |
| 3.1 View details of each past schedu        | le, including | g activity name, date, |  |  |  |  |
| time, duration, day and location.           |               |                        |  |  |  |  |
| 3.2 Filter and sort the schedule histor     | ory based on  | criteria such as date  |  |  |  |  |
| or activity name.                           |               |                        |  |  |  |  |
| 4. Use case ends.                           |               |                        |  |  |  |  |
| Sub-flows: {optional section}               |               |                        |  |  |  |  |
|                                             |               |                        |  |  |  |  |
|                                             |               |                        |  |  |  |  |

Table 4.24: Use Case Description for View Schedule History

| Use Case Name: View Transaction History           | ID: UC25       | Importance           |
|---------------------------------------------------|----------------|----------------------|
|                                                   |                | Level: Moderate      |
| Primary Actor: Registered Parent                  | Use Case T     | ype: Detail, Real    |
| Stakeholders and Interests:                       |                |                      |
| Registered Parent - wants to view transact        | ction histor   | y related to their   |
| children's activities.                            |                |                      |
| Brief Description: This use case describes he     | ow the regist  | tered parent views   |
| the transaction history related to their children | n's activities |                      |
| Trigger: The registered parent wants to revi      | iew past trai  | nsactions for their  |
| children activities such as payment details or    | enrollment s   | tatus.               |
| Relationships:                                    |                |                      |
| Association : Registered Parent                   |                |                      |
| Include : N/A                                     |                |                      |
| Extend : N/A                                      |                |                      |
| Generalization : N/A                              |                |                      |
| Normal Flow of Events:                            |                |                      |
| 1. The parent navigates to the "Transaction       | on" page.      |                      |
| 2. The system displays a list of past             | transaction    | s related to their   |
| children's activities.                            |                |                      |
| 3. The parent can:                                |                |                      |
| 3.1 View details of each transaction inc          | luding activ   | ity name, payment    |
| amount, date and status.                          |                |                      |
| 3.2 Filter and sort the transaction histor        | y based on c   | riteria such as date |
| or activity name.                                 |                |                      |
| 4. The parents complete their transaction         | history revi   | ew.                  |
| 5. Use case ends.                                 |                |                      |
| Sub-flows: {optional section}                     |                |                      |

Table 4.25: Use Case Description of View Transaction History

# 4.4 Prototype Screen

A prototype screen is a visual representation of how the system will look and function. It serves as a blueprint for the user interface and user experience to allow stakeholders to visualize the final product before development begins.

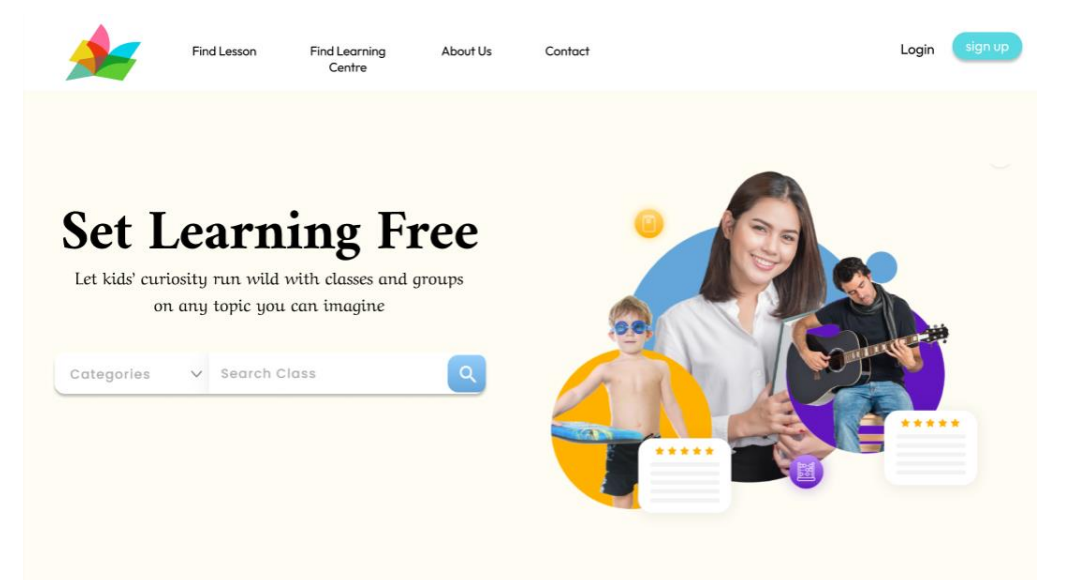

Figure 4.2: UI - Home Page

| Find Lesson | Find Learning<br>Centre | About Us | Contact |                                              | Login | sign up |
|-------------|-------------------------|----------|---------|----------------------------------------------|-------|---------|
|             | Get Star                | rted!    |         | LOG IN WITH FACEBOOK     Sign in with Google |       |         |
| E           |                         | 5        |         | Email<br>Password                            |       |         |
|             |                         |          | (       | Log In                                       |       |         |

Figure 4.3: UI - User Sign Up

| Log in to Facebook     |  |
|------------------------|--|
| singcheekang@gmail.com |  |
|                        |  |
| Log in                 |  |
| Forgotten account?     |  |
| or                     |  |
| Create new account     |  |
| Not now                |  |
|                        |  |

Figure 4.4: UI - Sign In by using Fb SSO

|                                                              | Find Lesson                                    | Find Learning<br>Centre                   | About Us      | Contact | SingChee |
|--------------------------------------------------------------|------------------------------------------------|-------------------------------------------|---------------|---------|----------|
| Set L<br>Let kids' curic<br>on                               | <b>Earn</b><br>osity run wild<br>any topic you | ing F1<br>with classes and<br>can imagine | ree<br>groups |         |          |
| Art and Design                                               | <ul> <li>✓ Draw</li> </ul>                     | ing                                       | ٩             | 1       |          |
| Computer and Tech<br>Cooking and Baking<br>Sport and Fitness | hnology<br>g                                   |                                           |               |         |          |
| Art and Design                                               |                                                |                                           |               |         |          |
| Music and Dance                                              |                                                |                                           |               |         |          |

Figure 4.5: UI - Browse Activity

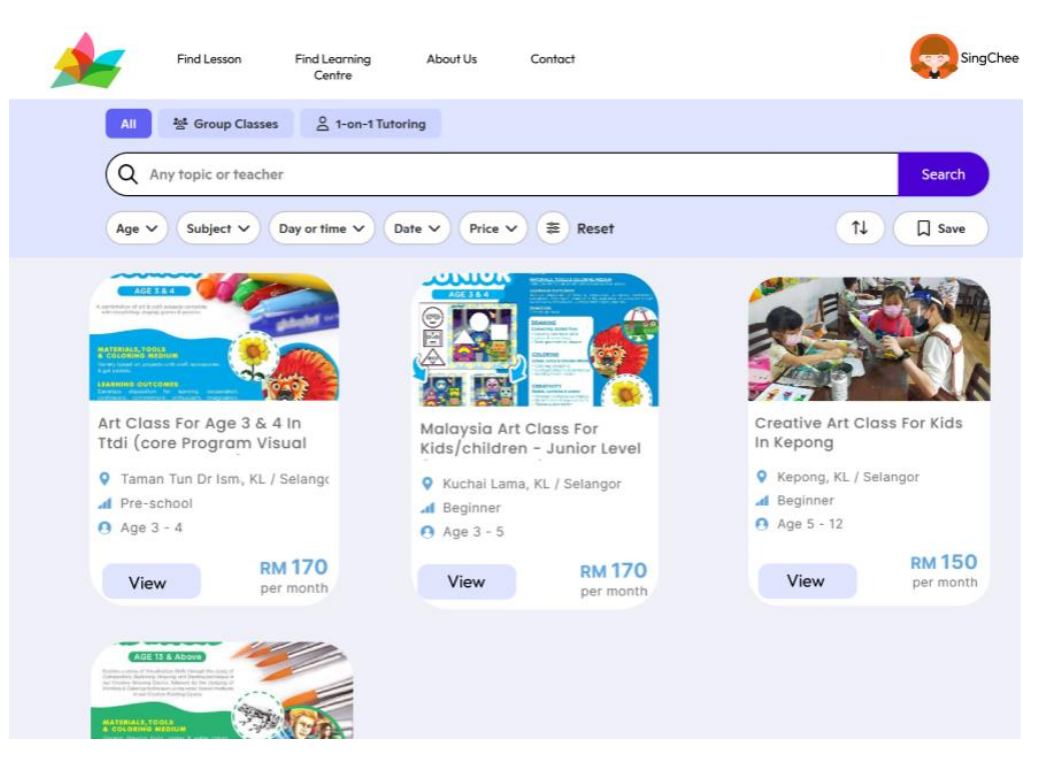

Figure 4.6: UI - Filter and Activity Listing Page

| Find Lesson                                                                            | Find Learning About Us<br>Centre                  | Contact                | SingChee                    |
|----------------------------------------------------------------------------------------|---------------------------------------------------|------------------------|-----------------------------|
| Malaysia Art Clas<br>In Kuchai Lama                                                    | s For Kids/childrer                               | n - Junior Level (core | Program)                    |
| LESSON BY Globart KuCh                                                                 | aiLama *****                                      | Age 3 - 5              | 1 - 6 learners<br>per class |
| About This Class<br>In this art class, learners will<br>with step by step instruction. | draw a cartoon animal<br>They will practice their | Level - Beginner       |                             |
| artistic and social skills while<br>will be proud of.                                  | creating a drawing they                           | RM 170                 | 1 hour per class            |
| Available Time                                                                         |                                                   |                        | Meets 1x per week           |
| Fridays<br>10am - 11am                                                                 | Next Class: Aug 28                                | 2 seats filled         | Book                        |
| Wednesday<br>11am - 12 pm                                                              | Next Class: Sep 1                                 | 5 seats filled         | Book                        |

Figure 4.7: UI - Activity Detail Page

|                                                         | Find Lesson                                                        | Find Learning<br>Centre                                                                    | About Us                                           | Contact                                              |                                                                                                    | -            | SingChee |
|---------------------------------------------------------|--------------------------------------------------------------------|--------------------------------------------------------------------------------------------|----------------------------------------------------|------------------------------------------------------|----------------------------------------------------------------------------------------------------|--------------|----------|
| glo                                                     | balant<br>Turk Creative                                            | Globalart Ku<br>© 110 Views<br>Nurturing young mir<br>enriching their lives                | i <b>chai Lama</b><br>nds to be Imagina            | tive, Creative and Inno                              | ہ<br>ovative unlocking their creative potentials an                                                      | <b>€ f</b>   |          |
| PR                                                      | EFERRED                                                            | Category<br>Art and Design<br>Subjects<br>Craft<br>Drawing<br>Other Art & Desi<br>Painting | gn                                                 |                                                      | Location<br>Kuchai Lama , KL / Selangor                                                                  |              |          |
| Introduct<br>Founded and<br>in Malaysia<br>known for it | <b>ion</b><br>d created by Te<br>with one learn<br>rs innovative a | eacher and Design<br>hing center. Today<br>nd effective art er                             | ner Mr. Mahain<br>y, Globalart is<br>nrichment pro | Goh, Globalart<br>an internationa<br>gram learning s | started its journey<br>al franchise brand<br>ystem for children                                          |              |          |
| aged 3 to 17.                                           | sk a Questia                                                       | pn                                                                                         |                                                    |                                                      | OPERATIONAL HOURS :<br>1. WEDNESDAY TO FRIDAY<br>2. SATURDAY : 8 :45 AM - 5 I<br>3. SUNDAY : 9 AM - 1 PM | : 2 PM<br>PM | - 5 PM   |

Figure 4.8: UI - Service Provider Profile

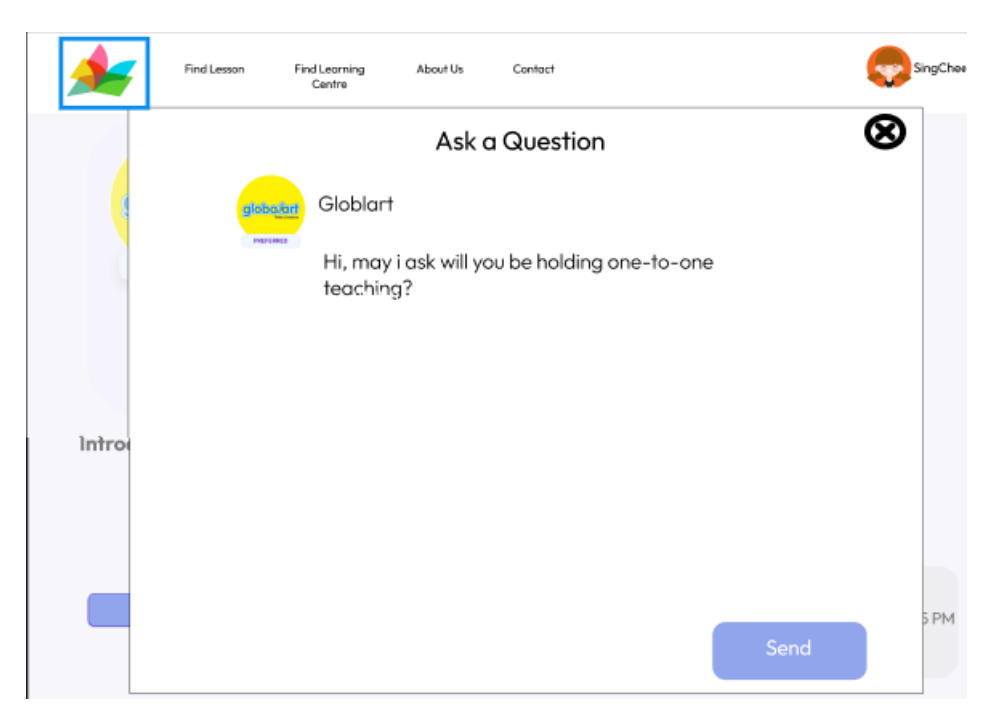

Figure 4.9: UI - Ask a Question to Service Provide

| Find Lesson Find Learning About Us<br>Centre                                                                                                    | Contact SingChee                                                                                                    |
|----------------------------------------------------------------------------------------------------|----------------------------------------------------------------------------------------------------|
| Reviews<br>32 total reviews                                                                                                    | Write a Review                                                                                                    |
| Sep 6, 2023<br>Class size is small with a lot of individualized instruction. My<br>daughter's favorite part is the show and tell at the end of the<br>lesson. | Sep 4, 2023          My daughter had a good time drawing in this class. She enjoyed it a lot!                                               |
| Sep 6, 2023<br>We love this class so much. It will be a staple in our 2023-24                                                                                 | ★★★★★<br>Sep 4, 2023<br>This is a very fun class and my daughter (7 1/2) has really<br>enjoyed it and has created some really fun drawings! |
| animation, and the teacher worked so hard to keep all of the kids communicating and engaged. Highly recommended.                                              | Show All Reviews                                                                                                    |

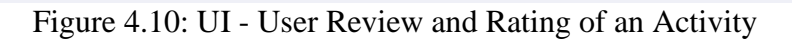

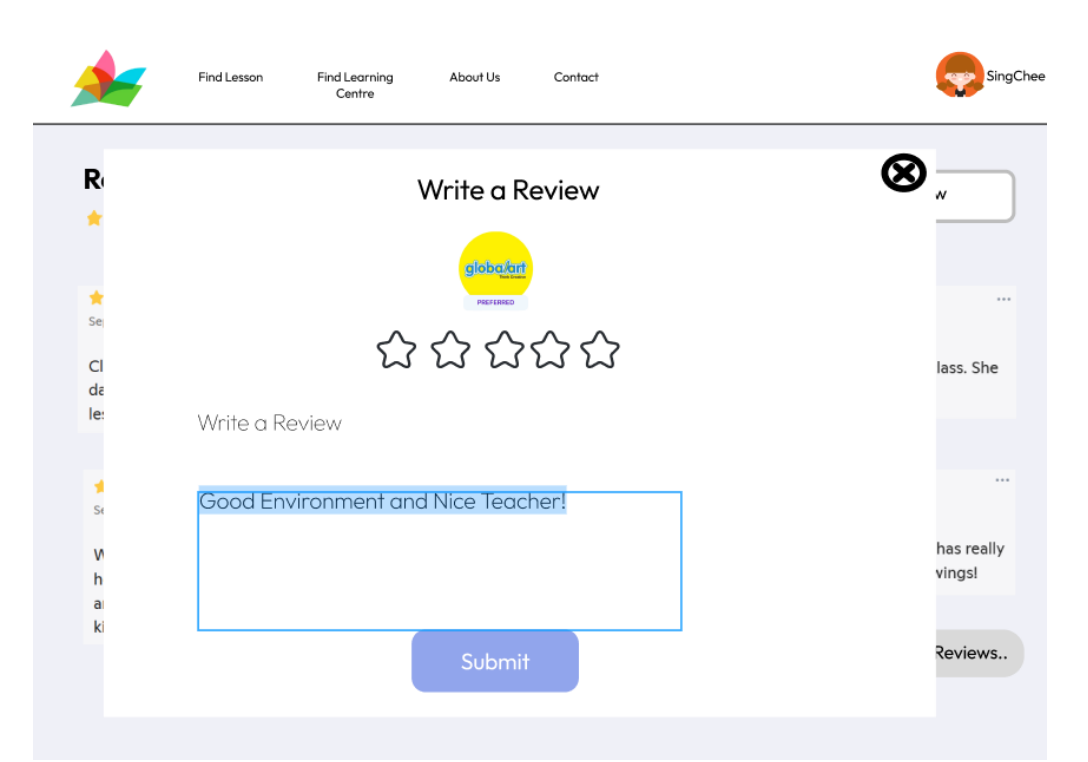

Figure 4.11: UI - Rating and Reviewing an Activity

| <b>*</b>                    | ind Lesson Fir | id Learning<br>Centre | About Us                  | Contact                                             | 🕞 🌎 Sing | gChee |
|-----------------------------|----------------|-----------------------|---------------------------|-----------------------------------------------------|----------|-------|
| Messages                    |                |                       |                           |                                                     |          |       |
| Globalart<br>Thanks for rea | aching out!    |                       |                           | Hi, May i ask will you be holding one-to-one ter    | aching?  |       |
|                             |                | globalart<br>Nortees  | Yes                       |                                                     |          |       |
|                             |                | globalatt<br>Per Lens | But if your ch<br>company | ild is interested, we can arrange another child for |          |       |
|                             |                | giobalant             | Will go the w             | ay your child is interested :)                      |          |       |
|                             |                | Biopaint              | Thanks for re             | aching out                                          |          |       |
|                             |                |                       |                           |                                                     |          |       |
|                             |                | Write                 | a message                 |                                                     | Send     |       |

Figure 4.12: UI - Chat Box with Service Provider

| <u>مە</u>                                                                                                    |                                                                                 |                                    | Login | register |
|----------------------------------------------------------------------------------------------------|---------------------------------------------------------------------------------|------------------------------------|-------|----------|
| <b>Service Provid</b><br>Fill out the form and our Admin w<br>contact you                                                | er<br>m                                                                         | Business Name<br>Email<br>Phone    |       |          |
|                                                                                                    |                                                                                 | Street                             |       |          |
| Huge Target Audience<br>Our platform covers classes for all<br>ages from toddlers, kids, teenagers<br>to working adults. | Get the most out of digital<br>marketing<br>Where you will be able to reach out | State<br>Zip<br>Country            | •     |          |
|                                                                                                    | work and you focus on the teaching.                                             | Website<br>First Name<br>Last Name |       |          |
|                                                                                                    |                                                                                 | SIGN UP                            |       |          |

Figure 4.13: UI - Service Provider Registration Form

| *                | Login register |
|------------------|----------------|
| Service Pro      | ovider         |
| kangsc@gmail.com |                |
| •••••            |                |
| Login            |                |
| forgot password? |                |

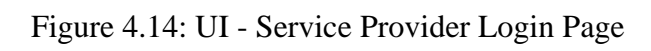

| Last 30 Days Performance                                                                              | 4,487 1<br>Device all reads                            |                                      |
|----------------------------------------------------------------------------------------------------|--------------------------------------------------------|--------------------------------------|
| Last 12 months: 203,642 Last 12 months: 56,9<br>See defailed analytics                                | 77 Last 12 months 33,615 Last 12 months 3              |                                      |
| Average Enrollment ©<br>Semeriter<br>Select Year<br>14 2022 V                                         | Average Enrollment<br>Camp<br>Select Year<br>N 12922 V | %                                    |
| 11,995 1,757<br>Total Capacity Total Enveloed                                                         | 2,335 503<br>Total Capacity Total Ervolled             |                                      |
| Activity Performance<br>Schedule Type Sort By<br>Sol All V Streams V                                  |                                                        | 23<br>Activities<br>3633<br>Enrolled |
| 1 Art Camp!<br>Al Summer Camp<br>The Studie<br>Addedys introduces (1974)<br>Addedys introduces (1974) |                                                        |                                      |
|                                                                                                    |                                                        |                                      |

Figure 4.15:UI - Service Provider Dashboard

| Profile                             |                          |   |                  |                        |           |
|-------------------------------------|--------------------------|---|------------------|------------------------|-----------|
| fields marked with * are required   |                          |   | Select Ne        |                        |           |
| ichool name *                       |                          |   | Select logo imag | e from your computer ( | (max 1MB) |
| This first of the same should       |                          | - |                  |                        |           |
| nis nela is requirea.<br>Netailis   |                          |   |                  |                        |           |
|                                     |                          |   |                  |                        |           |
|                                     |                          |   |                  |                        |           |
|                                     |                          |   |                  |                        |           |
| treet address "                     | City*                    | - |                  |                        |           |
| his field is required.              | This field is required.  |   |                  |                        |           |
| tate/Province *                     | Zip/Postal code *        |   |                  |                        |           |
|                                     | •                        |   |                  |                        |           |
| This field is required.             | This field is required.  |   |                  |                        |           |
| Phone                               |                          |   |                  |                        |           |
|                                     |                          |   |                  |                        |           |
| Website                             |                          |   |                  |                        |           |
|                                     |                          |   |                  |                        |           |
| Contact email                       |                          |   |                  |                        |           |
|                                     |                          |   |                  |                        |           |
| Authorized users, who can edit this | s school's information   |   |                  |                        |           |
| email addresses                     |                          |   |                  |                        |           |
| Viewer users, who can only view th  | his school's information |   |                  |                        |           |
|                                     |                          |   |                  |                        |           |

Figure 4.16: UI - Service Provider Manage Profile Page

| 4   | Dashboard    | Profile User Li | st A | ctivity Listing   | Schedule Cl | hat User R | eview 🕞 | Logout |
|-----|--------------|-----------------|------|-------------------|-------------|------------|---------|--------|
| Us  | er List      |                 |      | Q                 | Search      |            | T       |        |
| + A | dd New       |                 |      |                   |             |            |         | 1      |
| ID  | Parent Name  | Child Name      | Age  | Email             | Phone Num   | Acc Status | Action  |        |
| 1   | Vanessa Chen | Lason Tan Lu    | 10   | vanessa@gmail.com | 012-4591236 | Active     | C 🛍     |        |
| 2   | Jose Chua    | Roberts Seng    | 12   | jose@gmail.com    | 010-7789451 | Active     | 20      |        |
| 3   | Lim Kok Wei  | Keebler Lim     | 9    | kw@gmail.com      | 017-4156315 | Active     | 20      |        |
| 4   | Mary         | Jason Kong      | 15   | mary@gmail.com    | 012-7132419 | Active     | 20      |        |
| 5   | Selena       | Chua Yin Hen    | 6    | selena@gmail.com  | 010-8154697 | Pending    | 20      |        |
|     |              |                 |      |                   |             |            |         |        |

Figure 4.17: UI - Manage User List

| <b>*</b> | Dashboard                     | Profile User Li                 | ist Activity Listing | Schedule | Chat | User Review | 🕞 Logout |
|----------|-------------------------------|---------------------------------|----------------------|----------|------|-------------|----------|
| Ad       | ctivity List                  | ing                             |                      |          |      |             |          |
| 1        | ) Details<br>Set up the bas   | ic details for your acti        | vīty                 |          |      |             |          |
| A        | activity                      | Select Activity                 |                      |          |      |             |          |
| C        | Category                      | Select Category                 |                      |          |      |             |          |
| C        | Description                   |                                 |                      | *        |      |             |          |
| L        | ocation                       | Location                        |                      |          |      |             |          |
| 2        | Set up the time               | <b>g</b><br>e for your activity |                      |          |      |             |          |
| E        | Days of the We                | sun                             | MON TUE              | WED THU  | FR   | NI SAT      |          |
| Т        | īme                           | Start Time                      | End Time             | am *     |      |             |          |
| 3        | ) Pricing<br>Set up the price | e for your activity             |                      |          |      |             |          |
| F        | Price                         | RM                              |                      |          |      |             |          |
|          | Discount<br>(Optional)        | Discount Code                   |                      |          |      |             |          |
|          |                               |                                 | CREATE               |          |      |             |          |

Figure 4.18: UI - Manage Activity Listing

| 4                             | Dashboard                                           | Profile | User List                                                        | Activity Listing                              | Schedule Cł                               | nat User Re                            | eview 🕞 | Log |
|-------------------------------|-----------------------------------------------------|---------|------------------------------------------------------------------|-----------------------------------------------|-------------------------------------------|----------------------------------------|---------|-----|
| Sc                            | hedule                                              |         |                                                                  |                                               |                                           |                                        |         |     |
|                               |                                                     |         |                                                                  |                                               |                                           |                                        | _       |     |
|                               |                                                     |         |                                                                  |                                               | Q Search                                  |                                        | T       |     |
| + #                           | dd New                                              |         |                                                                  |                                               | Q Search                                  |                                        | τ       |     |
| + A<br>ID                     | Add New                                             | 10      | Session Date                                                     | Session Time                                  | Q Search Participants Enrolled            | Status                                 | Action  |     |
| + A<br>ID<br>1                | Activity Name                                       | ne i    | Session Date                                                     | Session Time<br>9 am                          | Q Search Participants Enrolled 20         | Status                                 | Action  |     |
| + /                           | Add New Activity Nam Ballet                         |         | Session Date<br>10/9/2023<br>14/9/2023                           | Session Time<br>9 am<br>5 pm                  | Q Search Participants Enrolled 20 7       | Status<br>Ended<br>Ongoing             | Action  |     |
| + /                           | Add New<br>Activity Nam<br>Ballot<br>Drum<br>Guitar |         | Session Date<br>10/9/2023<br>14/9/2023<br>15/9/2023              | Session Time<br>9 am<br>5 pm<br>1 pm          | Q Search Participants Enrolled 20 7 12    | Status<br>Ended<br>Ongoing<br>Upcoming | Action  |     |
| + A<br>ID<br>1<br>2<br>3<br>4 | Activity Nam<br>Ballet<br>Drum<br>Guitar<br>Piano   |         | Session Date<br>10/9/2023<br>14/9/2023<br>15/9/2023<br>18/9/2023 | Session Time<br>9 am<br>5 pm<br>1 pm<br>10 am | Q Search Participants Enrolled 20 7 12 21 | Status<br>Ended<br>Ongoing<br>Upcoming | Action  |     |

| About      | Learn      | Partner          | Join Us Now                     |
|------------|------------|------------------|---------------------------------|
| 🏄 E&School | Enrichment | Service Provider | 6 🕞 😒                           |
|            | Sport      |                  | Contact Us<br>info@E&School.com |

Figure 4.19: UI - Manage Activity Schedule

|   | Dashboard | Profile | User List | Activity Listing | Schedule | Chat | User Review | Cogout |
|---|-----------|---------|-----------|------------------|----------|------|-------------|--------|
| M | essage    |         | -         |                  |          |      |             |        |
|   | User 1    |         |           |                  |          |      |             |        |
|   | 👰 User 2  |         |           |                  |          |      |             |        |
|   |           |         |           |                  |          |      |             |        |
|   |           |         |           |                  |          |      |             |        |
|   |           |         |           |                  |          |      |             |        |
|   |           |         | Write a   | Message          |          |      | SEND        |        |

Figure 4.20: UI - Chat Box of Service Provider

| Ashb Dashb           | oard Profile | User List | Activity Listing | Schedule ( | Chat User Re | view      | 🗭 Logout |
|----------------------|--------------|-----------|------------------|------------|--------------|-----------|----------|
| Review               | & Rating     |           |                  | Q Search   |              |           |          |
| Showing 1 to 3 of 20 | entries      |           |                  |            |              |           |          |
| Review Date          | Name 🝸       | F         | Review           | Rating T   | Status       | Act       | ion      |
| 9/9/2023             | Stella Lim   | lovely    | class, good!     | ****       | Published    | Unpublish | Edit     |
| 29/8/2023            | Jason Wen    | enviro    | nment good       | ****       | Published    | Unpublish | Edit     |
| 26/8/2023            | Yanish Tan   | overa     | Il satisfied!    | *****      | Published    | Unpublish | Edit     |
|                      |              |           |                  |            |              |           |          |
|                      |              |           |                  | 1          |              |           |          |
|                      |              |           |                  |            | Previous     | 1         | Next     |

Figure 4.21: UI - Manage Reviews and Ratings

#### **CHAPTER 5**

#### SYSTEM DESIGN

### 5.1 Introduction

This chapter outlines the system design from frontend to backend. It begins with an overview of the system architecture that illustrates the flow of data and interactions between different layers such as frontend, backend and database. The data flow is presented with diagram such as context diagram and level 0 data flow diagram to showcase the high-level and detailed data interactions with the system. Following this, the data model design is discussed such as logical data model and physical data model to outline the structure and types of data stored in the database. Besides, the data dictionary is outlined to provide detailed descriptions of all tables within the system.

### 5.2 System Architecture Design

The key components and structure of the system architecture is discussed in this section. The concept of three-tier architecture outlines the foundational structure of the system and emphasizes the importance of a robust architecture in supporting the system functionality and scalability. One-stop child enrichment and sport centre system adopt a three-tier architecture model which consists of distinct layers such as the presentation layer, application layer and data layer. The system architecture diagram is provided visually represents the three-tier architecture implemented in my system.

### 5.2.1 Three-tier Architecture

The three-tier architecture is a client-server architecture where the functionality of an application is logically distributed across three separate layers such as the presentation layer, the application layer, and the data layer (Matina, 2023).

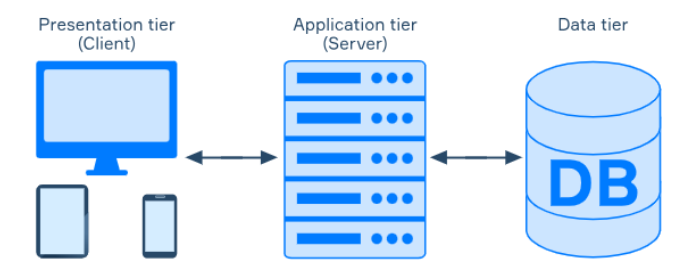

Figure 5.1: Three-tier Architecture

In the Figure 5.1, the presentation layer also known as the user interface layer. It is responsible for presenting information to the user and collecting user inputs. This layer typically consists of user interfaces such as web browsers, mobile apps or desktop applications. Besides, the application layer also called the business logic layer that contains the core functionality of the application. It processes user inputs from the presentation layer, performs computations and interacts with the data layer to retrieve or manipulate data. The application tier can also add, delete, or modify data in the data tier. Lastly, the data layer which is also often referred to as the storage layer or database layer. It stores and retrieves data from a database or other data storage systems. It manages the storage and retrieval of data requested by the application layer. This architecture promotes modularity, scalability and maintainability by separating concerns and allowing each layer to be developed, modified and scaled independently.

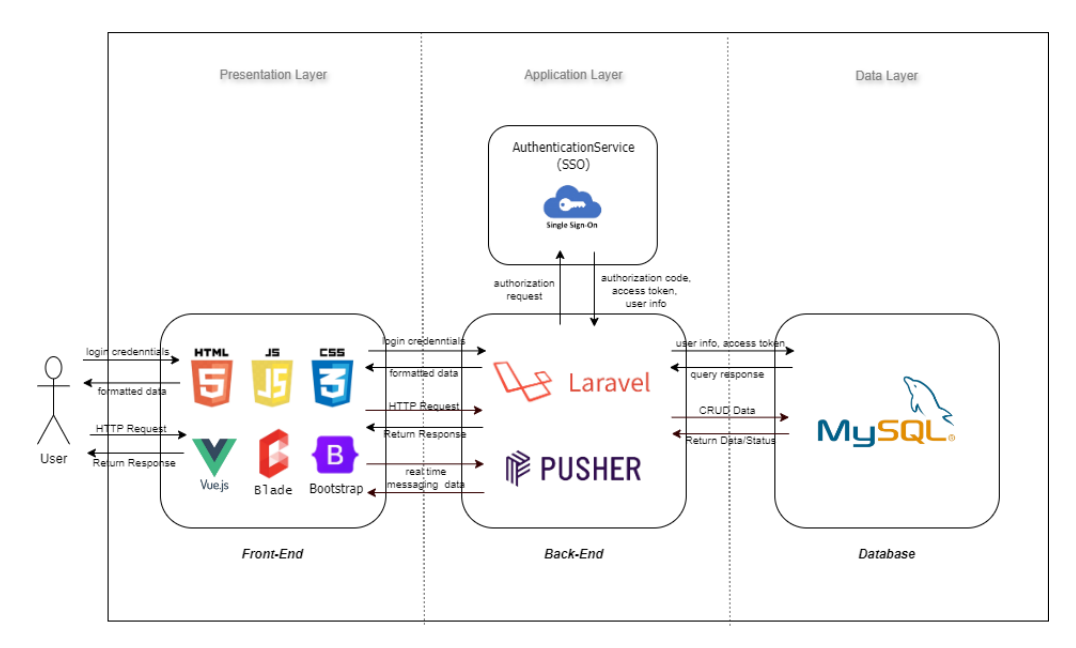

Figure 5.2: System Architecture Diagram

Figure 5.2 above shows that the web-based system architecture implemented in this project. A three-tier approach has been adopted to efficiently manage the system's presentation, application, and data layers. The presentation layer is the first tier that serves as the interface through users interact with the system. It includes HTML, CSS, JavaScript, Vue.js, Blade (a templating engine for Laravel), and Bootstrap (a front-end framework). These technologies collectively provide the visual layout, styling, interactivity, and responsiveness of the front-end of the system. Users include parents, service providers, and admin who are engaged with the features and functionalities of system through this intuitive interface, navigating via various pages and components seamlessly.

Next, the application layer is the second tier that acts as the intermediary between the presentation layer and data layer. It contains the logic and processing functionalities of the system. In this project, Laravel (PHP framework) is utilized for backend development. Laravel facilitates routing, middleware, authentication, authorization and database interactions. Besides, Pusher, a real-time messaging service integrated into this layer. This enables instantaneous communication and updates between users, fostering real-time collaboration and interaction within the system.

Single Sign-On (SSO) functionality is integrated in my project which enhances user convenience and streamlines the registration and login process. SSO allows users to authenticate themselves by using their existing social media accounts. In this project, SSO functionality is integrated into the Laravel backend using OAuth 2.0 protocol specifically for the "parent" user role. When parents opt to login or register using their social media accounts, they are redirected to the respective social media authentication servers. After authenticating their identity on the social media platform, parents authorize the system to access their basic profile information. Upon authorization, the social media authentication server issues an access token. This access token securely passed back to the application layer. The application layer then validates the token and retrieves the necessary user information. Laravel application sends the access token along with parent info to database to store user-related data (e.g., user profiles). MySQL database returns requested data (user profiles) to the application layer. The application layer formats and sends the retrieved data to the frontend interface for display to the parent.

Lastly, the third tier encounters the data layer which serves as the backbone of the system to store and manage all pertinent data. In this project, MySQL is used as the relational database management system (RDBMS). MySQL stores various types of data including parents and activity provider profiles, activity details, enrollment records, transaction information and so on. The data in the MySQL database is accessed and manipulated by the application layer through queries and transactions to ensure the data integrity and consistency.

The three-tier architecture of the web-based system consists of a presentation layer for user interaction, an application layer for processing logic and functionalities and a data layer for storing and managing data. This architecture is laying a solid foundation for the effective operation of the web-based system. It also ensures separation of concerns, scalability, maintainability, and robustness of the system.

#### 5.3 Data Flow Diagram

In this section of data flow diagram, the context diagram and level 0 data flow diagram provide a concise overview of the system data flow and main components. The context diagram provides a high-level overview of our system interactions with external entities. It depicts our system as a single process and illustrates the connections to external actors such as users, external databases and third-party services. The level 0 DFD provides a detailed overview of the core processes and data flows within our system. It decomposes the system into high-level processes which include user authentication, data retrieval and data storage.

## 5.3.1 Context Diagram

The context diagram provides an overview of the system and its interactions with external entities. The main system is represented as a single process. External entities such as parent, service provider, admin and external SSO provider service are depicted as squares outside the main system.

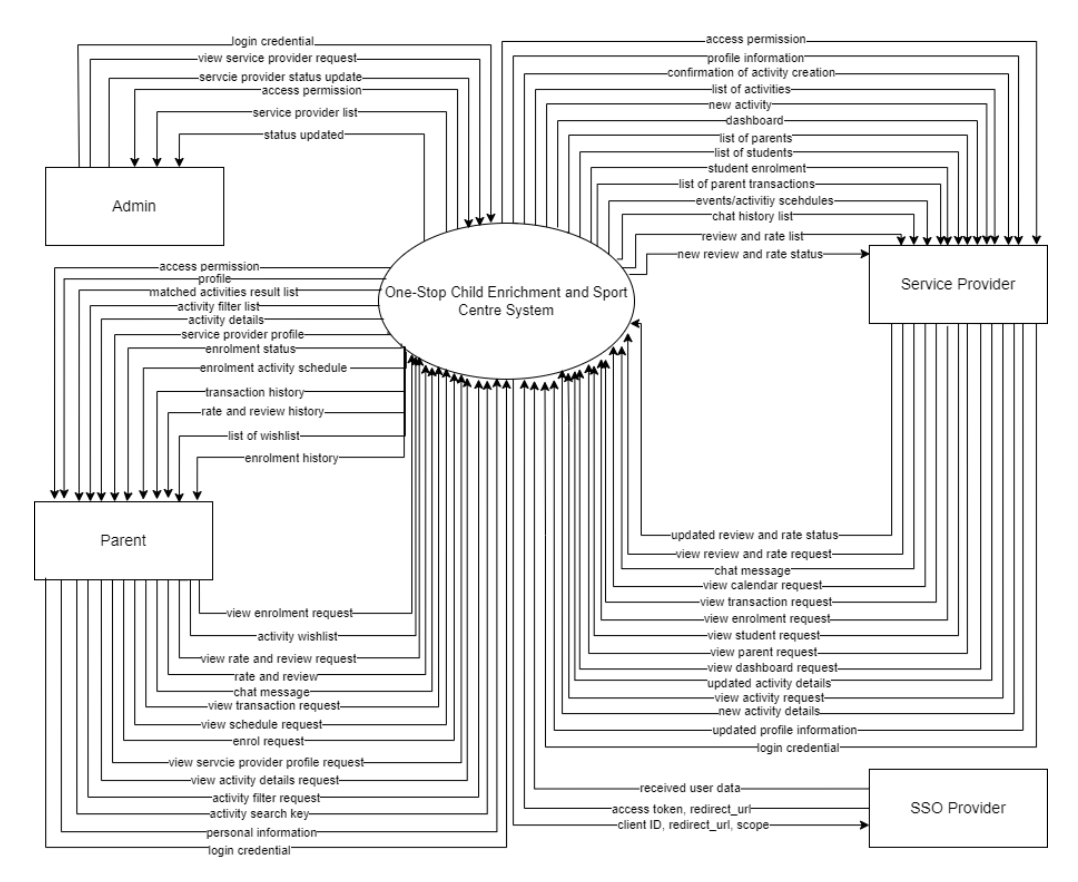

Figure 5.3: Context Diagram

# 5.3.2 Level 0 Data Flow Diagram

The Level 0 DFD elaborates on the processes within the main system outlined in the context diagram. It breaks down the main system into major processes and illustrates their interactions with each other and with data stores.

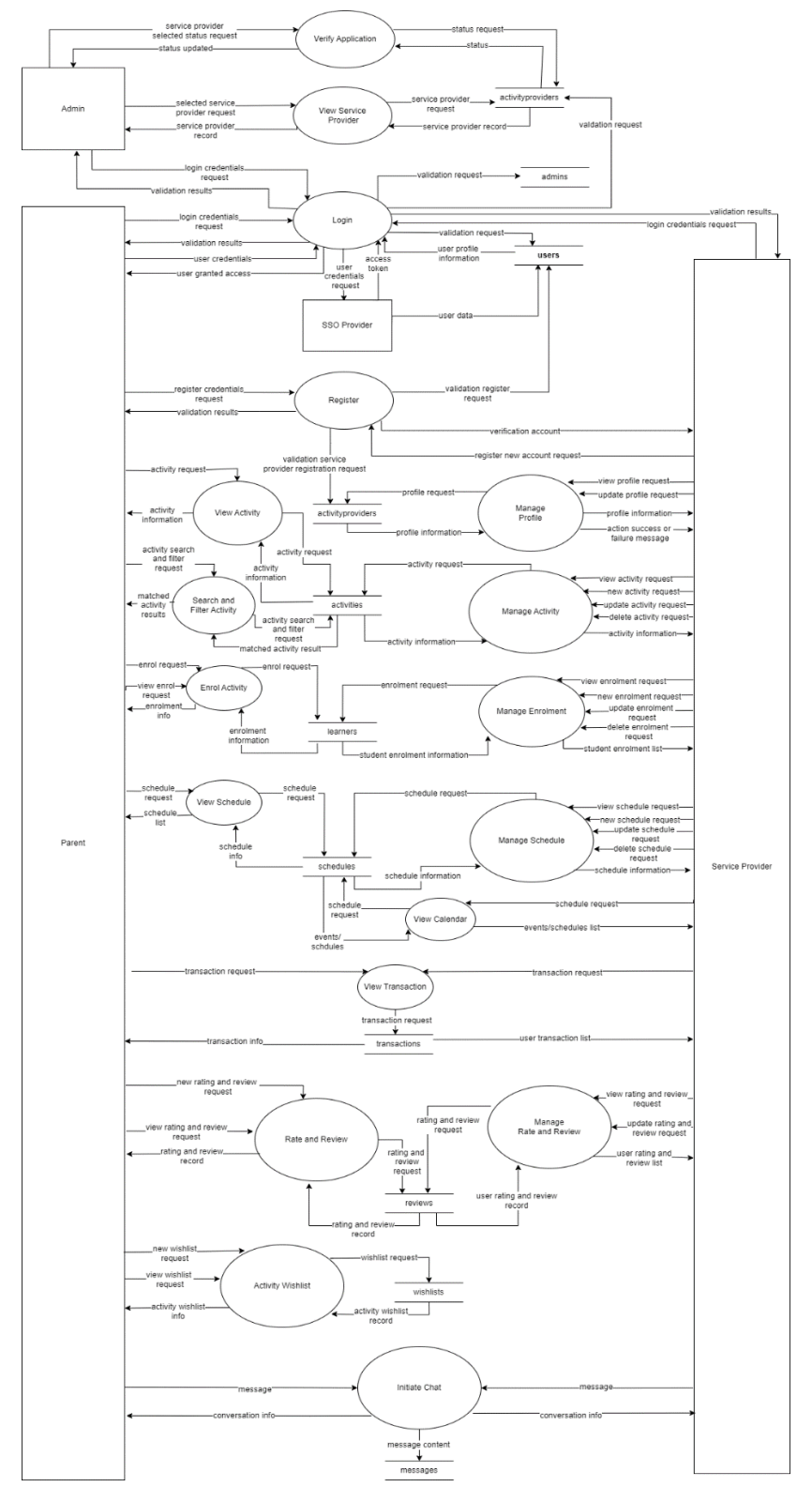

Figure 5.4: Level 0 Data Flow Diagram

# 5.4 Data Model Design

The data model design section outlines the structure and organization of the system data including both logical data model and physical data model.

### 5.4.1 Logical Data Model (LDM)

The logical data model represents the structure of the data independent of any specific database management system or physical implementation details. It provides a high-level overview of how data is organized and related within the system which is serving as a blueprint for database design and development.

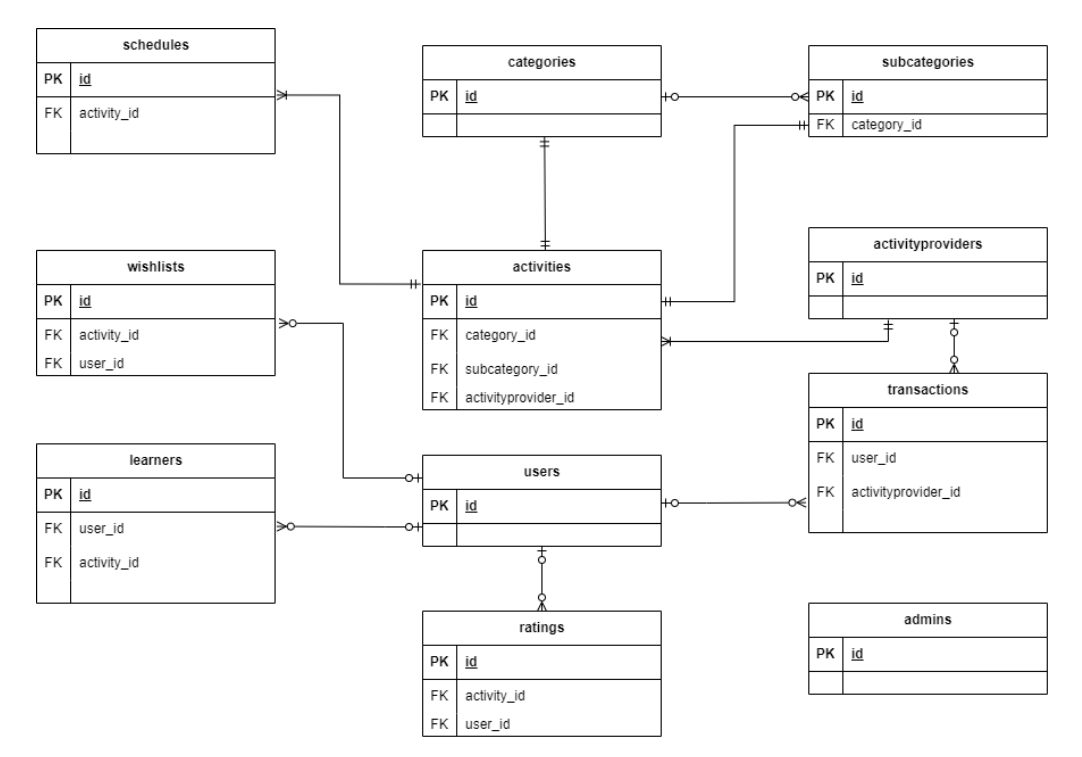

Figure 5.5: Logical Data Model Diagram

## 5.4.2 Physical Data Model (PDM)

The physical data model is a detailed representation of how the logical data model will be implemented within a specific database management system. It specifies the physical storage structures, data types, indexing, partitioning and other technical aspects required to store and manipulate data efficiently.

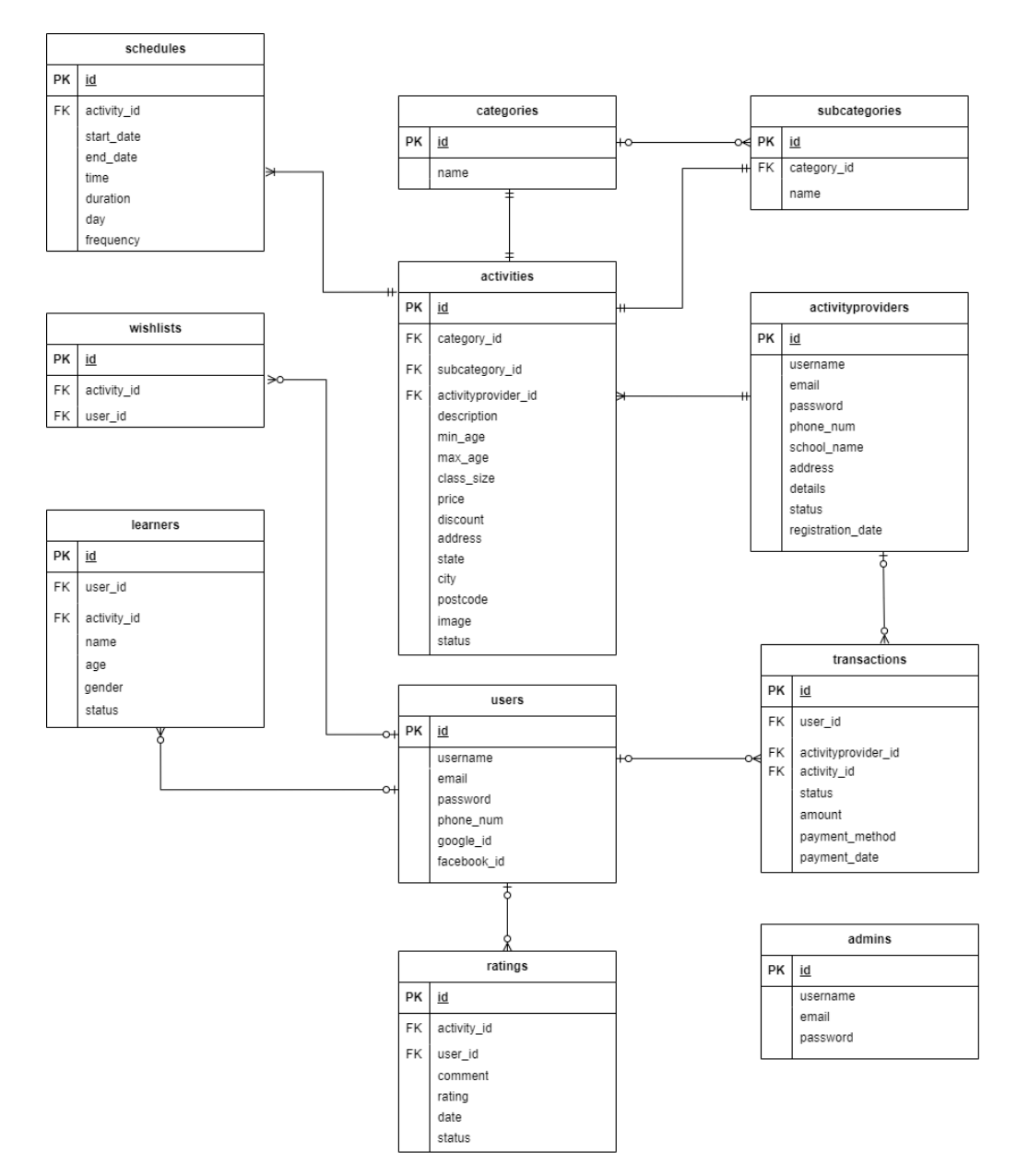

Figure 5.6: Physical Data Model Diagram

# 5.5 Data Dictionary

In this section, the data dictionary provides a comprehensive reference detailing the structure and attributes of each table within the system database. It serves as an important resource for understanding the organization and storage of data by offering insights into the fields and their respective data types, constraints and relationships.

# 5.5.1 User

This user table is storing the information about registered users of the system.

| Field Name  | Data   | Description             | Key | FK        | Null |
|-------------|--------|-------------------------|-----|-----------|------|
|             | Туре   |                         |     | Reference | able |
|             |        |                         |     | Table     |      |
| id          | bigint | unique identifier for   | РК  | -         | No   |
|             |        | each user               |     |           |      |
| username    | string | username of the parent  | _   | -         | No   |
| email       | string | email address of parent | -   | -         | No   |
| password    | string | hashed password of the  | -   | -         | No   |
|             |        | parent                  |     |           |      |
| google_id   | string | unique identifier       | -   | -         | Yes  |
|             |        | provided by Google for  |     |           |      |
|             |        | users who authenticate  |     |           |      |
|             |        | using Google's Single   |     |           |      |
|             |        | Sign-On (SSO) service   |     |           |      |
| facebook_id | string | unique identifier       | -   | -         | Yes  |
|             |        | provided by Facebook    |     |           |      |
|             |        | for users who           |     |           |      |
|             |        | authenticate using      |     |           |      |
|             |        | Facebook's Single Sign- |     |           |      |
|             |        | On (SSO) service        |     |           |      |
| phone_num   | string | phone number of parent  | _   | -         | Yes  |

Table 5.1: User Table

# 5.5.2 Activity Provider

The activityprovider table is storing the information about registered service providers of the system.

| Field Name        | Data   | Description             | Key | FK        | Null |
|-------------------|--------|-------------------------|-----|-----------|------|
|                   | Туре   |                         |     | Reference | able |
|                   |        |                         |     | Table     |      |
| id                | bigint | unique identifier for   | РК  | _         | No   |
|                   |        | each activity provider  |     |           |      |
| username          | string | username of activity    | -   | -         | No   |
|                   |        | provider                |     |           |      |
| email             | string | email address of        | -   | -         | No   |
|                   |        | activity provider       |     |           |      |
| password          | string | hashed password of      | -   | -         | No   |
|                   |        | the activity provider   |     |           |      |
| school_name       | string | name of the school or   | -   | -         | No   |
|                   |        | organization of         |     |           |      |
|                   |        | activity provider       |     |           |      |
| address           | string | address of the activity | -   | -         | No   |
|                   |        | provider's school       |     |           |      |
|                   |        | location                |     |           |      |
| details           | string | information about the   | -   | -         | No   |
|                   |        | activity                |     |           |      |
|                   |        | provider/school         |     |           |      |
| status            | enum   | status of the activity  | -   | -         | No   |
|                   |        | provider account such   |     |           |      |
|                   |        | as "pending",           |     |           |      |
|                   |        | "approved" or           |     |           |      |
|                   |        | "rejected"              |     |           |      |
| registration_date | time   | date and time when the  | -   | -         | No   |
|                   | stamp  | activity provider's     |     |           |      |
|                   |        | account was registered  |     |           |      |

Table 5.2: Activity Provider Table

# 5.5.3 Admin

The admin table stores information about system administrator. In this system, it will only have one admin account to allow admin to manage the service provider by verifying their application/account status.

| Field Name | Data   | Description           | Key | FK        | Null |
|------------|--------|-----------------------|-----|-----------|------|
|            | Туре   |                       |     | Reference | able |
|            |        |                       |     | Table     |      |
| id         | bigint | unique identifier for | PK  | -         | No   |
|            |        | admin                 |     |           |      |
| username   | string | username of admin     | -   | -         | No   |
| email      | string | email address of      | -   | -         | No   |
|            |        | admin                 |     |           |      |
| password   | string | hashed password of    | -   | -         | No   |
|            |        | admin                 |     |           |      |

## 5.5.4 Category

The category table represents a taxonomy or classification system used to categorize activities. This table help organize activities into logical groupings so that making it easier for users to browse and discover relevant activities.

Table 5.4: Category Table

| Field Name | Data   | Description            | Key | FK        | Null |
|------------|--------|------------------------|-----|-----------|------|
|            | Туре   |                        |     | Reference | able |
|            |        |                        |     | Table     |      |
| id         | int    | unique identifier for  | PK  | -         | No   |
|            |        | each activity category |     |           |      |
| name       | string | name of the activity   | -   | -         | No   |
|            |        | category               |     |           |      |

### 5.5.5 Subcategory

The subcategory table stores subcategories that are nested within categories. Subcategory also can be referred as activity subject in this system. Subcategories provide further granularity within categories that allowing for more specific classification of activities.

| Field Name  | Data   | Description             | Key | FK         | Null |
|-------------|--------|-------------------------|-----|------------|------|
|             | Туре   |                         |     | Reference  | able |
|             |        |                         |     | Table      |      |
| id          | int    | unique identifier for   | PK  | -          | No   |
|             |        | each subcategory        |     |            |      |
| name        | string | name of the activity    | -   | -          | No   |
|             |        | subcategory             |     |            |      |
| category_id | string | foreign key             | FK  | categories | No   |
|             |        | referencing the "id" of |     |            |      |
|             |        | the category to which   |     |            |      |
|             |        | the subcategory         |     |            |      |
|             |        | belongs                 |     |            |      |

Table 5.5: Subcategory Table

## 5.5.6 Activity

This table serves as a central repository for storing information about various activities offered by providers. Users can view details of activities, while activity providers can create, update and delete activity listings based on their offerings and availability.

| Table | 5.6: | Activity | Table |
|-------|------|----------|-------|
|       |      |          |       |

| Field Name | Data   | Description           | Key | FK        | Null |
|------------|--------|-----------------------|-----|-----------|------|
|            | Туре   |                       |     | Reference | able |
|            |        |                       |     | Table     |      |
| id         | bigint | unique identifier for | PK  | -         | No   |
|            |        | each activity         |     |           |      |
| name       | string | name of the activity  | -   | -         | No   |

| category_id      | int    | foreign key           | FK | categories    | No |
|------------------|--------|-----------------------|----|---------------|----|
|                  |        | referencing the "id"  |    |               |    |
|                  |        | of the category to    |    |               |    |
|                  |        | which the activity    |    |               |    |
|                  |        | belongs               |    |               |    |
| subcategory      | int    | foreign key           | FK | subcategories | No |
| _id              |        | referencing the "id"  |    |               |    |
|                  |        | of the subcategory    |    |               |    |
|                  |        | to which the activity |    |               |    |
|                  |        | belongs               |    |               |    |
| activityprovider | int    | foreign key           | FK | activity      | No |
| _id              |        | referencing the "id"  |    | providers     |    |
|                  |        | of the activity       |    |               |    |
|                  |        | provider offering     |    |               |    |
|                  |        | the activity          |    |               |    |
| description      | text   | description of the    | -  | -             | No |
|                  |        | activity              |    |               |    |
| min_age          | int    | minimum age           | -  | -             | No |
|                  |        | requirement for       |    |               |    |
|                  |        | participants/learners |    |               |    |
| max_age          | int    | maximum age           | -  | -             | No |
|                  |        | requirement for       |    |               |    |
|                  |        | participants/learners |    |               |    |
| class_size       | int    | maximum number        | -  | -             | No |
|                  |        | of participants       |    |               |    |
|                  |        | allowed in the class  |    |               |    |
| price            | deci   | price of the activity | -  | -             | No |
|                  | mal    |                       |    |               |    |
| discount         | string | any discounts or      | -  | -             | No |
|                  |        | special offers        |    |               |    |
|                  |        | applicable to the     |    |               |    |
|                  |        | activity              |    |               |    |

| address  | string | address where the activity takes place | - | - | No |
|----------|--------|----------------------------------------|---|---|----|
| state    | string | state where the                        | - | - | No |
|          |        | activity is located                    |   |   |    |
| city     | string | city where the                         | - | - | No |
|          |        | activity is located                    |   |   |    |
| postcode | string | postal code of the                     | - | - | No |
|          |        | location where the                     |   |   |    |
|          |        | activity is held                       |   |   |    |
| image    | string | image represents the                   | - | - | No |
|          |        | activity                               |   |   |    |
| status   | boole  | status of the activity                 | - | - | No |
|          | an     | (e.g., active or                       |   |   |    |
|          |        | inactive)                              |   |   |    |

## 5.5.7 Schedule

These fields collectively define the scheduling details for each activity including its start and end dates, time, duration, day of week and frequency.

| Field       | Data   | Description                   | Key | FK         | Null |
|-------------|--------|-------------------------------|-----|------------|------|
| Name        | Туре   |                               |     | Reference  | able |
|             |        |                               |     | Table      |      |
| id          | bigint | unique identifier for each    | PK  | -          | No   |
|             |        | activity schedule             |     |            |      |
| activity_id | int    | foreign key referencing the   | FK  | activities | No   |
|             |        | "id" of the activity to which |     |            |      |
|             |        | this schedule belongs.        |     |            |      |
| start_date  | date   | date when the activity        | -   | -          | No   |
|             |        | schedule begins               |     |            |      |
| end_date    | date   | date when the activity        | -   | -          | No   |
|             |        | schedule ends                 |     |            |      |

Table 5.7: Schedule Table

| time      | time   | time of day when the        | - | - | No |
|-----------|--------|-----------------------------|---|---|----|
|           |        | activity takes place        |   |   |    |
| duration  | int    | duration of each session of | - | - | No |
|           |        | the activity                |   |   |    |
| day       | string | day of the week when the    | - | - | No |
|           |        | activity occurs             |   |   |    |
| frequency | string | frequency of the activity   | - | - | No |
|           |        | sessions (e.g., daily or    |   |   |    |
|           |        | monthly)                    |   |   |    |

# 5.5.8 Learner

These fields collectively store information about learners who are enrolled in activities including their personal details, enrolment status and the activities they are participating in.

Table 5.8: Learner Table

| Field Name  | Data   | Description                 | Key | FK         | Null |
|-------------|--------|-----------------------------|-----|------------|------|
|             | Туре   |                             |     | Reference  | able |
|             |        |                             |     | Table      |      |
| id          | bigint | unique identifier for       | PK  | -          | No   |
|             |        | each learner record         |     |            |      |
| user_id     | inr    | foreign key referencing     | FK  | users      | No   |
|             |        | the "id" of the user        |     |            |      |
|             |        | (parent) associated with    |     |            |      |
|             |        | this learner                |     |            |      |
| activity_id | int    | foreign key referencing     | FK  | activities | No   |
|             |        | the "id" of the activity in |     |            |      |
|             |        | which this learner is       |     |            |      |
|             |        | enrolled                    |     |            |      |
| name        | string | name of the learner         | -   | -          | No   |
| age         | int    | age of the learner          | -   | -          | No   |
| gender      | string | gender of the learner       | -   | -          | No   |
|             |        | (e.g., girl or boy)         |     |            |      |

| status | enum | status of the learner's    | - | - | No |
|--------|------|----------------------------|---|---|----|
|        |      | enrollment in the activity |   |   |    |
|        |      | (e.g., "pending",          |   |   |    |
|        |      | "confirmed",               |   |   |    |
|        |      | "cancelled",               |   |   |    |
|        |      | "completed")               |   |   |    |

# 5.5.9 Transaction

These fields collectively store information about transactions made by users for activities provided by activity providers. It includes details such as the user involved, the activity, transaction status, amount, payment method and payment date.

| Field Name       | Data   | Description           | Key | FK        | Null |
|------------------|--------|-----------------------|-----|-----------|------|
|                  | Туре   |                       |     | Reference | able |
|                  |        |                       |     | Table     |      |
| id               | bigint | unique identifier for | PK  | -         | No   |
|                  |        | each transaction      |     |           |      |
|                  |        | record                |     |           |      |
| transaction_id   | string | identifier for the    | -   | -         | No   |
|                  |        | transaction           |     |           |      |
| user_id          | int    | foreign key           | FK  | users     | No   |
|                  |        | referencing the "id"  |     |           |      |
|                  |        | of the user (parent)  |     |           |      |
|                  |        | who made the          |     |           |      |
|                  |        | transaction           |     |           |      |
| activityprovider | int    | foreign key           | FK  | activity  | No   |
| _id              |        | referencing the "id"  |     | providers |      |
|                  |        | of the activity       |     |           |      |
|                  |        | provider associated   |     |           |      |
|                  |        | with this transaction |     |           |      |

Table 5.9: Transaction Table

| activity_id    | int    | foreign key          | FK | activities | No |
|----------------|--------|----------------------|----|------------|----|
|                |        | referencing the "id" |    |            |    |
|                |        | of the activity      |    |            |    |
|                |        | involved in the      |    |            |    |
|                |        | transaction          |    |            |    |
| status         | string | Status of the        | -  | -          | No |
|                |        | transaction (e.g.,   |    |            |    |
|                |        | "paid" or "unpaid")  |    |            |    |
| amount         | double | total amount of      | -  | -          | No |
|                |        | money involved in    |    |            |    |
|                |        | the transaction      |    |            |    |
| payment_method | string | payment method       | -  | -          | No |
|                |        | used for the         |    |            |    |
|                |        | transaction          |    |            |    |
| payment_date   | time   | date and time when   | -  | -          | No |
|                | stamp  | the transaction was  |    |            |    |
|                |        | completed.           |    |            |    |

## 5.5.10 Rating

These fields collectively store information about ratings submitted by users for activities. It includes details such as the user who submitted the rating, the activity being rated, the comment or review, the numeric rating value, the submission date and the status of the rating.

Table 5.10: Rating Table

| Field Name | Data   | Description             | Key | FK        | Null |
|------------|--------|-------------------------|-----|-----------|------|
|            | Туре   |                         |     | Reference | able |
|            |        |                         |     | Table     |      |
| id         | bigint | unique identifier for   | PK  | -         | No   |
|            |        | each rating record      |     |           |      |
| user_id    | int    | foreign key referencing | FK  | users     | No   |
|            |        | the "id" of the user    |     |           |      |

|             |         | (parent) who submitted      |    |            |    |
|-------------|---------|-----------------------------|----|------------|----|
|             |         | the rating                  |    |            |    |
| activity_id | int     | foreign key referencing     | FK | activities | No |
|             |         | the "id" of the activity    |    |            |    |
|             |         | being rated                 |    |            |    |
| comment     | string  | comment or review           | -  | -          | No |
|             |         | provided by the user        |    |            |    |
| rating      | int     | numeric value               | -  | -          | No |
|             |         | representing the rating     |    |            |    |
|             |         | given by the user for the   |    |            |    |
|             |         | activity                    |    |            |    |
| date        | time    | date and time when the      | -  | -          | No |
|             | stamp   | rating was submitted        |    |            |    |
| status      | boolean | status of the rating (e.g., | -  | -          | No |
|             |         | "publish" or                |    |            |    |
|             |         | "unpublish")                |    |            |    |

## 5.5.11 Wishlist

These fields collectively store information about activities that users (parents) have added to their wishlist. It includes details such as the user who added the activity and the corresponding activity id.

Table 5.11: Wishlist Table

| Field Name | Data | Description                                                               | Key | FK        | Null |
|------------|------|---------------------------------------------------------------------------|-----|-----------|------|
|            | Туре |                                                                           |     | Reference | able |
|            |      |                                                                           |     | Table     |      |
| id         | int  | unique identifier for                                                     | РК  | -         | No   |
|            |      | each wishlist activity                                                    |     |           |      |
| user_id    | int  | foreign key referencing<br>the "id" of the user<br>(parent) who added the | FK  | users     | No   |
|            |      | activity to their wishlist                                                |     |           |      |

| activity_id | int | foreign key referencing  | FK | activities | No |
|-------------|-----|--------------------------|----|------------|----|
|             |     | the "id" of the activity |    |            |    |
|             |     | added to the wishlist    |    |            |    |

#### **CHAPTER 6**

### SYSTEM IMPLEMENTATION

#### 6.1 Introduction

In this chapter, we delve into the crucial phase of system implementation, where the theoretical framework and planning transition into practical system. With a comprehensive understanding of the system requirements and functionalities established in the previous chapters, the focus now shifts towards bringing the envisioned system to life. Throughout this chapter, we explore the intricate process of turning designs and specifications into functional software components. From developing user interfaces to integrating backend functionalities, each step in the implementation process plays a vital role in realizing the envisioned system capabilities.

### 6.2 System Modules

There are three types of users in the system such as parent, service provider and admin. While all users interact with the system, the primary targeted users are parents and service providers in this system. Parents utilize the system to enrol their children in various activities, whereas service providers offer these activities for enrolment and manage activity.

| Role of | Modules               | Features                      |
|---------|-----------------------|-------------------------------|
| User    |                       |                               |
| Parent  | Manual Authentication | Register new account          |
|         |                       | Login                         |
|         | SSO Authentication    | Register new account by using |
|         |                       | SSO service such as Google or |
|         |                       | Facebook                      |
|         |                       | Login directly by using SSO   |
|         |                       | service                       |
|         | Profile management    | View and Update profile       |

Table 6.1: System modules and Features

| Search          | Search activities by keyword     |  |  |
|-----------------|----------------------------------|--|--|
|                 | Display search results           |  |  |
| Advanced Filter | Sort by date new to old and sort |  |  |
|                 | price low to high                |  |  |
|                 | Filter by activity category,     |  |  |
|                 | class size, frequency, state and |  |  |
|                 | price                            |  |  |
| Activity        | View activity details            |  |  |
|                 | View service provider profile    |  |  |
|                 | View all user review and rate    |  |  |
|                 | for a specific activity          |  |  |
|                 | View preferred activities that   |  |  |
|                 | recommended by system            |  |  |
| Enrolment       | Add a child/more than one        |  |  |
|                 | child in an activity             |  |  |
|                 | View total amount of activity    |  |  |
|                 | View all enrolments history      |  |  |
|                 | Search enrolment history based   |  |  |
|                 | on criteria                      |  |  |
| Transaction     | Make payment                     |  |  |
|                 | View receipt after payment       |  |  |
|                 | View all transactions history    |  |  |
|                 | Search transaction history       |  |  |
|                 | based on criteria                |  |  |
| Schedule        | View enrolled activity           |  |  |
|                 | schedules                        |  |  |
|                 | Search activity schedule based   |  |  |
|                 | on criteria                      |  |  |
|                 | Receive email notification       |  |  |
|                 | from service provider for        |  |  |
|                 | upcoming activities              |  |  |
| Wishlist        | Add favourite activities into    |  |  |
|                 | wishlist                         |  |  |
|          |                      | Remove activity from wishlist      |
|----------|----------------------|------------------------------------|
|          | Rate and Review      | Comment and Rating for             |
|          |                      | enrolled activity                  |
|          |                      | View review and rate history       |
|          | Chat                 | View conversation history          |
|          |                      | Chat with service provider         |
|          |                      | Receive notifications              |
| Service  | Account management   | Register new account               |
| Provider |                      | Login after verified by admin      |
|          |                      | Receive email notification of      |
|          |                      | account verification status        |
|          | Profile management   | Add new profile                    |
|          |                      | Update, View and Delete            |
|          |                      | profile                            |
|          | Dashboard management | View reports, sales, revenue,      |
|          |                      | customer, recent sales and         |
|          |                      | activities provided                |
|          |                      | Search recent sales                |
|          | Activity management  | Add new activity such as           |
|          |                      | activity details, schedule details |
|          |                      | and pricing details                |
|          |                      | Update, Delete and View            |
|          |                      | activity details                   |
|          |                      | Filter and Search for specific     |
|          |                      | activity by entering relevant      |
|          |                      | activity details                   |
|          | Calendar management  | View all events/activities         |
|          | Enrolment management | View learner list in each          |
|          |                      | activity/class                     |
|          |                      | Notify all learners in specific    |
|          |                      | activity/class                     |
|          | User management      | Add new parent                     |

|       |                        | Update, Delete and View          |
|-------|------------------------|----------------------------------|
|       |                        | parents                          |
|       |                        | View children belonging to       |
|       |                        | parent                           |
|       |                        | Search specific parent based on  |
|       |                        | criteria                         |
|       | Learner management     | Add new learner                  |
|       |                        | Enrol learner into an activity   |
|       |                        | Update, Delete and View          |
|       |                        | learners                         |
|       |                        | Search specific learner based    |
|       |                        | on criteria                      |
|       | Transaction management | View all transactions of parents |
|       |                        | Search and Filter                |
|       | Review and Rate        | View parent rate and review      |
|       | management             | Publish/Unpublish rate and       |
|       |                        | review                           |
|       | Chat Management        | View conversation history        |
|       |                        | Chat with parents                |
|       |                        | Receive notifications            |
| Admin | Service provider       | View service provider            |
|       | management             | Update and Delete service        |
|       |                        | provider                         |
|       |                        | Verify status of service         |
|       |                        | provider                         |
|       |                        | Notify service provider          |

#### 6.2.1 Authentication

In this project, the auth.php configuration file plays a crucial role in defining how user authentication is handled throughout the application. This configuration file leverages Laravel built-in authentication package to streamline the authentication process. The configuration file defines various authentication guards, each tailored to a specific type of user within the system. There are 3 defined guards: "user", "activityprovider" and "admin". These guards serve distinct purposes in managing user authentication.

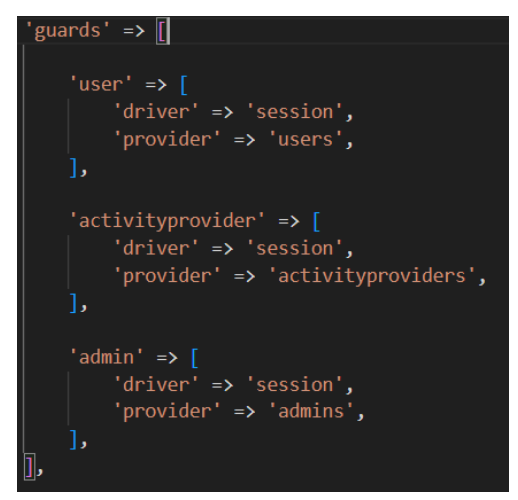

Figure 6.1: Define 3 Users Guards

The "user" guard is customized specifically for authenticating regular users who are typically parents using the system to enroll their children in activities. This guard is configured to authenticate users based on their credentials stored in the "users" provider.

Similarly, the "activityprovider" guard is designed for authenticating service providers who offer activities within the system. Service providers use this guard to access their dedicated dashboard and manage their activities. Authentication for service providers is also based on credentials stored in the "activityproviders" provider.

Lastly, the "admin" guard is dedicated to authenticating administrators who verify the application of service provider. Admin has access to administrative features and privileges and their authentication is managed using credentials stored in the "admins" provider.

Each guard specified in the auth.php configuration file defines a driver, which determines the underlying authentication mechanism. In this project, the driver for each guard is set to "session" which indicates that session-based authentication is utilized.

#### 6.2.1.1 Middleware for Role-Based Authentication

The middleware logic is used in this system to authenticate users based on their roles and account statuses. The "RedirectIfAuthenticated" middleware class redirects authenticated users to their respective dashboard pages or login pages based on their role and account status. Route groups are utilized to restrict access to specific routes based on user roles to provide enhanced security and access control.

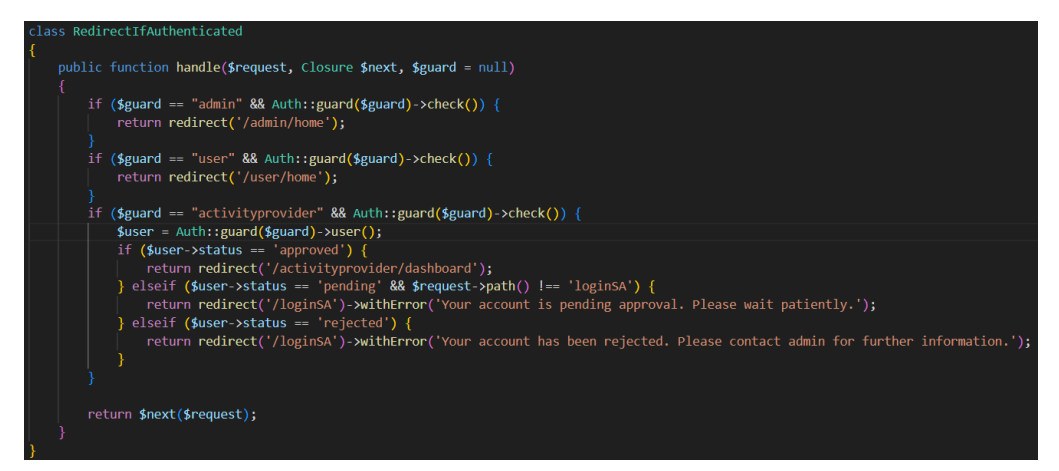

Figure 6.2: Middleware Logic for Role-Based Authentication

In the "handle" method of the "RedirectIfAuthenticated" middleware class, the logic first checks the "\$guard" parameter which represents the user role (admin, user or activity provider). If the user is authenticated and belongs to a specific role, they are redirected to the corresponding dashboard page.

 If the authenticated user is an admin (\$guard == "admin"), they are redirected to /admin/home.

- If the authenticated user is a regular user (parent) (\$guard == "user"), they are redirected to /user/home.
- If the authenticated user is an activity provider (\$guard == "activityprovider"), further checks are performed based on their account status. If their status is "approved", they are redirected to their own dashboard. If their status is "pending", they are redirected to login page with an error message indicating that their account is pending approval. If their status is "rejected", they are also redirected to login page with a message informing them that their account has been rejected.

# 6.2.1.2 Route Middleware

These middleware routes are applied to specific routes in this system using route groups. For example, routes within the Route::group(["middleware" => "auth:user"], function () { ... }) group are accessible only to authenticated users. Similarly, routes within the auth:activityprovider and auth:admin groups are accessible only to authenticated activity providers and admin respectively. This is to ensure that only authenticated users of the correct role can access the routes defined within each group. Therefore, providing a level of access control and security to the system.

```
> Route::group(['middleware' => 'auth:user'], function () { ...
});
> Route::group(['middleware' => 'auth:activityprovider'], function () { ...
});
> Route::group(['middleware' => 'auth:admin'], function () { ...
});
```

Figure 6.3: Three Middleware Routes

# 6.2.2 SSO Authentication Integration

Social SSO Authentication Integration is a feature that allows users to sign in the system using their existing social media accounts such as Google or Facebook instead of creating a new account specific to this system. This feature enhances user convenience and simplifies the registration and login process. It involves configuring the system to interact with the OAuth authentication systems provided by social media platforms, handling the authentication callbacks, retrieving user information and creating or logging in users based on that information.

# User Sign In

Welcome back to ESchool

| E-Mail Address               |
|------------------------------|
| Password                     |
| Not a member?<br>Remember Me |
| Login                        |
| — or login with —            |
| G Login with Google          |

Figure 6.4: The Login Buttons of SSO

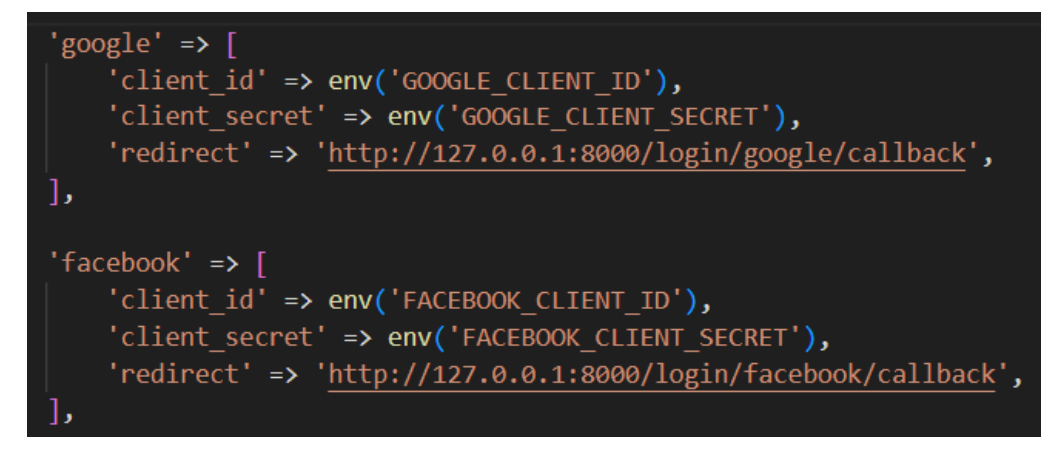

Figure 6.5: Configuration Settings for Integrating with OAuth services

This section of the code defines the social authentication configurations for Google and Facebook. These configurations include the client ID, client secret, and redirect URI for each social media platform. The "client\_id" and "client\_secret" are unique identifiers provided by Google and Facebook when I register this system with their respective developer platforms. These identifiers authenticate my system when it interacts with the social media platform's OAuth authentication system. The "redirect" URI is the endpoint in this system where the social media platform redirects users after they have authenticated. This URI must match one of the URIs specified when registering the system with Google or Facebook.

Additionally, the values for "client\_id" and "client\_secret" are fetched from environment variables using the env() function. This ensures that sensitive information such as API keys and secrets are not hard-coded into my system code. This is to enhance the security and facilitating environment-specific configurations.

Overall, these configurations enable the system to integrate seamlessly with the social media platforms' authentication systems so users can sign in using their Google or Facebook accounts.

## 6.2.2.1 Google and Facebook Authentication

In the Figure 6.5 and Figure 6.6 show that the SSO authentication using Google and Facebook OAuth APIs is implemented in this system.

The "redirectToGoogle()" and "redirectToFacebook()" methods initiate the authentication process by redirecting users(parents) to the respective social media platforms for authentication. Upon successful authentication, the user is redirected back to the application with an authentication token.

Furthermore, the "handleGoogleCallback()" and "handleFacebookCallback()" methods handle the callback from Google and Facebook respectively, after the user has authenticated. These methods retrieve the user's information from the social media platform's API such as their name, email and unique identifier.

If the user is already registered with the system, their details are updated with the respective social media ID. If user haven't register, a new user account is created with the retrieved information. Subsequently, the user is logged in and redirected to the home page.

```
public function redirectToGoogle()
    return Socialite::driver('google')->redirect();
public function handleGoogleCallback()
         $googleUser = Socialite::driver('google')->stateless()->user();
         $user = User::where('google_id', $googleUser->getId())->first();
         if(!$user)
              $existingUser = User::where('email', $googleUser->getEmail())->first();
              if ($existingUser) {
                  // If the user exists, update the google_id field
$existingUser->google_id = $googleUser->getId();
                  $existingUser->save();
                  Auth::guard('user')->login($existingUser);
                  session()->flash('success', 'Login successfully.');
return redirect()->intended('/user/home');
              $new_user = User::create([
                   'username' => $googleUser->getName(),
                   'email' => $googleUser->getEmail(),
                   'google_id' => $googleUser->getId()
                  Auth::guard('user')->login($new_user);
                  session()->flash('success', 'Login successfully.');
return redirect()->intended('/user/home');
             Auth::guard('user')->login($user);
             session()->flash('success', 'Login successfully.');
return redirect()->intended('/user/home');
         }
    } catch (QueryException $e) {
         dd('Query Exception: ' . $e->getMessage());
      catch(\Exception $e){
         dd('something went wrong!'. $e->getMessage());
```

Figure 6.6: Google Authentication Code Implementation

```
public function redirectToFacebook()
    return Socialite::driver('facebook')->redirect();
public function handleFacebookCallback()
         $facebookUser = Socialite::driver('facebook')->stateless()->user();
         $user = User::where('facebook_id', $facebookUser->getId())->first();
         if(!$user)
             $existingUser = User::where('email', $facebookUser->getEmail())->first();
             if ($existingUser) {
                  $existingUser->facebook_id = $facebookUser->getId();
                  $existingUser->save();
                  Auth::guard('user')->login($existingUser);
                 session()->flash('success', 'Login successfully.');
return redirect()->intended('/user/home');
             $new_user = User::create([
                  'username' => $facebookUser->getName(),
                  'email' => $facebookUser->getEmail(),
                  'facebook_id' => $facebookUser->getId()
                 Auth::guard('user')->login($new_user);
                 session()->flash('success', 'Login successfully.');
return redirect()->intended('/user/home');
             Auth::guard('user')->login($user);
             session()->flash('success', 'Login successfully.');
return redirect()->intended('/user/home');
    } catch (QueryException $e) {
        dd('Query Exception: ' . $e->getMessage());
    } catch(\Exception $e){
         dd('something went wrong!'. $e->getMessage());
```

Figure 6.7: Facebook Authentication Code Implementation

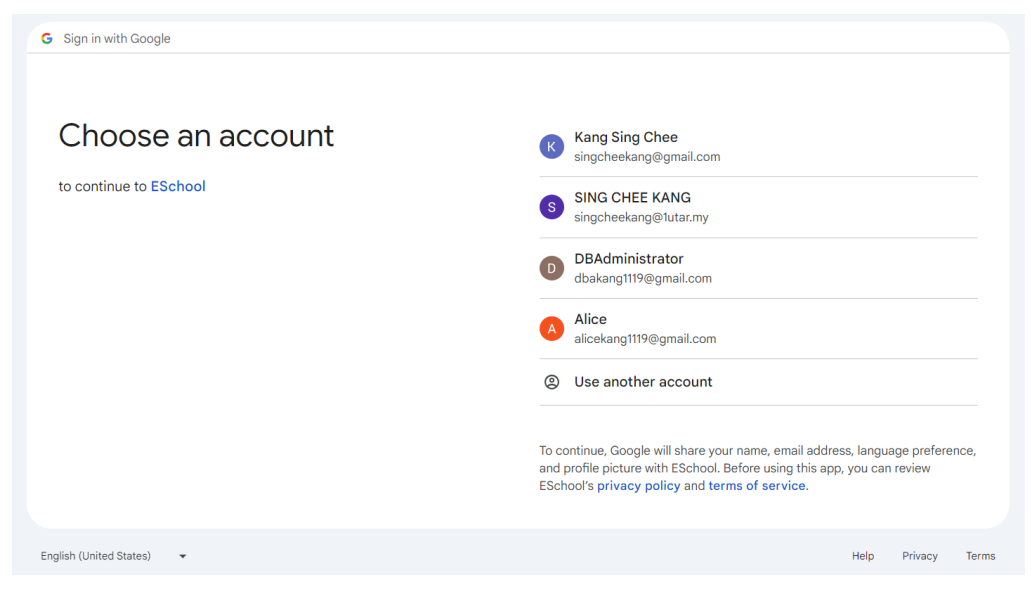

Figure 6.8: Google SSO Login

| facebook | Sign Up                                              |
|----------|------------------------------------------------------|
|          |                                                      |
|          | Log in to Facebook                                   |
|          | Email address or phone number                        |
|          | Password                                             |
|          | Log in                                               |
|          | Forgotten account? - Sign up for Facebook<br>Not now |
|          |                                                      |

Figure 6.9: Facebook Login SSO

# 6.2.3 Manual Authentication

Manual authentication is users registering and logging un using traditional methods such as provides an email address and password. In this system, users can choose to manually register and login if they prefer not to user SSO.

| User Sign In<br>Welcome back to ESchool | User Sign Up<br>Please fill up your information |  |  |  |
|-----------------------------------------|-------------------------------------------------|--|--|--|
| E-Mail Address                          | Usemame                                         |  |  |  |
|                                         | Email                                           |  |  |  |
| Password                                | Phone Number                                    |  |  |  |
| Not a member?                           | Password                                        |  |  |  |
| Login                                   | Confirm Password                                |  |  |  |
| — or login with —                       |                                                 |  |  |  |
| G Login with Google                     | Sign Up                                         |  |  |  |
|                                         | Have account already? Login                     |  |  |  |

Figure 6.10: Manual Login and Registration Form of User (Parent)

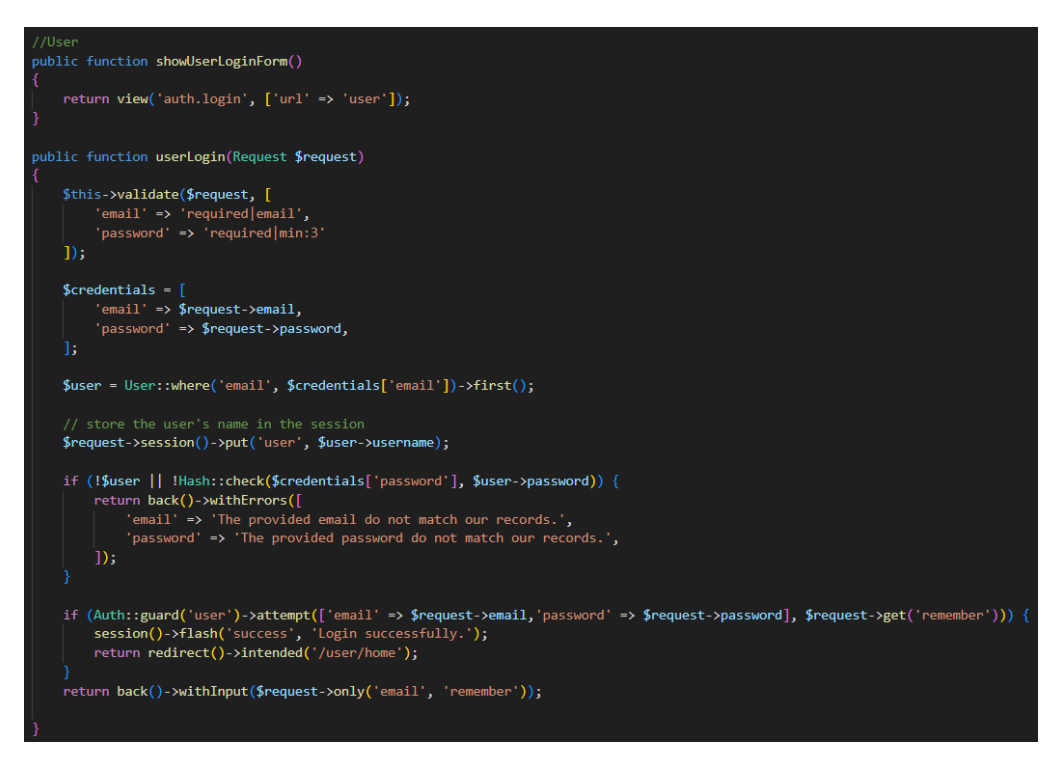

Figure 6.11: Code Implementation of User Manual Login Authentication

In the case of service providers and admins, they share the same login form ("showActivityproviderLoginForm"), but their roles are determined based on the selected role during login ("activityprovider" or "admin").

|                               |               | Service Provider Sign<br>Please fill up your information | ı Up    |
|-------------------------------|---------------|----------------------------------------------------------|---------|
|                               |               | Full Name                                                |         |
|                               |               | Email                                                    |         |
| Activityprovider Sign         | In            | Phone Number                                             |         |
| Get's started now             |               | School Name                                              |         |
| User Type<br>Service Provider |               | Address                                                  |         |
| E-Mail Address                |               | Details                                                  |         |
|                               |               | Password                                                 | ۵       |
| Password Remember Me          | Not a member? | Confirm Password                                         | ۵       |
|                               |               |                                                          |         |
| Login                         |               | Sign Up                                                  |         |
|                               |               | Have account already?                                    | 2 Login |

Figure 6.12: Login and Registration Form of Service Provider

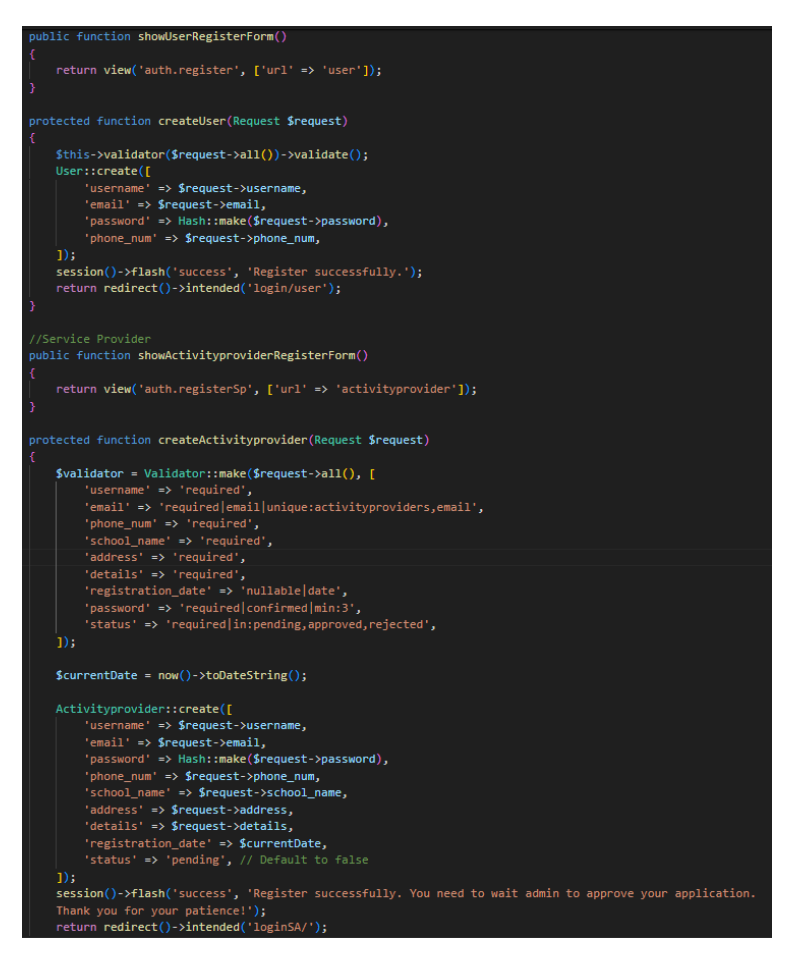

Figure 6.13: Code Implementation of User and Service Provider Manual

Registration Authentication

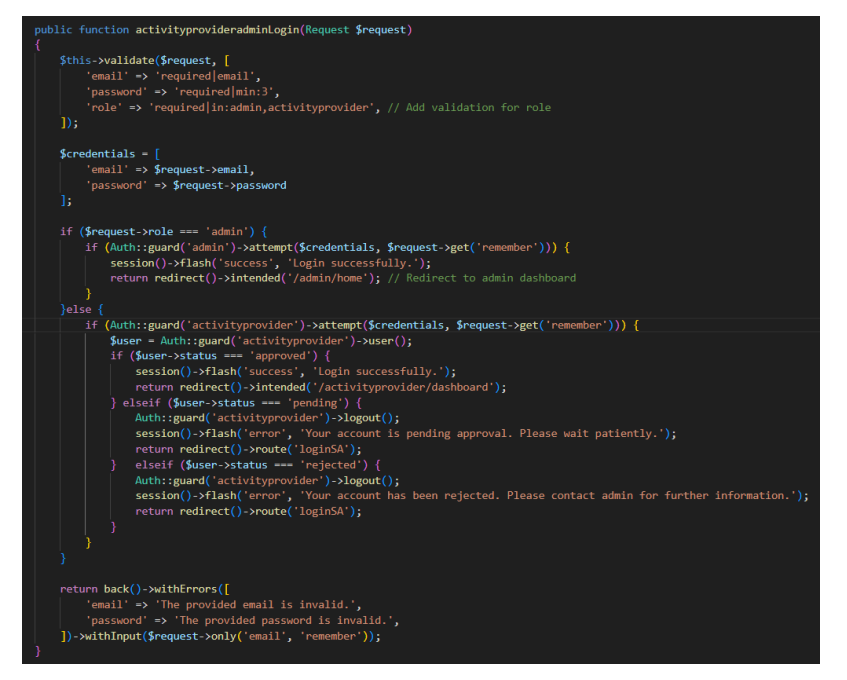

Figure 6.14: Code Implementation of Service Provider Manual Login

Authentication

#### 6.2.4 User (Parent)

The user (parent) section of the system implementation provides a comprehensive set of features tailored to the needs of parents using the platform. Parents can seamlessly manage their accounts, enrol their children in various activities offered by service providers, view transaction histories, leave reviews and ratings based on their experiences and so on. The system ensures ease of use with intuitive interfaces for browsing activities, enrolling children and managing account preferences and so on. Additionally, parents can stay informed with automated notifications regarding upcoming activities and important updates. Overall, the user section enhances parent engagement and satisfaction that fostering a positive experience within the platform.

#### 6.2.4.1 Search Features

Users can easily search for activities by entering keywords such as activity names, categories or subcategories at the home page. Upon clicking the search button, the system navigates to the viewActivity page, where users can view the matched results related to the entered keyword. This feature enables users to quickly find relevant activities based on their interests and preferences.

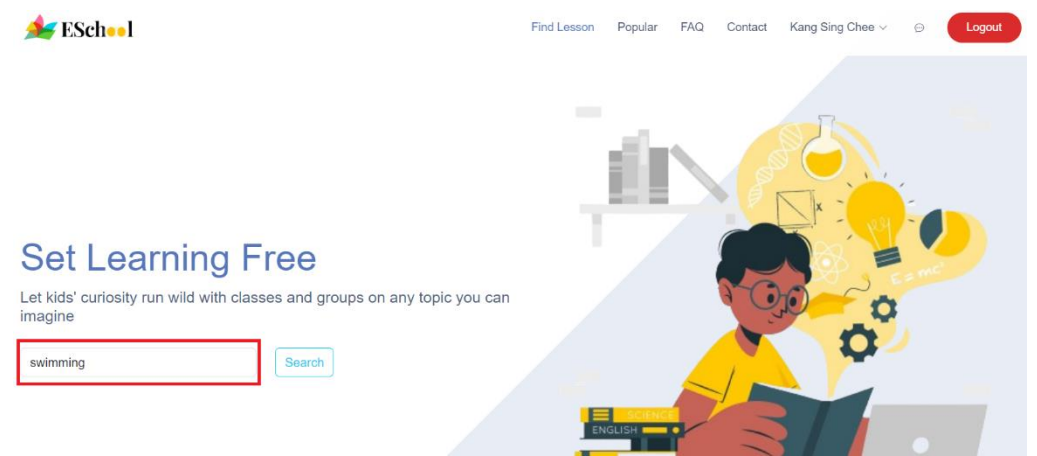

Figure 6.15: Keyword Search Functionality in the Homepage

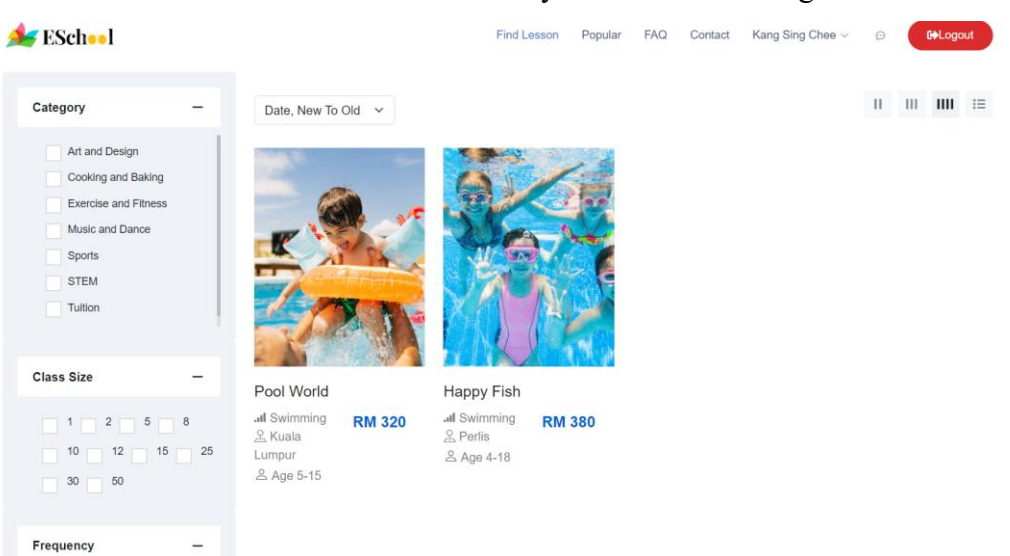

This is the matched result of the entered keyword of "swimming".

Figure 6.16: The Matched Results of Entered Keyword

# 6.2.4.2 Advanced Filtering Options

This is the filtering page that provides the advanced filtering options to enhance the user experience. Users can filter activities based on various criteria such as date (from old to new or new to old), price (low to high or high to low). Besides, there is one more advanced filter is available on the left side of the filtering page such as category, class size, frequency, state, dynamically pricing and so on. These advanced filters are allowing users to refine their search results according to specific criteria and preferences.

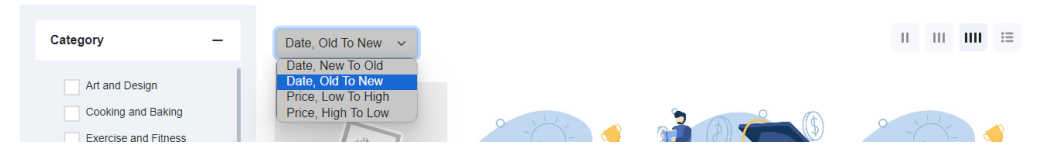

Figure 6.17: Advanced Sorting with Price and Date

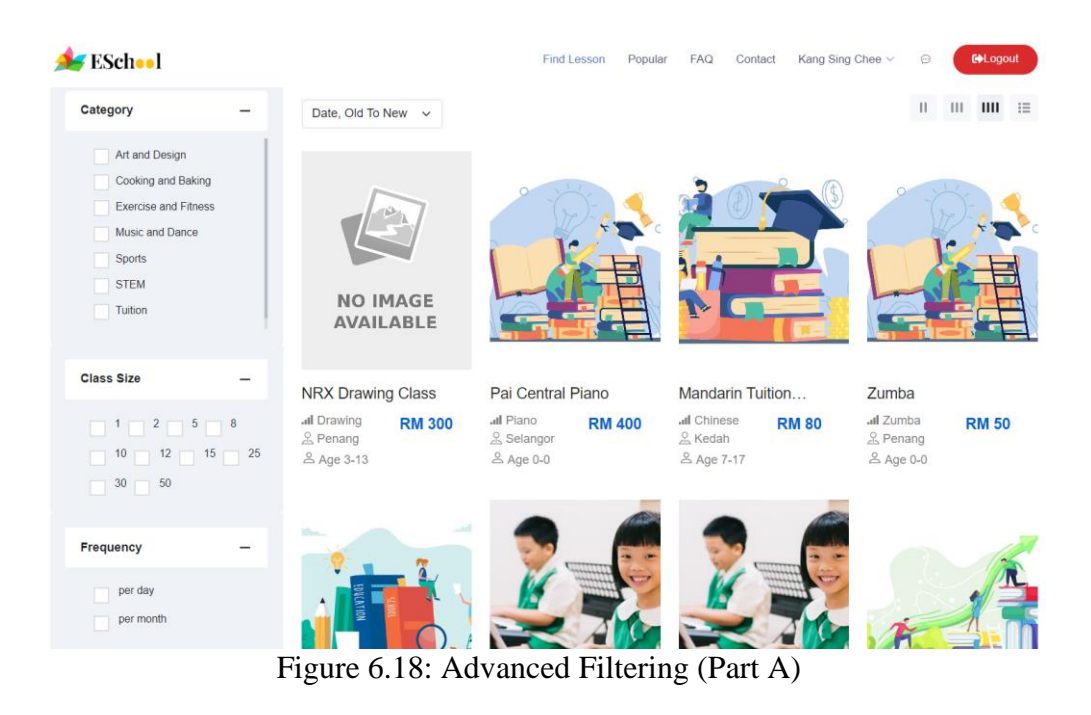

| State –                                              |                                          |                                                  |                                                   |                                                  |
|------------------------------------------------------|------------------------------------------|--------------------------------------------------|---------------------------------------------------|--------------------------------------------------|
| Johor                                                | HTML and CSS                             | Piano Grade1                                     | Piano Grade 2                                     | Academy Tuition                                  |
| Kedah<br>Kuala Lumpur<br>Malacca                     | ⊶I Coding RM 420<br>오 Kedah<br>▲ Age 3-9 | . <b>il</b> Piano RM 50<br>오 Kedah<br>온 Age 4-10 | . <b>al</b> Piano RM 465<br>오 Kedah<br>온 Age 8-12 | all Economics RM 80<br>옷 Selangor<br>온 Age 16-17 |
| Pahang<br>Penang<br>Perlis<br>Selangor<br>Terengganu |                                          |                                                  |                                                   |                                                  |
| Frice -                                              |                                          | $\checkmark$                                     | - Company                                         |                                                  |
| 50 5600                                              | Happy Fish                               | Drawing Acumen                                   | Baking Academy                                    | Colouring Acumen                                 |
|                                                      | 제 Swimming RM 380<br>요 Perlis            | 세 Drawing RM 50<br>옾 Pahang                      | All Baking RM 40<br>Classes                       | -II Colouring RM 200<br>옾 Johor                  |
| Discount Range -                                     | ă Age 4-18                               | △ Age 4-12                                       | طے<br>Terengganu                                  | ă Age 3-10                                       |
| 5% and above<br>10% and above<br>20% and above       |                                          | < 1                                              | ≗ Age 6-15                                        |                                                  |

Figure 6.19: Advanced Filtering with Pagination (Part B)

Moreover, the filtering page is also included a special feature that allows users to customize their viewing preferences based on their preferences. Users can choose between different viewing options such as viewing two, three or four activities per row, or opting for a list view.

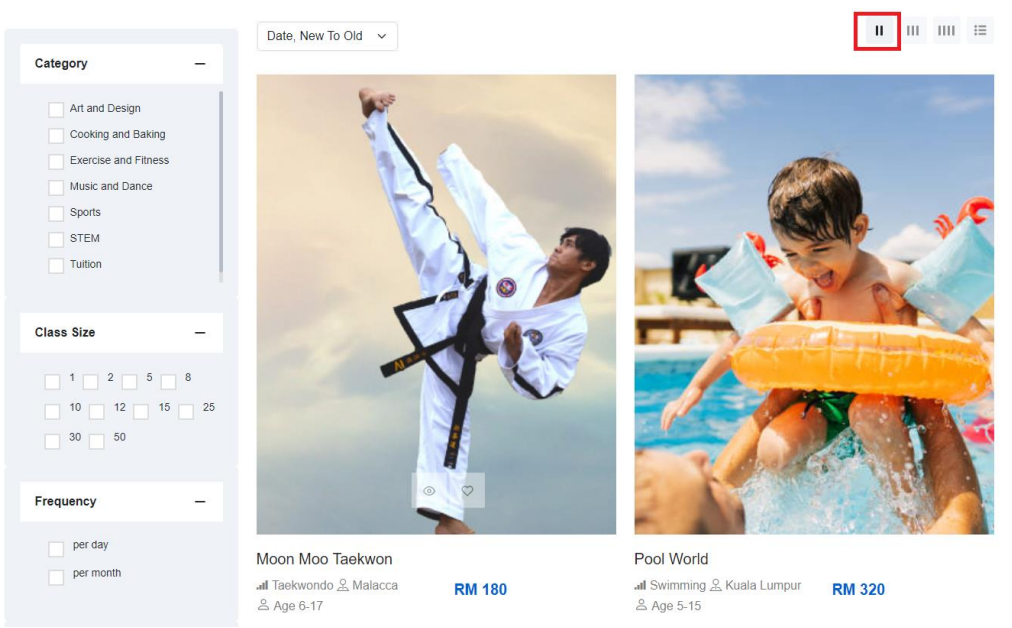

Figure 6.20: The View of Two Activities Per Row

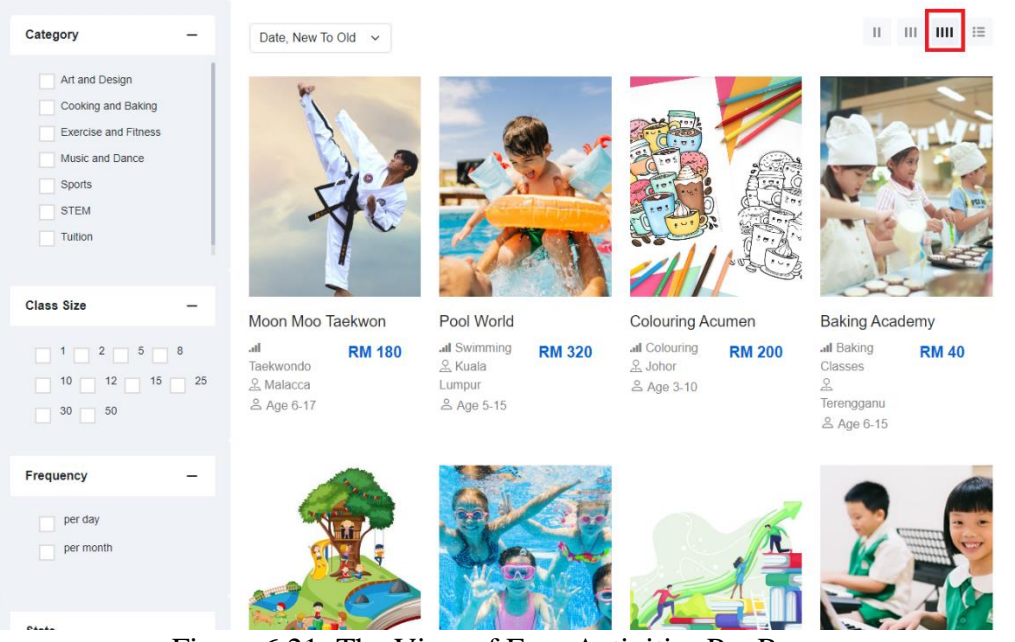

Figure 6.21: The View of Four Activities Per Row

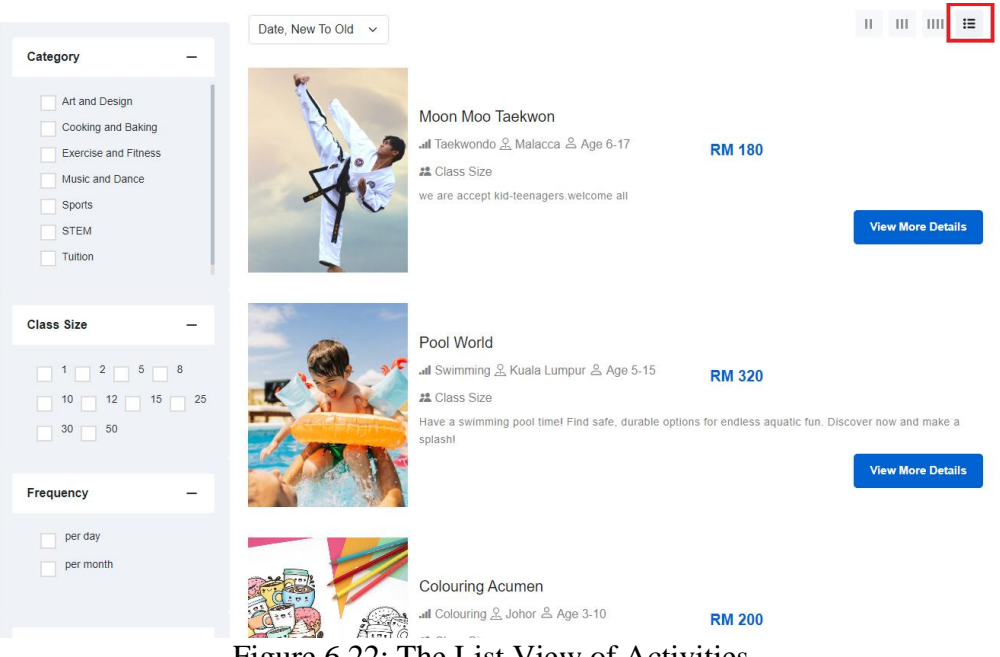

Figure 6.22: The List View of Activities

The "viewAllProduct" function in the Figure 6.23 and Figure 6.24 are displaying all products (activities) to the user. It begins by determining the sorting order based on the user's query parameters. The sorting order can be based on creation date (ascending or descending) or price (ascending or descending).

Next, it fetches various filtering options such as categories, class sizes, states and frequencies to populate filter dropdowns on the UI. It also sets default values for filtering such as a default price range if none is provided.

The function then processes the user filtering criteria. It retrieves activities from the database based on selected categories, class sizes, states, frequencies and price range. It also supports keyword-based search, allowing users to search for activities by name, category name or subcategory name.

Finally, it paginates the results and passes the necessary data to the of product page to render the products page with the filtered and sorted activities, along with the filtering options for the user to further refine their search. This function essentially handles the backend logic for fetching, sorting and filtering activities based on user preferences and provides the necessary data to render the frontend view for displaying the products (activities).

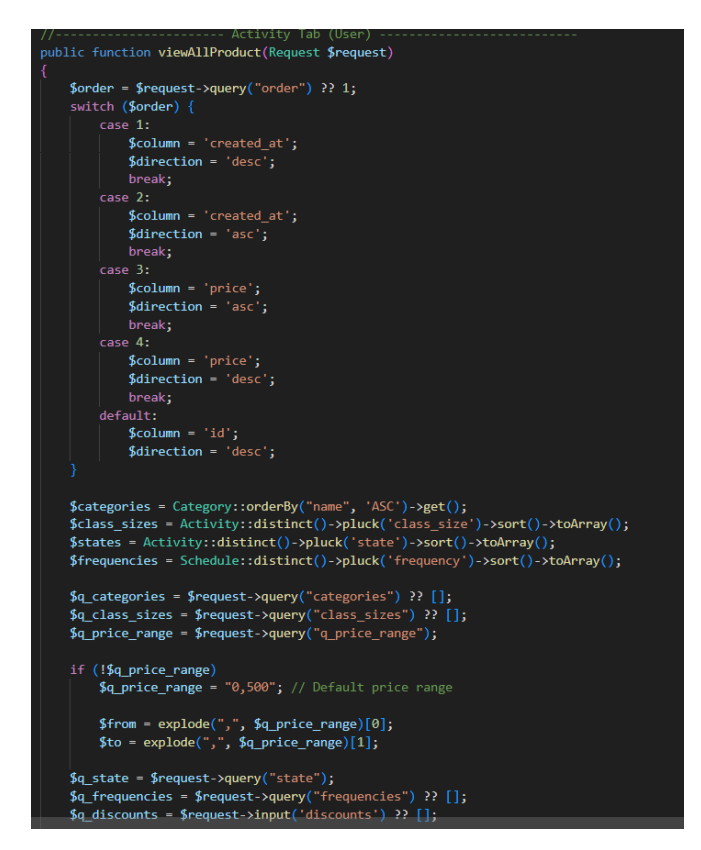

Figure 6.23: Code Implementation of Search and Advanced Filtering (Part A)

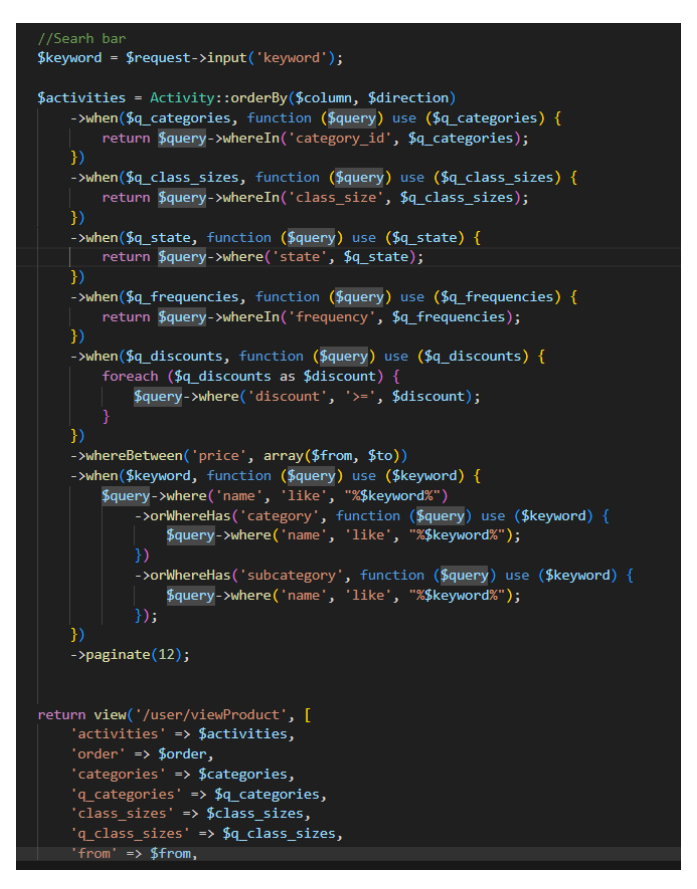

Figure 6.24: Code Implementation of Search and Advanced Filtering (Part B)

# 6.2.4.3 Activity Details

When user click the "eye" button, it will navigate user to view specific activity details page.

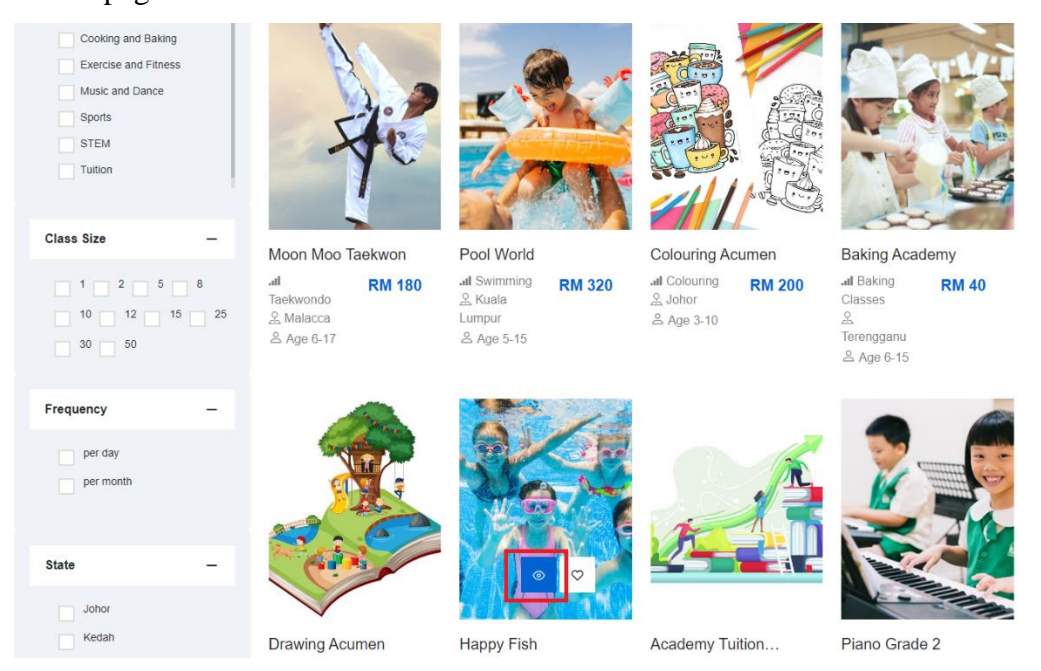

Figure 6.25: Navigate to Activity Details Page

#### View Activity Details

The activity details page offers users an in-depth look at specific activity details that providing comprehensive information to help them make informed decisions. Upon navigating to this page, users encounter various sections designed to enhance their browsing experience and facilitate interaction with the platform's features.

At the top of the page, users can immediately access essential details about the activity including its address and schedule specifics such as date and time for user enrol in this activity. Additionally, users have the option to add the activity to their wishlist history by clicking on the "bookmark" button, which is allowing them to save activities for future reference. In the Figure 6.26, the activity is displaying with discounted price that showcase the special discount that offered by this service provider. It communicates the discounted rate prominently through visual cues such as strikethrough pricing and highlighted discount percentages. Therefore, users can easily identify the discounted price so making it an attractive option for budget-conscious individuals seeking costeffective activities.

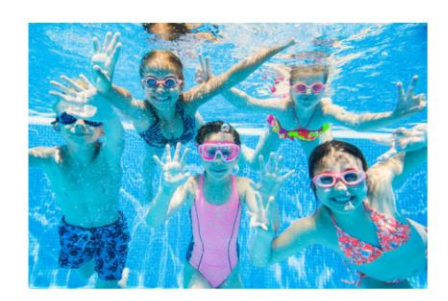

| 💧 15 purchases in        | last 24 hours 👳 44 active view th | IS                    |
|--------------------------|-----------------------------------|-----------------------|
| Happy Fish               |                                   | Kishli Wishli         |
| #1 Best seller In Sports | Category                          |                       |
| RM 323 RM-380 15         | % off                             |                       |
| PT 209, Jalan F          | anglima, Pusat Bandar Kangar, I   | Kangar, Perlis, 01000 |
|                          | Age 4-18                          | 10 learners per class |
|                          | x1 per month                      | () 1 hour 30 minute   |
| 2024-05-10               | 10.30 AM                          | F Enroll Now          |
| Hurry Up! Left 9 In Sea  | s                                 |                       |
| 20                       |                                   |                       |

Figure 6.26: Activity Details with Essential Details (Part A)

This is another example of activity with regular or standard price without any discount applied. This is providing them with a clear understanding of the standard cost associated with participation.

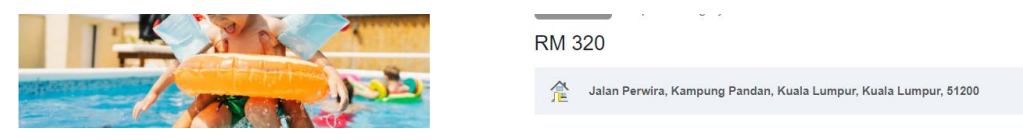

Figure 6.27: Activity with Normal Price

As users scroll down the page, they encounter three different tabs such as "Description", "Location" and "Reviews". Each offering unique insights into the activity:

1. Description Tab:

In this tab, users can delve into the activity's description which providing them with a comprehensive overview of what the activity entails. Additionally, users can view the school name associated with the activity. When user is clicking on the school name, it will redirect user to the activity provider's profile, fostering seamless navigation and exploration of related content. Moreover, users can initiate communication with the service provider by clicking on the "Ask a Question" button that enabling them to seek clarifications or gather additional information directly from the provider.

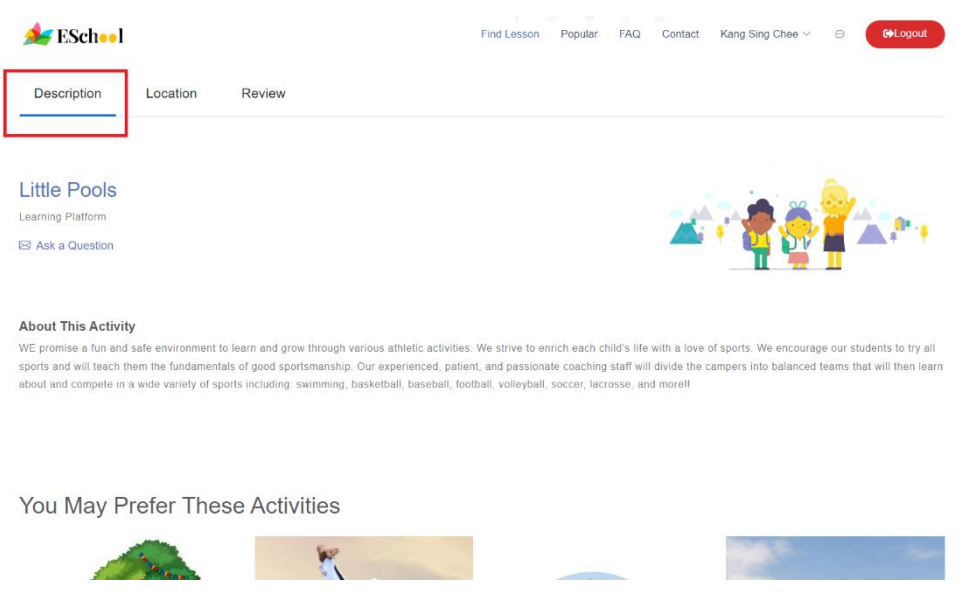

Figure 6.28: Activity Details with Description Tab (Part B)

When users click on the school name "Little Pools" of service provider, they are redirected to the profile page of that service provider. On this specific profile page, users can access detailed information such as the email address, phone number, and physical address. Besides, users can explore the categories and subjects offered by the service provider, along with pertinent details about their educational institution. Moreover, users have the opportunity to view the operation hours of the school or learning centre to allow them to plan and schedule accordingly.

| <b>∳</b> ESch⊷l | Find Lesson                                                                                                    | Popular F4        | AQ Contact | Kang Sing Chee $\vee$ | ø | € Logout |
|-----------------|----------------------------------------------------------------------------------------------------|-------------------|------------|-----------------------|---|----------|
|                 | Little Pools                                                                                                    |                   |            |                       |   |          |
| Ask A Question  | Little Pools<br>Email: lohyongbin0819@gmail.com<br>Phone: 0124587996<br>Location: No 45, Jalan Gopeng, 31350<br>Website: -<br>© Category:<br>Sports<br>© Subject:<br>Swimming<br>ABOUT<br>2 swimming pools: a 30m & 50m pool fo | r kids and a jacu | izzi pool  |                       |   |          |
|                 | OPERATION<br>1. Thursday-Friday : 8ar<br>2. Saturday : 8am-3pm<br>3. Sunday : 8am-5pm                                                                                                    | N HOURS           | 5:         |                       |   |          |

Figure 6.29: View Service Provider Profile

After users clicks the "Ask a Question" button, it will navigate users to chat box and they can start to chat with service provider by asking a question.

| Cititle Pool<br>Offline                         |                                                                                                    |                |
|-------------------------------------------------|----------------------------------------------------------------------------------------------------|----------------|
| Heyl What's upl       You can start to ask nowl |                                                                                                    |                |
|                                                 | Hi, may I ask ur instructor will guide kids protice in what exercise and obstacles that includes on and off pool activities? | NINNI<br>NINNI |
| Enter message                                   |                                                                                                    |                |

Figure 6.30: User Chat with Service Provider by Asking Question

## 2. Location Tab:

In the second tab, users gain access to detailed location information, including the complete address of the school or learning centre hosting the activity. Furthermore, users can visualize the precise location on a map view which can enhance their understanding of the activity's geographical context and facilitate easier navigation.

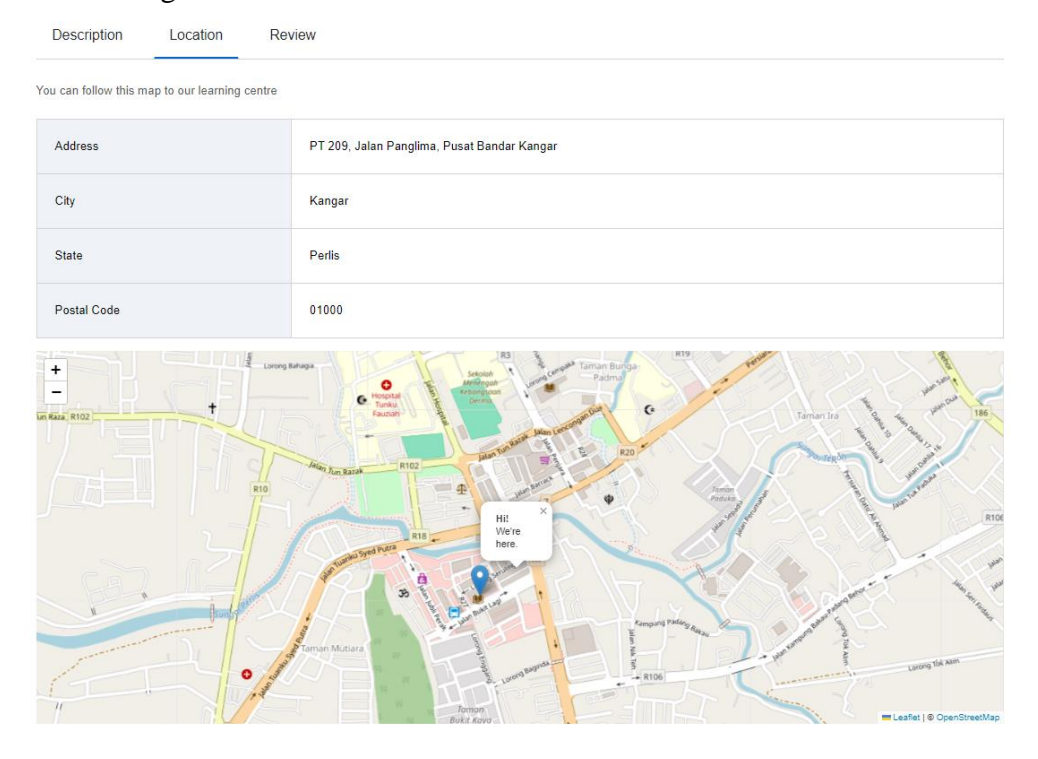

Figure 6.31: Activity Details with Location Tab (Part C)

## 3. Review Tab:

In this tab, users can explore customer reviews and ratings associated with the activity. Parents can gain valuable insights into the activity's quality and suitability for their child. It also has displayed the total ratings and count of reviews. Additionally, users have the opportunity to contribute to the platform's community by leaving their own comments and ratings after their child has enrolled in the activity.

| Description         | Location | Review |    |                                  |
|---------------------|----------|--------|----|----------------------------------|
| 0 Ratings<br>5 Star |          |        | 0% | Review $\star \star \star \star$ |
| 4 Star              |          |        | 0% |                                  |
| 3 Star              |          |        | 0% | Comment                          |
| 2 Star              |          |        | 0% |                                  |
| 1 Star              |          |        | 0% |                                  |
|                     |          |        |    |                                  |
|                     |          |        |    | Submit                           |

No review and rating yet

Figure 6.32: Activity Details with Review Tab (Part D)

Towards the end of the page, users are presented with a curated selection of activities that align with their preferences, leveraging personalized recommendations to enhance user engagement and satisfaction. By showcasing relevant activities based on user behaviour and preferences, the platform strives to cater to the individual needs and interests of the users for further enriching their browsing experience.

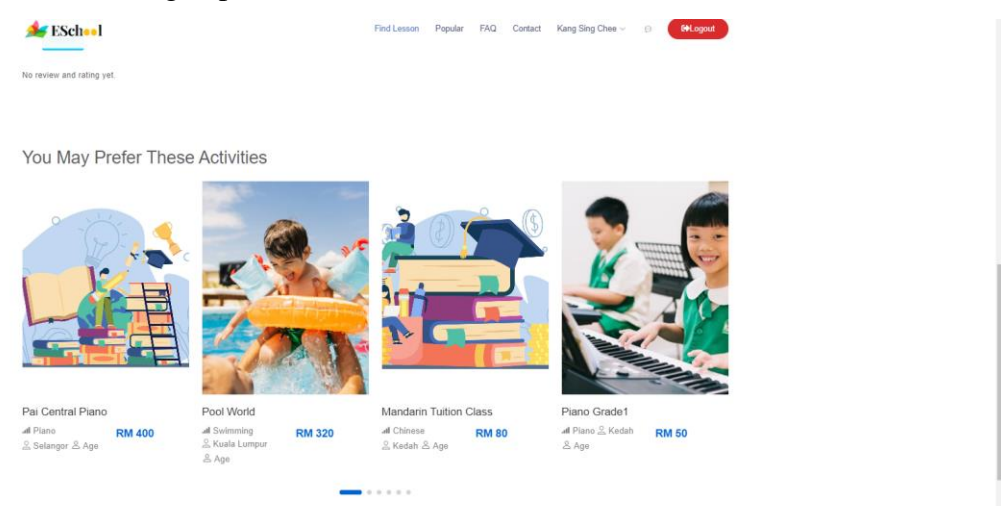

Figure 6.33: Personalized Recommendations Activities to Users (Part E)

Overall, the Activity Details page serves as a comprehensive resource for users, offering detailed insights, interactive features and personalized recommendations to support their decision-making process and enhance their overall user experience.

#### 6.2.4.4 Learner Enrolment

When users click the "Enrol Now" button, they are redirected to a page where they need to provide details about their children (learners). Users are required to fill in their child's name, age and gender. Additionally, there is an "Add Learner" button that allows users to add more than one child to the activity simultaneously to streamline the enrolment process. This is reducing troublesome and saving user time without any separate to enrol their children in same activity.

On the right side of the page, users can view the details of the activity, including its name, date, time and address. The total amount to be paid is automatically calculated based on the number of learners enrolled and is displayed alongside the activity details.

| 差 ESch⊷l            |         | Find Lesson                     | Popular           | FAQ                                       | Contact                                            | Kang Sing Chee $\vee$                          | Ø       | € Logout     |
|---------------------|---------|---------------------------------|-------------------|-------------------------------------------|----------------------------------------------------|------------------------------------------------|---------|--------------|
|                     |         | Enrollment<br>Back / Enrollment |                   |                                           |                                                    |                                                |         |              |
| Learner Details     |         | 2- Add Learner                  | Ha<br>The<br>refu | appy F<br>ere is no<br>inds for p<br>Frie | Fish<br>refund polic<br>payments al<br>day, 2024-0 | y for this class so the<br>ready made.<br>5-10 | users v | vill not get |
| Anthene Yong Li Wei | 10 Girl | B                               | 4                 | PT<br>Ka                                  | 209, Jalan<br>ngar, Kanga<br>VI 380.00             | Panglima, Pusat Ban<br>ar, Perlis, 01000       | dar     |              |

Figure 6.34: Enrolling One Child in an Activity

|                      |    | Enrollment<br>Back / Enrollment | t                                                                                                    |
|----------------------|----|---------------------------------|----------------------------------------------------------------------------------------------------|
| Learner Details      |    | <b>≜</b> ∗ Add Lean             | Happy Fish<br>There is no refund policy for this class so the users will not get<br>refunds for payments already made. |
| Anthene Yong Li Wei  | 10 | Girl                            | PT 209, Jalan Panglima, Pusat Bandar<br>Kangar, Kangar, Peris, 01000                                                   |
| Othene Yong Wei Heng | 12 | Boy                             | 留<br>(1) RM 760.00                                                                                                    |

Figure 6.35: Adding Another Child to Activity and Total Amount Calculation

If users click the "Next" button, they are redirected to the payment page to complete the enrolment process.

|                                           |           | Payment     |                                                                                  |
|-------------------------------------------|-----------|-------------|----------------------------------------------------------------------------------|
| Credit Card                               |           | VISA stripe |                                                                                  |
| Card Number                               |           |             | Happy Fish<br>There is no refund policy for this class so the users will not get |
| Expiry Date                               | cvcicvv   |             | refunds for payments already made.                                               |
|                                           | Pay Now   |             |                                                                                  |
| A Your transaction is secured with ssl ce | rtificate |             |                                                                                  |

Figure 6.36: Processing Payment

After the user successfully makes a payment, an alert message will be displayed confirming that the payment was successful. Additionally, a receipt will be generated containing important details such as the transaction ID, the name of the school or learning center, the name of the activity, the payment amount, the status of the transaction and the payment date and time. This receipt serves as a confirmation of the completed transaction and provides users with essential information regarding their payment.

| <b>≸</b> ESch⊷l | Payment made successfully.                   |                      |                  |                |        |                            | × | Chee ∨ | ø | G>Logout |  |
|-----------------|----------------------------------------------|----------------------|------------------|----------------|--------|----------------------------|---|--------|---|----------|--|
|                 |                                              |                      |                  |                |        |                            |   |        |   |          |  |
|                 |                                              | Ва                   |                  | ot<br>lecelpt  |        |                            |   |        |   |          |  |
|                 |                                              |                      |                  |                |        |                            |   |        |   |          |  |
|                 | Your D                                       |                      |                  | Curr           |        |                            |   |        |   |          |  |
|                 | four P                                       | aymer<br>Th          | is is your re    | eceipt.        | Jessi  | uliy!                      |   |        |   |          |  |
|                 |                                              |                      | Recei            | pt             |        |                            |   |        |   |          |  |
|                 | Transaction ID                               | Activity<br>Provider | Activity<br>Name | Amount<br>(RM) | Status | Payment<br>Date            |   |        |   |          |  |
|                 | ac2f5fa5-c468-<br>44d4-bf92-<br>daf10f1ae22e | Little<br>Pools      | Happy<br>Fish    | 760.00         | paid   | 2024-04-<br>23<br>19:50:33 |   |        |   |          |  |
|                 |                                              |                      |                  |                |        |                            |   |        |   |          |  |

Figure 6.37: Payment Confirmation with Receipt and Alert Message

#### 6.2.4.5 Enrolment History

After successfully enrolling, users can access their enrolment history on the enrolment history page. This page provides users with a comprehensive record of their past enrolments, which is allowing them to review and track their participation in various activities over time.

| Enroll History<br>Home / History |                   |                                      |        |           |                  |        |          |
|----------------------------------|-------------------|--------------------------------------|--------|-----------|------------------|--------|----------|
| Enrollment History               |                   |                                      |        |           |                  |        |          |
| 10 🕶 entries per page            |                   |                                      |        |           |                  | Search |          |
| ID Activity Name                 | Activity Provider | Transaction ID                       | -<br>* | Amount    | Payment Date     | ÷ ()   | Status 🗍 |
| 1 Happy Fish                     | Little Pools      | ac2f5fa5-c468-44d4-bf92-daf10f1ae22e |        | RM 760.00 | 2024-04-23 19:50 | :33    | paid     |
| Showing 1 to 1 of 1 entries      |                   |                                      |        |           |                  |        |          |

Figure 6.38: Enrolment History

## 6.2.4.6 Learner Schedule

In the learner schedule page, users can view the schedules for each enrolled learner. This feature provides a convenient overview of the activities and classes that each learner is enrolled in, including details such as date, time, location and any other relevant scheduling information. Users will also receive the email notification that notified by service provider when the activity is around the corner.

Schedule

| arner Schedule   |             |                                             |            |          |                   |        |           |                    |       |                |
|------------------|-------------|---------------------------------------------|------------|----------|-------------------|--------|-----------|--------------------|-------|----------------|
| 10 👻 entries per | page        |                                             |            |          |                   |        |           |                    | Searc | h              |
| Activity Name    | Subcategory | Location                                    | Date       | Time     | Duration          | Day    | Frequency | Learner Name       |       | Learner Status |
| Happy Fish       | Swimming    | PT 209, Jalan Panglima, Pusat Bandar Kangar | 2024-05-10 | 10:30:00 | 1 hour 30 minutes | Friday | per month | Anthene Yong Li We | 6     | confirmed      |
| lappy Fish       | Swimming    | PT 209, Jalan Panglima, Pusat Bandar Kangar | 2024-05-10 | 10:30:00 | 1 hour 30 minutes | Friday | per month | Othene Yong Wei H  | eng   | confirmed      |

Figure 6.39: Learner Schedule List

| Eschool 434AM () min.                                                                                                    | sago) \$ | ☆ | ٢ | ور | I |
|----------------------------------------------------------------------------------------------------|----------|---|---|----|---|
| Hellol<br>Reminder: Your child Antherne Yong Li Weit is enrolled in the activity                                                                                                    |          |   |   |    |   |
| Hello!<br>Reminder: Your child Anthene Yong Li Wells enrolled in the activity                                                                                                    |          |   |   |    |   |
| Happy Fish:<br>Activity Schedule:<br>Start Date: 2024-05-10<br>End Date: 2024-05-31<br>Time: 10:30:00<br>Duration: 1 hour 30 minutes<br>Day: Friday<br>Frequency: per month<br>Best regards,<br>br- Eschool |          |   |   |    |   |

Figure 6.40: Email notification for Upcoming Class (Child 1)

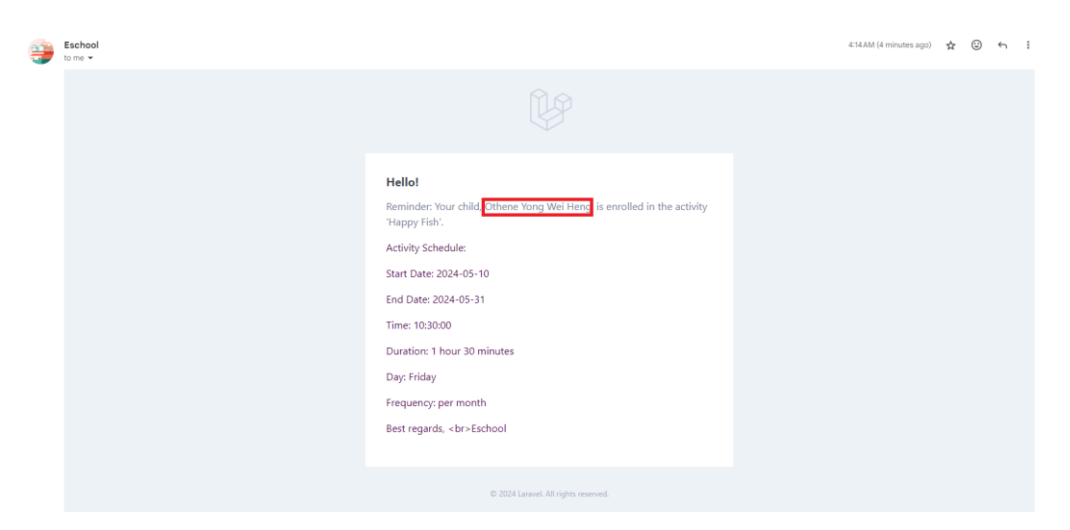

Figure 6.41: Email notification for Upcoming Class (Child 2)

# 6.2.4.7 Activity Wishlist

Users have the option to add activities to their wishlist by clicking the love button in the view product section or the bookmark button on the activity detail

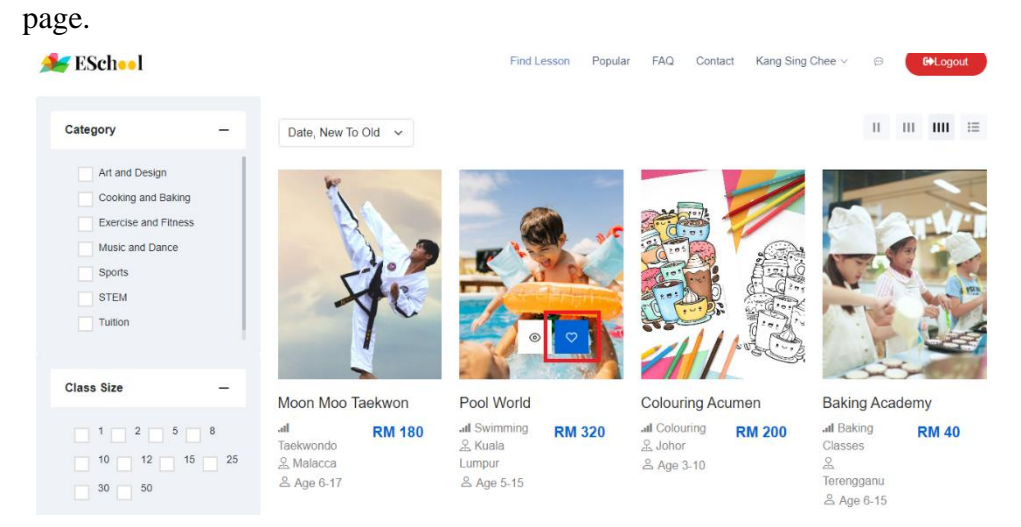

Figure 6.42: Add Activity to Wishlist (Part A)

| the state of the | 👗 15 purchases in last 24 hours 🛛 🙅 44 active view this            |
|------------------|--------------------------------------------------------------------|
|                  | Pool World                                                         |
|                  | #1 Best seller In Sports Category                                  |
|                  | RM 320                                                             |
|                  | 🔏 Jalan Perwira, Kampung Pandan, Kuala Lumpur, Kuala Lumpur, 61200 |
|                  | Age I learners per class                                           |

Figure 6.43: Add Activity to Wishlist (Part B)

Upon successful addition, a confirmation message alerts the user of the successful addition. If the user attempts to add an activity already in the wishlist, a prompt notifies them that the activity is already saved.

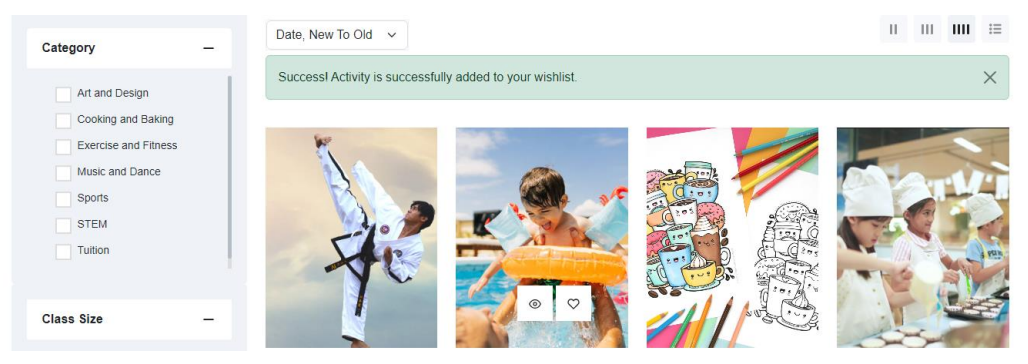

Figure 6.44: Alert Message Prompt Users that Activity is Successful Added

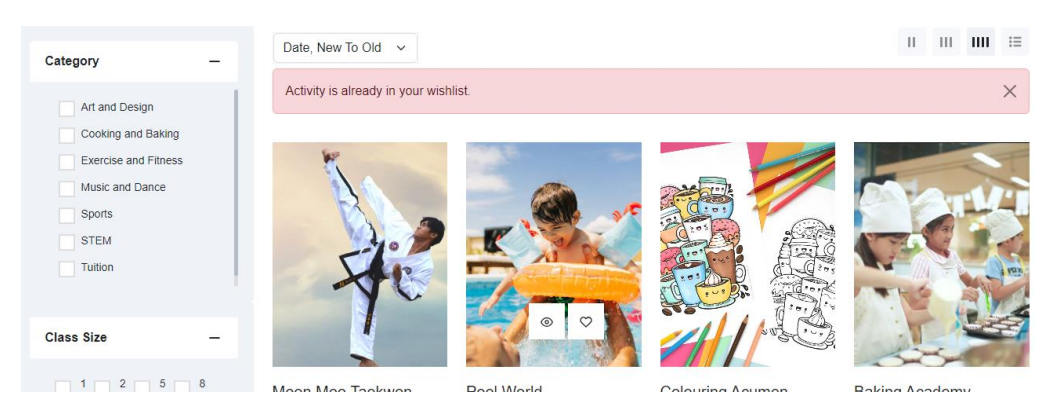

Figure 6.45: Alert Message Prompt Users that Activity is Already Added

Furthermore, users can access their wishlist page to view all their favourite activities. When user is clicking the eye button redirects users to the activity detail page for further information, while clicking the remove button triggers a confirmation message to confirm the removal from the wishlist.

|               | My                            | Wishlist<br>/ Wishlist |           |        |        |
|---------------|-------------------------------|------------------------|-----------|--------|--------|
|               |                               |                        |           |        |        |
| ACTIVITY NAME | ADDRESS                       | STATE                  | AGE GROUP | PRICE  | ACTION |
| Pool World    | Jalan Perwira, Kampung Pandan | Kuala Lumpur           | 5 - 15    | RM 320 | ⊘ ×    |

Figure 6.46: View Wishlist

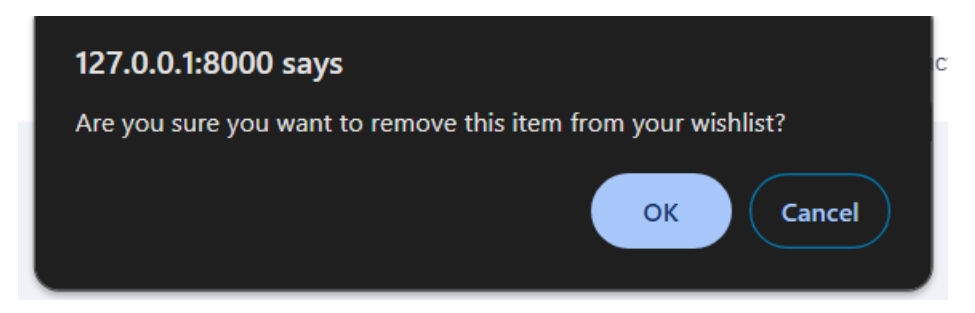

Figure 6.47: Confirmation Message before Remove an Activity Item

## 6.2.4.8 Review and Rating

Users have the ability to access their own review and rating history, which includes details such as the activity name, rating, comment and date of submission. Users can click on the activity name to navigate to the activity details page for further information.

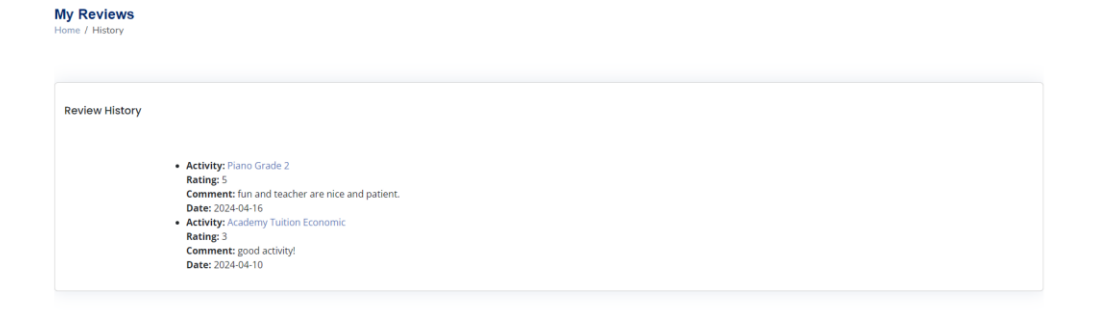

Figure 6.48: Review and Rating History

Additionally, in the review and rating section of activities, users can view statistics such as the total rating, the percentage of star ratings and other rating distribution metrics.

| Descri   | ption       | Location            | Review  |                           |
|----------|-------------|---------------------|---------|---------------------------|
| 1 Rating | 6           |                     |         | Review                    |
| 5 Star   |             |                     | 100%    | $\star \star \star \star$ |
| 4 Star   |             |                     | 0%      |                           |
| 3 Star   |             |                     | 0%      | Comment                   |
| 2 Star   |             |                     | 0%      |                           |
| 1 Star   |             |                     | 0%      |                           |
|          |             |                     |         |                           |
|          |             |                     |         | Submit                    |
| Custom   | ner Revi    | ews                 |         |                           |
|          | DBAdmi      | nistrator           |         |                           |
| NO PLACE | **          | ***                 |         |                           |
|          | fun and tea | cher are nice and p | atient. |                           |
|          | 2024-04-16  | 12:29:44            |         |                           |
|          |             |                     |         |                           |

Figure 6.49: User Review and Rating

However, users are only permitted to comment and rate activities in which their child is enrolled. If the user attempts to rate or comment on other activities will result in an error message prompt.

You cannot review and rate this activity because you have not enrolled your child in it.

Figure 6.50: Prompting an Error Message

## 6.2.5 Admin

In the system, there exists a single administrator role responsible for managing service providers. The admin has exclusive authority to oversee various aspects related to service providers which is including verifying their applications, viewing their details, updating their information and deleting service provider accounts as necessary. This centralized role ensures effective management and governance of service provider activities within the system.

#### 6.2.5.1 Service Provider Management

Admin can view a comprehensive list of registered service providers to gain insights into their profiles. Besides, admin has the authority to update service provider information or remove accounts entirely. This capability ensures that the system database remains accurate and up-to-date.

| ctiv | ity Provider    | Profile Table            |                 |                         |                                           |                                                                              |                        | + Crea   | ate Activity |
|------|-----------------|--------------------------|-----------------|-------------------------|-------------------------------------------|------------------------------------------------------------------------------|------------------------|----------|--------------|
| 10   | ← entries pe    | r page                   |                 |                         |                                           |                                                                              |                        | Search   |              |
| ID   | Name            | Email                    | Phone<br>Number | School Name             | Address                                   | Details                                                                      | Registration<br>Date   | Status   | Action       |
|      | sc              | sc1@gmail.com            | 0107788178      | Little Garden<br>School | 157, Taman Desa Sentosa,<br>Jalan Sentosa | tuition centre for all subjects and provide to all<br>primary school student | 2024-03-28<br>00:00:00 | approved | 2            |
|      | singchee        | singcheekang@gmail.com   | 0107708145      | Little Small<br>School  | 157, Taman Desa Sentosa,<br>Jalan Sentosa | tuition centre for all subjects and provide to all<br>primary school student | 2024-03-30<br>00:00:00 | approved | 2            |
|      | Loh Yong<br>Bin | Iohyongbin0819@gmail.com | 0124587996      | Little Pools            | No 45, Jalan Gopeng, 31350                | 2 swimming pools: a 30m & 50m pool for kids<br>and a jacuzzi pool            | 2024-04-22<br>00:00:00 | pending  | 2            |

Figure 6.51: View All Registered Service Provider

Admin can review/update/verify the status of service provider accounts including whether they are "pending", "approved" or "rejected".

stra

 $\times$ 

| Update Service Provider<br>Home / Activity Provider / Update |                                                                |
|--------------------------------------------------------------|----------------------------------------------------------------|
| ID                                                           | 3                                                              |
| Username                                                     | Loh Yong Bin                                                   |
| Email                                                        | lohyongbin0819@gmail.com                                       |
| Phone Number                                                 | 0124587996                                                     |
| School Name                                                  | Little Pools                                                   |
| Address                                                      | No 45, Jalan Gopeng, 31350                                     |
| Description                                                  | 2 swimming pools: a 30m & 50m pool for kids and a jacuzzi pool |
| Registration Date                                            | 2024-04-22 00:00:00                                            |
| Status                                                       | Pending ~                                                      |
|                                                              | Rejected<br>Pending                                            |
|                                                              | Approved                                                       |
|                                                              |                                                                |

Figure 6.52: Verify Service Provider Status

There are three scenarios of service provider status account:

# 1) Pending Status

After the service provider is registered an account, they will be prompted an alert message notify them registered successfully and need to wait admin to approve their account. The account will be in "pending" status.

| <b>≸</b> ESch⊷l | Register successfully. You need to wait admin to approve your patience! | application. Thank you for your $\qquad 	imes$ Lo | igin Get Started |
|-----------------|-------------------------------------------------------------------------|---------------------------------------------------|------------------|
|                 |                                                                         | Activityprovider Sign In                          |                  |
|                 | 3                                                                       | User Type<br>Service Provider                     |                  |
|                 |                                                                         | E-Mail Address                                    |                  |
|                 |                                                                         | Password                                          |                  |
|                 |                                                                         | Remember Me <u>Not a me</u>                       | mber?            |
|                 |                                                                         | Login                                             |                  |

Figure 6.53: Alert Message Prompt Service Providers that their Account is Successful Registered

If the service provider attempts to login with a pending status, they will be prompted an alert message "Your account is pending approval. Please wait

| <b>≜</b> ESch⊷l | Your account is pending approval. Please wait patiently. | :                             | Login         | Get Started |
|-----------------|----------------------------------------------------------|-------------------------------|---------------|-------------|
|                 |                                                          | Activityprovider Sign         | ı In          |             |
|                 |                                                          | User Type<br>Service Provider |               |             |
|                 |                                                          | E-Mail Address                |               |             |
|                 |                                                          | Password                      |               |             |
|                 |                                                          | Remember Me                   | Not a member? |             |
|                 |                                                          | Login                         |               |             |

patiently" to notify them their account is pending approval and they cannot login until it's approved.

Figure 6.54: Alert Message Prompt Service Providers that their Account is Pending Approval

## 2) Rejected Status

In case the admin rejects a service provider's account, its status is updated to "rejected". If a service provider attempts to login with a rejected status, they will be prompted an alert message "Your account have been rejected. Please contact admin for further assistance." to notify them their account is rejected and need to contact with admin. At the same time, they will receive an email notification to inform that their account has been rejected, and they should contact the admin for further information or assistance.

| Update Service Provider<br>Home / Activity Provider / Update |                                                                |  |  |
|--------------------------------------------------------------|----------------------------------------------------------------|--|--|
| ID                                                           | 3                                                              |  |  |
| Username                                                     | Loh Yong Bin                                                   |  |  |
| Email                                                        | lohyongbin0819@gmail.com                                       |  |  |
| Phone Number                                                 | 0124587996                                                     |  |  |
| School Name                                                  | Little Pools                                                   |  |  |
| Address                                                      | No 45, Jalan Gopeng, 31350                                     |  |  |
| Description                                                  | 2 swimming pools: a 30m & 50m pool for kids and a jacuzzi pool |  |  |
| Registration Date                                            | 2024-04-22 00:00:00                                            |  |  |
| Status                                                       | Rejected                                                       |  |  |
| Save Changes                                                 |                                                                |  |  |

Figure 6.55: Rejected Status of Service Provider is Updated by Admin
| <b>≸</b> ESch <b>••</b> I | Your account has been rejected. Please contact ac | min for further information.            | X Login Get Started |
|---------------------------|---------------------------------------------------|-----------------------------------------|---------------------|
|                           |                                                   | Activityprovider 5<br>Get's started now | Sign In             |
|                           | 3                                                 | User Type<br>Service Provider           |                     |
|                           |                                                   | E-Mail Address                          |                     |
|                           |                                                   | Password Remember Me                    | Not a member?       |
|                           |                                                   | Lo                                      | bgin                |

Figure 6.56: Alert Message Prompt Service Providers that their Account is Rejected if they are attempting to Login

| ≡   | M Gmail      |       | Q Sea | irch mail                                                                 |                                          | 幸        | ()<br>\$          |     |     |
|-----|--------------|-------|-------|---------------------------------------------------------------------------|------------------------------------------|----------|-------------------|-----|-----|
| 1   | Compose      |       | ÷     |                                                                           | G 🗈 D :                                  |          | 1 of 6,826 < >    | 拼 - |     |
|     | Inbox        | 5,641 | 9     | Eschool <eschoolmailing@gmail.com><br/>to me -</eschoolmailing@gmail.com> |                                          | 19:24 (1 | minute ago) 🛧 🙂 🕤 | :   |     |
| ☆   | Starred      |       |       |                                                                           |                                          |          |                   |     | ~   |
| 0   | Snoozed      |       |       |                                                                           |                                          |          |                   |     | S S |
| Σ   | Important    |       |       |                                                                           |                                          |          |                   |     | 1   |
| ⊳   | Sent         |       |       |                                                                           |                                          |          |                   |     | -   |
| ۵   | Drafts       | 1     |       |                                                                           |                                          |          |                   |     |     |
|     | Categories   |       |       |                                                                           | Hollo Joh Yong Bin                       |          |                   |     | +   |
| 8   | Social       | 321   |       |                                                                           | Helo Lon Tong bin                        |          |                   |     |     |
| 0   | Updates      | 5,465 |       |                                                                           | Your status has been updated to rejected |          |                   |     |     |
|     | Forums       | 1     |       |                                                                           | Thank you for using our application!     |          |                   |     |     |
| Ð   | Promotions   | 8,690 |       |                                                                           | Best regards, Eschool                    |          |                   |     |     |
| v   | More         |       |       |                                                                           |                                          |          |                   |     |     |
|     |              |       |       |                                                                           |                                          |          |                   |     |     |
| Lab | els          | +     |       |                                                                           | © 2024 Larmed All rights researed        |          |                   |     |     |
|     | [Imap]/Sent  |       |       |                                                                           | e sour brown partigra rearred            |          |                   |     |     |
|     | [Imap]/Trash |       |       |                                                                           |                                          |          |                   |     |     |
|     | Junk         |       |       | $\frown$                                                                  | $\sim$                                   |          |                   |     |     |
|     | Notes        |       |       | ( ← Reply ) ( → Forward )                                                 | ٢                                        |          |                   |     |     |

Figure 6.57: Service Providers Received Email Notification from Admin with Rejected Status

#### 3) Approved Status

If the admin approves a service provider's account, its status changes to "approved". Service providers with an approved status can log in successfully and access their dashboard or relevant features within the system. Besides, the service provider will be received an email notification to inform their account is approved.

| 10 |                 |                          |                 |                         |                                           |                                                                               |                        |          |                     |
|----|-----------------|--------------------------|-----------------|-------------------------|-------------------------------------------|-------------------------------------------------------------------------------|------------------------|----------|---------------------|
| D  | Name            | Email                    | Phone<br>Number | School Name             | Address                                   | Details                                                                       | Registration<br>Date   | Search   | Action              |
|    | sc              | sc1@gmail.com            | 0107788178      | Little Garden<br>School | 157, Taman Desa Sentosa,<br>Jalan Sentosa | tuition centre for all subjects and provide to all<br>primary school student  | 2024-03-28<br>00:00:00 | approved | 2                   |
|    | singchee        | singcheekang@gmail.com   | 0107708145      | Little Small<br>School  | 157, Taman Desa Sentosa,<br>Jalan Sentosa | tuition centre for all subjects and provide to all<br>primary school student. | 2024-03-30<br>00:00:00 | approved | <mark>2</mark><br>冠 |
|    | Loh Yong<br>Bin | lohyongbin0819@gmail.com | 0124587996      | Little Pools            | No 45, Jalan Gopeng, 31350                | 2 swimming pools: a 30m & 50m pool for kids<br>and a jacuzzi pool             | 2024-04-22<br>00:00:00 | approved |                     |

Figure 6.58: Approved Status of Service Provider is Updated by Admin

| = M                                    | Gmail           |              | Q Sea | arch mail                                                                 |                                                                                                    |                                                   | 幸          |                | 0   | ۲ |   |   |
|----------------------------------------|-----------------|--------------|-------|---------------------------------------------------------------------------|----------------------------------------------------------------------------------------------------|---------------------------------------------------|------------|----------------|-----|---|---|---|
| 0 Con                                  | npose           |              | ÷     | + 0 î 🖆 🔇                                                                 | 04 <b>b</b> D                                                                                             | :                                                 |            | 1 of 6,826     | < > | 拼 | • | Ð |
| 🖬 Inbo                                 | х               | 5,641        |       | Eschool Activity Provide                                                  | r Account Act                                                                                             | ivation Status 🄉 Inbox 🛪                          |            |                |     | 8 | Z |   |
| ☆ Star<br>① Sno                        | red<br>ozed     |              |       | Eschool <eschoolmailing@gmail.com><br/>to me +</eschoolmailing@gmail.com> |                                                                                                    |                                                   | 19:18 (2 n | ninutes ago) 🎄 | ٢   | € | : | ø |
| ∑ Imp<br>⊳ Sent                        | ortant<br>t     |              |       |                                                                           |                                                                                                    |                                                   |            |                |     |   |   | * |
| Drat                                   | fts<br>agories  | 1            |       |                                                                           |                                                                                                    |                                                   |            |                |     |   |   | + |
| 음, So<br>(j Uj                         | ocial<br>pdates | 321<br>5,465 |       |                                                                           | Hello Loh Yon                                                                                             | ng Bin                                            |            |                |     |   |   |   |
| Pi Fo                                  | romotions       | 1<br>8,690   |       |                                                                           | Your status has b<br>Thank you for us                                                                     | been updated to approved<br>sing our application! |            |                |     |   |   |   |
| ✓ More                                 | e               | 1            |       |                                                                           | Best regards, <b< th=""><th>or&gt;Eschool</th><th></th><th></th><th></th><th></th><th></th><th></th></b<> | or>Eschool                                        |            |                |     |   |   |   |
| Labels                                 | ap]/Sent        | ÷            |       |                                                                           |                                                                                                    |                                                   |            |                |     |   |   |   |
| <ul> <li>[Ima</li> <li>Juni</li> </ul> | ap]/Trash<br>k  |              |       |                                                                           |                                                                                                    | © 2024 Laravel. All rights reserver               |            |                |     |   |   |   |
| Note                                   | 85              |              |       |                                                                           |                                                                                                    |                                                   |            |                |     |   |   |   |

Figure 6.59: Service Providers Received Email Notification from Admin with

Approved Status

| és ESch⊷l                                                                | Search                                                                                                    | Q                                |                               | 🤌 🔎 🧈 Profile Loh Yong Bin -  |
|--------------------------------------------------------------------------|----------------------------------------------------------------------------------------------------|----------------------------------|-------------------------------|-------------------------------|
| S Dashboard  A Profile  Activity  My Calendar  E Enrollment  Transaction | Dashboard<br>Home / Dashboard<br>Sales I This Week ***                                                                                                    | Revenue i This Month ***<br>\$ 0 | Customers i This Week ""<br>0 | Activity Provided   Month *** |
| ★ Review & Rating                                                        | Non-sector         Non-sector         Non-sec | Login successfully. X            |                               |                               |

Figure 6.60: Service Provider Login their Dashboard Successfully

## 6.2.5.2 Service Provider

In the service provider section, service providers have comprehensive control over their activities within the system. They can create, manage, and update activity details, including scheduling, pricing, and descriptions. Service providers can also interact with enrolled users, communicate important information, and manage enrolments. Additionally, they have access to features such as viewing enrolment history, managing learners and notify users. The service provider section empowers providers to efficiently administer their offerings and engage with users to deliver quality services.

## 6.2.5.3 Profile Management

Profile management for service providers enables them to maintain accurate and up-to-date information about themselves. Service providers can access their profile which contains various details such as personal information, contact details and other relevant information. This view allows them to review the information currently associated with their profile.

| Profile<br>Home / Activity Provider / Profile       |                                                                                |                                                                                      |
|-----------------------------------------------------|--------------------------------------------------------------------------------|--------------------------------------------------------------------------------------|
| Loh Yong Bin<br>Service Provider<br>Learning Centre | Overview Edit Profile About 2 swimming pools: a 30m & 50m Profile Details Name | Settings                                                                             |
|                                                     | School Name<br>Address<br>Phone<br>Email                                       | Little Pools<br>No 45, Jalan Gopeng, 31350<br>0124587996<br>Johyongbin0819@gmail.com |

Figure 6.61: View Profile

Service providers have the capability to update their profile information as needed. This includes modifying personal details like name, contact number, email address and professional information such as name of learning centre, business address, profile picture and so on. The update feature ensures that service providers can keep their profile information current and accurate.

| .ft                                                 | Overview Edit Profile | Settings                                                       |
|-----------------------------------------------------|-----------------------|----------------------------------------------------------------|
| Loh Yong Bin<br>Service Provider<br>Learning Centre | Profile Image         | Choose File No file chosen                                     |
|                                                     | Full Name             | Loh Yong Bin                                                   |
|                                                     | School Name           | Little Pools                                                   |
|                                                     | About                 | 2 swimming pools: a 30m & 50m pool for kids and a jacuzzi pool |
|                                                     | Address               | No 45, Jalan Gopeng, 31350                                     |
|                                                     | Phone                 | 0124587996                                                     |
|                                                     | Email                 | lohyongbin0819@gmail.com                                       |
|                                                     | Password              |                                                                |
|                                                     | Website               |                                                                |
|                                                     |                       | Save Changes                                                   |

Figure 6.62: Update Profile

# 6.2.5.4 Activity Management

Service providers can efficiently manage their activities through the following functionalities such as create new activity, view activity created, update activity, delete activity, search activity and some validation in the activity management module.

## Create New Activity

If the service provider does not have any existing activity records, a prompt will appear to encourage them to add a new activity. This ensures that providers are aware of the necessity to input activity details and facilitates the process of adding new activities to their profile.

| ೫ Dashboard<br>ዶ Profile | Activity Tables |                            |                   |
|--------------------------|-----------------|----------------------------|-------------------|
| E Activity               | Activity Table  |                            |                   |
| My Calendar              |                 |                            | + Create Activity |
| Enrollment               |                 | Add Vour Now Activity Now  |                   |
| % Transaction            |                 | Add Your New Activity Now! |                   |
| 🖶 Review & Rating        |                 |                            |                   |

Figure 6.63: Prompt to Add New Activity for Service Providers with No Existing Records

In the "Create Activity" section, service providers are prompted to input information across three main sections such as activity details, scheduling details and pricing details.

| Create Activity                                                                                                    |                                                          |                                                        |   |
|----------------------------------------------------------------------------------------------------|----------------------------------------------------------|--------------------------------------------------------|---|
| Details<br>Set up the basic details for your activity                                                                                                    |                                                          |                                                        |   |
| Image                                                                                                    |                                                          |                                                        |   |
| Choose File swimming kid.jpg                                                                                                    |                                                          |                                                        |   |
| Category                                                                                                    | Activity                                                 |                                                        |   |
| Sports v                                                                                                    | Swimming                                                 | ~                                                      |   |
| Activity Name                                                                                                    |                                                          |                                                        |   |
| Happy Fish                                                                                                    |                                                          |                                                        |   |
| Description                                                                                                    |                                                          |                                                        |   |
| Normal + BIU + IE II Ix                                                                                                    |                                                          |                                                        |   |
| WE promise a fun and safe environment to learn and grow through various athletic activities. We strive to enric<br>fundamentals of good sportsmanship.      | ch each child's life with a love of sports. We encourage | our students to try all sports and will teach them the |   |
| Our experienced, patient, and passionate coaching staff will divide the campers into balanced teams that will t<br>volleyball, soccer, lacrosse, and more!! | hen learn about and compete in a wide variety of sports  | including: swimming, basketball, baseball, football,   |   |
|                                                                                                    |                                                          |                                                        | 4 |
| Minimum Age                                                                                                    | Maximum Age                                              |                                                        | ŕ |

Figure 6.64: Create New Activity (Part A)

|                                                                                                    | Maximum Age                                               |
|----------------------------------------------------------------------------------------------------|-----------------------------------------------------------|
| 4                                                                                                    | 18                                                        |
| lass Size                                                                                                    |                                                           |
| 10                                                                                                    |                                                           |
| ddress                                                                                                    | City                                                      |
| PT 209, Jalan Panglima, Pusat Bandar Kangar                                                                                                    | Kangar                                                    |
| tate                                                                                                    | Postal Code                                               |
| Perlis ×                                                                                                    | 01000                                                     |
| Frequency ① per month Start Date ① 05/10/2024 Day                                                                                                    | <ul> <li>End Date</li> <li>05/31/2024</li> </ul>          |
|                                                                                                    |                                                           |
| Friday                                                                                                    | ~                                                         |
| Friday<br>Time                                                                                                    | ~ Duration                                                |
| Friday<br>Time<br>Figure 6.65: Create                                                                                                    | Duration New Activity (Part B) Duration                   |
| Friday<br>Time<br>Figure 6.65: Create<br>Ime<br>10:30 AM ©                                                                                                    | Vuration New Activity (Part B) Duration 1 hour 30 minutes |
| Friday Time Figure 6.65: Create Ime 10:30 AM O Pricing et up the price for your activity rice RM 380 iscount                                                                                                    | Duration New Activity (Part B) Duration 1 hour 30 minutes |
| Friday Friday Friday Friday Friday Friday Second Content of the second second s | Duration New Activity (Part B) Duration 1 hour 30 minutes |
| Friday Friday Friday Friday Friday Friday Friday Frigure 6.65: Create Friday Friday Friday Friday Friday State Friday Friday Fri | Uuration New Activity (Part B) Duration 1 hour 30 minutes |

Figure 6.66: Create New Activity (Part C)

## View Activity Created

After service provider create a new activity successfully. They can view detailed information in this view list table. This includes viewing all activity details and pricing details. Activity with an "active" status will be visible to users in the view, while "inactive" activities will no longer be displayed.

| tivity | Table       |          |             |           |            |                                            |       |         |                 |
|--------|-------------|----------|-------------|-----------|------------|--------------------------------------------|-------|---------|-----------------|
|        |             |          |             |           |            |                                            |       |         | + Create Activi |
| 0 ~ 0  | entries per | page     |             |           |            |                                            |       | Search. |                 |
| DĴ     | Name 🗍      | Category | Subcategory | Age Group | Class Size | Address                                    | Price | Status  | Action          |
|        |             | C        | Swimming    | 4 . 18    | 10         | PT 209 Jalan Panglima, Pusat Bandar Kangar | 380   | active  |                 |

Figure 6.67: View Activity Details (Activity Information)

When service provider clicks the "clock" button, it will pop a modal to display all activity schedules.

| Bearch                      | Activity Schodulo           | ~     |                             |       | 4 12   | Lon rong bin   |
|-----------------------------|-----------------------------|-------|-----------------------------|-------|--------|----------------|
|                             | Activity Schedule           | ^     |                             |       |        |                |
| Activity Tables             | Start Date: 2024-05-10      |       |                             |       |        |                |
| Home / Activity             | End Date: 2024-05-31        |       |                             |       |        |                |
| Activity Table              | Time: 10:30:00              |       |                             |       |        |                |
|                             | Day: Friday                 |       |                             |       | -      | reste Activity |
|                             | Duration: 1 hour 30 minutes |       |                             |       |        |                |
| 10 👻 entries per page       | Frequency: per month        |       |                             |       | Search |                |
| ID Name Category            |                             | _     | Address                     | Price | Status | Action         |
| 1 Happy Fish Sports         |                             | Close | nglima, Pusat Bandar Kangar | 380   | active |                |
|                             |                             |       |                             |       |        |                |
| Showing 1 to 1 of 1 entries |                             |       |                             |       |        |                |
|                             |                             |       |                             |       |        |                |
|                             |                             |       |                             |       |        |                |

Figure 6.68: View Activity Details (Schedules Details)

# Update Activity

Service providers can modify existing activity details as needed. This includes editing information such as the activity name, description, date, time, location, and any other attributes associated with the activity.

| Update Activity Details                                                                                               |                                                |                                                                           |                                    |
|----------------------------------------------------------------------------------------------------|------------------------------------------------|---------------------------------------------------------------------------|------------------------------------|
| 1 <b>Details</b><br>Set up the basic details for your activity                                                        |                                                |                                                                           |                                    |
| ID                                                                                                    |                                                |                                                                           |                                    |
| 16                                                                                                    |                                                |                                                                           |                                    |
| Image                                                                                                    |                                                |                                                                           |                                    |
| A The                                                                                                    |                                                |                                                                           |                                    |
| Choose File No file chosen                                                                                            |                                                |                                                                           |                                    |
| Category                                                                                                    |                                                | Activity                                                                  |                                    |
| Sports                                                                                                    | ~                                              | Swimming                                                                  | ~                                  |
| Activity Name                                                                                                    |                                                |                                                                           |                                    |
| Happy Fish                                                                                                    |                                                |                                                                           |                                    |
| Description                                                                                                    |                                                |                                                                           |                                    |
| WE promise a fun and safe environment to learn and grou<br>students to try all sports and will teach them the fundame | w through various atl<br>entals of good sports | hletic activities. We strive to enrich each child's life with<br>manship. | a love of sports. We encourage our |

Figure 6.69: Update Existing Activity (Part A)

| Our experienced, patient, and passionate coaching staff will div<br>including: swimming, basketball, baseball, football, volleyball, so | ide the campers into balanced teams that will then learn about and compete in a wide variety<br>uccer, lacrosse, and more!! | of sports |
|----------------------------------------------------------------------------------------------------|----------------------------------------------------------------------------------------------------|-----------|
|                                                                                                    |                                                                                                    |           |
| Minimum Age                                                                                                    | Maximum Age                                                                                                    | /         |
| 4                                                                                                    | \$ 18                                                                                                    |           |
| Class Size                                                                                                    |                                                                                                    |           |
| 10                                                                                                    |                                                                                                    |           |
| Address                                                                                                    | City                                                                                                    |           |
| PT 209, Jalan Panglima, Pusat Bandar Kangar                                                                                             | Kangar                                                                                                    |           |
| State                                                                                                    | Postal Code                                                                                                    |           |
| Perlis                                                                                                    | ♥ 01000                                                                                                    |           |
| Status                                                                                                    |                                                                                                    |           |
| Active                                                                                                    | ~                                                                                                    |           |
|                                                                                                    |                                                                                                    |           |
| 2 Scheduling<br>Set up the time for your activity                                                                                       |                                                                                                    |           |
| Frequency                                                                                                    |                                                                                                    |           |
| per month                                                                                                    |                                                                                                    | ~         |

Figure 6.70: Update Existing Activity (Part B)

| Start Date     |   | End Date          |    |
|----------------|---|-------------------|----|
| 05/10/2024     |   | 05/31/2024        |    |
| Day            |   |                   |    |
| Friday         |   |                   | ~  |
| īme            |   | Duration          |    |
| 10:30 AM       | 0 | 1 hour 30 minutes |    |
| RM 380         |   |                   |    |
|                |   |                   |    |
| Discount       |   |                   |    |
| Discount<br>15 |   |                   | 96 |
| Discount<br>15 |   |                   | 96 |
| Discount<br>15 |   | •                 | 96 |

Figure 6.71: Update Existing Activity (Part C)

# **Delete** Activity

Service provider have the ability to remove activities from the system. When they click the "trash" button, it will prompt out the confirmation message before deleting an activity permanently.

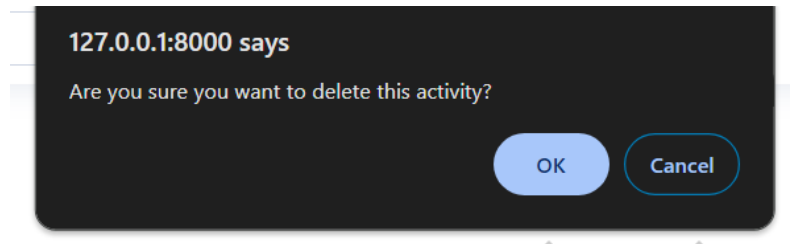

Figure 6.72: Confirmation Message before Delete an Activity Record

#### Search Activity

Service provider can search for specific activities by entering keywords or criteria into a search bar. The search functionality will find and matching activity records to display the results to them. This feature helps them quickly locate activities based on specific criteria.

| Activit | ty Tables                            |                      |             |           |            |                                        |       |          |                   |
|---------|--------------------------------------|----------------------|-------------|-----------|------------|----------------------------------------|-------|----------|-------------------|
| Activi  | ty Table                             |                      |             |           |            |                                        |       |          | + Create Activity |
| 10      | <ul> <li>entries per page</li> </ul> |                      |             |           |            |                                        |       | Searc    | h                 |
| ID      | Name 🗍                               | Category             | Subcategory | Age Group | Class Size | Address                                | Price | Status   | Action            |
| 1       | NRX Drawing Class                    | Art and Design       | Drawing     | 3 - 13    | 15         | 157, Taman Desa Sentosa, Jalan Sentosa | 300   | active   | 0 2 8             |
| 2       | Mandarin Tuition Class               | Tuition              | Chinese     | 7 - 17    | 30         | 157, Taman Desa Sentosa, Jalan Sentosa | 80    | active   | 0 2 1             |
| 3       | Zumba                                | Exercise and Fitness | Zumba       | 0 - 0     | 12         | 156,Jalan AK ,Blovk123                 | 50    | active   | 0 2 8             |
| 4       | HTML and CSS                         | STEM                 | Coding      | 3 - 9     | 25         | 153, Block C, Street PJ 2, 1/3 Permai  | 420   | active   | 0 2 1             |
| 5       | Piano Grade1                         | Music and Dance      | Piano       | 4 - 10    | 2          | 157, Taman Desa Sentosa, Jalan Sentosa | 50    | inactive | 0 2 8             |
| 6       | Piano Grade 2                        | Music and Dance      | Piano       | 8 - 12    | 2          | 157, Taman Desa Sentosa, Jalan Sentosa | 465   | active   | 0 2 1             |
| Show    | ing 1 to 6 of 6 entries              |                      |             |           |            |                                        |       |          |                   |
|         |                                      |                      |             |           |            |                                        |       |          |                   |

Figure 6.73: Activity List Table without Search and Sort

When service provider searches using the keyword "piano" in the search bar, the system will filter all activities that match the keyword and display the results containing the "piano" keyword.

|       |                         |                 |             |           |            |                                        |   |       |          | · · · · ·          |
|-------|-------------------------|-----------------|-------------|-----------|------------|----------------------------------------|---|-------|----------|--------------------|
| 10    | entries per page        |                 |             |           |            |                                        |   |       | piano    |                    |
| ID)   | Name                    | Category        | Subcategory | Age Group | Class Size | Address                                | ÷ | Price | Status   | Action             |
| 5     | Piano Grade1            | Music and Dance | Piano       | 4 - 10    | 2          | 157, Taman Desa Sentosa, Jalan Sentosa |   | 50    | inactive | <mark>© ∠</mark> 🗊 |
| 6     | Piano Grade 2           | Music and Dance | Piano       | 8 - 12    | 2          | 157, Taman Desa Sentosa, Jalan Sentosa |   | 465   | active   | <u>C</u> 2 🗊       |
| Showi | ing 1 to 2 of 2 entries |                 |             |           |            |                                        |   |       |          |                    |

Figure 6.74: Search by using Keyword

Additionally, they can sort the results by clicking the button next to each attribute which allowing them to sort in either descending or ascending order. They have option to sort the list of activities based on all the criteria. In the figure below, service provider is filtered the class size with ascending order.

| 10  | ← entries per page     |                      |             |           |            |                                        |      |          | Search    |
|-----|------------------------|----------------------|-------------|-----------|------------|----------------------------------------|------|----------|-----------|
| ID) | Name                   | Category             | Subcategory | Age Group | Class S ze | Address                                | ) Pr | ice Stat | us Action |
| 5   | Piano Grade1           | Music and Dance      | Piano       | 4 - 10    | 2          | 157, Taman Desa Sentosa, Jalan Sentosa | 5    | 50 inact | ive 🕓 🖉   |
| 6   | Piano Grade 2          | Music and Dance      | Piano       | 8 - 12    | 2          | 157, Taman Desa Sentosa, Jalan Sentosa | 4    | 65 activ | re) 🚺 🖉   |
| 3   | Zumba                  | Exercise and Fitness | Zumba       | 0 - 0     | 12         | 156,Jalan AK ,Blovk123                 | 5    | 50 activ | re) 🔼 😰   |
| 1   | NRX Drawing Class      | Art and Design       | Drawing     | 3 - 13    | 15         | 157, Taman Desa Sentosa, Jalan Sentosa | 3    | 00 activ | re) 🚺 🖉 🗊 |
| 4   | HTML and CSS           | STEM                 | Coding      | 3 - 9     | 25         | 153, Block C, Street PJ 2, 1/3 Permai  | 4    | 20 activ | re) 🚺 🖉   |
| 2   | Mandarin Tuition Class | Tuition              | Chinese     | 7 - 17    | 30         | 157, Taman Desa Sentosa, Jalan Sentosa | 8    | 30 activ | re) 🚺 🖉   |
|     |                        |                      |             |           |            |                                        |      |          |           |

Showing 1 to 6 of 6 entries

Figure 6.75: Sorting Activities in a Preferred Order

# Category and Subcategory Validation Rule

In Figure 6.76, when a service provider accesses the activity creation page, the subcategory dropdown is visually disabled which indicating that it is inactive and cannot be interacted with. The subcategory dropdown is disabled by default is preventing service providers from selecting any options until they choose a category. The design illustrated in Figure 6.77, where selecting a category enables the subcategory dropdown, allowing the user to proceed with their selection. This approach ensures that service providers follow the intended sequence of selections, choosing a category before selecting a subcategory, thereby improving the overall user experience and data consistency.

| Cate | egory           |   | Activity             |   |  |
|------|-----------------|---|----------------------|---|--|
| Se   | lect a category | ~ | Select a subcategory | ~ |  |

Figure 6.76: Subcategory Activity Dropdown is Disabled

| Category                                                 |   | Activity                                                                                                    |   |
|----------------------------------------------------------|---|----------------------------------------------------------------------------------------------------|---|
| Sports                                                   | ~ | Select Subcategory                                                                                                    | ~ |
| Activity Name Description Normal  ♀ B I U  ♥ I 	I I 	X_x |   | Select Subcategory         Basketball         Badminton         Swimming         Soccer         Tennis         Gymnastics         Volleyball         Karate         Taekwondo         KungFu         Baseball         Football         Hockey         Golf |   |

Figure 6.77: Subcategory Activity is Enabled when Category is chosen

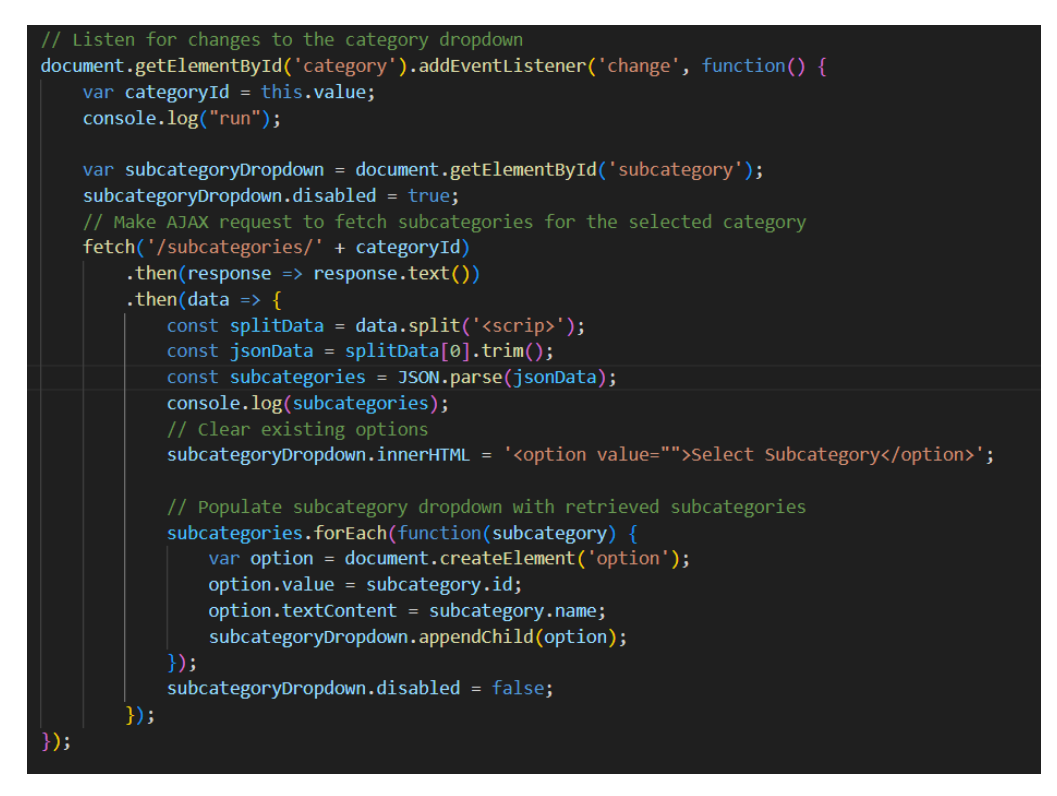

Figure 6.78: Code Implementation of Category and Subcategory

Upon selecting a category from the category dropdown, an AJAX request is triggered to fetch the relevant subcategories for that specific category. Once the subcategories are retrieved from the server and populated in the dropdown, the subcategory dropdown becomes enabled, allowing users to select from the available options.

When a user selects a category such as "Sports" from the category dropdown, the subcategory dropdown dynamically updates to display only the subcategories associated with the chosen category. For instance, if a user selects the "Sports" category, the subcategory dropdown will populate with options like "Basketball" "Badminton" "Swimming" and other sports-related activities. This filtering mechanism ensures that users only see subcategories that align with their selected category to streamline the activity selection process and enhance user experience.

Behind the scenes, this functionality is achieved through AJAX requests that fetch subcategory data from the server based on the chosen

category. The server-side logic retrieves and provides only the relevant subcategory information associated with the selected category, which is then dynamically populated into the subcategory dropdown on the user interface.

Besides, an event listener is attached to the dropdown menu with the ID "category". This event listener listens for changes in the selected option of the category dropdown. When a change occurs, the associated callback function is triggering.

Within this function, the selected category's value is extracted, initiating an AJAX request to the server's /subcategories/{categoryId} endpoint via the fetch API. This endpoint corresponds to the "getSubcategories" method in the ActivityController that shows in Figure. As the request is processed, the subcategory dropdown menu is disabled to prevent user interaction.

Upon receiving a response from the server, the JSON data containing subcategory information related to the selected category is parsed and used to dynamically populate the subcategory dropdown menu. Each retrieved subcategory is appended as an option to the dropdown, with its name displayed and its ID assigned as the option value. Once all subcategories are added, the dropdown menu is re-enabled for user interaction.

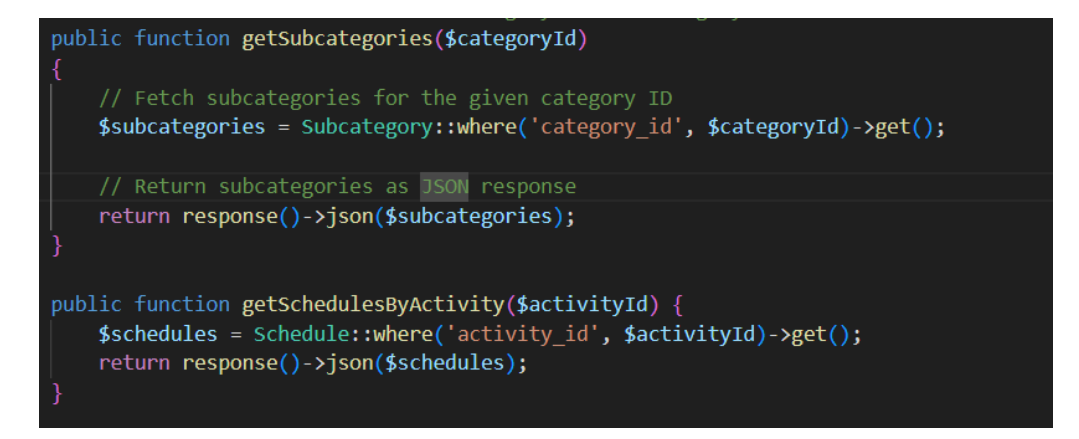

Figure 6.79: Code Implementation of Handle Retrieval of Subcategories

In this Figure 6.79, the "getSubcategories" method handles the retrieval of subcategories associated with a given category ID. It interacts with the database

to fetch relevant subcategory data based on the provided category ID and responds with the retrieved subcategories as a JSON object. Additionally, the "getSchedulesByActivity" method facilitates the retrieval of schedules linked to a specific activity ID. By querying the database for schedules associated with the provided activity ID, it returns the fetched schedules as a JSON response.

#### 6.2.5.5 Calendar Management

After a service provider creates an activity, it will be displayed all activity created on the calendar to allow them to manage their schedule effectively. In the calendar display, each activity created is represented by its name along with the corresponding time slot. For example, if an activity is scheduled monthly from the 10th to the 31st of May with classes every Friday, this recurring event will be visible on the calendar accordingly.

| Start Date | End Date   |
|------------|------------|
| 05/10/2024 | 05/31/2024 |
| Day        |            |
| Friday     | v          |

Figure 6.80: The Start Date, End Date and Day are Inputted in the Create Activity Form

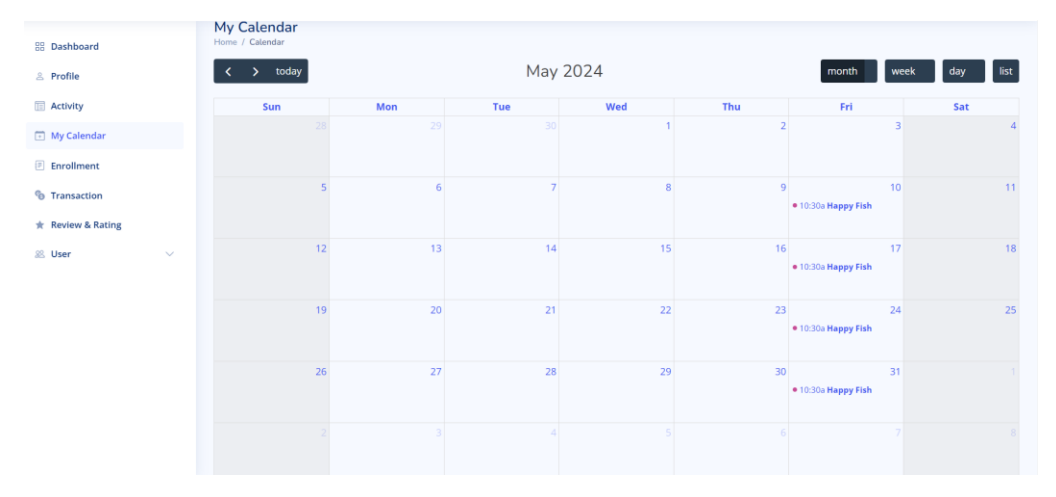

Figure 6.81: Calendar of Scheduled Activity

Besides, the calendar provides various viewing options such as month, week, day or list view which catering to different preferences.

| My Cale<br>Home / Cale | ndar<br>ndar |                       |          |          |          |          |               |
|------------------------|--------------|-----------------------|----------|----------|----------|----------|---------------|
| < >                    | today        |                       | Apr 21 – | 27, 2024 |          | month    | week day list |
|                        | Sun 4/21     | Mon 4/22              | Tue 4/23 | Wed 4/24 | Thu 4/25 | Fri 4/26 | Sat 4/27 🇘    |
| all-day                |              |                       |          |          |          |          | ÷             |
| 6am                    |              |                       |          |          |          |          | <b>^</b>      |
| 7am                    |              |                       |          |          |          |          |               |
| 8am                    |              |                       |          |          |          |          |               |
| 9am                    |              | 9:00<br>Piano Grade 2 |          |          |          |          |               |
| 10am                   |              | _                     |          |          |          |          |               |
| 11am                   |              |                       |          |          |          |          |               |
| 12pm                   |              |                       |          |          |          |          |               |
| 1pm                    |              |                       |          |          |          |          |               |
| 2pm 2:01               |              |                       |          |          |          |          |               |
| 3pm                    |              |                       |          |          |          |          |               |
| 4pm                    |              |                       |          |          |          |          |               |
|                        |              |                       |          |          |          |          | *             |

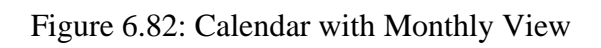

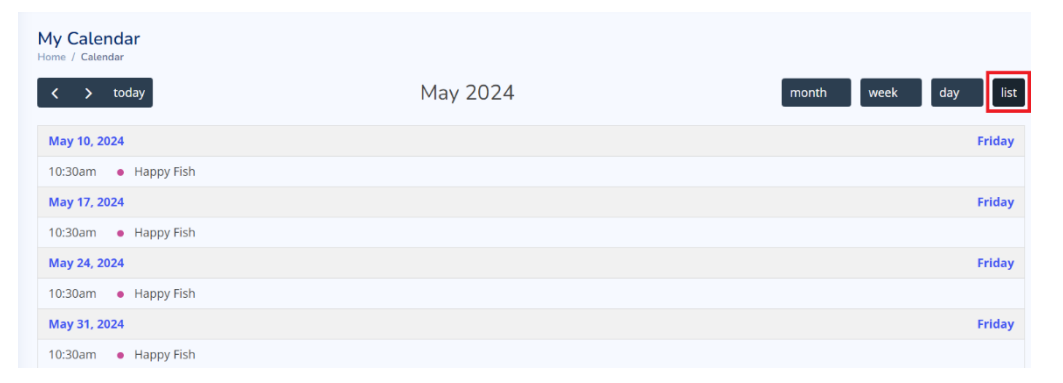

Figure 6.83: Calendar with List View

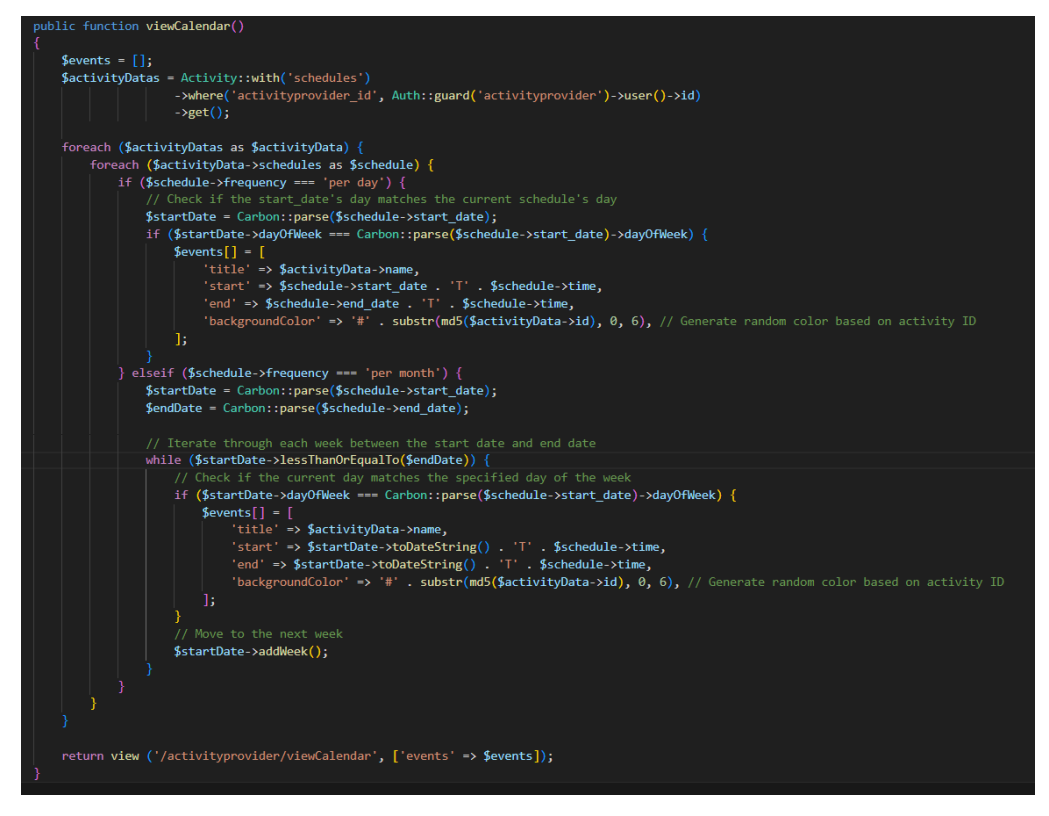

Figure 6.84: Code Implementation of Calendar Event Logic

This section of code represents the backend logic for generating events to populate a calendar view in the system. The "viewCalendar" function retrieves activity data associated with the currently authenticated activity provider. It then iterates through each activity's schedules to determine the events to be displayed on the calendar. For schedules with a frequency of "per day", it checks if the start date's day matches the current schedule's day and adds the event accordingly. While for schedules with a frequency of "per month", it iterates through each week between the start date and end date. If the current day matches the specified day of the week, it will add the event in the calendar.

### 6.2.5.6 Enrolment Management

Service providers have access to view activities they have created along with their schedules and a list of enrolled learners. If no learners are enrolled in a particular activity, a message will be displayed indicating that no learners are currently enrolled.

| 88 Dashboard      |   | Enrollment Lists        |                             |
|-------------------|---|-------------------------|-----------------------------|
| Activity          |   | Enrolled Learners Table |                             |
| 💽 My Calendar     |   |                         |                             |
| Enrollment        |   | Happy Fish              | Notify All                  |
| % Transaction     |   | Schedule                |                             |
| * Review & Rating |   | Start Date: 2024-05-10  | Duration: 1 hour 30 minutes |
| 🕮 User            | ~ | End Date: 2024-05-31    | Day: Friday                 |
|                   |   | Frequency: per month    | Time: 10:30:00              |
|                   |   | Learners Enrolled:      |                             |
|                   |   | No learners enrolled.   |                             |
|                   |   | No learners enrolled.   |                             |

Figure 6.85: Enrolment List with one Activity

| lled Learners Table |                        |                             |                        |                             |
|---------------------|------------------------|-----------------------------|------------------------|-----------------------------|
|                     |                        |                             |                        |                             |
|                     | NRX Drawing Class      | Notify                      | Mandarin Tuition Class | No                          |
|                     | Schedule               |                             | Schedule               |                             |
|                     | Start Date: 2024-03-31 | Duration: 2 hours           | Start Date: 2024-05-01 | Duration: 2 hours           |
|                     | End Date: 2024-04-28   | Day: Sunday                 | End Date: 2024-05-22   | Day: Wednesday              |
|                     | Frequency: per month   | Time: 14:01:00              | Frequency: per month   | Time: 18:30:00              |
|                     | Learners Enrolled:     |                             | Learners Enrolled:     |                             |
|                     | No learners enrolled.  |                             | syok shua              |                             |
|                     |                        |                             | halo                   |                             |
|                     |                        |                             | hiiiii                 |                             |
|                     |                        |                             | Celine Thong           |                             |
|                     | Zumba                  | Notify                      | All HTML and CSS       | No                          |
|                     | Schedule               |                             | Schedule               |                             |
|                     | Start Date: 2024-04-30 | Duration: 1 hour 30 minutes | Start Date: 2024-05-04 | Duration: 1 hour 30 minutes |
|                     | End Date: 2024-04-30   | Day: Tuesday                | End Date: 2024-05-25   | Day: Saturday               |
|                     | Frequency: per day     | Time: 10:00:00              | Frequency: per month   | Time: 16:30:00              |
|                     | Learners Enrolled:     |                             | Learners Enrolled:     |                             |

Figure 6.86: Enrolment List with a lot of Activities

Additionally, service providers have the option to notify all enrolled learners' parents automatically by clicking the "Notify All" button. This action triggers an automated process where email notifications are sent to all parents to inform them about the upcoming class.

| Schedule                                                                                                   |                                                                              | Schedule                                                                                                    |                                                                            |
|----------------------------------------------------------------------------------------------------|------------------------------------------------------------------------------|----------------------------------------------------------------------------------------------------|----------------------------------------------------------------------------|
| start Date: 2024-04-30                                                                                     | Duration: 1 hour 30 minutes                                                  | Start Date: 2024-05-04                                                                                                    | Duration: 1 hour 30 minutes                                                |
| End Date: 2024-04-30                                                                                       | Day: Tuesday                                                                 | End Date: 2024-05-25                                                                                                    | Day: Saturday                                                              |
| Frequency: per day                                                                                         | Time: 10:00:00                                                               | Frequency: per month                                                                                                    | Time: 16:30:00                                                             |
| earners Enrolled:                                                                                          |                                                                              | Learners Enrolled:                                                                                                    |                                                                            |
| sy                                                                                                    |                                                                              | No learners enrolled.                                                                                                    |                                                                            |
| sk                                                                                                    |                                                                              |                                                                                                    |                                                                            |
|                                                                                                    |                                                                              |                                                                                                    |                                                                            |
| hey                                                                                                    |                                                                              |                                                                                                    |                                                                            |
| hey<br>iano Grade1                                                                                         | Notify All                                                                   | Piano Grade 2                                                                                                    | Notify All                                                                 |
| hey<br>iano Grade1<br>ichedule                                                                             | Notify All                                                                   | Piano Grade 2<br>Schedule                                                                                                 | Notify All                                                                 |
| hey<br>iano Grade1<br>ichedule<br>tart Date: 2024-04-06                                                    | Notify All                                                                   | Piano Grade 2<br>Schedule<br>Start Date: 2024-04-08                                                                       | Notify All                                                                 |
| hey iano Grade1 ischedule itart Date: 2024-04-06 ind Date: 2024-04-06                                      | Notify All<br>Duration: 1 hour 30 minutes<br>Day: Saturday                   | Piano Grade 2<br>Schedule<br>Start Date: 2024-04-08<br>End Date: 2024-04-29                                               | Notify All<br>Duration: 1 hour 30 minutes<br>Day: Monday                   |
| hey<br>ano Grade1<br>ichedule<br>tart Date: 2024-04-06<br>ind Date: 2024-04-06<br>irequency: per day       | Duration: 1 hour 30 minutes<br>Day: Saturday<br>Time: 15:30:00               | Piano Grade 2<br>Schedule<br>Start Date: 2024-04-08<br>End Date: 2024-04-29<br>Frequency: per month                       | Notify All<br>Duration: 1 hour 30 minutes<br>Day: Monday<br>Time: 09:00:00 |
| hey iano Grade1 ischedule itart Date: 2024-04-06 ind Date: 2024-04-06 irequency: per day eorners Enrolled: | Notify All<br>Duration: 1 hour 30 minutes<br>Day: Saturday<br>Time: 15:30:00 | Piano Grade 2<br>Schedule<br>Start Date: 2024-04-08<br>End Date: 2024-04-29<br>Frequency: per month<br>Learners Enrolled: | Notify All<br>Duration: 1 hour 30 minutes<br>Day: Monday<br>Time: 09:00:00 |

Figure 6.87: Automated Notification Process: Service providers can notify all enrolled learners' parents with a single click

|        | Notification: Upcoming Activity                                           |                                                                                                    |                        |   |   | ð | Ľ |
|--------|---------------------------------------------------------------------------|----------------------------------------------------------------------------------------------------|------------------------|---|---|---|---|
| ÷      | Eschool <eschoolmailing@gmail.com><br/>to me v</eschoolmailing@gmail.com> |                                                                                                    | 4:07AM (O minutes ago) | ☆ | ٢ | ¢ | : |
|        |                                                                           |                                                                                                    |                        |   |   |   |   |
| imail. | OK No thanks X                                                            | Hello!<br>Reminder: Your child, singchee, is enrolled in the activity 'Piano Grade1'.<br>Activity Schedule:<br>Start Date: 2024-04-06<br>End Date: 2024-04-06<br>Time: 15:30:00<br>Duration: 1 hour 30 minutes<br>Day: Saturday<br>Frequency: per day<br>Best regards,<br>br>Eschool |                        |   |   |   |   |

Figure 6.88: Email Notification Received by User about the Upcoming Class

### 6.2.5.7 Transaction Management

Service provider can view all transaction that learner enrolments in their activities and made payment successfully. They also have the ability to search and sort transactions.

| 88 Dashboard<br>& Profile | Trans<br>Home / 1 | saction Lists<br>Transactions        |                 |                        |        |                |                     |        |
|---------------------------|-------------------|--------------------------------------|-----------------|------------------------|--------|----------------|---------------------|--------|
| Activity                  | Trans             | nsaction Table                       |                 |                        |        |                |                     |        |
| My Calendar               | 10                | • entries per page                   |                 |                        |        |                | Search              |        |
| 🖻 Enrollment              | ID,               | Transaction ID                       | User            | Activity               | Amount | Payment Method | Payment Date        | Status |
| Transaction               | 1                 | 90366532-5297-4bde-bbdb-aa68b93cbfd0 | DBAdministrator | Piano Grade 2          | 465.00 | MasterCard     | 2024-04-07 02:21:35 | paid   |
| ★ Review & Rating         | 2                 | b8acff46-756f-437f-a845-7696249f5a5c | DBAdministrator | Piano Grade 2          | 465.00 | MasterCard     | 2024-04-07 02:39:25 | paid   |
| 🕺 User 🗸 🗸                | 3                 | 9e27ea87-54c7-4abf-8921-a948906c8fa3 | DBAdministrator | Zumba                  | 50.00  | MasterCard     | 2024-04-08 11:14:12 | paid   |
|                           | 4                 | 4c507db6-dd49-491d-94da-d7da6c1569f5 | DBAdministrator | Zumba                  | 50.00  | MasterCard     | 2024-04-08 11:16:05 | paid   |
|                           | 5                 | b1cc9631-ee8a-474a-ac18-d522ba5f9a16 | DBAdministrator | Mandarin Tuition Class | 160.00 | MasterCard     | 2024-04-09 10:58:08 | paid   |
|                           | 6                 | 75c72288-5481-4638-b747-78b5782e7ba9 | DBAdministrator | Zumba                  | 50.00  | MasterCard     | 2024-04-09 17:14:31 | paid   |
|                           | 7                 | 6ce9125e-adab-4747-848a-25d37c9c8eab | DBAdministrator | Piano Grade1           | 50.00  | MasterCard     | 2024-04-09 22:10:29 | paid   |
|                           | 8                 | fcc00bb1-53c8-4ac7-bc58-21530db34b1d | DBAdministrator | Piano Grade 2          | 465.00 | MasterCard     | 2024-04-16 12:28:46 | paid   |
|                           | Show              | wing 1 to 8 of 8 entries             |                 |                        |        |                |                     |        |

Figure 6.89: View Transactions List

# 6.2.5.8 Review and Rating Management

Service providers can view ratings and comments from users (parents) who have enrolled in their activities. They have the option to update the status of reviews and ratings by publishing or unpublishing the specific review and rating to the public. Service provider can click the "eye" icon to publish or unpublish. When reviews and ratings are published, they are visible to all users, whereas unpublished reviews and ratings remain hidden from view.

| Reviews and Ratings<br>Home / Reviews and Ratings | Table         |    |                                       |   |        |        |             |     |             |        |
|---------------------------------------------------|---------------|----|---------------------------------------|---|--------|--------|-------------|-----|-------------|--------|
| Reviews and Ratings                               |               |    |                                       |   |        |        |             |     |             |        |
| 10 👻 entries per page                             |               |    |                                       |   |        |        |             |     | Search      |        |
| ID Û Activity Û                                   | User          | ÷  | Comment                               | ÷ | Rating |        | Date        | ÷   | Status 🗍    | Action |
| 2 Piano Grade 2                                   | DBAdministrat | or | fun and teacher are nice and patient. |   | 5      | 2024-0 | 04-16 12:29 | :44 | Unpublished | ۲      |
|                                                   |               |    |                                       |   |        |        |             |     |             |        |

Figure 6.90: Review and Rate List Table

| views   | and Ratings T<br>aws and Ratings | able            |                                       |        |                     |           |        |
|---------|----------------------------------|-----------------|---------------------------------------|--------|---------------------|-----------|--------|
| Reviews | and Ratings                      |                 |                                       |        |                     |           |        |
| 10 👻    | entries per page                 |                 |                                       |        |                     | Search    |        |
| ID Ĵ    | Activity                         | User            | Comment                               | Rating | Date                | Status 🗍  | Action |
| 2       | Piano Grade 2                    | DBAdministrator | fun and teacher are nice and patient. | 5      | 2024-04-16 12:29:44 | Published | ø      |
| Showing | g 1 to 1 of 1 entries            |                 |                                       |        |                     |           |        |
|         |                                  |                 |                                       |        |                     |           |        |
|         |                                  |                 |                                       |        |                     |           |        |
|         |                                  |                 |                                       |        |                     |           |        |
|         |                                  |                 |                                       |        |                     |           |        |
|         |                                  |                 |                                       |        |                     |           |        |

Figure 6.91: Update the Review and Rate by Publishing to Public

## 6.2.5.9 User (Parent) Management

Service providers can efficiently manage parent information through the following functionalities:

## View User List

Service provider can view a list of parents and identify which children belong to each parent, but this view is limited to parents whose children are enrolled in their activities only. They also can search and sort user records for efficient management.

| Parent<br>Home / Par | Tables<br>rent              |                                                             |                                                                                      |                                                                                         |                                               |
|----------------------|-----------------------------|-------------------------------------------------------------|--------------------------------------------------------------------------------------|-----------------------------------------------------------------------------------------|-----------------------------------------------|
| Parent               | t Table                     |                                                             |                                                                                      |                                                                                         | + Create                                      |
| 10 ~                 | entries per page            |                                                             |                                                                                      |                                                                                         | Search                                        |
|                      |                             |                                                             |                                                                                      |                                                                                         |                                               |
| ID Ĵ                 | Parent                      | Email                                                       | Phone Number 🗍                                                                       | Child Name                                                                              | ្ជុំ Login Method ្៌                          |
| ID _                 | Parent (<br>DBAdministrator | Email Ĵ<br>dbakang1119@gmail.com                            | Phone Number 0<br>0107708144                                                         | Child Name<br>syok shua, halo, hiiiiii, sy, sk, hey, singchee, Jason Ta                 | Login Method <sup>^</sup> n,         Google   |
| ID<br>1<br>2         | Parent0DBAdministratoryb    | Email (<br>dbakang1119@gmail.com<br>lohyongbin666@gmail.com | Phone Number         0           0107708144         0           0107708146         0 | Child Name<br>syok shua, halo, hiiiiii, sy, sk, hey, singchee, Jason Ta<br>Celine Thong | Login Method       n,     Google       Manual |

Figure 6.92: View User List

## Add New User

Service providers have the ability to add parents into the system, particularly useful for cases where parents physically visit their learning centre.

| Create<br>Home / Parent |              |  |  |  |  |
|-------------------------|--------------|--|--|--|--|
| Add Parent Details      |              |  |  |  |  |
| Parent Name             |              |  |  |  |  |
| Eric Kang Zhui Sin      |              |  |  |  |  |
| Email                   | Phone Number |  |  |  |  |
| erickang@gmail.com      | 0178852231   |  |  |  |  |
| Password                |              |  |  |  |  |
|                         |              |  |  |  |  |
| Add                     |              |  |  |  |  |

Figure 6.93: Add New Parent into System

## 6.2.5.10 Learner Management

In this learner management module, Service providers have the ability to manage learners efficiently through the following functionalities:

## View Learner List

Service providers can see a comprehensive list of all learners who have enrolled in their activities. They have the flexibility to search for specific learners and sort the list based on various criteria such as learner name, age or enrolment status. Service provider can manage large datasets efficiently by implementing the pagination to ensure that only a limited number of entries (e.g., 10) are displayed per page.

| 88 Dashboard                    | Student Lists<br>Home / Student |     |        |                 |           |          |
|---------------------------------|---------------------------------|-----|--------|-----------------|-----------|----------|
| & Profile                       | Student Table                   |     |        |                 |           |          |
| Activity                        |                                 |     |        |                 |           | + Create |
| <ul> <li>My Calendar</li> </ul> | 10                              |     |        |                 |           | Count    |
| Enrollment                      | entries per page                |     |        |                 |           | search   |
| S Transaction                   | Name                            | Age | Gender | Parent          | Status    | Action   |
| * Review & Rating               | syok shua                       | 10  | Girl   | DBAdministrator | pending   | 2 🗑      |
| ® User ^                        | halo                            | 15  | Girl   | DBAdministrator | confirmed | 2 🗑      |
| Student                         | hiiiiii                         | 14  | Boy    | DBAdministrator | confirmed | 2 8      |
| · Parent                        | Celine Thong                    | 12  | Girl   | yb              | confirmed | 2 8      |
|                                 | sy                              | 13  | Girl   | DBAdministrator | pending   | 2        |
|                                 | sk                              | 12  | Boy    | DBAdministrator | pending   | 2        |
|                                 | hey                             | 12  | Girl   | DBAdministrator | confirmed | 2        |
|                                 | singchee                        | 12  | Girl   | DBAdministrator | completed | 2 🗑      |
|                                 | Jason Tan                       | 12  | Boy    | DBAdministrator | confirmed | 2        |

Figure 6.94: View Learner List

# Add New Learner

Service providers have the capability to add new learners to their activities. When adding a new learner, service providers are required to input essential details such as the learner name, age, gender, parent name and the specific activity they are enrolling in.

When selecting the parent's name, service providers can choose from a dropdown list that contains all available parents registered within the system. This dropdown ensures that service providers can easily associate learners with their respective parents or guardians.

| Gender            |                                                 |
|-------------------|-------------------------------------------------|
| Girl              | ~                                               |
| Activity          |                                                 |
| NRX Drawing Class | ~                                               |
|                   |                                                 |
|                   | ~                                               |
|                   |                                                 |
|                   | Gender<br>Girl<br>Activity<br>NRX Drawing Class |

Figure 6.95: Dropdown Selection: Available Parent Names

For selecting the activity in which the learner is enrolling, service providers are presented with a dropdown list that includes only the activities created by that specific service provider. This tailored dropdown ensures that service providers can only assign learners to activities that they have created, maintaining control and organization within their own offerings.

| Create<br>ome / Student |     |                                             |   |
|-------------------------|-----|---------------------------------------------|---|
| Add Student Details     |     |                                             |   |
| Student Name            |     |                                             |   |
|                         |     |                                             |   |
| Age                     |     | Gender                                      |   |
|                         |     | Girl                                        | ~ |
| Parent                  |     | Activity                                    |   |
| Eric Kang Zhui Sin      | ~   | NRX Drawing Class                           | ~ |
| Status                  |     | NRX Drawing Class<br>Mandarin Tuition Class |   |
| Pending                 |     | Zumba                                       |   |
|                         |     | Piano Grade1                                |   |
|                         |     | Piano Grade 2                               |   |
|                         | Add |                                             |   |
|                         | -   |                                             |   |

Figure 6.96: Dropdown Selection: Provider's Activities

There are 4 statuses to indicate the learner's participation such as "pending", "completed", "confirmed" or "cancelled".

- Pending: Learners who have initiated the enrolment process but have not yet completed it or whose enrolment is awaiting confirmation fall under this status. This status indicates that the enrolment process is in progress and pending further action.
- Completed: Learners who have successfully completed the enrolment process and are confirmed participants in the activity are marked as completed. This status signifies that the enrolment process has been finalized and the learner is ready to participate.
- Confirmed: Learners whose enrolment has been confirmed by the service provider are categorized under this status. Confirmation typically indicates that all necessary steps such as payment or documentation have been completed, and the learner's participation in the activity is confirmed.
- Cancelled: Learners who have withdrawn from the activity or whose enrolment has been cancelled by the service provider are designated as cancelled. This status indicates that the learner's participation in the activity has been terminated before completion.

| Update<br>Home / Student |                          |
|--------------------------|--------------------------|
| Update Student Details   |                          |
| ID                       |                          |
| 94                       |                          |
| Student Name             |                          |
| syok shua                |                          |
| Age                      | Gender                   |
| 10                       | Girl v                   |
| Parent                   | Activity                 |
| DBAdministrator ×        | Mandarin Tuition Class v |
| Status                   |                          |
| Pending                  | × )                      |
| Pending<br>Confirmed     |                          |
| Cancelled<br>Completed   |                          |

Figure 6.97: Dropdown Selection: Learner's Status

### Delete Learner

It will prompt out a confirmation message before deleting a learner record.

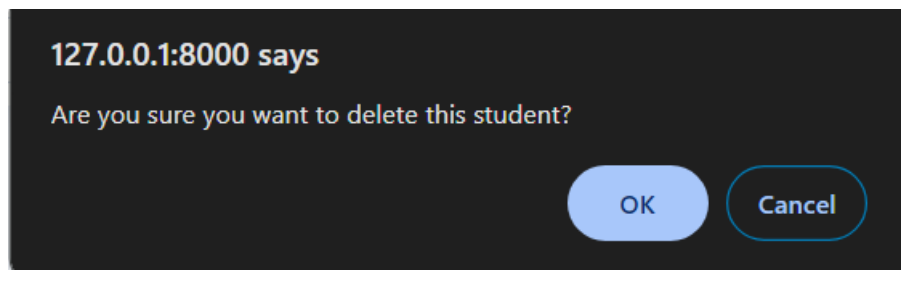

Figure 6.98: Confirmation Message before Delete a Learner Record

# 6.2.5.11 Dashboard Service Provider

This is a new Service Provider Dashboard provides a clean interface with no data populated yet. It awaits input from the service provider to start managing activities, sales, and revenue effectively.

| Dashboard<br>Home / Dashboard                                                                                                    |                      |                         |                           |
|----------------------------------------------------------------------------------------------------|----------------------|-------------------------|---------------------------|
| Sales I This Week                                                                                                    | Revenue   This Month | Customers   This Week - | Activity Provided   Month |
| Reports /foday                                                                                                    |                      |                         |                           |
| 3 2 2 2 2 2 2 2 2 2 2 2 2 2 2 2 2 2 2 2 2 2 2 2 2 2 2 2 2 2 2 2 2 2 2 2 2 2 2 2 2 2 2 2 2 2 2 2 2 2 2 2 2 2 2 2 2 2 2 2 2 2 2 2 2 2 2 2 2 2 2 2 2 2 2 2 2 2 2 2 2 2 2 2 2 2 2 2 2 2 2 2 2 2 2 2 2 2 2 2 2 2 2 2 2 2 2 2 2 2 2 2 2 2 2 2 2 2 2 2 2 2 2 2 2 2 2 2 2 2 2 2 2 2 2 2 2 2 2 2 2 2 2 2 2 2 2 2 2 |                      |                         |                           |
| 10 ♥ entries per page<br># [ Customer                                                                                                    | Product Price        | Serch                   |                           |

Figure 6.99: New Service Provider Dashboard

The service provider dashboard offers a concise overview of key metrics and performance indicators. Service providers can track their weekly sales, monthly revenue, and weekly customer enrolments. A line chart provides a visual representation of sales, revenue, and customer enrolments for the current day. Additionally, a doughnut chart categorizes different activities offered by the service provider. This graphical representation helps to understand the

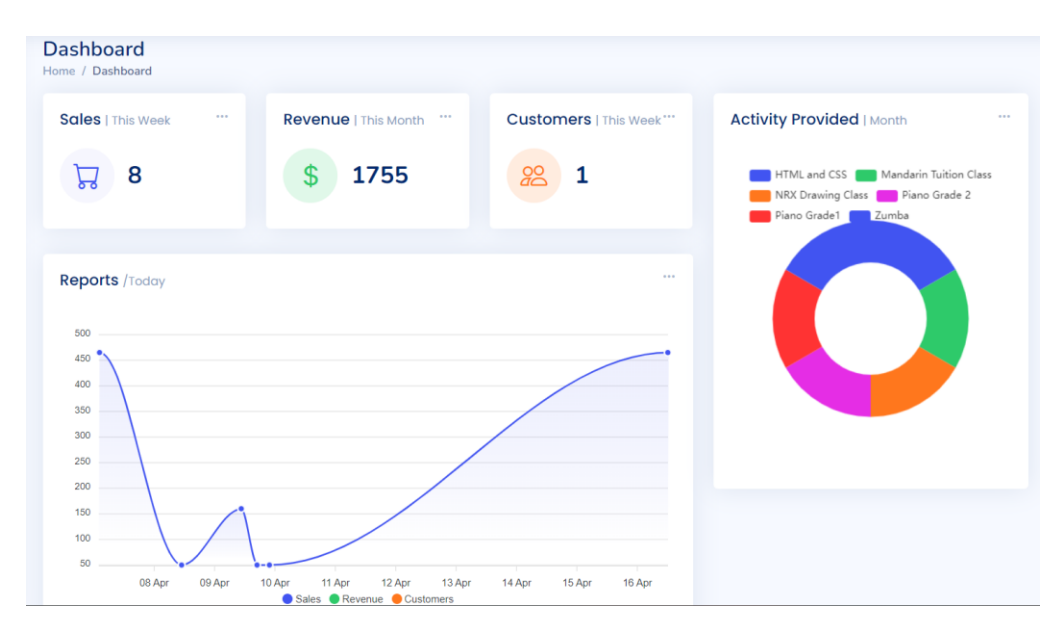

distribution of activities and their respective contributions to overall sales and revenue.

Figure 6.100: Service Provider Dashboard (Part A)

Furthermore, the dashboard displays recent sales data for the current month, including transaction IDs, customer names, activity details, prices and status. This comprehensive snapshot enables service providers to monitor their business performance effectively and make informed decisions to optimize operations and enhance customer satisfaction.

| Recent Sales   This Month                |                 |                           |       |          |        |
|------------------------------------------|-----------------|---------------------------|-------|----------|--------|
| 10 🗸 entries per page                    |                 |                           | Searc | :h       |        |
| #                                        | Customer        | Product                   |       | Price    | Statuş |
| 90366532-5297-4bde-bbdb-<br>aa68b93cbfd0 | DBAdministrator | Piano Grade 2             |       | \$465.00 | paid   |
| b8acff46-756f-437f-a845-7696249f5a5c     | DBAdministrator | Piano Grade 2             |       | \$465.00 | paid   |
| 9e27ea87-54c7-4abf-8921-<br>a948906c8fa3 | DBAdministrator | Zumba                     |       | \$50.00  | paid   |
| 4c507db6-dd49-491d-94da-<br>d7da6c1569f5 | DBAdministrator | Zumba                     |       | \$50.00  | paid   |
| b1cc9631-ee8a-474a-ac18-<br>d522ba5f9a16 | DBAdministrator | Mandarin Tuition<br>Class | ו     | \$160.00 | paid   |
| 75c72288-5481-4638-b747-<br>78b5782e7ba9 | DBAdministrator | Zumba                     |       | \$50.00  | paid   |
| 6ce9125e-adab-4747-848a-<br>25d37c9c8eab | DBAdministrator | Piano Grade1              |       | \$50.00  | paid   |
| fcc00bb1-53c8-4ac7-bc58-<br>21530db34b1d | DBAdministrator | Piano Grade 2             |       | \$465.00 | paid   |

Figure 6.101: Service Provider Dashboard (Part B)

#### **CHAPTER 7**

#### SYSTEM TESTING

#### 7.1 Introduction

In Chapter 7, the focus shifts to the critical phase of system testing, where the functionality, usability and overall performance of the developed system are rigorously evaluated. There are three main types of testing covered in this chapter such as unit testing, usability testing and user acceptance testing. This is to ensure that all the project scopes are met with all requirements such as functional requirement and non-functional requirements.

#### 7.2 Unit Test

Unit testing serves as the foundation of the testing process that focusing on testing individual components or units of the system in isolation. Through meticulously designed test cases, unit testing aims to validate the correctness and reliability of each unit and ensure that they perform as expected according to the specified requirements.

### 7.2.1 Unit Test Case for User Side Module

In this section, the testing is focusing on the functionalities of the user (parent) side module to ensure its reliability, accuracy and user-friendliness. These tests aim to validate various user interactions such as registration, login, activity search, enrolment, wishlist management, review and rating, chat with service provider and profile management from the perspective of a user (parent) utilizing the platform. Each test case is designed to simulate real user scenarios and verify that the system behaves as expected which providing a seamless and satisfying experience for users interacting with the system.

| Test Case I | D             | TC-001                |                      | Designed By        |                  | Kang Sing Chee   |       |
|-------------|---------------|-----------------------|----------------------|--------------------|------------------|------------------|-------|
| Module      |               | User Registration     |                      | Designed Date      |                  | 20 April 2024    |       |
| Test Case 7 | litle         | User Account Registra | tion                 | Executed By        |                  | Kang Sing Chee   |       |
| Pre-conditi | on            | -                     |                      | Execution Date     |                  | 21 April 2024    |       |
| Test        | Test Scenario | Test Steps            | Test Data            | Expected Result    | Post Condition   | Actual Result    | Pass/ |
| Case #      |               |                       |                      |                    |                  |                  | Fail  |
| TC_REG      | Register an   | 1. Enter the          | 1. Username: Ali     | Account is         | The user account | Account is       | Pass  |
| ISTER_01    | account with  | username, phone       | 2. Phone             | registered         | will be created  | registered       |       |
|             | valid         | number, email,        | Number:              | successfully. An   | and navigated to | successfully. An |       |
|             | username,     | password and          | 0124561239           | account            | the login page.  | account          |       |
|             | email, phone  | confirm               | 3. Email:            | registered         |                  | registered       |       |
|             | number,       | password              | <u>ali@gmail.com</u> | successful         |                  | successful       |       |
|             | password and  | 2. Click on the       | 4. Password:         | message is         |                  | message is       |       |
|             | confirm       | "Sign Up" button      | 123456               | prompted.          |                  | prompted.        |       |
|             | password      |                       | 5. Confirm           |                    |                  |                  |       |
|             |               |                       | Password:            |                    |                  |                  |       |
|             |               |                       | 123456               |                    |                  |                  |       |
| TC_REG      | Register an   | 1. Enter the          | 1. Username: Ali     | An error message   | User remains on  | Error message is | Pass  |
| ISTER_02    | account with  | username, phone       |                      | is displayed under | the registration | displayed under  |       |
|             | valid         | number, email,        |                      | the email input    | page without     |                  |       |

Table 7.1: Unit Test Case for User Registration

|          | username,     | password and     | 2. | Phone          | field "Please      | creating an      | the email input  |      |
|----------|---------------|------------------|----|----------------|--------------------|------------------|------------------|------|
|          | phone number, | confirm          |    | Number:        | include an '@' in  | account.         | field.           |      |
|          | password and  | password         |    | 0124561239     | the email address. |                  |                  |      |
|          | confirm       | 2. Click on the  | 3. | Email:         | The email is       |                  |                  |      |
|          | password but  | "Sign Up" button |    | aligmail.com   | missing an '@'."   |                  |                  |      |
|          | invalid email |                  | 4. | Password:      | which indicating   |                  |                  |      |
|          | format        |                  |    | 123456         | the validation     |                  |                  |      |
|          |               |                  | 5. | Confirm        | error.             |                  |                  |      |
|          |               |                  |    | Password:      |                    |                  |                  |      |
|          |               |                  |    | 123456         |                    |                  |                  |      |
| TC_REG   | Register an   | 1. Click on the  | 1. | Username: null | The error          | User remains on  | Error message is | Pass |
| ISTER_03 | account with  | "Sign Up" button | 2. | Phone          | message is         | the registration | displayed under  |      |
|          | empty input   |                  |    | Number: null   | displayed under    | page without     | each input field |      |
|          | fields        |                  | 3. | Email: null    | each input field   | creating an      | accordingly.     |      |
|          |               |                  | 4. | Password: null | "Please fill out   | account.         |                  |      |
|          |               |                  | 5. | Confirm        | this field." which |                  |                  |      |
|          |               |                  |    | Password: null | indicating the     |                  |                  |      |
|          |               |                  |    |                | validation error.  |                  |                  |      |
| TC_REG   | Register an   | 1. Enter the     | 1. | Username: Ali  | An error message   | User remains on  | Error message is | Pass |
| ISTER_04 | account with  | username, phone  |    |                | displayed under    | the registration | displayed under  |      |
|          | valid         | number, email,   |    |                | the password       | page without     |                  |      |

|          | username,     | password and     | 2 | Phone                | input field         | creating an      | the password     |      |
|----------|---------------|------------------|---|----------------------|---------------------|------------------|------------------|------|
|          | phone number, | confirm          |   | Number:              | indicating that the | account.         | input field.     |      |
|          | email, but    | password         |   | 0124561239           | password must be    |                  |                  |      |
|          | password and  | 2. Click on the  | 3 | Email:               | at least 6          |                  |                  |      |
|          | confirm       | "Sign Up" button |   | <u>ali@gmail.com</u> | characters long.    |                  |                  |      |
|          | password with |                  | 4 | Password: 123        |                     |                  |                  |      |
|          | less than 6   |                  | 5 | Confirm              |                     |                  |                  |      |
|          | characters    |                  |   | Password: 123        |                     |                  |                  |      |
| TC_REG   | Register an   | 1. Enter the     | 1 | Username: Ali        | An error message    | User remains on  | Error message is | Pass |
| ISTER_05 | account with  | username, phone  | 2 | Phone                | displayed under     | the registration | displayed under  |      |
|          | valid         | number, email    |   | Number:              | the confirm         | page without     | the confirm      |      |
|          | username,     | password and     |   | 0124561239           | password input      | creating an      | password input   |      |
|          | phone number, | confirm          | 3 | Email:               | field indicating    | account.         | field.           |      |
|          | email, but    | password         |   | <u>aligmail.com</u>  | the validation      |                  |                  |      |
|          | password does | 2. Click on the  | 4 | Password:            | error.              |                  |                  |      |
|          | not match the | "Sign Up" button |   | 12345678             |                     |                  |                  |      |
|          | confirm       |                  | 5 | Confirm              |                     |                  |                  |      |
|          | password      |                  |   | Password:            |                     |                  |                  |      |
|          |               |                  |   | 12345679             |                     |                  |                  |      |

Table 7.2: Unit Test Case for User Login

| Test Case  | ID               | TC-002                 |                      | Designed By        |                   | Kang Sing Chee   |       |
|------------|------------------|------------------------|----------------------|--------------------|-------------------|------------------|-------|
| Module     |                  | User Login             |                      | Designed Date      |                   | 20 April 2024    |       |
| Test Case  | Title            | User Account Login     |                      | Executed By        |                   | Kang Sing Chee   |       |
| Pre-condit | ion              | - User need a regist   | ered account in the  | Execution Date     |                   | 21 April 2024    |       |
|            |                  | system                 |                      |                    |                   |                  |       |
|            |                  | - User has a valid Goo | gle Gmail account or |                    |                   |                  |       |
|            |                  | Facebook account.      |                      |                    |                   |                  |       |
| Test       | Test Scenario    | Test Steps             | Test Data            | Expected Result    | Post Condition    | Actual Result    | Pass/ |
| Case #     |                  |                        |                      |                    |                   |                  | Fail  |
| TC_LOG     | Login an         | 1. Enter the email     | 1. Email:            | User is login      | The user account  | User is login    | Pass  |
| IN_01      | account          | and password           | <u>ali@gmail.com</u> | successfully. A    | is created and    | successfully. A  |       |
|            | manually with    | 2. Click on the        | 2. Password:         | login successful   | redirected to the | login successful |       |
|            | valid email and  | "Login" button         | 123456               | message is         | user home page.   | message is       |       |
|            | password         |                        |                      | prompted.          |                   | prompted.        |       |
| TC_LOG     | Login an         | 1. Enter the email     | 1. Email:            | An error message   | User remains on   | Error message is | Pass  |
| IN_02      | account          | and password           | <u>aligmail.com</u>  | is displayed under | the login page    | displayed under  |       |
|            | manually with    | 2. Click on the        | 2. Password:         | the email input    | without access to | the email input  |       |
|            | invalid email    | "Login" button         | 123456               | field "Please      | the account.      | field.           |       |
|            | format and valid |                        |                      | include an '@' in  |                   |                  |       |
|            | password         |                        |                      | the email address. |                   |                  |       |

|        |                 |                    |                       | The email is          |                   |                  |      |
|--------|-----------------|--------------------|-----------------------|-----------------------|-------------------|------------------|------|
|        |                 |                    |                       | missing an '@'."      |                   |                  |      |
|        |                 |                    |                       | which indicating      |                   |                  |      |
|        |                 |                    |                       | the validation        |                   |                  |      |
|        |                 |                    |                       | error.                |                   |                  |      |
| TC_LOG | Login an        | 1. Enter the email | 1. Email:             | An error message      | User remains on   | Error message is | Pass |
| IN_03  | account         | and password       | <u>ali@gmail.com</u>  | displayed under the   | the login page    | displayed under  |      |
|        | manually with   | 2. Click on the    | 2. Password:          | password input        | without access to | the password     |      |
|        | valid email but | "Login" button     | 111111                | field indicating the  | the account.      | input field.     |      |
|        | incorrect       |                    |                       | entered password      |                   |                  |      |
|        | password that   |                    |                       | is incorrect.         |                   |                  |      |
|        | does not match  |                    |                       |                       |                   |                  |      |
|        | the registered  |                    |                       |                       |                   |                  |      |
|        | password        |                    |                       |                       |                   |                  |      |
| TC_LOG | Login an        | 1. Click on the    | 1. Email: <u>null</u> | The error message     | User remains on   | Error message is | Pass |
| IN_04  | account         | "Login" button     | 2. Password: null     | is displayed under    | the login page    | displayed under  |      |
|        | manually with   |                    |                       | each input field      | without access to | each input field |      |
|        | empty email and |                    |                       | "Please fill out this | the account.      | accordingly.     |      |
|        | password        |                    |                       | field." which         |                   |                  |      |
|        |                 |                    |                       | indicating the        |                   |                  |      |
|        |                 |                    |                       | validation error.     |                   |                  |      |

| TC_LOG | Login   | an      | 1. | Click    | on the     | 1. | Email:             | The system            | The user account  | User is           | Pass |
|--------|---------|---------|----|----------|------------|----|--------------------|-----------------------|-------------------|-------------------|------|
| IN_05  | account | using   |    | "Login   | with       |    | kangsingchee12     | redirects the user to | is saved into     | successfully      |      |
|        | Google  | SSO     |    | Google   | " button   |    | <u>3@gmail.com</u> | the ESchool           | database and      | logged in via     |      |
|        | with a  | valid   | 2. | Enter    | Google     | 2. | Password:          | platform after        | redirected to the | Google SSO and    |      |
|        | Google  | Gmail   |    | email a  | ddress     |    | kangsingchee12     | successful            | user home page.   | redirected to the |      |
|        | account |         | 3. | Click    | on the     |    | 345                | authentication via    |                   | user home page.   |      |
|        |         |         |    | "Next"   | button     |    |                    | Google SSO.           |                   |                   |      |
|        |         |         | 4. | Enter    | the        |    |                    |                       |                   |                   |      |
|        |         |         |    | passwor  | rd         |    |                    |                       |                   |                   |      |
|        |         |         |    | associat | ted with   |    |                    |                       |                   |                   |      |
|        |         |         |    | the      | Google     |    |                    |                       |                   |                   |      |
|        |         |         |    | account  | -          |    |                    |                       |                   |                   |      |
|        |         |         | 5. | Click    | on the     |    |                    |                       |                   |                   |      |
|        |         |         |    | "Next"   | button     |    |                    |                       |                   |                   |      |
|        |         |         |    |          |            |    |                    |                       |                   |                   |      |
| TC_LOG | Login   | an      | 1. | Click    | on the     | 1. | Email:             | The system            | User remains on   | Error message     | Pass |
| IN_06  | account | using   |    | "Login   | with       |    | kangsingchee@      | displays an error     | the Google email  | "Couldn't find    |      |
|        | Google  | SSO     |    | Google   | " button   |    | gmail.com          | message under the     | page without      | your Google       |      |
|        | with an | invalid | 2. | Enter a  | an invalid |    |                    | email input field     | access to next    | Account" is       |      |
|        | Google  | email   |    | Google   | email      |    |                    | "Could't find your    | page (password    | displayed and     |      |
|        |         |         |    | address  |            |    |                    | Google Account"       | page).            | user remains on   |      |

|        | address    | that  | 3. | Click    | on the      |    |                    | which indicating    |                   | the entering      |      |
|--------|------------|-------|----|----------|-------------|----|--------------------|---------------------|-------------------|-------------------|------|
|        | does not e | exist |    | "Next"   | button      |    |                    | that the provided   |                   | Google email      |      |
|        |            |       |    |          |             |    |                    | Google account      |                   | page.             |      |
|        |            |       |    |          |             |    |                    | does not exist.     |                   |                   |      |
| TC_LOG | Login      | an    | 1. | Click    | on the      | 1. | Email:             | The system          | User remains on   | Error message     | Pass |
| IN_07  | account    | using |    | "Login   | with        |    | kangsingchee12     | displays an error   | the Google        | "Wrong            |      |
|        | Google     | SSO   |    | Google   | " button    |    | <u>3@gmail.com</u> | message under the   | password page     | password. Try     |      |
|        | with a     | valid | 2. | Enter    | a valid     | 2. | Password:          | password input      | without access to | again or click    |      |
|        | Google     | email |    | Google   | emai        |    | 124454445545       | field "Wrong        | the platform.     | Forgot password   |      |
|        | address    | but   |    | address  |             |    |                    | password. Try       |                   | to reset it." is  |      |
|        | invalid    |       | 3. | Click    | on the      |    |                    | again or click      |                   | displayed and     |      |
|        | password   |       |    | "Next"   | button      |    |                    | Forgot password to  |                   | user remains on   |      |
|        |            |       | 4. | Enter an | n incorrect |    |                    | reset it." which    |                   | the entering      |      |
|        |            |       |    | passwor  | rd          |    |                    | indicating that the |                   | Google password   |      |
|        |            |       | 5. | Click    | on the      |    |                    | provided Google     |                   | page.             |      |
|        |            |       |    | "Next"   | button      |    |                    | account's           |                   |                   |      |
|        |            |       |    |          |             |    |                    | password is         |                   |                   |      |
|        |            |       |    |          |             |    |                    | incorrect.          |                   |                   |      |
| TC_LOG | Login      | an    | 1. | Click    | on the      | -  |                    | User is             | User is logged in | User is           | Pass |
| IN_08  | account    | using |    | "Login   | with        |    |                    | successfully login  | successfully and  | successfully      |      |
|        | Google     | SSO   |    | Google   | " button    |    |                    | without requiring a |                   | logged in without |      |

|        | with G    | imail | 2. | Choose    | a Gmail   |    |                    | password        | and    | redirected to the | requiring a       |      |
|--------|-----------|-------|----|-----------|-----------|----|--------------------|-----------------|--------|-------------------|-------------------|------|
|        | History   |       |    | account   | from the  |    |                    | redirects then  | m to   | home page.        | password and is   |      |
|        |           |       |    | history   |           |    |                    | the user h      | home   |                   | redirected to the |      |
|        |           |       |    |           |           |    |                    | page. A         | login  |                   | home page. A      |      |
|        |           |       |    |           |           |    |                    | successful mes  | ssage  |                   | login successful  |      |
|        |           |       |    |           |           |    |                    | is prompted.    |        |                   | message is        |      |
|        |           |       |    |           |           |    |                    |                 |        |                   | prompted.         |      |
| TC_LOG | Login     | an    | 1. | Click     | on the    | 1. | Email:             | User is redire  | rected | User is logged in | User is           | Pass |
| IN_09  | account u | using |    | "Login    | with      |    | kangsingchee12     | to a            | page   | successfully and  | successfully      |      |
|        | Facebook  | SSO   |    | Faceboo   | k" button |    | <u>3@gmail.com</u> | requesting      |        | redirected to the | logged in via     |      |
|        | with a v  | valid | 2. | Enter     | a valid   | 2. | Password:          | permission to s | share  | home page.        | Facebook SSO      |      |
|        | Facebook  |       |    | Faceboo   | k email   |    | kangsingchee12     | name, e         | email  |                   | and redirected to |      |
|        | account   |       |    | address   | or phone  |    | 345                | address, lang   | guage  |                   | the user home     |      |
|        |           |       |    | number    |           |    |                    | preference,     | and    |                   | page.             |      |
|        |           |       | 3. | Enter     | the valid |    |                    | profile picture | e with |                   |                   |      |
|        |           |       |    | passwor   | d         |    |                    | ESchool. U      | Upon   |                   |                   |      |
|        |           |       | 4. | Click or  | the "Log  |    |                    | granting        |        |                   |                   |      |
|        |           |       |    | In" butto | on        |    |                    | permission,     | the    |                   |                   |      |
|        |           |       |    |           |           |    |                    | system          |        |                   |                   |      |
|        |           |       |    |           |           |    |                    | successfully lo | og in  |                   |                   |      |

|        |               |                              | and redirects user                           |                       |
|--------|---------------|------------------------------|----------------------------------------------|-----------------------|
|        |               |                              | to the platform.                             |                       |
| TC_LOG | Login an      | 1. Click on the 1. Email:    | The system User remains on                   | Error message Pass    |
| IN_10  | account using | "Login with <u>kangsi</u>    | ngchee12 displays an error the Facebook SSO  | "The password         |
|        | Facebook SSO  | Facebook" button <u>3@gm</u> | ail.com message under the page without       | that you're           |
|        | with a valid  | 2. Enter a valid 2. Passwe   | ord: password input access to the            | entered is            |
|        | email but     | Facebook email 12345         | 78 field "The platform.                      | incorrect." is        |
|        | invalid       | address or phone             | password that                                | displayed and         |
|        | password      | number                       | you're entered is                            | user remains on       |
|        |               | 3. Enter the invalid         | incorrect." which                            | the Facebook          |
|        |               | password                     | indicating that the                          | SSO page.             |
|        |               | 4. Click on the "Log         | provided Facebook                            |                       |
|        |               | In" button                   | account's                                    |                       |
|        |               |                              | password is                                  |                       |
|        |               |                              | incorrect.                                   |                       |
| TC_LOG | Login an      | 1. Click on the 1. Email:    | <u>null</u> The system User remains on       | Error message is Pass |
| IN_11  | account using | "Login with 2. Passwe        | ord: null displays an error the Facebook SSO | displayed under       |
|        | Facebook SSO  | Facebook" button             | message under the page without               | each input field      |
|        | with empty    | 2. Click on the "Log         | each input field access to the               | accordingly           |
|        | email and     | In" button                   | "The email address platform.                 |                       |
|        | password      |                              | or mobile number                             |                       |

|  |  | you entered isn't  |  |  |
|--|--|--------------------|--|--|
|  |  | connected to an    |  |  |
|  |  | account." and "The |  |  |
|  |  | password that      |  |  |
|  |  | you're entered is  |  |  |
|  |  | incorrect.".       |  |  |

Table 7.3: Unit Test Case for User Search Activity

| Test Case I | D               | TC-003                   |                   | Designed By          |                    | Kang Sing Chee       |       |
|-------------|-----------------|--------------------------|-------------------|----------------------|--------------------|----------------------|-------|
| Module      |                 | Search Activity          |                   | Designed Date        |                    | 20 April 2024        |       |
| Test Case 7 | litle           | User Search Activity     |                   | Executed By          |                    | Kang Sing Chee       |       |
| Pre-conditi | on              | User is logged in to the | e system          | Execution Date       |                    | 21 April 2024        |       |
| Test        | Test Scenario   | Test Steps               | Test Data         | Expected Result      | Post Condition     | Actual Result        | Pass/ |
| Case #      |                 |                          |                   |                      |                    |                      | Fail  |
| TC_SEAR     | Search activity | 1. Enter the desired     | 1. Activity name: | A list of activities | User views the     | A list of activities | Pass  |
| CH_01       | by activity     | activity name in         | "Piano Grade      | matching the         | search results for | matching the         |       |
|             | name            | the search input         | 1"                | entered activity     | the specified      | entered activity     |       |
|             |                 | field                    |                   | name "Piano          | activity name in   | name "Piano          |       |
|             |                 | 2. Click on the          |                   | Grade 1" is          | the filter page.   | Grade 1" is          |       |
|             |                 | "Search" button          |                   |                      |                    |                      |       |
|         |                 |                                  | displayed in the                      | displayed in the              |
|---------|-----------------|----------------------------------|---------------------------------------|-------------------------------|
|         |                 |                                  | filter page.                          | filter page.                  |
| TC_SEAR | Search activity | 1. Enter the desired 1. Category | A list of activities User views       | the A list of activities Pass |
| CH_02   | by activity     | activity category name: "sp      | port" belonging to the search results | for belonging to the          |
|         | category name   | name in the                      | entered category specified            | entered category              |
|         |                 | search input field               | name "sport" is category name         | e in name "sport" is          |
|         |                 | 2. Click on the                  | displayed in the the filter page.     | displayed in the              |
|         |                 | "Search" button                  | filter page.                          | filter page.                  |
| TC_SEAR | Search activity | 1. Enter the desired 1. Subcateg | ory A list of activities User views   | the A list of activities Pass |
| CH_03   | by activity     | activity subject name:           | belonging to the search results       | for belonging to the          |
|         | subcategory     | name in the "swimmi              | ng" entered specified                 | entered                       |
|         | name            | search input field               | subcategory name subcategory          | subcategory name              |
|         |                 | 2. Click on the                  | "swimming" is name in the fi          | lter "swimming" is            |
|         |                 | "Search" button                  | displayed in the page.                | displayed in the              |
|         |                 |                                  | filter page.                          | filter page.                  |
| TC_SEAR | Search an       | 1. Click on the 1. Activity      | name: User is redirected User views   | all User is redirected Pass   |
| CH_04   | activity with   | "Search" button null             | to filter page to available           | to filter page to             |
|         | empty input     | without entering                 | view all activities. activities.      | view all activities.          |
|         | field           | any search                       |                                       |                               |
|         |                 | criteria                         |                                       |                               |
| L       |                 |                                  |                                       |                               |

| Test Case I | D                 | TC-004                   |               | Designed By       |                      | Kang Sing Chee    |       |  |  |
|-------------|-------------------|--------------------------|---------------|-------------------|----------------------|-------------------|-------|--|--|
| Module      |                   | Filter Activity          |               | Designed Date     |                      | 20 April 2024     |       |  |  |
| Test Case   | ſitle             | Activity Advanced Filt   | tering        | Executed By       |                      | Kang Sing Chee    |       |  |  |
| Pre-conditi | ion               | User is navigated to the | e filter page | Execution Date    |                      | 21 April 2024     |       |  |  |
| Test        | Test Scenario     | Test Steps               | Test Data     | Expected Result   | Post Condition       | Actual Result     | Pass/ |  |  |
| Case #      |                   |                          |               |                   |                      |                   | Fail  |  |  |
| TC_FIL      | Filter activities | 1. Select the date       | -             | Activities are    | The system           | Activities are    | Pass  |  |  |
| TER_01      | by date (from     | option "From Old         |               | displayed in      | automatically        | displayed in      |       |  |  |
|             | Old to New)       | to New" in the           |               | chronological     | sorts all activities | chronological     |       |  |  |
|             |                   | date and price           |               | order from old to | from old to new      | order from old to |       |  |  |
|             |                   | filter dropdown          |               | new.              | based on their       | new.              |       |  |  |
|             |                   |                          |               |                   | dates.               |                   |       |  |  |
| TC_FIL      | Filter activities | 1. Select the date       | -             | Activities are    | The system           | Activities are    | Pass  |  |  |
| TER_02      | by date (from     | option "From             |               | displayed in      | automatically        | displayed in      |       |  |  |
|             | New to Old)       | New to Old" in           |               | reverse           | sorts all activities | reverse           |       |  |  |
|             |                   | the date and price       |               | chronological     | from new to old      | chronological     |       |  |  |
|             |                   | filter dropdown          |               | order from new to | based on their       | order from new to |       |  |  |
|             |                   |                          |               | old.              | dates.               | old.              |       |  |  |

Table 7.4: Unit Test Case for Activity Advanced Filtering

| TC_FIL | Filter activities | 1. | Select t   | he price  | -  |          |     | Activities   | are     | The        | system    | Activities  | are     | Pass |
|--------|-------------------|----|------------|-----------|----|----------|-----|--------------|---------|------------|-----------|-------------|---------|------|
| TER_03 | by price (Low     |    | option     | "From     |    |          |     | displayed    | in      | automatic  | ally      | displayed   | in      |      |
|        | to High)          |    | Low to     | High" in  |    |          |     | ascending    | order   | displays   | all       | ascending   | order   |      |
|        |                   |    | the date   | and price |    |          |     | of prices.   |         | activities | sorted    | of prices.  |         |      |
|        |                   |    | filter dro | pdown     |    |          |     |              |         | from low   | to high   |             |         |      |
|        |                   |    |            |           |    |          |     |              |         | based o    | n their   |             |         |      |
|        |                   |    |            |           |    |          |     |              |         | prices.    |           |             |         |      |
| TC_FIL | Filter activities | 1. | Select t   | he price  | -  |          |     | Activities   | are     | The        | system    | Activities  | are     | Pass |
| TER_04 | by price (High    |    | option     | "From     |    |          |     | displayed    | in      | automatic  | ally      | displayed   | in      |      |
|        | to Low)           |    | High to    | Low" in   |    |          |     | descending   | order   | displays   | all       | descending  | g order |      |
|        |                   |    | the date   | and price |    |          |     | of prices.   |         | activities | sorted    | of prices.  |         |      |
|        |                   |    | filter dro | pdown     |    |          |     |              |         | from high  | n to low  |             |         |      |
|        |                   |    |            |           |    |          |     |              |         | based o    | n their   |             |         |      |
|        |                   |    |            |           |    |          |     |              |         | prices.    |           |             |         |      |
| TC_FIL | Filter activities | 1. | Select     | the       | 1. | Selected |     | Activities   | related | The        | system    | Activities  | related | Pass |
| TER_05 | by category       |    | checkboy   | x         |    | checkbox | of  | to the "A    | rt and  | automatic  | ally      | to the "A   | rt and  |      |
|        |                   |    | correspon  | nding to  |    | "Art     | and | Design" ca   | ategory | filters a  | ctivities | Design" ca  | ategory |      |
|        |                   |    | the        | desired   |    | Design"  |     | are displaye | ed.     | based o    | on the    | are display | ed.     |      |
|        |                   |    | category   |           |    | category |     |              |         | selected c | ategory.  |             |         |      |

| TC_FIL | Filter activities | 1. | Select the        | 1. | Selected        | Activities          | The system         | Activities          | Pass |
|--------|-------------------|----|-------------------|----|-----------------|---------------------|--------------------|---------------------|------|
| TER_06 | by class size     |    | checkbox          |    | checkbox of     | matching the        | automatically      | matching the        |      |
|        |                   |    | corresponding to  |    | "10" class size | selected class size | filters activities | selected class size |      |
|        |                   |    | the desired class |    |                 | range are           | based selected     | range are           |      |
|        |                   |    | size range        |    |                 | displayed.          | class size range.  | displayed.          |      |
|        |                   |    |                   |    |                 |                     |                    |                     |      |
| TC_FIL | Filter activities | 1. | Select the        | 1. | Selected        | Activities with     | The system         | Activities with     | Pass |
| TER_07 | by frequency      |    | checkbox          |    | checkbox of     | "per day"           | automatically      | "per day"           |      |
|        |                   |    | corresponding to  |    | "per day"       | frequency are       | filters activities | frequency are       |      |
|        |                   |    | the desired class |    | frequency       | displayed.          | based on the       | displayed.          |      |
|        |                   |    | frequency         |    |                 |                     | selected           |                     |      |
|        |                   |    |                   |    |                 |                     | frequency.         |                     |      |
| TC_FIL | Filter activities | 1. | Select the        | 1. | Selected        | Activities located  | The system         | Activities located  | Pass |
| TER_08 | by state          |    | checkbox          |    | checkbox of     | in Penang are       | automatically      | in Penang are       |      |
|        |                   |    | corresponding to  |    | "Penang" state  | displayed.          | filters activities | displayed.          |      |
|        |                   |    | the desired state |    |                 |                     | based on the       |                     |      |
|        |                   |    |                   |    |                 |                     | selected state.    |                     |      |
| TC_FIL | Filter activities | 1. | Adjust the slider | 1. | Adjust the      | Activities within   | The system         | Activities within   | Pass |
| TER_09 | by price range    |    | to set the price  |    | slider from     | the price range of  | automatically      | the price range of  |      |
|        |                   |    | range from a      |    | RM50 to         | RM50 to RM100       | filters activities | RM50 to RM100       |      |
|        |                   |    |                   |    | RM100           | are displayed.      | based on the       | are displayed.      |      |

|        |                   |    | lower value to a   |    |              |                   | specified price    |                   |      |
|--------|-------------------|----|--------------------|----|--------------|-------------------|--------------------|-------------------|------|
|        |                   |    | higher value.      |    |              |                   | range.             |                   |      |
| TC_FIL | Filter activities | 1. | Select more        | 1. | Select "Art  | Activities        | The system filters | Activities        | Pass |
| TER_10 | by multiple       |    | checkboxes of the  |    | and          | meeting all       | activities based   | meeting all       |      |
|        | criteria          |    | category           |    | Design"      | selected criteria | on all selected    | selected criteria |      |
|        |                   | 2. | Select the desired |    | and "Music   | are displayed.    | criteria, showing  | are displayed.    |      |
|        |                   |    | class size         |    | and Dance"   |                   | only activities    |                   |      |
|        |                   | 3. | Select the desired | 2. | Select       |                   | categorized under  |                   |      |
|        |                   |    | state              |    | checkbox     |                   | "Art and Design"   |                   |      |
|        |                   | 4. | Adjust the slider  |    | of "5" class |                   | and "Music and     |                   |      |
|        |                   |    | to set the price   |    | size         |                   | Dance", with a     |                   |      |
|        |                   |    | range              | 3. | Select       |                   | class size of "5", |                   |      |
|        |                   |    |                    |    | checkbox     |                   | located in "Kuala  |                   |      |
|        |                   |    |                    |    | of "Kuala    |                   | Lumpur", and       |                   |      |
|        |                   |    |                    |    | Lumpur"      |                   | priced between     |                   |      |
|        |                   |    |                    | 4. | Select the   |                   | RM100 and          |                   |      |
|        |                   |    |                    |    | price from   |                   | RM200.             |                   |      |
|        |                   |    |                    |    | RM100 to     |                   |                    |                   |      |
|        |                   |    |                    |    | RM200        |                   |                    |                   |      |

| TC_FIL | Filter activities | 1. Set the price filter | 1. | Set the | price  | A m      | essage   | is    | No activities are | A mes     | sage is    | Pass |
|--------|-------------------|-------------------------|----|---------|--------|----------|----------|-------|-------------------|-----------|------------|------|
| TER_11 | with no results   | to a specific range     |    | filter  | range  | display  | ved '    | "No   | displayed.        | displaye  | d "No      |      |
|        | found             |                         |    | from RM | 480 to | Results  | s Found  | l.    |                   | Results I | Found.     |      |
|        |                   |                         |    | RM500   |        | Try      | diffe    | rent  |                   | Try       | different  |      |
|        |                   |                         |    |         |        | keywoi   | rds      | or    |                   | keyword   | s or       |      |
|        |                   |                         |    |         |        | remove   | e sea    | arch  |                   | remove    | search     |      |
|        |                   |                         |    |         |        | filters" | ' wł     | hich  |                   | filters"  | which      |      |
|        |                   |                         |    |         |        | indicat  | ing th   | here  |                   | indicatin | g there    |      |
|        |                   |                         |    |         |        | are no   | o activi | ities |                   | are no    | activities |      |
|        |                   |                         |    |         |        | availab  | ole wi   | thin  |                   | available | e within   |      |
|        |                   |                         |    |         |        | the      | speci    | fied  |                   | the       | specified  |      |
|        |                   |                         |    |         |        | price ra | ange.    |       |                   | price ran | ge.        |      |

## Table 7.5: Unit Test Case for View Activity Details

| Test Case ID    | TC-005                                     | Designed By    | Kang Sing Chee |
|-----------------|--------------------------------------------|----------------|----------------|
| Module          | View Activity                              | Designed Date  | 20 April 2024  |
| Test Case Title | View Activity Details                      | Executed By    | Kang Sing Chee |
| Pre-condition   | User is logged in to the system and        | Execution Date | 21 April 2024  |
|                 | navigated to the specific activity details |                |                |
|                 | page                                       |                |                |

| Test    | Test Scenario    | Test Steps          | Test Data | Expected Result    | Post Condition   | Actual Result      | Pass/ |
|---------|------------------|---------------------|-----------|--------------------|------------------|--------------------|-------|
| Case #  |                  |                     |           |                    |                  |                    | Fail  |
| TC_VIEW | View specific    | 1. Navigate to the  | -         | The detailed       | Activity details | All detailed       | Pass  |
| _ACTIVI | activity details | activity details    |           | information is     | are displayed.   | information is     |       |
| TY_01   |                  | page by clicking    |           | displayed about    |                  | displayed about    |       |
|         |                  | on a specific       |           | the selected       |                  | the selected       |       |
|         |                  | activity            |           | activity including |                  | activity including |       |
|         |                  |                     |           | activity name,     |                  | activity name,     |       |
|         |                  |                     |           | activity category, |                  | activity category, |       |
|         |                  |                     |           | location, pricing, |                  | location, pricing, |       |
|         |                  |                     |           | age group, class   |                  | age group, class   |       |
|         |                  |                     |           | size, duration,    |                  | size, duration,    |       |
|         |                  |                     |           | activity schedule  |                  | activity schedule  |       |
|         |                  |                     |           | and time, as well  |                  | and time, as well  |       |
|         |                  |                     |           | as any available   |                  | as any available   |       |
|         |                  |                     |           | discount.          |                  | discount.          |       |
| TC_VIEW | View activity    | 1. Click on the     | -         | A comprehensive    | Activity         | Activity           | Pass  |
| _ACTIVI | description in   | "Description" tab   |           | activity           | description,     | description,       |       |
| TY_02   | the description  | 2. Read through the |           | description is     | school name are  | service provider   |       |
|         | tab              | activity            |           | displayed          | displayed.       | details are        |       |
|         |                  | description and     |           | including the      | Service provider | displayed and      |       |

|         |                 | note the details     | school/learning   | profile, and     | communication    |      |
|---------|-----------------|----------------------|-------------------|------------------|------------------|------|
|         |                 | provided             | centre name and   | communication    | options are      |      |
|         |                 |                      | enables user-     | options are      | accessible.      |      |
|         |                 |                      | initiated         | accessible.      |                  |      |
|         |                 |                      | communication     |                  |                  |      |
|         |                 |                      | with the service  |                  |                  |      |
|         |                 |                      | provider via the  |                  |                  |      |
|         |                 |                      | "Ask a Question"  |                  |                  |      |
|         |                 |                      | button.           |                  |                  |      |
| TC_VIEW | View activity   | 1. Click on the -    | The system        | Location details | Location details | Pass |
| _ACTIVI | location in the | "Location" tab       | provides detailed | and map view are | and map view are |      |
| TY_03   | location tab    | 2. Review the        | location          | visible.         | visible as       |      |
|         |                 | complete address     | information and   |                  | expected.        |      |
|         |                 | of the school or     | displays the      |                  |                  |      |
|         |                 | learning centre      | activity location |                  |                  |      |
|         |                 | 3. View the location | on a map view.    |                  |                  |      |
|         |                 | on a map view.       |                   |                  |                  |      |
| TC_VIEW | View activity   | 1. Click on the -    | The system        | Customer reviews | Customer reviews | Pass |
| _ACTIVI | review and      | "Review" tab         | presents customer | and ratings are  | and ratings are  |      |
| TY_04   | rating in the   | 2. Explore customer  | reviews and       | visible.         | visible as       |      |
|         | review tab      | reviews and          | ratings including |                  | expected.        |      |

|         |                |    | national appropriate d |   | the total national |                    |                  |      |
|---------|----------------|----|------------------------|---|--------------------|--------------------|------------------|------|
|         |                |    | ratings associated     |   | the total ratings  |                    |                  |      |
|         |                |    | with the activity      |   | and count of       |                    |                  |      |
|         |                | 3. | Note the total         |   | reviews. User      |                    |                  |      |
|         |                |    | ratings and count      |   | only can           |                    |                  |      |
|         |                |    | of reviews             |   | contribute their   |                    |                  |      |
|         |                |    | displayed              |   | own comments       |                    |                  |      |
|         |                | 4. | Leave a comment        |   | and ratings after  |                    |                  |      |
|         |                |    | and rating (after      |   | enrolled their     |                    |                  |      |
|         |                |    | enrolled in the        |   | activity in the    |                    |                  |      |
|         |                |    | activity)              |   | activity.          |                    |                  |      |
| TC_VIEW | View activity  | 1. | Click on the           | - | If there are no    | A message is       | A message is     | Pass |
| _ACTIVI | review and     |    | "Review" tab           |   | reviews and        | displayed to       | displayed which  |      |
| TY_05   | rating with no | 2. | Observe if there       |   | ratings for the    | indicate there are | indicating there |      |
|         | reviews in the |    | are any customer       |   | activity, the      | no reviews and     | are no reviews   |      |
|         | review tab     |    | reviews and            |   | system is          | ratings.           | and ratings yet. |      |
|         |                |    | ratings displayed      |   | displayed the      |                    |                  |      |
|         |                |    |                        |   | message "No        |                    |                  |      |
|         |                |    |                        |   | reviews and        |                    |                  |      |
|         |                |    |                        |   | ratings yet."      |                    |                  |      |

| Test Case | ID               | TC-006                 |                        | Designed By       |                   | Kang Sing Chee    |       |  |
|-----------|------------------|------------------------|------------------------|-------------------|-------------------|-------------------|-------|--|
| Module    |                  | Activity Enrolment     |                        | Designed Date     |                   | 20 April 2024     |       |  |
| Test Case | Title            | User enrol children in | an activity            | Executed By       |                   | Kang Sing Chee    |       |  |
| Pre-condi | tion             | User is logged in      | to the system and      | Execution Date    |                   | 21 April 2024     |       |  |
|           |                  | navigated to the spec  | cific activity details |                   |                   |                   |       |  |
|           |                  | page and navigated to  | enrolment page         |                   |                   |                   |       |  |
| Test      | Test Scenario    | Test Steps             | Test Data              | Expected Result   | Post Condition    | Actual Result     | Pass/ |  |
| Case #    |                  |                        |                        |                   |                   |                   | Fail  |  |
| TC_ENR    | Enrol a child in | 1. Click on the        | 1. Child name:         | The child is      | The child details | The child is      | Pass  |  |
| OL _01    | activity         | "Enrol Now"            | Celine                 | successfully      | are added to      | successfully      |       |  |
|           |                  | button in the          | 2. Age: 10             | enrolled in the   | enrolment list    | enrolled in the   |       |  |
|           |                  | activity detail        | 3. Gender: Girl        | activity and user | with "pending"    | activity and user |       |  |
|           |                  | page                   |                        | is redirected to  | status. The total | is redirected to  |       |  |
|           |                  | 2. Enter valid name,   |                        | payment page.     | amount is         | payment page.     |       |  |
|           |                  | age and select         |                        |                   | updated.          |                   |       |  |
|           |                  | gender for the         |                        |                   |                   |                   |       |  |
|           |                  | child                  |                        |                   |                   |                   |       |  |
|           |                  | 3. Click on the        |                        |                   |                   |                   |       |  |
|           |                  | "Next" button          |                        |                   |                   |                   |       |  |

Table 7.6: Unit Test Case for Learner Enrolment

| TC_ENR | Enrol    | multiple | 1. | Click    | on     | the    | 1. | Child   | name: | All  | childre  | en are | The cl  | hild de | tails | All chi  | ldren are | Pass |
|--------|----------|----------|----|----------|--------|--------|----|---------|-------|------|----------|--------|---------|---------|-------|----------|-----------|------|
| OL _02 | children | n in     |    | "Enrol   | 1      | Now"   |    | Celine  |       | succ | cessfull | y      | are     | added   | to    | success  | fully     |      |
|        | activity |          |    | button   | in     | the    | 2. | Age: 10 | )     | enro | olled i  | n the  | enrolm  | nent    | list  | enrolled | in the    |      |
|        |          |          |    | activity | 7 (    | detail | 3. | Gender  | Girl  | acti | vity an  | d user | with    | "pend   | ing"  | activity | and user  |      |
|        |          |          |    | page     |        |        | 4. | Child   | name: | is   | redirect | ed to  | status. | The t   | total | is redi  | rected to |      |
|        |          |          | 2. | Enter    | the    | first  |    | Jason   |       | pay  | ment pa  | ge.    | amoun   | ıt      | is    | paymen   | t page.   |      |
|        |          |          |    | child's  |        | valid  | 5. | Age: 11 |       |      |          |        | update  | ed y    | with  |          |           |      |
|        |          |          |    | name,    | age    | and    | 6. | Gender  | Boy   |      |          |        | double  | price.  |       |          |           |      |
|        |          |          |    | select   | gende  | er for |    |         |       |      |          |        |         |         |       |          |           |      |
|        |          |          |    | the chil | ld     |        |    |         |       |      |          |        |         |         |       |          |           |      |
|        |          |          | 3. | Click    | the    | "Add   |    |         |       |      |          |        |         |         |       |          |           |      |
|        |          |          |    | Learne   | r"b    | utton  |    |         |       |      |          |        |         |         |       |          |           |      |
|        |          |          |    | to add   | one    | more   |    |         |       |      |          |        |         |         |       |          |           |      |
|        |          |          |    | child de | etails |        |    |         |       |      |          |        |         |         |       |          |           |      |
|        |          |          | 4. | Enter t  | he se  | econd  |    |         |       |      |          |        |         |         |       |          |           |      |
|        |          |          |    | child's  |        | valid  |    |         |       |      |          |        |         |         |       |          |           |      |
|        |          |          |    | name,    | age    | and    |    |         |       |      |          |        |         |         |       |          |           |      |
|        |          |          |    | select   | gende  | er for |    |         |       |      |          |        |         |         |       |          |           |      |
|        |          |          |    | the chil | d      |        |    |         |       |      |          |        |         |         |       |          |           |      |
|        |          |          | 5. | Click    | on     | the    |    |         |       |      |          |        |         |         |       |          |           |      |
|        |          |          |    | "Next"   | butto  | n      |    |         |       |      |          |        |         |         |       |          |           |      |

| TC_ENR | Enrol child with | 1. | Click    | on    | the    | 1. | Child   | name:  | The          | system      | Error me   | essage is | Error message | is | Pass |
|--------|------------------|----|----------|-------|--------|----|---------|--------|--------------|-------------|------------|-----------|---------------|----|------|
| OL _03 | empty value      |    | "Enrol   | ]     | Now"   |    | null    |        | displays     | an error    | displays   | and no    | displayed     | as |      |
|        |                  |    | button   | in    | the    | 2. | Age: nu | ıll    | message      | "Please     | child is   | enrolled  | expected.     |    |      |
|        |                  |    | activity |       | detail | 3. | Gender  | : null | add at le    | east one    | in the act | ivity.    |               |    |      |
|        |                  |    | page     |       |        |    |         |        | learner      | before      |            |           |               |    |      |
|        |                  | 2. | Click    | on    | the    |    |         |        | enrolling.   | " which     |            |           |               |    |      |
|        |                  |    | "Next"   | butto | on     |    |         |        | indicating   | g that at   |            |           |               |    |      |
|        |                  |    |          |       |        |    |         |        | least fill u | p a child   |            |           |               |    |      |
|        |                  |    |          |       |        |    |         |        | details.     |             |            |           |               |    |      |
| TC_ENR | Enrol child with | 1. | Click    | on    | the    | 1. | Child   | name:  | The          | system      | Error me   | essage is | Error message | is | Pass |
| OL _04 | empty name but   |    | "Enrol   | ]     | Now"   |    | null    |        | displays     | an error    | displays   | and no    | displayed     | as |      |
|        | valid age and    |    | button   | in    | the    | 2. | Age: 10 | )      | message      | under       | child is   | enrolled  | expected.     |    |      |
|        | gender           |    | activity |       | detail | 3. | Gender  | : Girl | the nam      | e input     | in the act | ivity.    |               |    |      |
|        |                  |    | page     |       |        |    |         |        | field "Thi   | is field is |            |           |               |    |      |
|        |                  | 2. | Enter    | valid | age    |    |         |        | required"    | which       |            |           |               |    |      |
|        |                  |    | and sele | ect g | ender  |    |         |        | indicating   | g the       |            |           |               |    |      |
|        |                  |    | but em   | pty   | input  |    |         |        | name f       | ield is     |            |           |               |    |      |
|        |                  |    | field of | nam   | e      |    |         |        | required.    |             |            |           |               |    |      |
|        |                  | 3. | Click    | on    | the    |    |         |        |              |             |            |           |               |    |      |
|        |                  |    | "Next"   | butto | on     |    |         |        |              |             |            |           |               |    |      |

| TC_ENR | Enrol child with | 1. | Click    | on    | the    | 1. | Child   | name:  | The        | system     | Error me   | essage is | Error message | e is | Pass |
|--------|------------------|----|----------|-------|--------|----|---------|--------|------------|------------|------------|-----------|---------------|------|------|
| OL _05 | empty age but    |    | "Enrol   | •     | Now"   |    | Celine  |        | displays   | an error   | displays   | and no    | displayed     | as   |      |
|        | valid name and   |    | button   | in    | the    | 2. | Age: nt | ıll    | message    | under      | child is   | enrolled  | expected.     |      |      |
|        | gender           |    | activity |       | detail | 3. | Gender  | : Girl | the age i  | nput field | in the act | tivity.   |               |      |      |
|        |                  |    | page     |       |        |    |         |        | "This      | field is   |            |           |               |      |      |
|        |                  | 2. | Enter v  | alid  | name   |    |         |        | required   | " which    |            |           |               |      |      |
|        |                  |    | and sele | ect g | ender  |    |         |        | indicatin  | ng the age |            |           |               |      |      |
|        |                  |    | but em   | pty   | input  |    |         |        | field is r | equired.   |            |           |               |      |      |
|        |                  |    | field of | age   |        |    |         |        |            |            |            |           |               |      |      |
|        |                  | 3. | Click    | on    | the    |    |         |        |            |            |            |           |               |      |      |
|        |                  |    | "Next"   | butte | on     |    |         |        |            |            |            |           |               |      |      |

| Test Case | ID                | TC-007                     |                      | Designed By         |                    | Kang Sing Chee      |       |  |
|-----------|-------------------|----------------------------|----------------------|---------------------|--------------------|---------------------|-------|--|
| Module    |                   | Activity Enrolment         |                      | Designed Date       |                    | 20 April 2024       |       |  |
| Test Case | Title             | View activity details,     | schedule details and | Executed By         |                    | Kang Sing Chee      |       |  |
|           |                   | total amount during lea    | arner enrolment      |                     |                    |                     |       |  |
| Pre-condi | tion              | User is on the learner     | enrolment page and   | Execution Date      |                    | 21 April 2024       |       |  |
|           |                   | fill up their child detail | s like name, age and |                     |                    |                     |       |  |
|           |                   | gender                     |                      |                     |                    |                     |       |  |
| Test      | Test Scenario     | Test Steps                 | Test Data            | Expected Result     | Post Condition     | Actual Result       | Pass/ |  |
| Case #    |                   |                            |                      |                     |                    |                     | Fail  |  |
| TC_VIE    | View activity     | 1. Enter a child           | 1. Activity name:    | The section         | The section        | The section         | Pass  |  |
| W_ENR     | name, schedule    | details: name, age         | Happy Fish           | displays accurate   | accurately         | accurately          |       |  |
| OL _DE    | details and total | and gender                 | 2. Schedule:         | information about   | displays the       | displays the        |       |  |
| TAIL_01   | amount for        | 2. View the section        | Friday, 2024-        | the activity,       | activity details,  | activity details,   |       |  |
|           | enrolled child    | at the right side of       | 05-10                | including the total | especially for the | including the total |       |  |
|           |                   | the learner                | 3. Location: PT      | amount, activity    | total amount,      | amount              |       |  |
|           |                   | enrolment which            | 209, Jalan           | name, location      | based on the       | "RM380.00"          |       |  |
|           |                   | is displaying the          | Panglima,            | and schedule        | enrolment of a     | based on the        |       |  |
|           |                   | activity name,             | Pusat Bandar         | details for the     | child. The         | enrolment of a      |       |  |
|           |                   | schedule details           | Kangar,              | enrolled child.     | displayed activity | child.              |       |  |
|           |                   | and total amount           |                      | The total amount    | details, schedule  |                     |       |  |

Table 7.7: Unit Test Case for View Activity Details During Learner Enrolment

|         |                   |                      |    | Kangar, Perlis, | is correctly        | details, location  |                     |      |
|---------|-------------------|----------------------|----|-----------------|---------------------|--------------------|---------------------|------|
|         |                   |                      |    | 01000           | updated with only   | and total amount   |                     |      |
|         |                   |                      | 4. | Total amount:   | one child.          | are accurate and   |                     |      |
|         |                   |                      |    | RM 380.00       |                     | consistent.        |                     |      |
| TC_VIE  | View activity     | 1. Enter the first   | 1. | Activity name:  | The section         | The section        | The section         | Pass |
| W_ENR   | name, schedule    | child details:       |    | Happy Fish      | displays accurate   | accurately         | accurately          |      |
| OL _DE  | details and total | name, age and        | 2. | Schedule:       | information about   | displays the       | displays the        |      |
| TAIL_02 | amount for        | gender               |    | Friday, 2024-   | the activity,       | activity details,  | activity details,   |      |
|         | multiple          | 2. Enter the second  |    | 05-10           | including the total | especially for the | including the total |      |
|         | enrolled child    | child details:       | 3. | Location: PT    | amount, activity    | total amount,      | amount              |      |
|         |                   | name, age and        |    | 209, Jalan      | name, location      | based on the       | "RM760.00"          |      |
|         |                   | gender               |    | Panglima,       | and schedule        | enrolment of two   | based on the        |      |
|         |                   | 3. View the section  |    | Pusat Bandar    | details for the     | children. The      | enrolment of two    |      |
|         |                   | at the right side of |    | Kangar,         | enrolled child.     | displayed activity | children.           |      |
|         |                   | the learner          |    | Kangar, Perlis, | The total amount    | details, schedule  |                     |      |
|         |                   | enrolment which      |    | 01000           | is correctly        | details, location  |                     |      |
|         |                   | is displaying the    | 4. | Total amount:   | updated with two    | and total amount   |                     |      |
|         |                   | activity name,       |    | RM 760.00       | children.           | are accurate and   |                     |      |
|         |                   | schedule details     |    |                 |                     | consistent.        |                     |      |
|         |                   | and total amount     |    |                 |                     |                    |                     |      |
|         |                   |                      |    |                 |                     |                    |                     |      |

| Test Case | ID               | TC-008                   |                         | Designed By        |                     | Kang Sing Chee     |       |
|-----------|------------------|--------------------------|-------------------------|--------------------|---------------------|--------------------|-------|
| Module    |                  | Activity Payment         |                         | Designed Date      |                     | 20 April 2024      |       |
| Test Case | Title            | Make payment for activ   | vity enrolment          | Executed By        |                     | Kang Sing Chee     |       |
| Pre-condi | tion             | User required to enrol a | at least a child in the | Execution Date     |                     | 21 April 2024      |       |
|           |                  | activity                 |                         |                    |                     |                    |       |
| Test      | Test Scenario    | Test Steps               | Test Data               | Expected Result    | Post Condition      | Actual Result      | Pass/ |
| Case #    |                  |                          |                         |                    |                     |                    | Fail  |
| TC_MA     | Make payment     | 1. Navigate to the       | 1. Card number:         | A successful       | The learner's       | A successful       | Pass  |
| KE_PAY    | with valid input | payment page             | 1234 5678               | message "Your      | enrolment status    | message "Your      |       |
| MENT_     | fields           | after filled in          | 9012 3456               | payment made       | for the activity is | payment made       |       |
| 01        |                  | learner                  | 2. Expiry date:         | successfully!" is  | updated to          | successfully!" is  |       |
|           |                  | information              | 05/26                   | prompted and       | "confirmed" in      | prompted and       |       |
|           |                  | 2. Enter valid           | 3. CVV: 158             | navigated to the   | the system. The     | navigated to the   |       |
|           |                  | payment details          |                         | confirmation       | user's transaction  | confirmation       |       |
|           |                  | including card           |                         | page to view the   | status is updated   | page to view the   |       |
|           |                  | number, expiry           |                         | receipt. The       | to "paid".          | receipt. The       |       |
|           |                  | date and cvv             |                         | receipt details is |                     | receipt details is |       |
|           |                  | 3. Click on the          |                         | including the      |                     | including the      |       |
|           |                  | "Pay" button to          |                         | transaction ID,    |                     | transaction ID,    |       |
|           |                  |                          |                         | school name,       |                     | school name,       |       |

 Table 7.8: Unit Test Case for User Make Payment for Activity Enrolment

|        |                  | preceed with the |                 | activity name,    |                     | activity name,      |      |
|--------|------------------|------------------|-----------------|-------------------|---------------------|---------------------|------|
|        |                  | transaction      |                 | total amount,     |                     | total amount,       |      |
|        |                  |                  |                 | status and        |                     | status and          |      |
|        |                  |                  |                 | payment date.     |                     | payment date.       |      |
| TC_MA  | Make payment     | 1. Navigate to   | 1. Card number: | An error message  | User is prevented   | An error message    | Pass |
| KE_PAY | with empty input | the payment      | null            | displayed under   | from completing     | displayed "This     |      |
| MENT_  | fields           | page after       | 2. Expiry date: | each input field  | the payment         | field is required." |      |
| 02     |                  | filled in        | null            | indicating the    | process until all   | under each input    |      |
|        |                  | learner          | 3. CVV: null    | validation error. | required payment    | field accordingly.  |      |
|        |                  | information      |                 |                   | details are         |                     |      |
|        |                  | 2. Leave blank   |                 |                   | provided. The       |                     |      |
|        |                  | for all input    |                 |                   | learner's           |                     |      |
|        |                  | fields           |                 |                   | enrolment status    |                     |      |
|        |                  | 3. Click on the  |                 |                   | for the activity is |                     |      |
|        |                  | "Pay" button     |                 |                   | still in "pending"  |                     |      |
|        |                  | to preceed       |                 |                   | in the system. The  |                     |      |
|        |                  | with the         |                 |                   | user remains on     |                     |      |
|        |                  | transaction      |                 |                   | the payment         |                     |      |
|        |                  |                  |                 |                   | page.               |                     |      |

| TC_MA  | Make payment | 1. | Navigate to the    | 1. | Card number: | An error message    | User is prevented   | An error message Pass |
|--------|--------------|----|--------------------|----|--------------|---------------------|---------------------|-----------------------|
| KE_PAY | with expired |    | payment page       |    | 1234 5678    | displayed under     | from completing     | displayed under       |
| MENT _ | expiry date  |    | after filled in    |    | 9012 3456    | the cvv input field | the payment         | the cvv input field   |
| 03     |              |    | learner            | 2. | Expiry date: | indicating the      | process until the   | indicating the        |
|        |              |    | information        |    | 05/22        | expiry date is      | valid cvv is        | expiry date is        |
|        |              | 2. | Enter valid card   | 3. | CVV: 158     | expired.            | provided. The       | expired.              |
|        |              |    | number and cvv     |    |              |                     | learner's           |                       |
|        |              |    | but invalid expiry |    |              |                     | enrolment status    |                       |
|        |              |    | date               |    |              |                     | for the activity is |                       |
|        |              | 3. | Click on the       |    |              |                     | still in "pending"  |                       |
|        |              |    | "Pay" button to    |    |              |                     | in the system. The  |                       |
|        |              |    | preceed with the   |    |              |                     | user remains on     |                       |
|        |              |    | transaction        |    |              |                     | the payment         |                       |
|        |              |    |                    |    |              |                     | page.               |                       |

Table 7.9: Unit Test Case for Manage Profile

| Test Case ID    | TC-009                          | Designed By    | Kang Sing Chee |
|-----------------|---------------------------------|----------------|----------------|
| Module          | User Profile                    | Designed Date  | 20 April 2024  |
| Test Case Title | Manage profile                  | Executed By    | Kang Sing Chee |
| Pre-condition   | User is logged in to the system | Execution Date | 21 April 2024  |

| Test   | Test Scenario   | Test Steps           | Test Data        | Expected Result    | Post Condition     | Actual Result      | Pass/ |
|--------|-----------------|----------------------|------------------|--------------------|--------------------|--------------------|-------|
| Case # |                 |                      |                  |                    |                    |                    | Fail  |
| TC_US  | View their own  | 1. Log in to the     | -                | User profile page  | User remains on    | User profile page  | Pass  |
| ER_PRO | profile         | system using         |                  | displays their     | the user profile   | displays their     |       |
| FILE   |                 | valid credentials    |                  | email, name and    | page with their    | email, name and    |       |
| _01    |                 | 2. Navigate to the   |                  | phone number       | details visible.   | phone number       |       |
|        |                 | user profile page    |                  | accurately.        |                    | accurately.        |       |
|        |                 | 3. View the user     |                  |                    |                    |                    |       |
|        |                 | profile details      |                  |                    |                    |                    |       |
|        |                 | including email,     |                  |                    |                    |                    |       |
|        |                 | name and phone       |                  |                    |                    |                    |       |
|        |                 | number               |                  |                    |                    |                    |       |
| TC_US  | Update the      | 1. Log in to the     | 1. Name: Ali     | The system         | User's profile     | The system         | Pass  |
| ER_PRO | profile details | system using         | 2. Email:        | successfully       | details is updated | successfully       |       |
| FILE   |                 | valid credentials    | ali@gmail.com    | updates the user's | with the new       | updates the user's |       |
| _02    |                 | 2. Navigate to the   | 3. Updated phone | profile details as | phone number       | profile details as |       |
|        |                 | user profile page    | number:          | the new phone      | provided.          | the new phone      |       |
|        |                 | 3. Click on the edit | 0102235467       | number is          |                    | number is          |       |
|        |                 | icon to navigate     | 4. Password:     | provided. A        |                    | provided. A        |       |
|        |                 | to edit page         | 123456           | successful         |                    | successful         |       |
|        |                 |                      |                  | message "Profile   |                    | message "Profile   |       |

|        |          |         | 4. | Update the phone  |    |               | is updated        |                    | is updated       |      |
|--------|----------|---------|----|-------------------|----|---------------|-------------------|--------------------|------------------|------|
|        |          |         |    | number            |    |               | successfully" is  |                    | successfully" is |      |
|        |          |         | 5. | Click on the      |    |               | prompted.         |                    | prompted.        |      |
|        |          |         |    | "Update" button   |    |               |                   |                    |                  |      |
| TC_US  | Update   | the     | 1. | Navigate to the   | 1. | Name: Ali     | An error message  | User remains on    | Error message is | Pass |
| ER_PRO | profile  | details |    | user profile page | 2. | Email:        | is prompted "The  | the update profile | prompted "The    |      |
| FILE   | with     | invalid | 2. | Click on the edit |    | ali@gmail.com | password must at  | page.              | password must at |      |
| _03    | password |         |    | icon to navigate  | 3. | Phone number: | least 6           |                    | least 6          |      |
|        |          |         |    | to edit page      |    | 0102235467    | characters" which |                    | characters".     |      |
|        |          |         | 3. | Update the        | 4. | Updated       | indicating the    |                    |                  |      |
|        |          |         |    | password field    |    | Password:     | validation error. |                    |                  |      |
|        |          |         |    | with less than 6  |    | 12345         |                   |                    |                  |      |
|        |          |         |    | character         |    |               |                   |                    |                  |      |
|        |          |         | 4. | Click on the      |    |               |                   |                    |                  |      |
|        |          |         |    | "Update" button   |    |               |                   |                    |                  |      |

Table 7.10: Unit Test Case for Manage Wishlist

| Test Case ID    | TC-010          | Designed By   | Kang Sing Chee |
|-----------------|-----------------|---------------|----------------|
| Module          | User Wishlist   | Designed Date | 20 April 2024  |
| Test Case Title | Manage wishlist | Executed By   | Kang Sing Chee |

| Pre-cond | lition               | User is logged in to the | e system  | Execution Date     |                   | 21 April 2024     |       |
|----------|----------------------|--------------------------|-----------|--------------------|-------------------|-------------------|-------|
| Test     | Test Scenario        | Test Steps               | Test Data | Expected Result    | Post Condition    | Actual Result     | Pass/ |
| Case #   |                      |                          |           |                    |                   |                   | Fail  |
| TC_W     | Add a favourite      | 1. Navigate to the       | -         | A successful       | Activity is added | The activity is   | Pass  |
| ISHLI    | activity to wishlist | view all activity        |           | message            | to the user's     | successfully      |       |
| ST_01    | from view all        | page.                    |           | "Activity is       | wishlist.         | added to the      |       |
|          | activities page      | 2. Click on the          |           | successfully       |                   | wishlist, and the |       |
|          |                      | "love" icon              |           | added to your      |                   | successful        |       |
|          |                      | button which is          |           | wishlist." is      |                   | message           |       |
|          |                      | representing             |           | prompted which     |                   | "Activity is      |       |
|          |                      | adding to the            |           | indicating         |                   | successfully      |       |
|          |                      | wishlist                 |           | successful         |                   | added to your     |       |
|          |                      |                          |           | addition into user |                   | wishlist." is     |       |
|          |                      |                          |           | wishlist.          |                   | displayed.        |       |
| TC_W     | Add a favourite      | 1. Navigate to a         | -         | A successful       | Activity is added | The activity is   | Pass  |
| ISHLI    | activity to wishlist | specific activity        |           | message            | to the user's     | successfully      |       |
| ST_02    | from a specific      | details page             |           | "Activity is       | wishlist          | added to the      |       |
|          | activity details     | 2. Click on the          |           | successfully       |                   | wishlist, and the |       |
|          | page                 | "bookmark" icon          |           | added to your      |                   | successful        |       |
|          |                      | button which is          |           | wishlist." is      |                   | message           |       |
|          |                      | representing             |           | prompted which     |                   | "Activity is      |       |

|       |                    | adding to the        | indicating                       | successfully           |
|-------|--------------------|----------------------|----------------------------------|------------------------|
|       |                    | wishlist             | successful                       | added to your          |
|       |                    |                      | addition into user               | wishlist." is          |
|       |                    |                      | wishlist.                        | displayed.             |
| TC_W  | Add duplicate      | 1. Navigate to the - | The system Activity remains      | The system Pass        |
| ISHLI | favourite activity | view all activities  | detects that the in the wishlist | detects that the       |
| ST_03 | to wishlist        | page or a specific   | activity is already without      | activity is already    |
|       |                    | activity page to     | in the wishlist. An duplicates.  | in the wishlist and    |
|       |                    | add the activity     | error message                    | displays the error     |
|       |                    | into wishlist by     | "Activity is                     | message                |
|       |                    | clicking the         | already in your                  | "Activity is           |
|       |                    | "love" or            | wishlist." is                    | already in your        |
|       |                    | "bookmark" icon      | prompted.                        | wishlist.".            |
| TC_W  | View wishlist      | 1. Navigate to -     | User can view a Wishlist history | The user can view Pass |
| ISHLI | history            | wishlist history     | chronological list is displayed. | their wishlist         |
| ST_04 |                    | page                 | of activities they               | history as             |
|       |                    | 2. View the list of  | have added to                    | expected.              |
|       |                    | activities           | their wishlist.                  |                        |
|       |                    | previously added     | Each activity is                 |                        |
|       |                    | to the wishlist      | displayed with                   |                        |
|       |                    |                      | activity name,                   |                        |

|       |                     |                      | addre  | ss, state, age  |                   |                    |      |
|-------|---------------------|----------------------|--------|-----------------|-------------------|--------------------|------|
|       |                     |                      | group  | and price.      |                   |                    |      |
| TC_W  | View specific       | 1. Navigate to       | - User | is redirected A | Activity details  | User is redirected | Pass |
| ISHLI | activity details    | wishlist history     | to t   | he activity pa  | age is displayed. | to the activity    |      |
| ST_05 | from wishlist       | page                 | detail | s page of the   |                   | details page and   |      |
|       |                     | 2. Click on the      | select | ed activity.    |                   | can view detailed  |      |
|       |                     | "Eye" icon next      | The    | detailed        |                   | information.       |      |
|       |                     | to a wishlist item   | inform | nation about    |                   |                    |      |
|       |                     | 3. View the detailed | the    | activity is     |                   |                    |      |
|       |                     | information of       | displa | yed.            |                   |                    |      |
|       |                     | the selected         |        |                 |                   |                    |      |
|       |                     | activity             |        |                 |                   |                    |      |
| TC_W  | Remove an           | 1. Navigate to       | - A    | confirmation U  | Jser click the    | A confirmation     | Pass |
| ISHLI | activity from their | wishlist history     | messa  | nge is "c       | ok" button then   | message is         |      |
| ST_06 | wishlist            | page                 | prom   | pted before th  | hen activity is   | prompted before    |      |
|       |                     | 2. Click on the "X"  | remo   | ve the re       | emoved from the   | remove the         |      |
|       |                     | icon next to a       | activi | ty from the w   | vishlist.         | activity from the  |      |
|       |                     | wishlist item.       | wishl  | ist history.    |                   | wishlist history.  |      |
|       |                     | 3. Confirm the       |        |                 |                   | The selected       |      |
|       |                     | action in the        |        |                 |                   | activity is        |      |
|       |                     | prompted             |        |                 |                   | successfully       |      |

| confirmation | removed from the  |
|--------------|-------------------|
| message.     | wishlist after    |
|              | click "ok" button |
|              | and successful    |
|              | message is        |
|              | displayed.        |

## Table 7.11: Unit Test Case for Learner Enrolment History

| Test Cas | e ID              | TC-011                 |                       | Designed By       |                | Kang Sing Chee    |       |
|----------|-------------------|------------------------|-----------------------|-------------------|----------------|-------------------|-------|
| Module   |                   | Activity Enrolment     |                       | Designed Date     |                | 20 April 2024     |       |
| Test Cas | e Title           | Learner enrolment hist | ory                   | Executed By       |                | Kang Sing Chee    |       |
| Pre-cond | lition            | User is need to enrol  | an activity for their | Execution Date    |                | 21 April 2024     |       |
| child    |                   |                        |                       |                   |                |                   |       |
| Test     | Test Scenario     | Test Steps             | Test Data             | Expected Result   | Post Condition | Actual Result     | Pass/ |
| Case #   |                   |                        |                       |                   |                |                   | Fail  |
| TC_EN    | View their        | 1. Navigates to the    | -                     | User can view a   | Enrolment      | The user can view | Pass  |
| ROL_H    | enrolment history | enrolment history      |                       | list of enrolment | history is     | their enrolment   |       |
| ISTOR    |                   | page                   |                       | records including | displayed.     | history as        |       |
| Y_01     |                   | 2. Access the list of  |                       | details such as   |                | expected.         |       |
|          |                   | enrolment              |                       | activity name,    |                |                   |       |

|       |                    | records           |                  | enrolment date,     |                 |                   |      |
|-------|--------------------|-------------------|------------------|---------------------|-----------------|-------------------|------|
|       |                    | previously made   |                  | transaction ID,     |                 |                   |      |
|       |                    | by the user       |                  | amount and          |                 |                   |      |
|       |                    |                   |                  | status. Each        |                 |                   |      |
|       |                    |                   |                  | enrolment record    |                 |                   |      |
|       |                    |                   |                  | is displayed with   |                 |                   |      |
|       |                    |                   |                  | relevant            |                 |                   |      |
|       |                    |                   |                  | information.        |                 |                   |      |
| TC_EN | Searches for       | 1. Navigates to   | 1. Search any    | The system filters  | Filtered        | The system        | Pass |
| ROL_H | specific enrolment | the enrolment     | criteria: Little | the enrolment       | enrolment       | successfully      |      |
| ISTOR | records in their   | history page      | Piano School     | records based on    | records are     | filters enrolment |      |
| Y_02  | history            | 2. Locate the     |                  | the provided        | displayed based | records based on  |      |
|       |                    | search bar for    |                  | search criteria.    | on the search   | the provided      |      |
|       |                    | searching         |                  | Only enrolment      | criteria.       | search criteria,  |      |
|       |                    | enrolment         |                  | records matching    |                 | displaying only   |      |
|       |                    | records           |                  | the search criteria |                 | matching records. |      |
|       |                    | 3. Enter relevant |                  | are displayed.      |                 |                   |      |
|       |                    | search criteria   |                  |                     |                 |                   |      |
|       |                    | such as           |                  |                     |                 |                   |      |
|       |                    | activity name,    |                  |                     |                 |                   |      |
|       |                    | enrolment         |                  |                     |                 |                   |      |

| date or status  |  |
|-----------------|--|
| and so on       |  |
| 4. Initiate the |  |
| search action   |  |

Table 7.12: Unit Test Case for User Schedules

| Test Cas      | e ID               | TC-012                 |                       | Designed By       |                   | Kang Sing Chee    |       |
|---------------|--------------------|------------------------|-----------------------|-------------------|-------------------|-------------------|-------|
| Module        |                    | Activity Schedule      |                       | Designed Date     |                   | 20 April 2024     |       |
| Test Cas      | e Title            | Learner schedule histo | ry                    | Executed By       |                   | Kang Sing Chee    |       |
| Pre-condition |                    | User is need to enrol  | an activity for their | Execution Date    |                   | 21 April 2024     |       |
|               |                    | child                  |                       |                   |                   |                   |       |
| Test          | Test Scenario      | Test Steps             | Test Data             | Expected Result   | Post Condition    | Actual Result     | Pass/ |
| Case #        |                    |                        |                       |                   |                   |                   | Fail  |
| TC_SC         | User view the      | 1. Navigate to         | -                     | User can view     | Activity schedule | The user can view | Pass  |
| HEDU          | learner's schedule | schedule               |                       | detailed          | is displayed.     | their child's     |       |
| LE_HI         | of a specific      | history page           |                       | information about |                   | schedule details  |       |
| STOR          | activity           | 2. Review the          |                       | the activity's    |                   | accurately.       |       |
| Y_01          |                    | displayed              |                       | schedule.         |                   |                   |       |
|               |                    | schedule               |                       |                   |                   |                   |       |
|               |                    | details                |                       |                   |                   |                   |       |

|       |          |          | i  | ncluding        |    |           |       |          |              |             |         |          |             |      |
|-------|----------|----------|----|-----------------|----|-----------|-------|----------|--------------|-------------|---------|----------|-------------|------|
|       |          |          | a  | activity name,  |    |           |       |          |              |             |         |          |             |      |
|       |          |          | d  | date, time,     |    |           |       |          |              |             |         |          |             |      |
|       |          |          | d  | duration and    |    |           |       |          |              |             |         |          |             |      |
|       |          |          | 10 | earner details. |    |           |       |          |              |             |         |          |             |      |
| TC_SC | Searches | for      | 1. | Navigates to    | 2. | Search    | any   | The sys  | stem filters | Filtered se | chedule | The      | system      | Pass |
| HEDU  | specific | schedule |    | the scehdule    |    | criteria: | 2024- | the      | schedule     | records     | are     | success  | fully       |      |
| LE_HI | records  | in their |    | history page    |    | 05-03     |       | records  | based on     | displayed   | based   | filters  | schedule    |      |
| STOR  | history  |          | 2. | Locate the      |    |           |       | the      | provided     | on the      | search  | records  | based on    |      |
| Y_02  |          |          |    | search bar for  |    |           |       | search   | criteria.    | criteria.   |         | the      | provided    |      |
|       |          |          |    | searching       |    |           |       | Only     | schedule     |             |         | search   | criteria,   |      |
|       |          |          |    | schedule        |    |           |       | records  | matching     |             |         | displayi | ing only    |      |
|       |          |          |    | records         |    |           |       | the sear | ch criteria  |             |         | matchir  | ng records. |      |
|       |          |          | 3. | Enter relevant  |    |           |       | are disp | olayed.      |             |         |          |             |      |
|       |          |          |    | search criteria |    |           |       |          | -            |             |         |          |             |      |
|       |          |          |    | such as         |    |           |       |          |              |             |         |          |             |      |
|       |          |          |    | activity name,  |    |           |       |          |              |             |         |          |             |      |
|       |          |          |    | date, time and  |    |           |       |          |              |             |         |          |             |      |
|       |          |          |    | so on           |    |           |       |          |              |             |         |          |             |      |
|       |          |          | 4. | Initiate the    |    |           |       |          |              |             |         |          |             |      |
|       |          |          |    | search action   |    |           |       |          |              |             |         |          |             |      |
|       |          |          |    |                 |    |           |       |          |              |             |         |          |             |      |

| TT 11 7 12  |             |              |
|-------------|-------------|--------------|
| Table /.13: | Unit Test C | ase for Chat |

| Test Cas      | e ID                     | TC-013                   |             | Designed By        |                   | Kang Sing Chee    |       |
|---------------|--------------------------|--------------------------|-------------|--------------------|-------------------|-------------------|-------|
| Module        |                          | Chat                     |             | Designed Date      |                   | 20 April 2024     |       |
| Test Cas      | e Title                  | Communication chann      | nel         | Executed By        |                   | Kang Sing Chee    |       |
| Pre-condition |                          | User is logged in to the | e system    | Execution Date     |                   | 21 April 2024     |       |
| Test          | Test Scenario Test Steps |                          | Test Data   | Expected Result    | Post Condition    | Actual Result     | Pass/ |
| Case #        |                          |                          |             |                    |                   |                   | Fail  |
| TC_CH         | User can chat with       | 1. Click on the "Ask     | 1. Message: | The system will    | User is           | A message is      | Pass  |
| AT_01         | service provider         | a Question"              | "Hi!"       | display the        | successfully sent | successfully sent |       |
|               |                          | button in activity       |             | message is sent to | a message.        | to the service    |       |
|               |                          | details page or          |             | service provider.  |                   | provider in real  |       |
|               |                          | service                  |             |                    |                   | time.             |       |
|               |                          | provider's profile       |             |                    |                   |                   |       |
|               |                          | page                     |             |                    |                   |                   |       |
|               |                          | 2. Initiate a chat       |             |                    |                   |                   |       |
|               |                          | with them                |             |                    |                   |                   |       |

| Test Cas | e ID              | TC-014                   |           | Designed By        |                  | Kang Sing Chee   |       |
|----------|-------------------|--------------------------|-----------|--------------------|------------------|------------------|-------|
| Module   |                   | Rate and Review          |           | Designed Date      |                  | 20 April 2024    |       |
| Test Cas | e Title           | User rate and review     |           | Executed By        |                  | Kang Sing Chee   |       |
| Pre-cond | lition            | User is logged in to the | e system  | Execution Date     |                  | 21 April 2024    |       |
| Test     | Test Scenario     | Test Steps               | Test Data | Expected Result    | Post Condition   | Actual Result    | Pass/ |
| Case #   |                   |                          |           |                    |                  |                  | Fail  |
| TC_US    | User view the     | 1. Navigate to a         | -         | Reviews            | Reviews and      | The reviews and  | Pass  |
| ER_RE    | reviews and rates | specific activity        |           | displayed include  | ratings are      | ratings section  |       |
| VIEW     | from other        | page                     |           | text comments      | displayed on the | accurately       |       |
| _01      | customer on a     | 2. Locate the            |           | from customers,    | activity details | presents reviews |       |
|          | specific activity | reviews and              |           | along with         | page.            | and ratings from |       |
|          | page              | ratings section          |           | numerical ratings. |                  | other customers. |       |
|          |                   | 3. View the              |           | The total ratings  |                  |                  |       |
|          |                   | displayed                |           | are displayed      |                  |                  |       |
|          |                   | reviews and              |           | visually such as   |                  |                  |       |
|          |                   | ratings from             |           | numerical values,  |                  |                  |       |
|          |                   | other customers          |           | indicating the     |                  |                  |       |
|          |                   |                          |           | overall rating for |                  |                  |       |
|          |                   |                          |           | the activity       |                  |                  |       |

Table 7.14: Unit Test Case for User Review and Rate

| TC_US | User rates and      | 1. | Enrol a child in   | 1. | Rating: 5 stars | The rating and      | User's rating and | A successful      | Pass |
|-------|---------------------|----|--------------------|----|-----------------|---------------------|-------------------|-------------------|------|
| ER_RE | reviews an activity |    | the desired        | 2. | Comment:        | review are          | review are stored | message "Review   |      |
| VIEW  | after the child is  |    | activity           |    | "Good           | successfully        | and displayed on  | and rating are    |      |
| _02   | enrolled in it      | 2. | Navigate to the    |    | activity"       | submitted and       | the activity      | submitted         |      |
|       |                     |    | activity details   |    |                 | stored in the       | details page.     | successfully." is |      |
|       |                     |    | page of the        |    |                 | system database.    |                   | prompted.         |      |
|       |                     |    | enrolled activity  |    |                 | The review and      |                   |                   |      |
|       |                     | 3. | Locate the option  |    |                 | rating are display  |                   |                   |      |
|       |                     |    | to rate and review |    |                 | with default        |                   |                   |      |
|       |                     |    | the activity       |    |                 | "active" status. A  |                   |                   |      |
|       |                     | 4. | Provide a          |    |                 | successful          |                   |                   |      |
|       |                     |    | numerical rating   |    |                 | message "Review     |                   |                   |      |
|       |                     |    | and written        |    |                 | and rating are      |                   |                   |      |
|       |                     |    | review in the      |    |                 | submitted           |                   |                   |      |
|       |                     |    | designated fields  |    |                 | successfully." is   |                   |                   |      |
|       |                     | 5. | Submit the rating  |    |                 | prompted.           |                   |                   |      |
|       |                     |    | and review         |    |                 |                     |                   |                   |      |
| TC_US | User rates and      | 1. | Navigate to the    | 1. | Rating: 5 stars | The system          | Rating and        | An alert message  | Pass |
| ER_RE | reviews an activity |    | activity details   | 2. | Comment:        | detects that the    | review            | "You cannot       |      |
| VIEW  | without enrolling   |    | page of a specific |    | "Good           | user has not        | submission is     | review and rate   |      |
| _03   | the child in it     |    | activity           |    | activity"       | enrolled a child in | prevented         | this activity     |      |

|       |                   | 2. | Attempt to locate  | the activity an  | nd  | without           | because you have    |      |
|-------|-------------------|----|--------------------|------------------|-----|-------------------|---------------------|------|
|       |                   |    | the option to rate | prevents th      | he  | enrollment.       | not enrolled your   |      |
|       |                   |    | and review the     | rating and revie | ew  |                   | child in it." is    |      |
|       |                   |    | activity           | submission. A    | An  |                   | prompted.           |      |
|       |                   | 3. | Provide a          | alert messag     | ge  |                   |                     |      |
|       |                   |    | numerical rating   | "You cann        | ot  |                   |                     |      |
|       |                   |    | and written        | review and ra    | ate |                   |                     |      |
|       |                   |    | review in the      | this activi      | ity |                   |                     |      |
|       |                   |    | designated fields  | because you have | ve  |                   |                     |      |
|       |                   | 4. | Submit the rating  | not enrolled yo  | ur  |                   |                     |      |
|       |                   |    | and review         | child in it."    | is  |                   |                     |      |
|       |                   |    |                    | prompted.        |     |                   |                     |      |
| TC_US | User views their  | 1. | Navigate to the -  | The syste        | em  | User's rating and | The system          | Pass |
| ER_RE | rating and review |    | review and rating  | displays         | a   | review history is | accurately          |      |
| VIEW  | history           |    | history            | comprehensive    |     | displayed.        | presents the user's |      |
| _04   |                   | 2. | View all rating    | list of the user | r's |                   | rating and review   |      |
|       |                   |    | and review         | past ratings a   | nd  |                   | history.            |      |
|       |                   |    | history            | reviews.         |     |                   |                     |      |

## 7.2.2 Unit Test Case for Admin and Service Provider Side Modules

This section covers the unit test cases for the admin and service provider modules. The admin module involves functionalities related to managing service providers such as approving or rejecting their applications, viewing their details and updating their status. On the other hand, the service provider module includes actions like logging in, registering, managing profiles, managing activities, managing learners, managing enrolments, replying chat and managing user reviews and ratings. These unit test cases ensure the correctness and robustness of these modules. It is also validating their functionalities and verifying that they operate as intended.

| Test Cas | e ID             | TC-015                 |                           | Designed By       |                   | Kang Sing Chee       |       |
|----------|------------------|------------------------|---------------------------|-------------------|-------------------|----------------------|-------|
| Module   |                  | Login                  |                           | Designed Date     |                   | 20 April 2024        |       |
| Test Cas | e Title          | Admin and Service Pr   | oviders login an account  | Executed By       |                   | Kang Sing Chee       |       |
| Pre-cond | lition           | Service provider has a | an registered account and | Execution Date    |                   | 21 April 2024        |       |
|          |                  | approved by admin      |                           |                   |                   |                      |       |
| Test     | Test Scenario    | Test Steps             | Test Data                 | Expected Result   | Post Condition    | Actual Result        | Pass/ |
| Case #   |                  |                        |                           |                   |                   |                      | Fail  |
| TC_LO    | Service provider | 1. Navigate to         | 1. Select "Service        | The system        | The service       | Service provider     | Pass  |
| GIN_01   | login with valid | service                | Provider" role            | redirects them to | provider is       | is log in into their |       |
|          | credentials      | provider and           | 2. Email:                 | the service       | logged into their | dashboard and a      |       |
|          |                  | admin login            | <u>sc@gmail.com</u>       | provider          | account.          | successful           |       |
|          |                  | form                   | 3. Password: 123456       | dashboard upon    |                   | message "Login       |       |
|          |                  |                        |                           | successful login. |                   |                      |       |

Table 7.15: Unit Test Case for Admin and Service Providers Login

|        |                    | 2. | Select the       |    |         |            | A suc      | cessful |                  | successful | ly" is  |      |
|--------|--------------------|----|------------------|----|---------|------------|------------|---------|------------------|------------|---------|------|
|        |                    |    | service          |    |         |            | message    | "Login  |                  | prompted.  |         |      |
|        |                    |    | provider role    |    |         |            | successful | ly" is  |                  |            |         |      |
|        |                    | 3. | Enter a valid    |    |         |            | prompted.  |         |                  |            |         |      |
|        |                    |    | email and        |    |         |            |            |         |                  |            |         |      |
|        |                    |    | password         |    |         |            |            |         |                  |            |         |      |
|        |                    | 4. | Click on the     |    |         |            |            |         |                  |            |         |      |
|        |                    |    | "Login"          |    |         |            |            |         |                  |            |         |      |
|        |                    |    | button           |    |         |            |            |         |                  |            |         |      |
| TC_LO  | Service provider   | 1. | Navigate to      | 1. | Select  | "Admin"    | The        | system  | Service provider | The        | system  | Pass |
| GIN_02 | login with valid   |    | service provider |    | role    |            | displays a | n error | remains on the   | displays a | n error |      |
|        | email and          |    | and admin login  | 2. | Email:  |            | message    |         | login page.      | message    |         |      |
|        | password but       |    | form             |    | sc@gm   | ail.com    | indicating | the     |                  | indicating | the     |      |
|        | selects admin role | 2. | Select the admin | 3. | Passwor | rd: 123456 | incorrect  | role    |                  | incorrect  | role    |      |
|        |                    |    | role             |    |         |            | selection. |         |                  | selection. |         |      |
|        |                    | 3. | Enter a valid    |    |         |            |            |         |                  |            |         |      |
|        |                    |    | email and        |    |         |            |            |         |                  |            |         |      |
|        |                    |    | password         |    |         |            |            |         |                  |            |         |      |
|        |                    | 4. | Click on the     |    |         |            |            |         |                  |            |         |      |
|        |                    |    | "Login" button   |    |         |            |            |         |                  |            |         |      |

| TC_LO  | Service provider  | 1. Navigate to      | 1. Email: null      | The system       | Service provider  | The system          | Pass |
|--------|-------------------|---------------------|---------------------|------------------|-------------------|---------------------|------|
| GIN_03 | login with empty  | service provider    | 2. Password: null   | displays error   | remains on the    | displays error      |      |
|        | input fields      | and admin login     |                     | messages for     | login page.       | messages "This      |      |
|        |                   | form                |                     | each empty input |                   | field is required." |      |
|        |                   | 2. Leave the email  |                     | field.           |                   | for each empty      |      |
|        |                   | and password        |                     |                  |                   | input field.        |      |
|        |                   | fields empty and    |                     |                  |                   |                     |      |
|        |                   | without any role    |                     |                  |                   |                     |      |
|        |                   | selection           |                     |                  |                   |                     |      |
|        |                   | 3. Click on the     |                     |                  |                   |                     |      |
|        |                   | "Login" button      |                     |                  |                   |                     |      |
| TC_LO  | Admin login with  | 1. Navigate to      | 1. Select "Admin"   | The system       | The admin is      | Admin is log in     | Pass |
| GIN_04 | valid credentials | service provider    | role                | redirects the    | logged into their | into their          |      |
|        |                   | and admin login     | 2. Email:           | admin to the     | account.          | dashboard and a     |      |
|        |                   | form                | admin@gmail.com     | admin dashboard  |                   | successful          |      |
|        |                   | 2. Select the admin | 3. Password: 123456 | upon successful  |                   | message "Login      |      |
|        |                   | role                |                     | login. A         |                   | successfully" is    |      |
|        |                   | 3. Enter a valid    |                     | successful       |                   | prompted.           |      |
|        |                   | email and           |                     | message "Login   |                   |                     |      |
|        |                   | password            |                     | successfully" is |                   |                     |      |
|        |                   |                     |                     | prompted.        |                   |                     |      |

|        |                    | 4. Click on the    | ;  |                  |                   |               |                     |      |
|--------|--------------------|--------------------|----|------------------|-------------------|---------------|---------------------|------|
|        |                    | "Login" button     |    |                  |                   |               |                     |      |
| TC_LO  | Admin login with   | 1. Navigate to     | 1. | Select "Service  | The system        | Admin remains | The system          | Pass |
| GIN_05 | valid email and    | service provider   |    | Provider" role   | displays an error | on the login  | displays an error   |      |
|        | password but       | and admin login    | 2. | Email:           | message           | page.         | message             |      |
|        | selects service    | form               |    | admin@gmail.com  | indicating the    |               | indicating the      |      |
|        | provider role      | 2. Select the      | 3. | Password: 123456 | incorrect role    |               | incorrect role      |      |
|        |                    | service provider   |    |                  | selection.        |               | selection.          |      |
|        |                    | role               |    |                  |                   |               |                     |      |
|        |                    | 3. Enter a valid   |    |                  |                   |               |                     |      |
|        |                    | email and          |    |                  |                   |               |                     |      |
|        |                    | password           |    |                  |                   |               |                     |      |
|        |                    | 4. Click on the    | :  |                  |                   |               |                     |      |
|        |                    | "Login" button     |    |                  |                   |               |                     |      |
| TC_LO  | Admin login with   | 1. Navigate to     | 1. | Email: null      | The system        | Admin remains | The system          | Pass |
| GIN_06 | empty input fields | service provider   | 2. | Password: null   | displays error    | on the login  | displays error      |      |
|        |                    | and admin login    |    |                  | messages for      | page.         | messages "This      |      |
|        |                    | form               |    |                  | each empty input  |               | field is required." |      |
|        |                    | 2. Leave the email |    |                  | field.            |               | for each empty      |      |
|        |                    | and password       |    |                  |                   |               | input field.        |      |
|        |                    | fields empty and   |    |                  |                   |               |                     |      |

| without any role |  |  |  |
|------------------|--|--|--|
| selection        |  |  |  |
| 3. Click on the  |  |  |  |
| "Login" button   |  |  |  |

Table 7.16: Unit Test Case for Service Provider Registration

| Test Cas | se ID              | TC-016                |                      | Designed By                     | Kang Sing Chee      |  |
|----------|--------------------|-----------------------|----------------------|---------------------------------|---------------------|--|
| Module   |                    | Service provider regi | stration             | Designed Date                   | 20 April 2024       |  |
| Test Cas | se Title           | Account registration  |                      | Executed By                     | Kang Sing Chee      |  |
| Pre-con  | dition             | -                     |                      | Execution Date                  | 21 April 2024       |  |
| Test     | Test Scenario      | Test Steps            | Test Data            | Expected Post Condition         | Actual Result Pass/ |  |
| Case #   |                    |                       |                      | Result                          | Fail                |  |
| TC_RE    | Service provider   | 1. Navigate to the    | 1. Username: JohnDoe | The system The service          | A success Pass      |  |
| GIST     | register an        | registration page     | 2. Email:            | successfully provider           | message             |  |
| ER_01    | account with valid | for service           | johndoe@gmail.com    | registers the account is        | "Register           |  |
|          | information        | providers             | 3. Password: 123456  | service provider created in the | successfully.       |  |
|          |                    | 2. Fill in all        | 4. Phone Number:     | account. A system with a        | You need to wait    |  |
|          |                    | required fields       | 0105564125           | success message pending         | admin to            |  |
|          |                    | with valid            | 5. School Name: ABC  | "Register approval status.      | approve your        |  |
|          |                    | information such      | Learning Center      | successfully. It redirects      | application.        |  |
|       |          |          |    | as       | username,  | 6. | Address:    | 123 Main     | You need   | to wait  | service  | provider | Thank yo    | u for  |      |
|-------|----------|----------|----|----------|------------|----|-------------|--------------|------------|----------|----------|----------|-------------|--------|------|
|       |          |          |    | email,   | password,  |    | Street,     | 43000,       | admin      | to       | and rer  | nains to | your patie  | ence!" |      |
|       |          |          |    | phone    | number,    |    | Kajang, S   | elangor      | approve    | your     | the logi | n page.  | is displaye | d.     |      |
|       |          |          |    | school   | learning   | 7. | Details:    | Children     | applicatio | on.      |          |          |             |        |      |
|       |          |          |    | centre   | name,      |    | ballet cla  | sses bring   | Thank y    | ou for   |          |          |             |        |      |
|       |          |          |    | address  | s and      |    | the joy of  | dance from   | your pat   | ience!"  |          |          |             |        |      |
|       |          |          |    | details  |            |    | small. It's | s never too  | is display | ed.      |          |          |             |        |      |
|       |          |          | 3. | Click    | the        |    | late to exp | perience the |            |          |          |          |             |        |      |
|       |          |          |    | "Regis   | ter"       |    | beauty,     | creativity   |            |          |          |          |             |        |      |
|       |          |          |    | button   |            |    | and inspi   | ration that  |            |          |          |          |             |        |      |
|       |          |          |    |          |            |    | ballet brir | ngs.         |            |          |          |          |             |        |      |
|       |          |          |    |          |            |    |             |              |            |          |          |          |             |        |      |
|       |          |          |    |          |            |    |             |              |            |          |          |          |             |        |      |
|       |          |          |    |          |            |    |             |              |            |          |          |          |             |        |      |
|       |          |          |    |          |            |    |             |              |            |          |          |          |             |        |      |
|       |          |          |    |          |            |    |             |              |            |          |          |          |             |        |      |
|       |          |          |    |          |            |    |             |              |            |          |          |          |             |        |      |
| TC_RE | Service  | provider | 1. | Naviga   | te to the  | 1. | Username    | : JohnDoe    | The        | system   | The      | service  | An          | error  | Pass |
| GIST  | register | an       |    | registra | ation page | 2. | Email:      |              | displays   | error    | provide  | r        | message     | is     |      |
| ER_02 | account  | with     |    | for      | service    |    | johndoeg    | mail.com     | messages   | under    | account  | is not   | displayed   | for    |      |
|       |          |          |    | provide  | ers        | 3. | Password    | : 123456     | email inp  | ut field | register | ed.      | invalid     | email  |      |

| invalid     | 2. | Leave   | one    | or   | 4. | Phone      | Number:  | "Plea | ase include    | format | and     |  |
|-------------|----|---------|--------|------|----|------------|----------|-------|----------------|--------|---------|--|
| information |    | more    | requi  | red  |    | 01055641   | 25       | an    | a, in the      | empty  | details |  |
|             |    | fields  | empty  | or   | 5. | School N   | ame: ABC | emai  | address.       | field. |         |  |
|             |    | provide | e inva | alid |    | Learning   | Center   | The   | email is       |        |         |  |
|             |    | informa | ation  |      | 6. | Address:   | 123 Main | miss  | ing an '@'."   |        |         |  |
|             | 3. | Click   |        | the  |    | Street,    | 43000,   | and   | "This field    |        |         |  |
|             |    | "Regist | er"    |      |    | Kajang, S  | elangor  | is    | required"      |        |         |  |
|             |    | button  |        |      | 7. | Details: n | ull      | unde  | er the details |        |         |  |
|             |    |         |        |      |    |            |          | in pu | ıt field.      |        |         |  |

Table 7.17: Unit Test Case for Status of Service Provider after Registration

| Test Cas | se ID         | TC-017                   |                     | Designed By     |                | Kang Sing Chee |       |  |
|----------|---------------|--------------------------|---------------------|-----------------|----------------|----------------|-------|--|
| Module   |               | Status registration of s | service provider    | Designed Date   |                | 20 April 2024  |       |  |
| Test Cas | se Title      | Status of service prov   | ider                | Executed By     |                | Kang Sing Chee |       |  |
| Pre-con  | dition        | Service provider is      | need to register an | Execution Date  |                | 21 April 2024  |       |  |
|          |               | account                  |                     |                 |                |                |       |  |
| Test     | Test Scenario | Test Steps               | Test Data           | Expected Result | Post Condition | Actual Result  | Pass/ |  |
| Case #   |               |                          |                     |                 |                |                | Fail  |  |

| TC_ST | Pending approval     | 1. | Select     | the     | 1. | Select  | "Service | The     |       | system   | The      | service   | A mes   | sage '  | "Your   | Pass |
|-------|----------------------|----|------------|---------|----|---------|----------|---------|-------|----------|----------|-----------|---------|---------|---------|------|
| ATUS  | status login attempt |    | service pr | rovider |    | provide | r" role  | displa  | ys    | a        | provide  | r is      | accour  | nt      | is      |      |
| _01   |                      |    | role       |         | 2. | Email:  |          | messa   | ge    | "Your    | unable   | to log in | pendir  | ıg      |         |      |
|       |                      | 2. | Enter      | the     |    | sc@gm   | ail.com  | accour  | nt    | is       | and is   | informed  | approv  | val. I  | Please  |      |
|       |                      |    | registered | email   | 3. | Passwo  | rd:      | pendir  | ng    |          | about    | the       | wait    | patie   | ently." |      |
|       |                      |    | and passw  | ord.    |    | 123456  |          | approv  | val.  | Please   | pending  | 5         | Is disp | olayed  | l.      |      |
|       |                      | 3. | Click      | the     |    |         |          | wait p  | atier | ntly."   | approva  | al status |         |         |         |      |
|       |                      |    | "Login" b  | utton.  |    |         |          |         |       |          | and rea  | mains on  |         |         |         |      |
|       |                      |    |            |         |    |         |          |         |       |          | the logi | n page.   |         |         |         |      |
| TC_ST | Email notification   | 1. | Check      | the     | -  |         |          | The     |       | service  | The      | service   | The     | S       | ervice  | Pass |
| ATUS  | of approval status   |    | registered | email   |    |         |          | provid  | er r  | eceives  | provide  | r is able | provic  | ler rec | ceives  |      |
| _02   |                      |    | inbox      |         |    |         |          | an      |       | email    | to log   | in the    | an      |         | email   |      |
|       |                      | 2. | Open the   | email   |    |         |          | notific | atio  | n that   | system.  |           | notific | cation  | that    |      |
|       |                      |    | from the a | dmin    |    |         |          | inform  | ned   | by       |          |           | inform  | ned     | by      |      |
|       |                      |    |            |         |    |         |          | admin   | the   | e status |          |           | admin   | the     | status  |      |
|       |                      |    |            |         |    |         |          | is appr | rove  | d.       |          |           | is app  | roved   | •       |      |
| TC_ST | Rejected status      | 1. | Select     | the     | 1. | Select  | "Service | The     |       | system   | The      | service   | Ames    | sage '  | "Your   | Pass |
| ATUS  | login attempt        |    | service pr | rovider |    | provide | r" role  | displa  | ys    | a        | provide  | r is      | accour  | nt has  | been    |      |
| _03   |                      |    | role       |         | 2. | Email:  |          | messa   | ge    | "Your    | unable   | to log in | rejecte | ed. I   | Please  |      |
|       |                      |    |            |         |    | sc@gm   | ail.com  | accour  | nt ha | as been  | and is   | informed  | contac  | et adm  | in for  |      |
|       |                      |    |            |         |    |         |          | rejecte | ed.   | Please   | about    | the       | furthe  | r       |         |      |

|       |                    | 2. | Enter       | the    | 3. | Password: | contact admin for | rejected status  | assistance." is   |      |
|-------|--------------------|----|-------------|--------|----|-----------|-------------------|------------------|-------------------|------|
|       |                    |    | registered  | email  |    | 123456    | further           | and remains on   | displayed.        |      |
|       |                    |    | and passwo  | ord.   |    |           | assistance.".     | the login page.  |                   |      |
|       |                    | 3. | Click       | the    |    |           |                   |                  |                   |      |
|       |                    |    | "Login" bu  | itton. |    |           |                   |                  |                   |      |
| TC_ST | Email notification | 1. | Check       | the    | -  |           | The service       | The service      | The service       | Pass |
| ATUS  | of rejected status |    | registered  | email  |    |           | provider receives | provider is      | provider receives |      |
| _04   |                    |    | inbox       |        |    |           | an email          | unable to log in | an email          |      |
|       |                    | 2. | Open the    | email  |    |           | notification that | the system.      | notification that |      |
|       |                    |    | from the ac | lmin   |    |           | informed by       |                  | informed by       |      |
|       |                    |    |             |        |    |           | admin the status  |                  | admin the status  |      |
|       |                    |    |             |        |    |           | is rejected.      |                  | is rejected.      |      |

Table 7.18: Unit Test Case for Manage Service Provider

| Test Case | e ID          | TC-018                |            | Designed By     |                | Kang Sing Chee |       |
|-----------|---------------|-----------------------|------------|-----------------|----------------|----------------|-------|
| Module    |               | Verify application    |            | Designed Date   |                | 20 April 2024  |       |
| Test Case | e Title       | Admin manage servic   | e provider | Executed By     |                | Kang Sing Chee |       |
| Pre-cond  | ition         | Admin is logged in to | the system | Execution Date  |                | 21 April 2024  |       |
| Test      | Test Scenario | Test Steps            | Test Data  | Expected Result | Post Condition | Actual Result  | Pass/ |
| Case #    |               |                       |            |                 |                |                | Fail  |

| TC_MA  | Update service   | 1. | Log in to the      | 1. | Service   |         | The       | system    | The s        | ervice | The      | system    | Pass |
|--------|------------------|----|--------------------|----|-----------|---------|-----------|-----------|--------------|--------|----------|-----------|------|
| NAGE_  | provider status  |    | admin dashboard    |    | Provider: | John    | successfu | lly       | provider's   | status | successf | ully      |      |
| PROVI  |                  | 2. | Navigate to the    |    | Doe       |         | updates   | the       | is u         | odated | updates  | the       |      |
| DER_01 |                  |    | Service            | 2. | New S     | Status: | service   |           | accordingly  | in in  | service  |           |      |
|        |                  |    | Providers section  |    | Approved  |         | provider' | s status. | the system   | and it | provider | 's status |      |
|        |                  | 3. | Find the service   |    |           |         | A i       | message   | will         |        | and a    | message   |      |
|        |                  |    | provider whose     |    |           |         | "Updated  | l         | automatica   | lly    | "Update  | d         |      |
|        |                  |    | status needs to be |    |           |         | successfu | lly" is   | send a rea   | l time | successf | ully" is  |      |
|        |                  |    | updated            |    |           |         | displayed | l.        | email        |        | displaye | d.        |      |
|        |                  | 4. | Select the         |    |           |         |           |           | notificatior | n to   |          |           |      |
|        |                  |    | service            |    |           |         |           |           | service pr   | ovider |          |           |      |
|        |                  |    | provider's         |    |           |         |           |           | to inform    | the    |          |           |      |
|        |                  |    | profile            |    |           |         |           |           | status       | is     |          |           |      |
|        |                  | 5. | Update the status  |    |           |         |           |           | approved.    |        |          |           |      |
|        |                  |    | field to either    |    |           |         |           |           |              |        |          |           |      |
|        |                  |    | "Approved",        |    |           |         |           |           |              |        |          |           |      |
|        |                  |    | "Pending" or       |    |           |         |           |           |              |        |          |           |      |
|        |                  |    | "Rejected"         |    |           |         |           |           |              |        |          |           |      |
|        |                  | 6. | Save the changes   |    |           |         |           |           |              |        |          |           |      |
| TC_MA  | View service     | 1. | Log in to the      | -  |           |         | The       | system    | The admin    | n can  | The      | system    | Pass |
| NAGE_  | provider details |    | admin dashboard    |    |           |         | displays  | all       | view the s   | ervice | displays | all       |      |

| PROVI  |                  | 2. | Navigate to the   |                     | relevant  | details   | provider's details | relevant details   |      |
|--------|------------------|----|-------------------|---------------------|-----------|-----------|--------------------|--------------------|------|
| DER_02 |                  |    | Service           |                     | of the    | service   | without any        | of the service     |      |
|        |                  |    | Providers section |                     | provider  | in the    | errors.            | provider in the    |      |
|        |                  | 3. | View all service  |                     | list      |           |                    | list               |      |
|        |                  |    | provider from     |                     |           |           |                    |                    |      |
|        |                  |    | the list          |                     |           |           |                    |                    |      |
|        |                  |    |                   |                     |           |           |                    |                    |      |
| TC_MA  | Delete a service | 1. | Log in to the     | -                   | The       | system    | The service        | An alert message   | Pass |
| NAGE_  | provider         |    | admin dashboard   |                     | successfu | ully      | provider's         | "This service      |      |
| PROVI  |                  | 2. | Navigate to the   |                     | deletes   | the       | account and        | provider is        |      |
| DER_03 |                  |    | Service           |                     | selected  | service   | associated data    | deleted            |      |
|        |                  |    | Providers section |                     | provider  | 's        | are removed        | successfully" is   |      |
|        |                  | 3. | Find the service  |                     | account.  |           | from the system.   | displayed.         |      |
|        |                  |    | provider to be    |                     |           |           |                    |                    |      |
|        |                  |    | deleted           |                     |           |           |                    |                    |      |
|        |                  | 4. | Click on the      |                     |           |           |                    |                    |      |
|        |                  |    | "trash" icon      |                     |           |           |                    |                    |      |
|        |                  | 5. | Confirm the       |                     |           |           |                    |                    |      |
|        |                  |    | deletion action   |                     |           |           |                    |                    |      |
| TC_MA  | Search a service | 1. | Log in to the     | 1. Search Criteria: | The       | system    | The admin can      | The system         | Pass |
| NAGE_  | provider         |    | admin dashboard   | John                | displays  | a list of | efficiently find   | displays a list of |      |

| PROVI  | 2. Navigate to the  | service providers | and access the    | service providers |  |
|--------|---------------------|-------------------|-------------------|-------------------|--|
| DER_04 | Service             | matching the      | desired service   | matching the      |  |
|        | Providers section   | search criteria.  | provider's        | search criteria.  |  |
|        | 3. Enter the search |                   | profile based on  |                   |  |
|        | criteria (e.g.,     |                   | the search input. |                   |  |
|        | username, email,    |                   |                   |                   |  |
|        | or status) into the |                   |                   |                   |  |
|        | search bar          |                   |                   |                   |  |
|        |                     |                   |                   |                   |  |

Table 7.19: Unit Test Case for Manage Service Provider Profile

| Test Case | e ID           | TC-019                 |                        | Designed B       | By       |          |         | Kang Sir      | Kang Sing Chee |       |  |
|-----------|----------------|------------------------|------------------------|------------------|----------|----------|---------|---------------|----------------|-------|--|
| Module    |                | Service provider pro   | file                   | Designed D       | Date     |          |         | 20 April      | 2024           |       |  |
| Test Case | e Title        | Service provider ma    | nage profile           | Executed B       | By       |          |         | Kang Sir      | ng Chee        |       |  |
| Pre-cond  | ition          | Service provider is le | ogged in to the system | <b>Execution</b> | Date     |          |         | 21 April 2024 |                |       |  |
| Test      | Test Scenario  | Test Steps             | Test Data              | Expected         | Expected |          | ndition | Actual F      | Result         | Pass/ |  |
| Case #    |                |                        |                        | Result           |          |          |         |               |                | Fail  |  |
| TC_MA     | View their own | 1. Navigate to         | -                      | The sy           | ystem    | The      | service | The           | system         | Pass  |  |
| NAGE_     | profile        | "Profile" page         |                        | displays         | all      | provider | can     | displays      | all            |       |  |
| PROFI     |                |                        |                        | relevant de      | letails  | view     | their   | relevant      | details        |       |  |

| LE_01 |                  | 2. | View          | the  |    |                      |    | of the service   | profile        | of the service   |      |
|-------|------------------|----|---------------|------|----|----------------------|----|------------------|----------------|------------------|------|
|       |                  |    | details of    | the  |    |                      |    | provider's       | information    | provider's       |      |
|       |                  |    | service       |      |    |                      |    | profile          | without any    | profile          |      |
|       |                  |    | provider      |      |    |                      |    | accurately.      | errors.        | accurately.      |      |
|       |                  |    | profile,      |      |    |                      |    |                  |                |                  |      |
|       |                  |    | including th  | neir |    |                      |    |                  |                |                  |      |
|       |                  |    | name, ema     | ail, |    |                      |    |                  |                |                  |      |
|       |                  |    | phone numb    | ber, |    |                      |    |                  |                |                  |      |
|       |                  |    | school nar    | me,  |    |                      |    |                  |                |                  |      |
|       |                  |    | address a     | and  |    |                      |    |                  |                |                  |      |
|       |                  |    | details       |      |    |                      |    |                  |                |                  |      |
| TC_MA | Update service   | 1. | Navigate      | to   | 1. | Updated image: url o | of | The system       | The service    | A successful     | Pass |
| NAGE_ | provider profile |    | "Profile" pag | ge   |    | image                |    | successfully     | provider's     | message          |      |
| PROFI |                  | 2. | Click on      | the  | 2. | Updated website      | e: | updates the      | profile        | "Updated         |      |
| LE_02 |                  |    | "Edit Profi   | ile" |    | www.littleschool.com | n  | service provider | information is | successfully" is |      |
|       |                  |    | tab           |      |    |                      |    | profile with the | updated in the | displayed        |      |
|       |                  | 3. | Modify        | the  |    |                      |    | new              | system and     |                  |      |
|       |                  |    | desired fie   | elds |    |                      |    | information.     | reflecting the |                  |      |
|       |                  |    | or add an ima | age  |    |                      |    |                  | changes made   |                  |      |
|       |                  |    | profile       |      |    |                      |    |                  | by the service |                  |      |
|       |                  |    |               |      |    |                      |    |                  | provider       |                  |      |

|  | 4. Save the |  |  |  |
|--|-------------|--|--|--|
|  | changes     |  |  |  |

| Test Case          | e ID             | TC-020                          | Designed By                         |                     | Kang Sing Chee   |       |
|--------------------|------------------|---------------------------------|-------------------------------------|---------------------|------------------|-------|
| Module             |                  | Activity                        | Designed Date                       |                     | 20 April 2024    |       |
| Test Case          | e Title          | Service provider manage activ   | ivity <b>Executed By</b>            |                     | Kang Sing Chee   |       |
| Pre-cond           | ition            | Service provider is logged in t | to the system <b>Execution Date</b> |                     | 21 April 2024    |       |
| Test Test Scenario |                  | Test Steps Test D               | Data Expected Result                | Post Condition      | Actual Result    | Pass/ |
| Case #             |                  |                                 |                                     |                     |                  | Fail  |
| TC_MA              | Add new activity | 1. Navigate to 1. Ima           | nage: url The system                | The newly added     | A successful     | Pass  |
| NAGE_              |                  | "Activity" page ima             | nage successfully adds              | activity is visible | message          |       |
| ACTIVI             |                  | 2. Click on the 2. Cat          | ategory: Sports the new activity    | in the list of      | "Activity is     |       |
| TY_01              |                  | "Add Activity" 3. Act           | ctivity: with the provided          | activities in the   | created          |       |
|                    |                  | button Sw                       | wimming details.                    | activity view list. | successfully" is |       |
|                    |                  | 3. Fill in the 4. Act           | ctivity name:                       |                     | displayed.       |       |
|                    |                  | activity details, Sw            | wimming                             |                     |                  |       |
|                    |                  | schedule details Les            | esson                               |                     |                  |       |
|                    |                  | and pricing 5. De               | escription:                         |                     |                  |       |
|                    |                  | details XX                      | XX                                  |                     |                  |       |

# Table 7.20: Unit Test Case for Manage Activity

|  | 4 ( | Tlick   | on the | 6       | Minimum age: 4    | 5 |  |  |
|--|-----|---------|--------|---------|-------------------|---|--|--|
|  |     | Save" l | button | 0.<br>7 | Maximum ager      |   |  |  |
|  |     | Save    | Jution | /.      | Maximum age       |   |  |  |
|  |     |         |        |         | 15                |   |  |  |
|  |     |         |        | 8.      | Class size: 3     |   |  |  |
|  |     |         |        | 9.      | Address: 123      | , |  |  |
|  |     |         |        |         | Adam Street       |   |  |  |
|  |     |         |        | 10      | . City: Kajang    |   |  |  |
|  |     |         |        | 11      | . State: Selangor |   |  |  |
|  |     |         |        | 12      | . Postal code     | : |  |  |
|  |     |         |        |         | 43000             |   |  |  |
|  |     |         |        | 13      | . Frequency: pe   | r |  |  |
|  |     |         |        |         | day               |   |  |  |
|  |     |         |        | 14      | . Start date      | : |  |  |
|  |     |         |        |         | 5/5/2024          |   |  |  |
|  |     |         |        | 15      | . End date        | : |  |  |
|  |     |         |        |         | 5/5/2024          |   |  |  |
|  |     |         |        | 16      | . Day: Sunday     |   |  |  |
|  |     |         |        | 17      | . Time: 8.00 AM   |   |  |  |
|  |     |         |        | 18      | . Duaration:      |   |  |  |
|  |     |         |        |         | hour 15 minutes   |   |  |  |
|  |     |         |        | 19      | . Price: RM100    |   |  |  |

|        |             |       |                   | 20. Discount     |                   |                     |                  |      |
|--------|-------------|-------|-------------------|------------------|-------------------|---------------------|------------------|------|
|        |             |       |                   | (optional): 5%   |                   |                     |                  |      |
| TC_MA  | View acti   | ivity | 1. Navigate to    | -                | The system        | The service         | The system       | Pass |
| NAGE_  | details     |       | "Activity" page   |                  | displays all      | provider can        | displays all     |      |
| ACTIVI |             |       | 2. View activity  |                  | relevant details  | view their          | relevant details |      |
| TY_02  |             |       | details           |                  | of the activity   | activity and        | of the service   |      |
|        |             |       | 3. Click on the   |                  | and schedule      | schedule details    | provider's       |      |
|        |             |       | "clock" icon, a   |                  | details           | without any         | activity and     |      |
|        |             |       | model is pop up   |                  | accurately.       | errors.             | schedule details |      |
|        |             |       | to view the       |                  |                   |                     | accurately.      |      |
|        |             |       | schedule details  |                  |                   |                     |                  |      |
| TC_MA  | Update acti | ivity | 1. Navigate to    | 1. Updated time: | The system        | The changes         | A successful     | Pass |
| NAGE_  | details     |       | "Activity" page   | 10.00 AM         | successfully      | made to the         | message          |      |
| ACTIVI |             |       | 2. Click on the   |                  | updates the       | activity details is | "Updated         |      |
| TY_03  |             |       | "edit" button     |                  | details of the    | saved in the        | successfully" is |      |
|        |             |       | 3. Modify the     |                  | selected activity | system. The         | displayed.       |      |
|        |             |       | necessary details |                  | with the provided | status of activity  |                  |      |
|        |             |       | such as activity  |                  | modification.     | "active" is saved   |                  |      |
|        |             |       | name, schedule,   |                  |                   | into database.      |                  |      |
|        |             |       | price and so on.  |                  |                   |                     |                  |      |

|        |                    | 4. | Click on the      |                     |                    |                   |                    |      |
|--------|--------------------|----|-------------------|---------------------|--------------------|-------------------|--------------------|------|
|        |                    |    | "Save changes"    |                     |                    |                   |                    |      |
|        |                    |    | button            |                     |                    |                   |                    |      |
| TC_MA  | Delete an activity | 1. | Navigate to       | -                   | The system         | The deleted       | An alert message   | Pass |
| NAGE_  |                    |    | "Activity" page   |                     | successfully       | activity is       | "The activity is   |      |
| ACTIVI |                    | 2. | Find the activity |                     | deletes the        | removed from      | deleted            |      |
| TY_04  |                    |    | to be deleted     |                     | selected activity  | the list of       | successfully" is   |      |
|        |                    |    | from the list     |                     | from the list.     | activities in the | displayed.         |      |
|        |                    | 3. | Click on the      |                     |                    | system.           |                    |      |
|        |                    |    | "trash" icon      |                     |                    |                   |                    |      |
|        |                    | 4. | Confirm the       |                     |                    |                   |                    |      |
|        |                    |    | deletion action   |                     |                    |                   |                    |      |
| TC_MA  | Search an activity | 1. | Navigate to       | 1. Search criteria: | The system         | Service provider  | The system         | Pass |
| NAGE_  |                    |    | "Activity" page   | Drawing             | displays a list of | can efficiently   | displays a list of |      |
| ACTIVI |                    | 2. | Enter the search  |                     | activity matching  | find an activity  | activity matching  |      |
| TY_05  |                    |    | criteria such as  |                     | the search result. | based on the      | the search result  |      |
|        |                    |    | activity name,    |                     |                    | search input.     |                    |      |
|        |                    |    | category,         |                     |                    |                   |                    |      |
|        |                    |    | subcategory and   |                     |                    |                   |                    |      |
|        |                    |    | so on.            |                     |                    |                   |                    |      |

| Test Case | e ID             | TC-021                        |                 | Designed By            |                    | Kang Sing Chee    |       |
|-----------|------------------|-------------------------------|-----------------|------------------------|--------------------|-------------------|-------|
| Module    |                  | Learner                       |                 | <b>Designed Date</b>   |                    | 20 April 2024     |       |
| Test Case | e Title          | Service provider manage stu   | ıdent           | Executed By            |                    | Kang Sing Chee    |       |
| Pre-cond  | ition            | Service provider is logged in | n to the system | <b>Execution Date</b>  |                    | 21 April 2024     |       |
| Test      | Test Scenario    | Test Steps Test               | Data            | <b>Expected Result</b> | Post Condition     | Actual Result     | Pass/ |
| Case #    |                  |                               |                 |                        |                    |                   | Fail  |
| TC_MA     | Add new learner  | 1. Navigate to 1. L           | earner name:    | The system             | The newly added    | A successful      | Pass  |
| NAGE_     | into an activity | "Student" page Jo             | ohn Doe         | successfully adds      | student is visible | message           |       |
| LEAR      |                  | 2. Click on the 2. A          | .ge: 8          | the new learner        | in the list of     | "Student is added |       |
| NER_01    |                  | "Add New 3. G                 | ender: Boy      | with the provided      | students. The      | successfully" is  |       |
|           |                  | Learner" button 4. Pa         | arent name:     | details.               | pending status of  | displayed.        |       |
|           |                  | 3. Fill in the Ja             | ane Doe         |                        | learner is saved   |                   |       |
|           |                  | student details 5. A          | ctivity name:   |                        | in the system and  |                   |       |
|           |                  | such as name, S               | wimming         |                        | awaiting their     |                   |       |
|           |                  | age, gender, L                | esson           |                        | parent to make     |                   |       |
|           |                  | parent name, 6. St            | tatus: Pending  |                        | payment.           |                   |       |
|           |                  | activity name                 |                 |                        |                    |                   |       |
|           |                  | and status.                   |                 |                        |                    |                   |       |
|           |                  | 4. Click on the               |                 |                        |                    |                   |       |
|           |                  | "Add" button                  |                 |                        |                    |                   |       |

Table 7.21: Unit Test Case for Manage Learner

| TC_MA  | View learner        | 1. | Navigate to       | -  |                  | The system        | The service        | The system       | Pass |
|--------|---------------------|----|-------------------|----|------------------|-------------------|--------------------|------------------|------|
| NAGE_  | details             |    | "Learner" page    |    |                  | displays all      | provider can       | displays all     |      |
| LEAR   |                     | 2. | View learner      |    |                  | relevant details  | view their         | relevant details |      |
| NER_02 |                     |    | details           |    |                  | of the learner    | student that       | of the student   |      |
|        |                     |    |                   |    |                  | details           | enrolled in their  | details          |      |
|        |                     |    |                   |    |                  | accurately.       | activity in the    | accurately.      |      |
|        |                     |    |                   |    |                  |                   | student view list. |                  |      |
| TC_MA  | Update learner      | 1. | Navigate to       | 2. | Updated activity | The system        | The changes        | A successful     | Pass |
| NAGE_  | details             |    | "Learner" page    |    | name: NRX        | successfully      | made to the        | message          |      |
| LEAR   |                     | 2. | Click on the      |    | Badminton        | updates the       | student details is | "Updated         |      |
| NER_03 |                     |    | "edit" button     |    | Class            | details of the    | saved in the       | successfully" is |      |
|        |                     | 3. | Modify the        |    |                  | selected learner  | system.            | displayed.       |      |
|        |                     |    | necessary details |    |                  | with the provided |                    |                  |      |
|        |                     |    | such as change    |    |                  | modification.     |                    |                  |      |
|        |                     |    | the activity.     |    |                  |                   |                    |                  |      |
|        |                     | 4. | Click on the      |    |                  |                   |                    |                  |      |
|        |                     |    | "Save changes"    |    |                  |                   |                    |                  |      |
|        |                     |    | button            |    |                  |                   |                    |                  |      |
| TC_MA  | Delete a learner if | 1. | Navigate to       | -  |                  | The system        | The deleted        | An alert message | Pass |
| NAGE_  | he/she want to      |    | "Learner" page    |    |                  | successfully      | student is         | "The student is  |      |
| LEAR   |                     |    |                   |    |                  | deletes the       | removed from       | deleted          |      |

| NER_04 | cancelled | the | 2. Find the learner | selected learner | the list of     | successfully" is |
|--------|-----------|-----|---------------------|------------------|-----------------|------------------|
|        | activity  |     | to be deleted       | from the list.   | learners in the | displayed.       |
|        |           |     | from the list       |                  | system.         |                  |
|        |           |     | 3. Click on the     |                  |                 |                  |
|        |           |     | "trash" icon        |                  |                 |                  |
|        |           |     | 4. Confirm the      |                  |                 |                  |
|        |           |     | deletion action     |                  |                 |                  |

# Table 7.22: Unit Test Case for Manage User

| Test Case                   | ID               | TC-022                 |                        | Designed By    |                   | Kang Sing Chee   |       |
|-----------------------------|------------------|------------------------|------------------------|----------------|-------------------|------------------|-------|
| Module                      |                  | User                   |                        | Designed Date  |                   | 20 April 2024    |       |
| Test Case                   | Title            | Service provider man   | nage parent            | Executed By    |                   | Kang Sing Chee   |       |
| Pre-conditionService provid |                  | Service provider is le | ogged in to the system | Execution Date |                   | 21 April 2024    |       |
| Test                        | Test Scenario    | Test Steps             | Test Data              | Expected       | Post Condition    | Actual Result    | Pass/ |
| Case #                      |                  |                        |                        | Result         |                   |                  | Fail  |
| TC_MA                       | Add new parent   | 1. Navigate to         | 1. User name: Abu      | The system     | The user can log  | A successful     | Pass  |
| NAGE_                       | into the system, | "Parent" page          | 2. Email:              | successfully   | in to the system. | message "User    |       |
| USER_01                     | not in their     | 2. Click on the        | <u>abu@gmail.com</u>   | adds the new   |                   | is created       |       |
|                             | activity         | "Create" button        | 3. Phone number:       | user in the    |                   | successfully" is |       |
|                             |                  |                        | 0185521314             | system         |                   | displayed.       |       |

|         |                 | 3  | Fill in the      | Δ    | Password        |           |            |                  |                    |      |
|---------|-----------------|----|------------------|------|-----------------|-----------|------------|------------------|--------------------|------|
|         |                 | 5. |                  | - т. | 10015           |           |            |                  |                    |      |
|         |                 |    | parent details   |      | 12345           |           |            |                  |                    |      |
|         |                 |    | such as name,    |      |                 |           |            |                  |                    |      |
|         |                 |    | email, phone     |      |                 |           |            |                  |                    |      |
|         |                 |    | number and       |      |                 |           |            |                  |                    |      |
|         |                 |    | password         |      |                 |           |            |                  |                    |      |
| TC_MA   | View parent     | 1. | Navigate to      | -    |                 | The       | system     | The service      | The system         | Pass |
| NAGE_   | details who are |    | "Parent" page    |      |                 | displays  | all        | provider can     | displays all       |      |
| USER_02 | enrolled their  | 2. | View parent      |      |                 | relevant  | details    | view the parent  | relevant details   |      |
|         | child in the    |    | details such as  |      |                 | of the    | parent     | details in case  | of the parent      |      |
|         | activity        |    | name, email,     |      |                 | details   |            | can contact the  | details            |      |
|         |                 |    | phone number,    |      |                 | accurate  | ely.       | learner's parent | accurately.        |      |
|         |                 |    | child name and   |      |                 |           |            | easily.          |                    |      |
|         |                 |    | login method     |      |                 |           |            |                  |                    |      |
| TC_MA   | Search for a    | 1. | Navigate to      | 1. P | arent name: abu | The       | system     | Service          | The system         | Pass |
| NAGE_   | parent          |    | "Parent" page    |      |                 | displays  | a list of  | provider can     | displays a list of |      |
| USER_03 |                 | 2. | Enter the search |      |                 | user n    | natching   | efficiently find | user matching      |      |
|         |                 |    | criteria such as |      |                 | the searc | ch result. | a parent based   | the search result  |      |
|         |                 |    | parent name      |      |                 |           |            | on the search    |                    |      |
|         |                 |    |                  |      |                 |           |            | input.           |                    |      |

| Test Cas        | e ID              | TC-023                                      |                | Designed By                    |                  | Kang Sing Chee      |  |
|-----------------|-------------------|---------------------------------------------|----------------|--------------------------------|------------------|---------------------|--|
| Module          |                   | Chat                                        |                | Designed Date                  |                  | 20 April 2024       |  |
| Test Case Title |                   | Service provider mana                       | ge transaction | Executed By                    | Kang Sing Chee   |                     |  |
| Pre-condition   |                   | Service provider is logged in to the system |                | Execution Date                 |                  | 21 April 2024       |  |
| Test            | Test Scenario     | Test Steps                                  | Test Data      | Expected Result Post Condition |                  | Actual Result       |  |
| Case #          |                   |                                             |                |                                |                  |                     |  |
| TC_RE           | Service provider  | 1. Click on the                             | 1. Reply       | The system will                | Service provider | A message is        |  |
| PLY_            | can reply chat to | "message" icon                              | message:       | display the                    | is successfully  | successfully sent   |  |
| CHAT            | user              | on the navigation                           | "Hi!"          | message is sent to             | reply a message. | to the user in real |  |

user.

bar

2. Navigate to user

3. Reply a chat to

chat box

user

\_01

Table 7.23: Unit Test Case for Reply Chat

Pass/

Fail

Pass

time.

| Test Cas | e ID          | TC-024                  |                      | Designed By         |                    | Kang Sing Chee      |       |
|----------|---------------|-------------------------|----------------------|---------------------|--------------------|---------------------|-------|
| Module   |               | Transaction             |                      | Designed Date       | 20 April 2024      |                     |       |
| Test Cas | e Title       | Service provider mana   | ge user transaction  | Executed By         |                    | Kang Sing Chee      |       |
| Pre-cond | lition        | Service provider is log | ged in to the system | Execution Date      |                    | 21 April 2024       |       |
| Test     | Test Scenario | Test Steps              | Test Data            | Expected Result     | Post Condition     | Actual Result       | Pass/ |
| Case #   |               |                         |                      |                     |                    |                     | Fail  |
| TC_MA    | View the      | 1. Navigate to          | -                    | The system          | The service        | The system          | Pass  |
| NAGE_    | transaction   | "Transaction"           |                      | displays all        | provider can       | displays all        |       |
| TRAN     |               | page                    |                      | relevant details of | view the           | relevant details of |       |
| SACTI    |               | 2. View transaction     |                      | the user            | transaction        | the user            |       |
| ON_01    |               | details such as         |                      | transaction         | details.           | transaction         |       |
|          |               | user transaction        |                      | details             |                    | details             |       |
|          |               | ID, user name,          |                      | accurately.         |                    | accurately.         |       |
|          |               | activity name,          |                      |                     |                    |                     |       |
|          |               | amount, payment         |                      |                     |                    |                     |       |
|          |               | method and              |                      |                     |                    |                     |       |
|          |               | payment date            |                      |                     |                    |                     |       |
| TC_MA    | Search for a  | 1. Navigate to          | 1. Transaction       | The system          | Service provider   | The system          | Pass  |
| NAGE_    | transaction   | "Transaction"           | ID: b1cc9631-        | displays the        | can efficiently    | displays the        |       |
| TRAN     |               | page                    | ee8a-474a-           | specific            | find a transaction | specific            |       |

Table 7.24: Unit Test Case for Manage Transaction

| SACTI | 2. Enter the search | ac18-        | transaction   | id  | of  | parent | based  | transaction   | id  |  |
|-------|---------------------|--------------|---------------|-----|-----|--------|--------|---------------|-----|--|
| ON_02 | criteria such as    | d522ba5f9a16 | matching      | the | on  | the    | search | matching      | the |  |
|       | transaction ID      |              | search result | •   | inp | ut.    |        | search result | •   |  |

Table 7.25: Unit Test Case for Manage Review and Rate

| Test Case ID |               | TC-025                  |                      | Designed By                    |                   | Kang Sing Chee      |       |  |
|--------------|---------------|-------------------------|----------------------|--------------------------------|-------------------|---------------------|-------|--|
| Module       |               | Review and Rate         |                      | Designed Date                  |                   | 20 April 2024       |       |  |
| Test Case    | e Title       | Service provider mana   | age user review and  | Executed By                    |                   | Kang Sing Chee      |       |  |
|              |               | rating                  |                      |                                |                   |                     |       |  |
| Pre-cond     | ition         | Service provider is log | ged in to the system | Execution Date                 |                   | 21 April 2024       |       |  |
| Test         | Test Scenario | Test Steps              | Test Data            | Expected Result Post Condition |                   | Actual Result       | Pass/ |  |
| Case #       |               |                         |                      |                                |                   |                     | Fail  |  |
| TC_MA        | View the user | 1. Navigate to          | -                    | The system                     | The service       | The system          | Pass  |  |
| NAGE_        | reviews and   | "Review and             |                      | displays a list of             | provider can      | displays a list of  |       |  |
| REVI         | ratings       | Rating" page            |                      | user reviews and               | view the user     | user reviews and    |       |  |
| EW_01        |               | 2. View the list of     |                      | ratings including              | review and rating | ratings including   |       |  |
|              |               | user review and         |                      | the activity                   | details.          | the activity        |       |  |
|              |               | rating after the        |                      | details, user                  |                   | details, user       |       |  |
|              |               | user enrolled           |                      | comments,                      |                   | comments,           |       |  |
|              |               |                         |                      | ratings and status.            |                   | ratings and status. |       |  |

|       |                     | t    | their childre | n in  |    |           |        |            |            |        |          |        |         |            |      |
|-------|---------------------|------|---------------|-------|----|-----------|--------|------------|------------|--------|----------|--------|---------|------------|------|
|       |                     | t    | the activity  |       |    |           |        |            |            |        |          |        |         |            |      |
| TC_MA | Search for a user's | 1. ľ | Navigate      | to    | 1. | Parent    | name:  | The        | system     | Servi  | ice pro  | ovider | The     | system     | Pass |
| NAGE_ | review and rating   | 6    | "Review       | and   |    | Abu       |        | displays   | the        | can    | effici   | iently | display | the        |      |
| REVI  |                     | I    | Rating" page  | ;     |    |           |        | specific   | parent's   | find   | a pa     | rent's | specifi | c parent's |      |
| EW_02 |                     | 2. H | Enter the se  | earch |    |           |        | name       | matching   | revie  | w or i   | rating | review  | and rating |      |
|       |                     | c    | criteria      | such  |    |           |        | the searce | ch result. | based  | d on     | the    | matchi  | ng the     |      |
|       |                     | ľ    | parent name   |       |    |           |        |            |            | searc  | h input  |        | search  | result.    |      |
| TC_MA | Update user         | 1. ľ | Navigate      | to    | 1. | Unpubli   | shed   | The        | system     | The    | other    | user   | The     | successful | Pass |
| NAGE_ | review and rating   | 6    | "Review       | and   |    | Abu's     | review | updates    | the status | cann   | ot viev  | v the  | messag  | ge "Status |      |
| REVI  | status with         | I    | Rating" page  | ;     |    | and ratir | ng     | of the us  | ser review | Abu'   | s review | w and  | is      | updated    |      |
| EW_03 | inactive status     | 2. F | Find the spe  | cific |    |           |        | and        | rating     | rating | g        |        | succes  | sfully" is |      |
|       |                     | r    | review and ra | ating |    |           |        | accordin   | ng to the  |        |          |        | display | ved.       |      |
|       |                     | t    | to update     |       |    |           |        | action     | taken by   |        |          |        |         |            |      |
|       |                     | 3. ( | Click on      | the   |    |           |        | the        | service    |        |          |        |         |            |      |
|       |                     | 6    | "eye-slash"   | icon  |    |           |        | provider   | by         |        |          |        |         |            |      |
|       |                     | t    | to unpublish  | the   |    |           |        | unpublis   | shing it.  |        |          |        |         |            |      |
|       |                     | r    | review and ra | ating |    |           |        |            |            |        |          |        |         |            |      |
| TC_MA | Update user         | 1. ľ | Navigate      | to    | 1. | Publishe  | ed     | The        | system     | The    | other    | user   | The     | successful | Pass |
| NAGE_ | review and rating   | 6    | "Review       | and   |    | Abu's     | review | updates    | the status | can    | view     | the    | messag  | ge "Status |      |
| REVI  |                     | I    | Rating" page  | ;     |    | and ratir | ng     | of the us  | ser review |        |          |        | is      | updated    |      |

| EW_04 | status with active | 2. | Find the specific | and        | rating  | Abu's review and | successfully" | is |  |
|-------|--------------------|----|-------------------|------------|---------|------------------|---------------|----|--|
|       | status             |    | review and rating | according  | to the  | rating           | displayed.    |    |  |
|       |                    |    | to update         | action tak | ken by  |                  |               |    |  |
|       |                    | 3. | Click on the      | the        | service |                  |               |    |  |
|       |                    |    | "eye" icon to     | provider   | by      |                  |               |    |  |
|       |                    |    | publish the       | publishing | it.     |                  |               |    |  |
|       |                    |    | review and rating |            |         |                  |               |    |  |

#### 7.3 User Acceptance Test

User Acceptance Testing (UAT) is the final phase that performed by end-user or target audience to ensure that the system meets the project requirements (Setter, 2023). During UAT, users validate the system functionality, usability and overall performance based on predefined acceptance criteria. This testing phase focuses on confirming that the system meets the user expectations that aligns with their needs and delivers the intended value. In this project, there are 8 individuals have been selected to conduct UAT for the user, service provider and admin modules. Three individuals will perform the user acceptance test for user modules, while three individuals will perform the user acceptance test for service provider and two individuals will perform the user acceptance test for admin modules.

#### 7.3.1 User Acceptance Test for User Side Modules

User Acceptance Testing (UAT) for User Side Modules involves testing various functionalities and features from the perspective of end-users to ensure they meet their requirements and expectations. Test scenarios include logging in, registering new accounts, searching for activities, viewing activity details, enrolling children in activities, making payments, managing user profiles, reviewing and rating activities, chatting with service provider, managing wishlists, and accessing enrolment history. The aim is to validate that users can seamlessly navigate the platform, access relevant information, perform desired actions, and have a positive experience overall. UAT ensures that the system meets user needs effectively and efficiently.

| Test Case ID   | UAT-U-001  |
|----------------|------------|
| Module         | User Login |
| Executed By    |            |
| Execution Date |            |

| Test Scenario                                | Status | Comment |
|----------------------------------------------|--------|---------|
| Able to log in with registered account       |        |         |
| Able to log in with valid email and password |        |         |
| Able to log in with Google SSO credentials   |        |         |
| Able to log in with Facebook SSO credentials |        |         |
| Able to log in with remembered credentials   |        |         |

# Table 7.27: User Acceptance Test for User Registration

| Test Case ID                                               | UAT-U-002                                                    |        |         |  |  |  |
|------------------------------------------------------------|--------------------------------------------------------------|--------|---------|--|--|--|
| Module                                                     | User Registration                                            |        |         |  |  |  |
| Executed By                                                |                                                              |        |         |  |  |  |
| Execution Date                                             |                                                              |        |         |  |  |  |
| Test Scenario                                              |                                                              | Status | Comment |  |  |  |
| Able to register a new accou                               | nt with valid username, email, phone                         |        |         |  |  |  |
| number, password and confirm password                      |                                                              |        |         |  |  |  |
| Able to register a new account with unique email           |                                                              |        |         |  |  |  |
| Able to register a new account with Google SSO credentials |                                                              |        |         |  |  |  |
| Able to register a new account                             | Able to register a new account with Facebook SSO credentials |        |         |  |  |  |

| Test Case ID                       | UAT-U-003      |        |         |  |  |
|------------------------------------|----------------|--------|---------|--|--|
| Module                             | User Profile   |        |         |  |  |
| Executed By                        |                |        |         |  |  |
| Execution Date                     | Execution Date |        |         |  |  |
| Test Scenario                      |                | Status | Comment |  |  |
| Able to view own profile details   |                |        |         |  |  |
| Able to update own profile details |                |        |         |  |  |
| Able to change password            |                |        |         |  |  |
| Able to change phone number        |                |        |         |  |  |

### Table 7.29: User Acceptance Test for Search Activity

| Test Case ID                                | UAT-U-004       |                 |         |  |  |  |
|---------------------------------------------|-----------------|-----------------|---------|--|--|--|
| Module                                      | Activity Search | Activity Search |         |  |  |  |
| Executed By                                 |                 |                 |         |  |  |  |
| Execution Date                              | Execution Date  |                 |         |  |  |  |
| Test Scenario                               |                 | Status          | Comment |  |  |  |
| Able to search an activity by activity name |                 |                 |         |  |  |  |
| Able to search an activity by ca            | itegory name    |                 |         |  |  |  |
| Able to search an activity by su            | bcategory name  |                 |         |  |  |  |

| Able to view the search results in filter page                      |  |
|---------------------------------------------------------------------|--|
| Able to view "No results found" message when search results is does |  |
| not have matching activities                                        |  |

# Table 7.30: User Acceptance Test for Activity Advanced Filtering

| Test Case ID                            | UAT-U-005                   |        |         |  |  |  |
|-----------------------------------------|-----------------------------|--------|---------|--|--|--|
| Module                                  | Activity Advanced Filtering |        |         |  |  |  |
| Executed By                             |                             |        |         |  |  |  |
| Execution Date                          |                             |        |         |  |  |  |
| Test Scenario                           | •                           | Status | Comment |  |  |  |
| Able to filter activities by date       | (from Old to New)           |        |         |  |  |  |
| Able to filter activities by date       | (from New to Old)           |        |         |  |  |  |
| Able to filter activities by price      | e (from Low to High)        |        |         |  |  |  |
| Able to filter activities by price      | e (from High to Low)        |        |         |  |  |  |
| Able to filter activities by categories | gory                        |        |         |  |  |  |
| Able to filter activities by class size |                             |        |         |  |  |  |
| Able to filter activities by frequency  |                             |        |         |  |  |  |
| Able to filter activities by state      |                             |        |         |  |  |  |
| Able to filter activities by price      | erange                      |        |         |  |  |  |

| Able to drag the slider handles to adjust the minimum and maximum             |  |
|-------------------------------------------------------------------------------|--|
| price values                                                                  |  |
| Able to see the price range values update dynamically as the slider           |  |
| handles are moved                                                             |  |
| Able to set a specific price range by clicking on a point along the slider    |  |
| track                                                                         |  |
| Able to observe the corresponding activities update based on the              |  |
| selected price range                                                          |  |
| Able to filter activities with multiple criteria such as category, class size |  |
| and frequency                                                                 |  |
| Able to view the instant filter result without needing to click any button    |  |
| Able to see the activities dynamically update based on the selected           |  |
| criteria                                                                      |  |
| Able to deselect checkboxes to refine the filter criteria and observe the     |  |
| updated activity list accordingly                                             |  |
| Able to view "No results found" message when filter results is does not       |  |
| have matched activities                                                       |  |

Table 7.31: User Acceptance Test for View Activity Details

| Test Case ID | UAT-U-006 |
|--------------|-----------|
|              |           |

| Module                                                                     | Activity Details                            |        |         |  |
|----------------------------------------------------------------------------|---------------------------------------------|--------|---------|--|
| Executed By                                                                |                                             |        |         |  |
| Execution Date                                                             |                                             |        |         |  |
| Test Scenario                                                              |                                             | Status | Comment |  |
| Able to navigate to the activity                                           | y details page by clicking on a specific    |        |         |  |
| activity                                                                   |                                             |        |         |  |
| Able to view comprehensive de                                              | tails about the selected activity including |        |         |  |
| its name, category, location, p                                            | pricing, age group, class size, duration,   |        |         |  |
| activity schedule, and time                                                |                                             |        |         |  |
| Able to see additional information such as activity description and the    |                                             |        |         |  |
| name of the school hosting the activity in the description tab             |                                             |        |         |  |
| Able to click on the school name to redirect to the activity provider's    |                                             |        |         |  |
| profile for more information                                               |                                             |        |         |  |
| Able to initiate communication with the service provider by clicking on    |                                             |        |         |  |
| the "Ask a Question" button                                                |                                             |        |         |  |
| Able to access detailed location information including the complete        |                                             |        |         |  |
| address of the school or learning centre hosting the activity in the       |                                             |        |         |  |
| location tab                                                               |                                             |        |         |  |
| Able to view a map view that displays the precise location of the activity |                                             |        |         |  |
| Able to view user reviews and ratings for the activity                     |                                             |        |         |  |
| Able to see the total rating for the activity                              |                                             |        |         |  |

| Able to view the percentage breakdown of ratings for each star rating    |  |
|--------------------------------------------------------------------------|--|
| category                                                                 |  |
| Able to view "No reviews and ratings yet" message if there are no        |  |
| reviews and ratings                                                      |  |
| Able to switch between different tabs (Description, Location, Review)    |  |
| to explore different aspects of the activity                             |  |
| Able to add the activity in the wishlist by clicking the "bookmark" icon |  |
| Able to enrol in the activity by clicking the "Enrol Now" button         |  |

# Table 7.32: User Acceptance Test for Learner Enrolment

| Test Case ID                                                            | UAT-U-007         |                   |         |
|-------------------------------------------------------------------------|-------------------|-------------------|---------|
| Module                                                                  | Learner Enrolment | Learner Enrolment |         |
| Executed By                                                             |                   |                   |         |
| Execution Date                                                          |                   |                   |         |
| Test Scenario                                                           |                   | Status            | Comment |
| Able to enrol a child in activity                                       |                   |                   |         |
| Able to enrol multiple children in activity simultaneously              |                   |                   |         |
| Able to view correct activity information including activity name, day, |                   |                   |         |
| date, location and total amount                                         |                   |                   |         |
| Able to view accurate schedule details for the activity                 |                   |                   |         |

| Able to view the total amount correctly updated when enrolling two or |  |
|-----------------------------------------------------------------------|--|
| more children                                                         |  |
| Able to add new learner by clicking the "Add Learner button"          |  |
| Able to fill in all learner information such as name, age and gender  |  |
| Able to remove the learner by clicking the "trash" icon next to their |  |
| information                                                           |  |
| Able to click the "Next" button to proceed payment                    |  |

# Table 7.33: User Acceptance Test for Make Payment

| Test Case ID                                                     | UAT-U-008        |                  |         |
|------------------------------------------------------------------|------------------|------------------|---------|
| Module                                                           | Activity Payment | Activity Payment |         |
| Executed By                                                      |                  |                  |         |
| Execution Date                                                   |                  |                  |         |
| Test Scenario                                                    |                  | Status           | Comment |
| Able to make payment                                             |                  |                  |         |
| Able to view the activity name and total amount again            |                  |                  |         |
| Able to confirm the payment by clicking the "Pay" button to make |                  |                  |         |
| payment                                                          |                  |                  |         |
| Able to receive a confirmation message after successful payment  |                  |                  |         |

| Able to view the receipt after completing the payment process               |  |
|-----------------------------------------------------------------------------|--|
| Able to view the correct receipt details including transaction ID, activity |  |
| name, total amount, payment date and status                                 |  |

## Table 7.34: User Acceptance Test for Chat

| Test Case ID                       | UAT-U-009 |        |         |
|------------------------------------|-----------|--------|---------|
| Module                             | Chat      |        |         |
| Executed By                        |           |        |         |
| Execution Date                     |           |        |         |
| Test Scenario                      |           | Status | Comment |
| Able to chat with service provider |           |        |         |
| Able to view the chat history      |           |        |         |
| Able to receive notification       |           |        |         |

# Table 7.35: User Acceptance Test for Manage Wishlist

| Test Case ID   | UAT-U-010 |
|----------------|-----------|
| Module         | Wishlist  |
| Executed By    |           |
| Execution Date |           |

| Test Scenario                         | Status | Comment |
|---------------------------------------|--------|---------|
| Able to add activity to wishlist      |        |         |
| Able to view wishlist                 |        |         |
| Able to remove activity from wishlist |        |         |

## Table 7.36: User Acceptance Test for Learner Enrolment History

| Test Case ID                                                             | UAT-U-011         |        |         |
|--------------------------------------------------------------------------|-------------------|--------|---------|
| Module                                                                   | Learner Enrolment |        |         |
| Executed By                                                              |                   |        |         |
| Execution Date                                                           |                   |        |         |
| Test Scenario                                                            |                   | Status | Comment |
| Able to view enrolled activities                                         |                   |        |         |
| Able to search enrolment history based on the criteria such as activity  |                   |        |         |
| name, activity provider, transaction Id, amount, payment date and status |                   |        |         |
| Able to receive email notifications for upcoming activities              |                   |        |         |

### Table 7.37: User Acceptance Test for Learner Schedule History

| Test Case ID | UAT-U-012        |
|--------------|------------------|
| Module       | Learner Schedule |

| Executed By                                                               |        |         |
|---------------------------------------------------------------------------|--------|---------|
| Execution Date                                                            |        |         |
| Test Scenario                                                             | Status | Comment |
| Able to view schedule details of enrolled activities                      |        |         |
| Able to search schedule based on the criteria such as activity name,      |        |         |
| subcategory, location, date, time, duration, day, frequency, learner name |        |         |
| and learner status                                                        |        |         |

## Table 7.38: User Acceptance Test for Manage Review and Rating

| Test Case ID                                     | UAT-U-013              |        |         |
|--------------------------------------------------|------------------------|--------|---------|
| Module                                           | User Review and Rating |        |         |
| Executed By                                      |                        |        |         |
| Execution Date                                   |                        |        |         |
| Test Scenario                                    |                        | Status | Comment |
| Able to view reviews and rating                  | gs for activities      |        |         |
| Able to submit review and rating after enrolment |                        |        |         |
| Able to view own review and rating history       |                        |        |         |

#### 7.3.2 User Acceptance Test for Admin Side Modules

User Acceptance Testing (UAT) for Admin Modules involves testing the functionalities and features specific to administrator. Test scenarios include logging in, approving or rejecting service provider registrations and so on.

| Test Case ID                                                         | UAT-A-014   |        |         |
|----------------------------------------------------------------------|-------------|--------|---------|
| Module                                                               | Admin Login |        |         |
| Executed By                                                          |             |        |         |
| Execution Date                                                       |             |        |         |
| Test Scenario                                                        |             | Status | Comment |
| Able to log in with correct admin role and, valid email and password |             |        |         |

Table 7.39: User Acceptance Test for Admin Login

### Table 7.40: User Acceptance Test for Manage Service Provider

| Test Case ID                                                    | UAT-A-015               |        |         |
|-----------------------------------------------------------------|-------------------------|--------|---------|
| Module                                                          | Manage Service Provider |        |         |
| Executed By                                                     |                         |        |         |
| Execution Date                                                  |                         |        |         |
| Test Scenario                                                   |                         | Status | Comment |
| Able to view the list of service provider registration requests |                         |        |         |

| Able to approve a service provider registration request and email is |  |
|----------------------------------------------------------------------|--|
| automatically sent to service provider                               |  |
| Able to reject a service provider registration request and email is  |  |
| automatically sent to service provider                               |  |
| Able to views the details of a specific service provider             |  |
| Able to search for a specific service provider                       |  |
| Able to sort the criteria by ascending or descending order           |  |
| Able to delete a service provider                                    |  |

#### 7.3.3 User Acceptance Test for Service Provider Side Modules

User Acceptance Testing (UAT) for Service Provider Side Modules involves testing the functionalities and features specific service providers. Test scenarios include logging in, managing user profiles, managing activities, viewing enrolment lists, sending notifications to users, managing reviews and ratings, replying chat and so on. The goal is to ensure that service providers can effectively perform their roles within the system, access necessary information, and execute required actions accurately and efficiently. UAT helps validate that the system meets the needs of service providers.

| Test Case ID                    | UAT-S-016                               |        |         |
|---------------------------------|-----------------------------------------|--------|---------|
| Module                          | Service Provider Login                  |        |         |
| Executed By                     |                                         |        |         |
| Execution Date                  |                                         |        |         |
| Test Scenario                   |                                         | Status | Comment |
| Able to log in with correct ser | vice provider role and, valid email and |        |         |
| password                        |                                         |        |         |

 Table 7.41: User Acceptance Test for Service Provider Login

Table 7.42: User Acceptance Test for Service Provider Registration

| Test Case ID | UAT-S-017                     |
|--------------|-------------------------------|
| Module       | Service Provider Registration |
| Executed By  |                               |

| Execution Date                                                      |        |         |
|---------------------------------------------------------------------|--------|---------|
| Test Scenario                                                       | Status | Comment |
| Able to fill up the registration form with valid details            |        |         |
| Able to receive an email notification about their account status is |        |         |
| approved or rejected                                                |        |         |

 Table 7.43: User Acceptance Test for Manage Profile

| Test Case ID                    | UAT-S-018      |        |         |
|---------------------------------|----------------|--------|---------|
| Module                          | Manage Profile |        |         |
| Executed By                     |                |        |         |
| Execution Date                  |                |        |         |
| Test Scenario                   |                | Status | Comment |
| Able to view own profile        |                |        |         |
| Able to update own profile info | ormation       |        |         |

## Table 7.44: User Acceptance Test for Manage Activity

| Test Case ID | UAT-S-019       |
|--------------|-----------------|
| Module       | Manage Activity |
| Executed By  |                 |
| Execution Date                                             |        |         |
|------------------------------------------------------------|--------|---------|
| Test Scenario                                              | Status | Comment |
| Able to view activity list                                 |        |         |
| Able to create new activity                                |        |         |
| Able to update specific activity information               |        |         |
| Able to delete an activity                                 |        |         |
| Able to search an activity                                 |        |         |
| Able to sort the criteria by ascending or descending order |        |         |

# Table 7.45: User Acceptance Test for Manage Calendar

| Test Case ID                                                         | UAT-S-020              |  |  |
|----------------------------------------------------------------------|------------------------|--|--|
| Module                                                               | Manage Calendar        |  |  |
| Executed By                                                          |                        |  |  |
| Execution Date                                                       |                        |  |  |
| Test Scenario                                                        | Status         Comment |  |  |
| Able to view the activity/event name and time for an activity in the |                        |  |  |
| alendar                                                              |                        |  |  |
| Able to view calendar in different view options                      |                        |  |  |
| Able to change the month                                             |                        |  |  |

 Table 7.46: User Acceptance Test for Manage Enrolment

| Test Case ID                                                               | UAT-S-021        |        |         |
|----------------------------------------------------------------------------|------------------|--------|---------|
| Module                                                                     | Manage Enrolment |        |         |
| Executed By                                                                |                  |        |         |
| Execution Date                                                             |                  |        |         |
| Test Scenario                                                              |                  | Status | Comment |
| Able to view the activity with enrolled learner list                       |                  |        |         |
| Able to notify all learner's parent by clicking on the "Notify All" button |                  |        |         |
| for a specific activity                                                    |                  |        |         |

Table 7.47: User Acceptance Test for Manage Transaction

| Test Case ID                                   | UAT-S-022          |                    |         |  |
|------------------------------------------------|--------------------|--------------------|---------|--|
| Module                                         | Manage Transaction | Manage Transaction |         |  |
| Executed By                                    |                    |                    |         |  |
| Execution Date                                 |                    |                    |         |  |
| Test Scenario                                  | Status     Comment |                    | Comment |  |
| Able to view the user transaction list         |                    |                    |         |  |
| Able to view specific user transaction details |                    |                    |         |  |
| Able to search the transaction                 |                    |                    |         |  |

| Able to sort the criteria with ascending or descending order |  |
|--------------------------------------------------------------|--|
|                                                              |  |

| Test Case ID                                                       | UAT-S-023                |  |  |  |
|--------------------------------------------------------------------|--------------------------|--|--|--|
| Module                                                             | Manage Review and Rating |  |  |  |
| Executed By                                                        |                          |  |  |  |
| Execution Date                                                     |                          |  |  |  |
| Test Scenario                                                      | rio Status Comment       |  |  |  |
| Able to view the user review and rating list                       |                          |  |  |  |
| Able to update the user review and rating by publishing it to user |                          |  |  |  |
| Able to update the user review and rating by unpublishing it       |                          |  |  |  |
| Able to search the review and rating                               |                          |  |  |  |
| Able to sort the criteria with ascending or descending order       |                          |  |  |  |

# Table 7.48: User Acceptance Test for Manage Review and Rating

# Table 7.49: User Acceptance Test for Manage Learner

| Test Case ID   | UAT-S-024      |
|----------------|----------------|
| Module         | Manage Learner |
| Executed By    |                |
| Execution Date |                |

| Test Scenario                                                | Status | Comment |
|--------------------------------------------------------------|--------|---------|
| Able to view the learner list                                |        |         |
| Able to add new learner                                      |        |         |
| Able to update the learner details                           |        |         |
| Able to delete a learner from an activity                    |        |         |
| Able to search the learner                                   |        |         |
| Able to sort the criteria with ascending or descending order |        |         |

# Table 7.50: User Acceptance Test for Manage Parent

| Test Case ID                                                   | UAT-S-025                   |  |  |
|----------------------------------------------------------------|-----------------------------|--|--|
| Module                                                         | Manage Parent               |  |  |
| Executed By                                                    |                             |  |  |
| Execution Date                                                 |                             |  |  |
| Test Scenario                                                  | Status     Comment          |  |  |
| Able to view the parent list                                   | ble to view the parent list |  |  |
| Able to add new user in to the system                          |                             |  |  |
| Able to view specific parent details with their enrolled child |                             |  |  |
| Able to search for a specific parent                           |                             |  |  |
| Able to sort the criteria with ascending or descending order   |                             |  |  |

## 7.4 Usability Test

Usability testing is a method used to evaluate the ease of use and overall user experience of a system or application. One commonly used tool for measuring system usability is the System Usability Scale (SUS). SUS questionnaire that depicted in Figure 7.1 serves as a standardized tool to collect feedback on the usability of the system. The SUS questionnaire consists of 10 statements that participants rate on a scale of 1 to 5, representing their agreement with each statement. The responses are then used to calculate a SUS score which ranges from 0 to 100 (Betteridge, 2023).

The SUS score provides a quantifiable measure of a system perceived usability. A higher score indicates better usability and higher levels of customer satisfaction, while a lower score may indicate potential usability issues that need to be addressed. The SUS grading table, such as the one provided in Figure 7.2, helps interpret the SUS score and determine the overall system usability level based on the calculated score.

|                                                                  | Strongly<br>disagree |          |   |   | Strongly<br>agree |
|------------------------------------------------------------------|----------------------|----------|---|---|-------------------|
| 1. I think that I would like to                                  |                      |          |   |   |                   |
| use this system frequently                                       | 1                    | 2        | 3 | 4 | 5                 |
| <ol> <li>I found the system unnecessarily<br/>complex</li> </ol> |                      |          |   |   |                   |
|                                                                  | 1                    | 2        | 3 | 4 | ,                 |
| 3. I thought the system was easy                                 |                      |          |   |   |                   |
| to use                                                           | <u> </u>             | <u> </u> |   |   | Ļ                 |
| 4. I think that I would need the                                 |                      | 2        | 3 | 4 | 3                 |
| support of a technical person to                                 |                      |          |   |   |                   |
| be able to use this system                                       | 1                    | 2        | 3 | 4 | i                 |
| 5. I found the various functions in                              |                      |          |   |   |                   |
| this system were well integrated                                 | 1                    | 2        | 3 | 4 | 5                 |
| 6. I thought there was too much                                  |                      |          |   |   |                   |
| inconsistency in this system                                     | 1                    | 2        | 3 | 4 | 5                 |
| 7. I would imagine that most people                              |                      |          |   |   |                   |
| very quickly                                                     | 1                    | Z        | 3 | 4 | ,                 |
| 8. I found the system very                                       |                      |          |   |   |                   |
| compersone to use                                                | 1                    | 2        | 3 | 4 | 5                 |
| 9. I felt very confident using the                               |                      |          |   |   |                   |
| ауынн                                                            | 1                    | 2        | 3 | 4 | 5                 |
| 10. I needed to learn a lot of                                   |                      |          |   |   |                   |
| things before I could get going<br>with this system              | 1                    | 2        | 3 | 4 | 5                 |

| SUS Score | Grade | Adjective Rating |
|-----------|-------|------------------|
| > 80.3    | A     | Excellent        |
| 68 - 80.3 | В     | Good             |
| 68        | С     | Okay             |
| 51 - 68   | D     | Poor             |
| < 51      | F     | Awful            |

Figure 7.2: SUS Grading Table (Alathas, 2018)

The SUS questionnaire was given to eight participants who conducted the user acceptance test. They are using the standard template that show in Figure 7.1 to fill up regarding to the system on the test. In the table 7.51 below shows the summarized version of the result collected from each participant and the result of the usability test questionnaire are shown in the Appendix A.

| Darticipanta            |   | Scores |   |        |   |   | Total | Doncontogo |      |    |      |            |
|-------------------------|---|--------|---|--------|---|---|-------|------------|------|----|------|------------|
| rarticipants            | 1 | 2      | 3 | 4      | 5 | 6 | 7     | 8          | 9    | 10 | Tuai | rercentage |
| 1                       | 5 | 1      | 5 | 1      | 5 | 1 | 5     | 1          | 5    | 1  | 40   | 100%       |
| 2                       | 4 | 2      | 5 | 1      | 5 | 1 | 5     | 1          | 4    | 1  | 37   | 92.5%      |
| 3                       | 5 | 1      | 5 | 1      | 5 | 1 | 4     | 1          | 5    | 2  | 38   | 95%        |
| 4                       | 4 | 1      | 5 | 1      | 5 | 1 | 5     | 1          | 4    | 1  | 38   | 95%        |
| 5                       | 5 | 2      | 5 | 1      | 5 | 1 | 5     | 1          | 5    | 1  | 39   | 97.5%      |
| 6                       | 4 | 1      | 5 | 1      | 5 | 1 | 5     | 1          | 4    | 1  | 38   | 95%        |
| 7                       | 5 | 1      | 5 | 1      | 5 | 1 | 4     | 1          | 4    | 1  | 38   | 95%        |
| 8                       | 5 | 1      | 5 | 1      | 5 | 1 | 5     | 2          | 4    | 1  | 38   | 95%        |
| Average SUS Score95.63% |   |        |   | 95.63% |   |   |       |            |      |    |      |            |
| Grade                   |   |        |   | A      | 4 |   | Ad    | lject      | tive |    | E    | xcellent   |
|                         |   |        |   |        |   |   | Ra    | ting       | Ş    |    |      |            |

Table 7.51: SUS Score Results for the System from Each Participant

## 7.5 Requirement Traceability Matrix

The requirement traceability matrix provides a comprehensive overview of the traceability between use cases, functional requirements, unit tests, and user acceptance tests which is ensuring that all aspects of the system are covered and tested effectively.

## 7.5.1 Use Case Table

Table 7.52 presents each use case alongside with respective ID and name.

| Use Case ID | Use Case Name                            |
|-------------|------------------------------------------|
| UC001       | Register New User Account                |
| UC002       | Register New Service Provider Account    |
| UC003       | User Login Account                       |
| UC004       | Admin and Service Provider Login Account |
| UC005       | Verify Application                       |
| UC006       | Manage Service Provider                  |
| UC007       | Manage Profile                           |
| UC008       | Chat                                     |
| UC009       | Manage Wishlist                          |
| UC010       | Search Activity                          |
| UC011       | Filter Activity                          |
| UC012       | View Activity Details                    |
| UC013       | View Service Provider Profile            |
| UC014       | Enrol Activity                           |
| UC015       | View Enrolment History                   |
| UC016       | Rate and Review                          |
| UC017       | Manage Activity                          |
| UC018       | Manage Enrolment                         |
| UC019       | Manage Rate and Review                   |
| UC020       | View Calendar                            |
| UC021       | Manage Transaction                       |

Table 7.52: Use Case Table

| UC022 | Manage User              |
|-------|--------------------------|
| UC023 | Manage Learner           |
| UC024 | View Schedule History    |
| UC025 | View Transaction History |

## 7.5.2 Functional Requirements Table

Table 7.53 presents each functional requirement alongside with respective ID and description.

| Functional  | Functional Requirements                                    |  |
|-------------|------------------------------------------------------------|--|
| Requirement | -                                                          |  |
| ID          |                                                            |  |
| FR001       | The system shall allow parents to manually register new    |  |
|             | user accounts.                                             |  |
| FR002       | The system shall allow parents to login in to system after |  |
|             | successful registration.                                   |  |
| FR003       | The system shall allow parents to login by using Google    |  |
|             | SSO.                                                       |  |
| FR004       | The system shall allow parents to login by using           |  |
|             | Facebook SSO.                                              |  |
| FR005       | The system shall allow parents to manage their profiles    |  |
|             | including view and update personal information.            |  |
| FR006       | The system shall allow parents to search for child         |  |
|             | enrichment and sports activities.                          |  |
| FR007       | The system shall allow parents to filter search results by |  |
|             | category, state, age group, class size, price and          |  |
|             | frequency.                                                 |  |
| FR008       | The system shall allow parents to view detailed            |  |
|             | information about each activity.                           |  |
| FR009       | The system shall allow parents to enrol their children in  |  |
|             | the activity.                                              |  |

Table 7.53: Functional Requirements Table

| FR010 | The system shall allow parents to make payment for an       |
|-------|-------------------------------------------------------------|
|       | activity.                                                   |
| FR011 | The system shall allow parents to view detailed profiles    |
|       | of service providers.                                       |
| FR012 | The system shall allow parents to chat with specific        |
|       | service provider.                                           |
| FR013 | The system shall allow parents to view enrolment            |
|       | history.                                                    |
| FR014 | The system shall allow parents to view schedule history.    |
| FR015 | The system shall allow parents to rate and review service   |
|       | providers based on their experiences.                       |
| FR016 | The system shall allow parents access to a repository of    |
|       | all activity ratings and reviews, along with the ability to |
|       | view personal review history.                               |
| FR017 | The system shall allow parents to view own transaction      |
|       | history after payment is made.                              |
| FR018 | The system shall allow parents to receive email             |
|       | notification regarding the upcoming events.                 |
| FR019 | The system shall allow parents to add favourite activity    |
|       | in their wishlist.                                          |
| FR020 | The system shall allow parents to view and remove the       |
|       | activity from wishlist.                                     |
| FR021 | The system shall allow service providers to register with   |
|       | information such as school name, contact details,           |
|       | address, description and so on.                             |
| FR022 | The system shall allow service providers to receive         |
|       | email notification upon the account status is approved or   |
|       | rejected.                                                   |
| FR023 | The system shall allow service providers to view and        |
|       | update their profiles.                                      |
| FR024 | The system shall allow service providers to login after     |
|       | their account is approved by admin.                         |

| FR025 | The system shall allow service providers to view own        |
|-------|-------------------------------------------------------------|
|       | dashboard.                                                  |
| FR026 | The system shall allow service providers to manage their    |
|       | activity, including the ability to add new activities, edit |
|       | existing activity and delete activity.                      |
| FR027 | The system shall allow service providers to manage          |
|       | child enrolment records including view enrolment            |
|       | history, adding new students, editing existing details and  |
|       | deleting records as needed.                                 |
| FR028 | The system shall allow service providers to manually        |
|       | add parents to the system.                                  |
| FR029 | The system shall allow service providers to view all user   |
|       | (parent) list that enrolled their children in the activity. |
| FR030 | The system shall allow service providers to view all        |
|       | learner (student) list.                                     |
| FR031 | The system shall allow service providers to view            |
|       | transactions for parents who have helped their child        |
|       | enrol successfully in their activities.                     |
| FR032 | The system shall provide a messaging function for           |
|       | communication between parents and service providers.        |
| FR033 | The system shall allow service providers to monitor         |
|       | parents' feedback and ratings, allowing them to publish     |
|       | or unpublish the review and rating to parents.              |
| FR034 | The system shall allow service providers to notify all      |
|       | parents for an upcoming activity.                           |
| FR035 | The system shall allow service providers to view their      |
|       | activities created is displayed on the calendar.            |
| FR036 | The system shall allow admin to login to the system.        |
| FR037 | The system shall allow admin to manage service              |
|       | provider by verifying their application including update    |
|       | service provider status, view their profile and delete      |
|       | service provider.                                           |

## 7.5.3 Traceability Matrix

Table 7.54 presents a traceability matrix detailing the relationships between Use Case IDs, Functional Requirement IDs, Unit Test Case IDs and User Acceptance Test Case IDs. This matrix helps ensure that each aspect of the system from requirements to testing is adequately covered and aligned throughout the development process.

| Use<br>Case ID | Functional Requirement<br>ID | Unit Test Case<br>ID | User Acceptance<br>Test Case ID |
|----------------|------------------------------|----------------------|---------------------------------|
| UC001          | FR001                        | TC-001               | UAT-U-002                       |
| UC002          | FR021, FR022                 | TC-016, TC-          | UAT-S-017                       |
|                |                              | 017                  |                                 |
| UC003          | FR002, FR003, FR004          | TC-002               | UAT-U-001                       |
| UC004          | FR024, FR036                 | TC-015               | UAT-A-014,                      |
|                |                              |                      | UAT-S-016                       |
| UC005          | FR037                        | TC-018               | UAT-A-015                       |
| UC006          | FR037                        | TC-018               | UAT-A-015                       |
| UC007          | FR005, FR023                 | TC-009, TC-          | UAT-U-003,                      |
|                |                              | 019                  | UAT-S-018                       |
| UC008          | FR012, FR032                 | TC-013, TC-          | UAT-U-009,                      |
|                |                              | 023                  |                                 |
| UC009          | FR019, FR020                 | TC-010               | UAT-U-010                       |
| UC010          | FR006                        | TC-003               | UAT-U-004                       |
| UC011          | FR007                        | TC-004               | UAT-U-005                       |
| UC012          | FR008                        | TC-005               | UAT-U-006                       |
| UC013          | FR011                        | TC-005               | UAT-U-006                       |
| UC014          | FR009, FR010,                | TC-006, TC-          | UAT-U-007                       |
|                |                              | 007                  |                                 |
| UC015          | FR013                        | TC-011               | UAT-U-011                       |
| UC016          | FR015, FR016                 | TC-014               | UAT-U-013                       |
| UC017          | FR026                        | TC-020               | UAT-S-019                       |

Table 7.54: Traceability Matrix

| UC018 | FR027, FR034 | TC-021 | UAT-S-021 |
|-------|--------------|--------|-----------|
| UC019 | FR033        | TC-025 | UAT-S-023 |
| UC020 | FR035        | -      | UAT-S-020 |
| UC021 | FR031        | TC-024 | UAT-S-022 |
| UC022 | FR028, FR029 | TC-022 | UAT-S-025 |
| UC023 | FR030        | TC-021 | UAT-S-024 |
| UC024 | FR014, FR018 | TC-012 | UAT-U-012 |
| UC025 | FR017        | TC-008 | UAT-U-008 |

#### **CHAPTER 8**

#### CONCLUSIONS AND RECOMMENDATIONS

#### 8.1 Conclusion

In conclusion, the development of the One-Stop Child Enrichment and Sports Centre System has been a significant endeavour aimed at providing a comprehensive solution for parents and service providers in the management of child enrichment and sports activities. Through meticulous planning, analysis, design, implementation and testing phases, a robust and user-friendly system is successfully delivered that met all the specified requirements and objectives.

The system provided a wide range of functionalities for parents including user registration and login by using SSO, activity search and enrolment, profile management, communication with service providers, review and rating capabilities and more. Likewise, service providers have access to features such as dedicated dashboard, profile creation, activity management, communication with parents, email notification functionalities and so on.

The project has achieved the primary goal of developing a functional and efficient system that streamlines the process of discovering, enrolling in and managing child activities. The system served as a one-stop solution which is providing robust and user-friendly platform for parents and service providers to navigate the child enrichment and sports landscape effortlessly.

### 8.2 Achievement of Objectives

With completion of this project, all the specified objectives are successfully achieved. The first objective is studying the requirements of the child enrichment and sports centre system. This objective is achieved through a systematic approach that involved thorough research and gather insights from existing systems and literature reviews in Chapter 2. Therefore, it is provided valuable guidance in understanding the unique needs and preferences of parents and service providers.

The second objective is to develop a web-based One-Stop Child Enrichment and Sports Centre System that serves as a centralized platform. This objective is achieved through the iterative design and implementation processes, and then successfully developed a comprehensive system for targeted users. This system is not only streamlining the search and enrolment process for parents but also provides a valuable advertising and communication channel for service providers.

The last objective is to evaluate the application through a user acceptance test of the developed system. This objective also achieved through rigorous user acceptance testing with the participation of eight testers. This testing phase provided valuable feedback on the usability, functionality and overall satisfaction of the system to ensure that it meets the needs and expectations of the users.

In summary, the project has achieved all the objectives by delivering a user-centric and effective solution to address the challenges faced by parents and service providers in the child enrichment landscape.

### 8.3 Limitations and Recommendations

There are several limitations are encountered during the development of the system and provide corresponding recommendations for improvement in the future. Each recommendation aims to address the limitations and enhance the overall functionality and usability of the system.

| No |            | Description                                       |
|----|------------|---------------------------------------------------|
| 1  | Limitation | The first limitation of the system is the         |
|    |            | dependency on the OpenAI API for generating       |
|    |            | activity descriptions so service provider no need |
|    |            | thinks their activity description by themselves.  |
|    |            | While this API provides valuable functionality,   |

Table 8.1: Limitations of Project and Recommendations for Future Work

|   |                | but there is a risk associated with reaching the                                                  |
|---|----------------|---------------------------------------------------------------------------------------------------|
|   |                | but there is a fisk associated with reaching the                                                  |
|   |                | usage quota which may result in additional costs                                                  |
|   |                | or interruptions in service. This limitation could                                                |
|   |                | potentially hinder the system ability to                                                          |
|   |                | dynamically generate accurate and engaging                                                        |
|   |                | descriptions for various activities.                                                              |
|   |                |                                                                                                   |
|   | Recommendation | To explore alternative AI services or platforms                                                   |
|   |                | that offer similar functionality but with free                                                    |
|   |                | pricing options. Additionally, it may be beneficial                                               |
|   |                | to consider investing in a paid plan in the future                                                |
|   |                | for the OpenAI API to ensure consistent access                                                    |
|   |                | and avoid unexpected disruptions due to usage                                                     |
|   |                | limits.                                                                                           |
| 2 | Limitation     | Another limitation of the current system is <b>lack of</b>                                        |
|   |                | integration with online classes. With the                                                         |
|   |                | increasing popularity and efficiency of remote                                                    |
|   |                | learning options, the absence of support for online                                               |
|   |                | classes could limit the system's appeal and                                                       |
|   |                | relevance to both parents and service providers.                                                  |
|   |                | This limitation may hinder the system ability to                                                  |
|   |                | This minution may milder the system asing to                                                      |
|   |                | actor to the evolving needs and preferences of                                                    |
|   |                | cater to the evolving needs and preferences of                                                    |
|   |                | cater to the evolving needs and preferences of<br>users who seek flexible and convenient learning |

|   | Recommendation | The integration of online classes into the system    |
|---|----------------|------------------------------------------------------|
|   |                | feature set. This could involve developing           |
|   |                | functionality that allows service providers to offer |
|   |                | and manage virtual classes through the platform,     |
|   |                | as well as enabling parents to enrol their children  |
|   |                | in online activities seamlessly. By embracing        |
|   |                | online learning trends and adapting the system to    |
|   |                | accommodate remote education options, the            |
|   |                | platform can enhance the value proposition and       |
|   |                | better meet the diverse needs of its users.          |
| 3 | Limitation     | The current of the system may not be fully           |
|   |                | optimized for mobile devices which potentially       |
|   |                | limiting the accessibility and usability of the      |
|   |                | platform for users who prefer to interact with it on |
|   |                | smartphones or tablets. This limitation could lead   |
|   |                | to suboptimal user experiences and may deter         |
|   |                | parents from effectively monitoring and managing     |
|   |                | their children's activities while on the go.         |
|   | Recommendation | Develop a dedicated mobile application for the       |
|   |                | system. A mobile app would offer a more tailored     |
|   |                | and intuitive user experience for parents to allow   |
|   |                | them to access key features and functionality        |
|   |                | seamlessly from their mobile devices.                |
| 4 | Limitation     | Absence of a group chat feature which could          |
|   |                | facilitate real-time communication among many        |
|   |                | parents and service providers at the same time.      |
|   |                | Users may experience difficulties coordinating       |
|   |                | group activities, discussing shared interests or     |
|   |                | seeking assistance from multiple parties             |
| 1 | 1              |                                                      |

| Recommendation | Implementing a group chat functionality within |
|----------------|------------------------------------------------|
|                | the system. This feature would enable users to |
|                | create or join chat groups based on common     |
|                | interests, activities or enrolled classes.     |
|                |                                                |

In summary, while the current system offers a comprehensive set of features for parents and service provider, there are areas where enhancements can further improve its functionality and user experience. In future work, the system can implement group chat feature, optimize mobile access, explore cost-effective solution for OpenAI integration and integrate online class. These recommendations will not only enhance user satisfaction but also contribute to the system long-term success.

#### REFERENCES

Adel Alshamrani & Abdullah Bahattab, 2015. A Comparison Between Three SDLC Models Waterfall. *International Journal of Computer Science Issues* (*IJCSI*), 12(1), p. 106.

Alathas, H., 2018. How to Measure Product Usability with the System UsabilityScale(SUS)Score.[Online]Available at:https://uxplanet.org/how-to-measure-product-usability-with-the-system-usability-scale-sus-score-69f3875b858f[Accessed 2024 April 2024].

Ali, A., 2021. *9 Easy ways to find students near me for tuition*. [Online] Available at: <u>https://www.linkedin.com/pulse/9-easy-ways-find-students-near-me-tuition-akbar-ali</u> [Accessed 26 July 2023].

Betteridge, K., 2023. *What Every UXC Client Should Know About SUS Scores*. [Online]

Available at: <u>https://www.bentley.edu/centers/user-experience-center/what-</u> every-client-should-know-about-sus-scores

[Accessed 22 April 2024].

Boehm, B. W., 1988. A Spiral Model of Software. *TRW Defense Systems Group*, 21(5), pp. 61-72.

Christian Mainka, Vladislav Mladenov, Tim Guenther and Jorg Schwenk, 2015. Automatic Recognition, Processing and Attacking of. *Open Identity Summit* 2015.

Craig Larman & Victor Basili, 2003. Iterative and incremental developments. a brief history. *Computer*, 36(6), pp. 47-56.

DESPA, M. L., 2014. Comparative study on software development methodologies. *Database Systems Journal*, 5(3), pp. 37-55.

Ellucian, 2020. *How to implement a modern one-stop student service center*. [Online]

Available at: <u>https://www.ellucian.com/blog/implementing-one-stop-student-</u> services-center

[Accessed 30 July 2023].

Jelle Kalkman and Alan Verresen, 2019. Shepherd: Enabling Large-Scale Scanning of Websites after Social Single Sign-on. *Open University of the Netherlands*, p. 11.

Kiddy123.com, 2023. 4 Benefits Of Sending Your Preschooler To EnrichmentClasses.[Online]Available at: <a href="https://www.kiddy123.com/article/4-benefits-of-sending-your-preschooler-to-enrichment-classes.html">https://www.kiddy123.com/article/4-benefits-of-sending-your-preschooler-to-enrichment-classes.html</a>[Accessed 10 July 2023].

Kiddy123, 2023. *4 Benefits Of Sending Your Preschooler To Enrichment Classes.* [Online] Available at: <u>https://www.kiddy123.com/article/4-benefits-of-sending-your-preschooler-to-enrichment-classes.html</u> [Accessed 10 July 2023].

Kirsten K Davision, Jessica L. Werder & Catherine T Lawson, 2008. Children's Active Commuting to School: Current Knowledge and Future Directions. *Preventing chronic disease*, 5(3), p. 100.

Koo Lee Chun & Norliza Katuk, 2014. A Usability Study of Social Media Credentials As A Single-Sign-On Mechanism: Student Access to Online Teaching Materials. *Journal of Industrial and Intelligent Information*, 2(3), pp. 217-221. Koo Lee Chun and Norliza Katuk, 2014. A Usability Study of Social Media Credentials As. *Journal of Industrial and Intelligent Information*, 2(3), pp. 217-221.

Kumar, A., 2018. React vs. Angular vs. Vue. js: A Complete Comparison Guide.. *Consulté le juin*, Volume 28, p. 2019.

LeRoy, N., 2023. 3 Simple Steps to Improve Word-of-Mouth Marketing at Your School. [Online] Available at: <u>https://blog.schoolmint.com/3-simple-steps-to-improve-word-of-mouth-marketing-at-your-school</u> [Accessed 26 July 2023].

Lutkevich, B., 2019. *What is waterfall model?*. [Online] Available at: <u>https://www.techtarget.com/searchsoftwarequality/definition/waterfall-model</u> [Accessed 26 August 2023].

Matina, S., 2023. *What is the 3-Tier Architecture?*. [Online] Available at: <u>https://medium.com/@shrestha.matina.20/what-is-the-3-tier-architecture-4520522e0720</u>

[Accessed 12 April 2024].

Miller, G. A., 1955. The Magical Number Seven, Plus or Minus Two Some Limits on Our Capacity for Processing Information. *Harvard Psycho-Acoustic Laboratory under Contract N5ori-76 between Harvard University and the Office of Naval Research*, 101(2), pp. 343-352.

Mohammad Ghasemisharif, Amrutha Ramesh, Stephen Checkoway, Chris Kanich, and Jason Polakis, 2018. O Single Sign-Off, Where Art Thou? An Empirical Analysis of Single Sign-On Account Hijacking and Session Management on the Web. *In: 27th USENIX Security Symposium (USENIX Security 18)*, pp. 1475-1492.

Neha Yadav, Dharmveer Singh Rajpoot, Shri Krishna Dhakad, 2019. LARAVEL: A PHP Framework for E-Commerce Website. 2019 Fifth International Conference on Image Information Processing (ICIIP).

Newns, D., 2023. *Laravel Blade Components*. [Online] Available at: <u>https://dev.to/jump24/laravel-blade-components-3hbh</u> [Accessed 20 March 2024].

Nick V. Flor and Haile Shannon, 2011. Technology Corner: Brute Force Password Generation -- Basic Iterative and Recursive Algorithms. *Journal of Digital Forensics, Security and Law*, 6(3).

Psenak Peter and Szabo Tibor, 2020. The usage of Vue JS framework for web application. *Mesterséges intelligencia - interdiszciplináris folyóirat*, 2(2), pp. 61-72.

Ryan Hedstrom & Daniel Gould, 2004. Research in youth sports: Critical issues status. *Michigan: Michigan State University*, Volume 1, p. 42.

Setter, M., 2023. *What Is User Acceptance Testing (UAT): Meaning, Definition.* [Online]

Availableat:<a href="https://usersnap.com/blog/user-acceptance-testing-right/#:~:text=The%20purpose%20of%20User%20Acceptance,alignment%20">https://usersnap.com/blog/user-acceptance-testing-right/#:~:text=The%20purpose%20of%20User%20Acceptance,alignment%20</a>with%20real%2Dworld%20scenarios.

[Accessed 22 April 2024].

Strauss, E., 2018. *Why extracurriculars make parents miserable*. [Online] Available at: <u>https://edition.cnn.com/2018/08/29/health/extracurriculars-happiness-parenting-strauss/index.html</u> [Accessed 28 July 2023].

Suhasinigadam, 2023. What is iterative and incremental development? Process,examples.[Online]

Available at: <u>https://blog.logrocket.com/product-management/what-is-</u> <u>iterative-incremental-development-process-examples/</u> [Accessed 4 August 2023].

T.Gross, 2003. Security analysis of the SAML single sign-on browser/artifact profile. *19th Annual Computer Security Applications Conference*.

Teleport, 2022. *How OAuth 2.0 Works*. [Online] Available at: <u>https://goteleport.com/blog/how-oauth-authentication-works/</u> [Accessed 25 August 2023].

Teleport, 2022. *What is OIDC / How OIDC Works*. [Online] Available at: <u>https://goteleport.com/blog/how-oidc-authentication-works/</u> [Accessed 25 August 2023].

Temi Bidjerano & Joan Newman, 2010. Autonomy in After-School Activity Choice Among Preadolescents From Taiwan and the United States. *The Journal of Early Adolescence*, 30(5), pp. 733-764.

Testbytes, 2019. What is Spiral Model? Advantages and Disadvantages. [Online]

Available at: <u>https://www.testbytes.net/blog/spiral-model-advantages-and-</u> <u>disadvantages/</u>

[Accessed 26 August 2022].

TheStar,2022.https://www.thestar.com.my/news/education/2022/12/18/starting-them-young.[Online]Available at: <a href="https://www.thestar.com.my/news/education/2022/12/18/starting-them-young">https://www.thestar.com.my/news/education/2022/12/18/starting-them-young</a>[Accessed 25 July 2023].

TheStar, 2022. Why 'kiasu' Malaysian parents must not overdo enrichmentclassesforkids.[Online]Availableat:https://www.thestar.com.my/news/education/2022/12/18/an-enriching-experience[Accessed 7 July 2023].

Vaswani, V., 2010. MySQL Database Usage. s.l.:The McGraw-Hill Companies.Zola,A.,2022.Bootstrap.[Online]Availableat:<a href="https://www.techtarget.com/whatis/definition/bootstrap">https://www.techtarget.com/whatis/definition/bootstrap</a>[Accessed 10 March 2024].

#### **APPENDICES**

Appendix A: System Usability Test Results

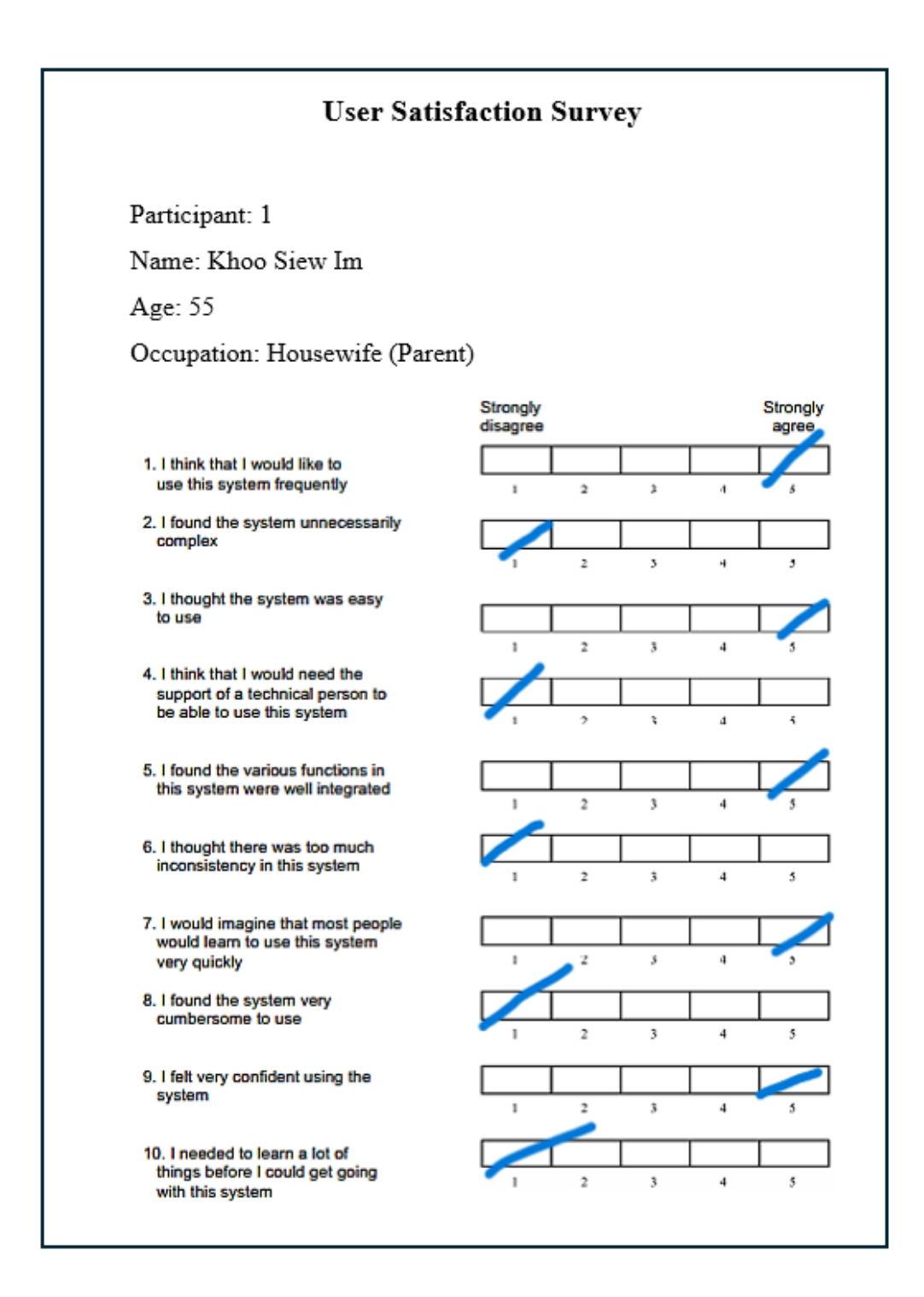

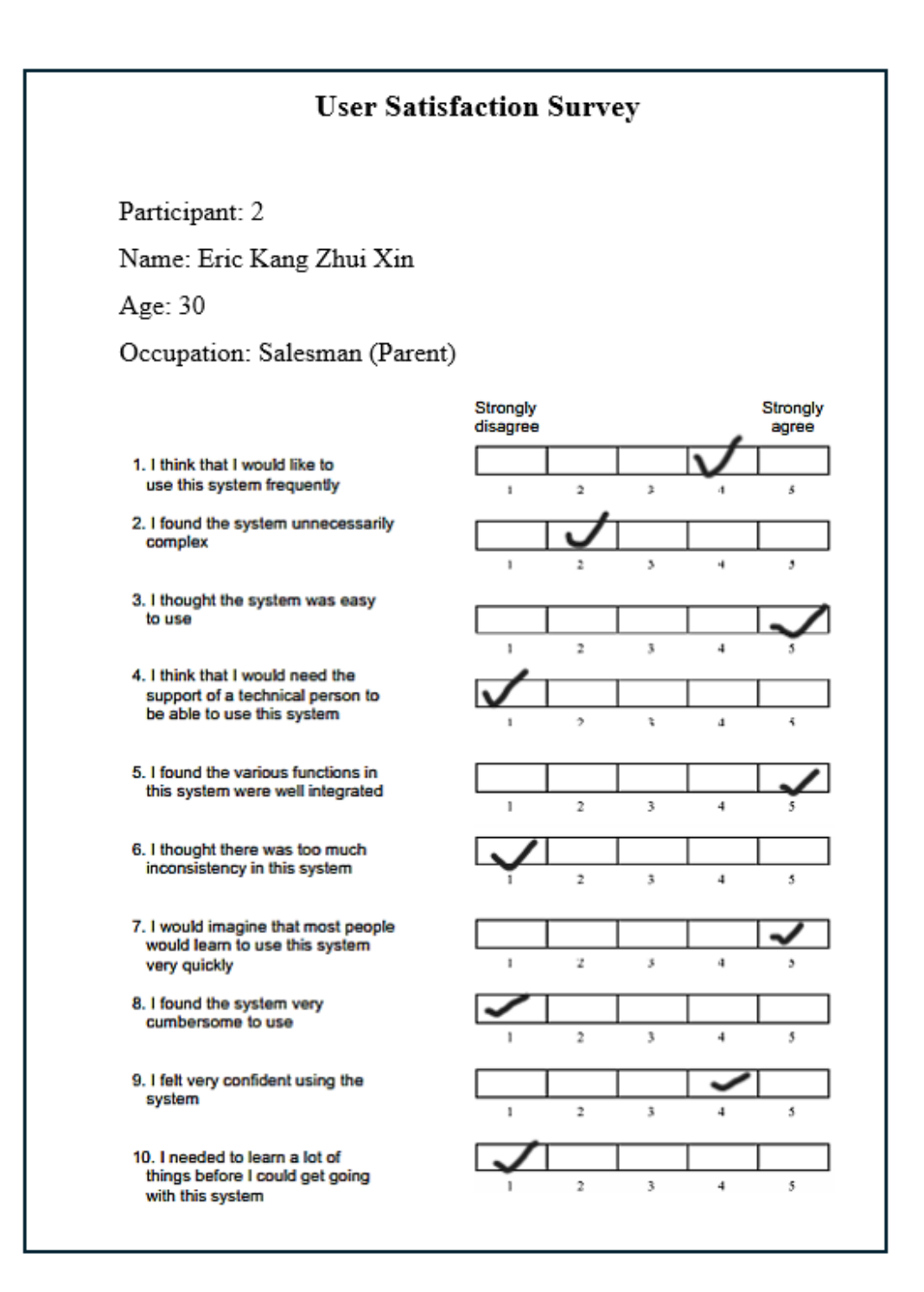

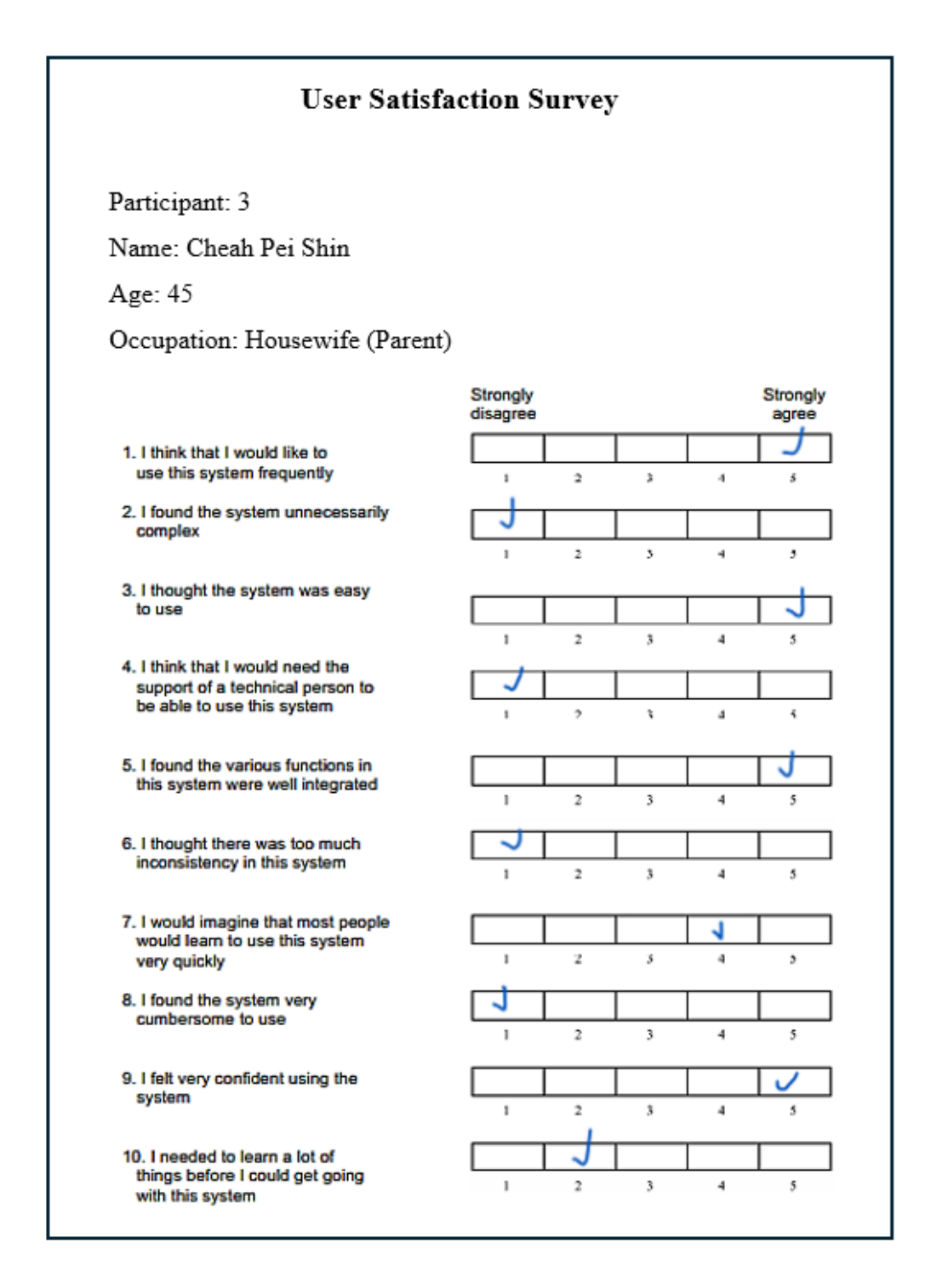

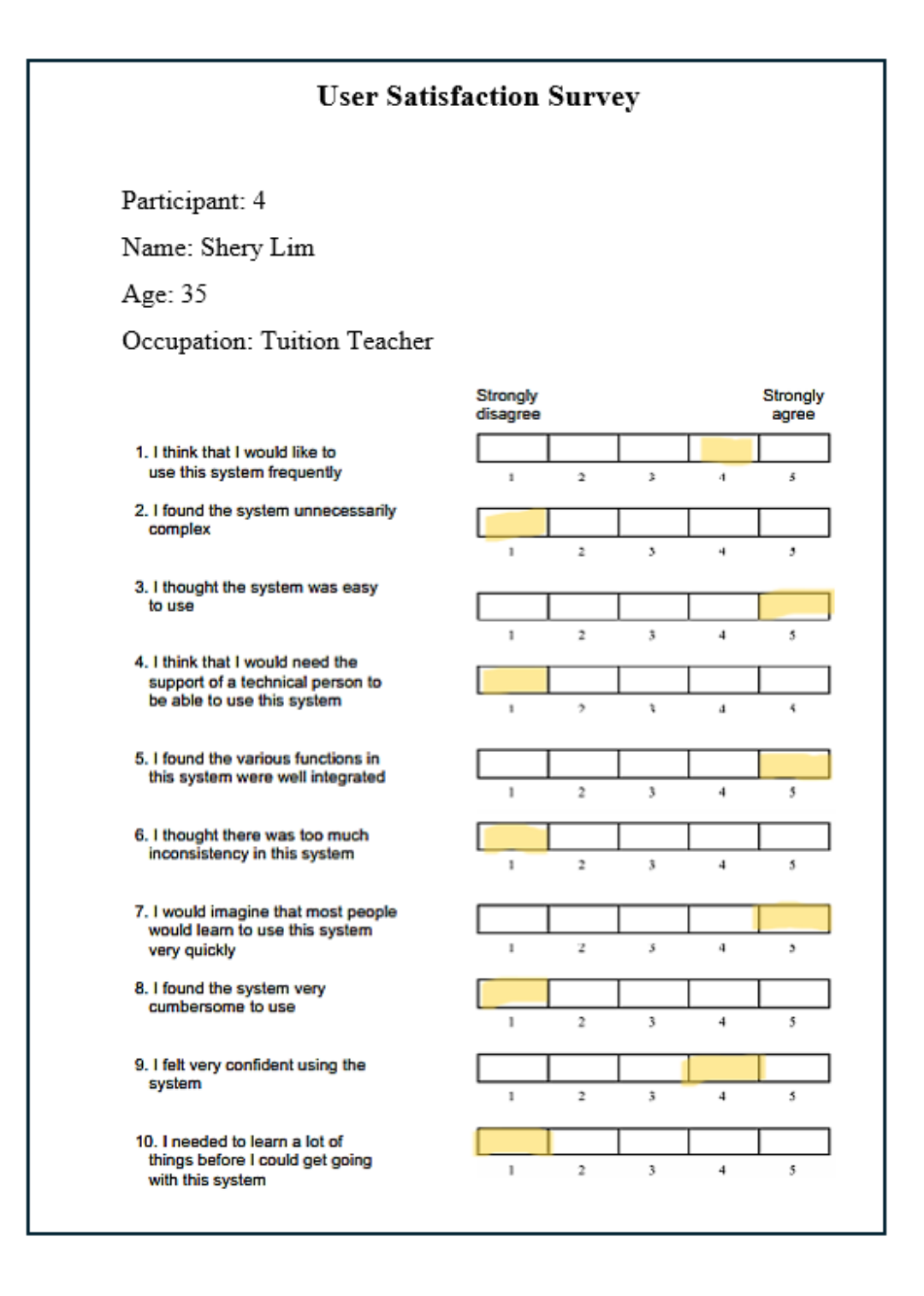

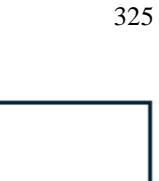

Participant: 5

Name: Lim Wei Heng

Age: 28

Occupation: Badminton Coach

**User Satisfaction Survey** 

 I think that I would like to use this system frequently

 I found the system unnecessarily complex

3. I thought the system was easy to use

- I think that I would need the support of a technical person to be able to use this system
- I found the various functions in this system were well integrated
- I thought there was too much inconsistency in this system
- I would imagine that most people would learn to use this system very quickly
- 8. I found the system very cumbersome to use
- I felt very confident using the system
- I needed to learn a lot of things before I could get going with this system

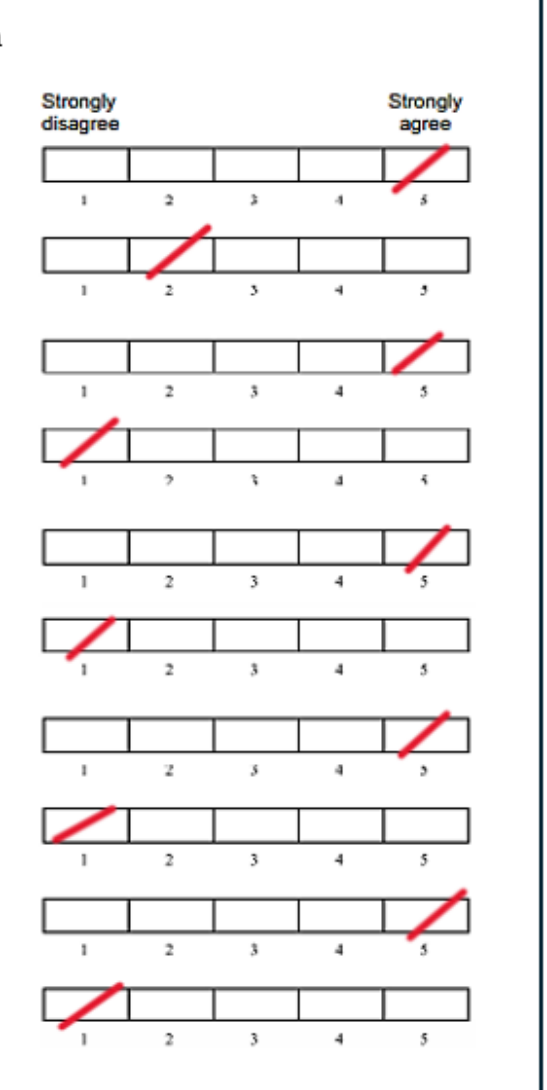

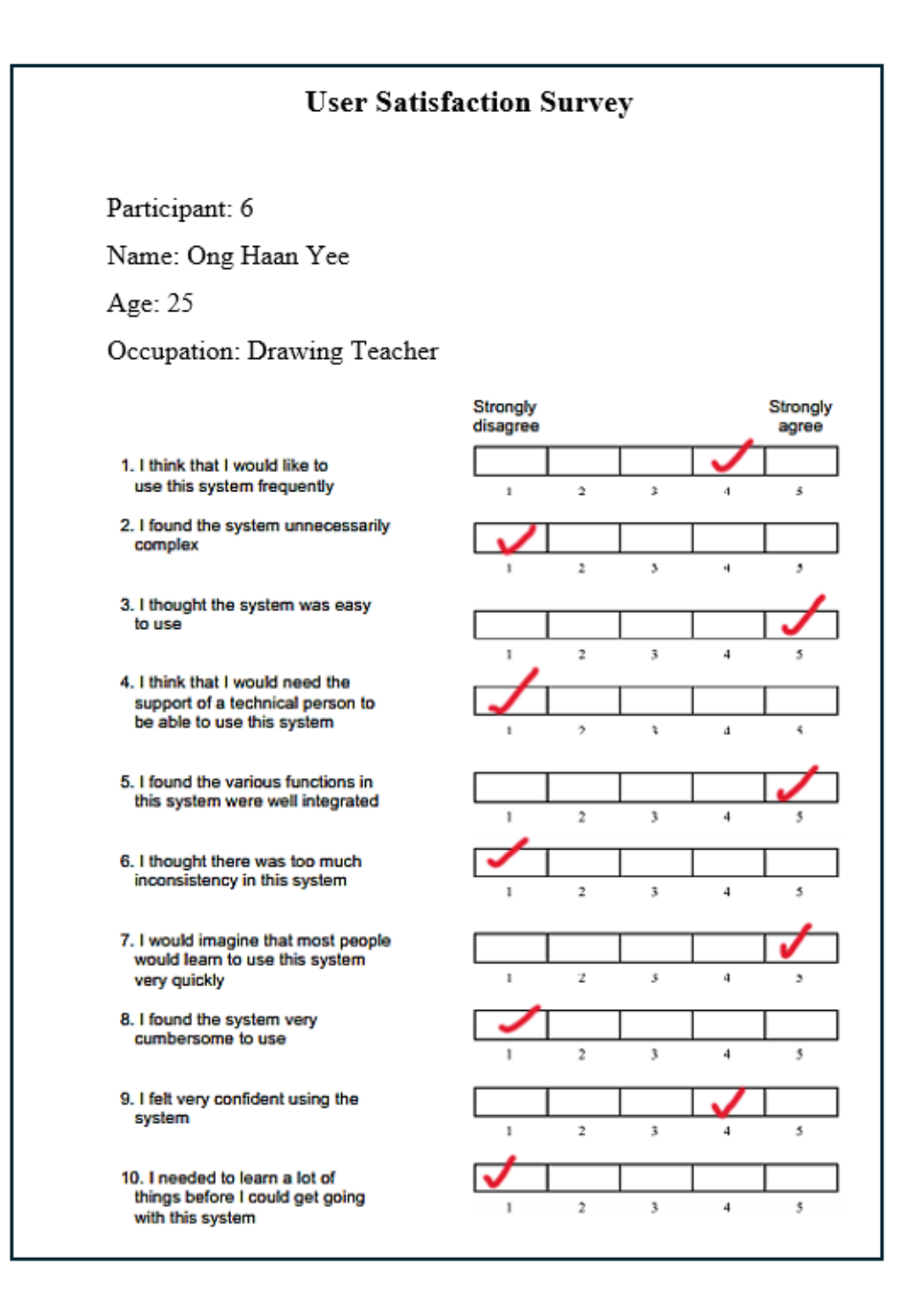

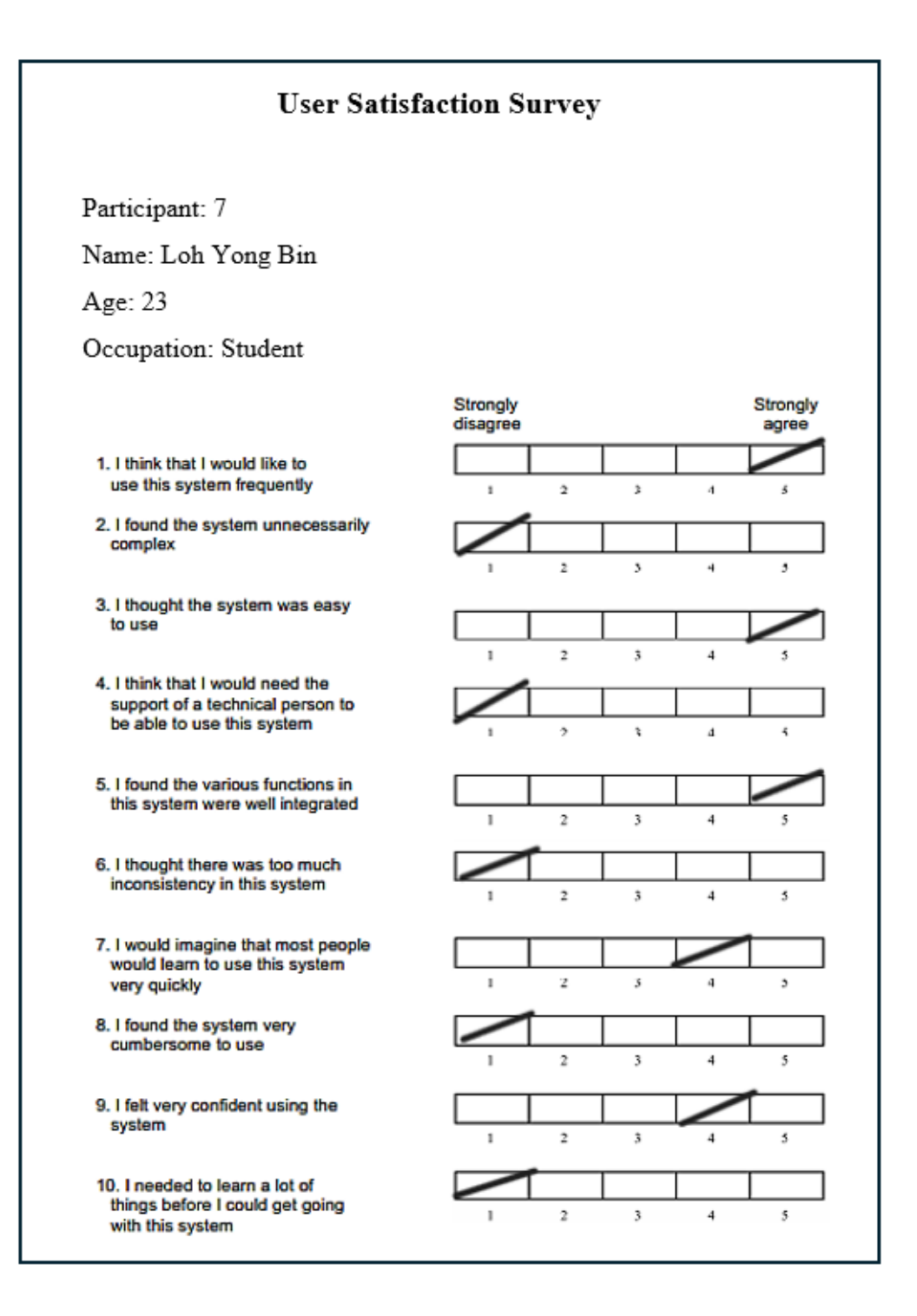

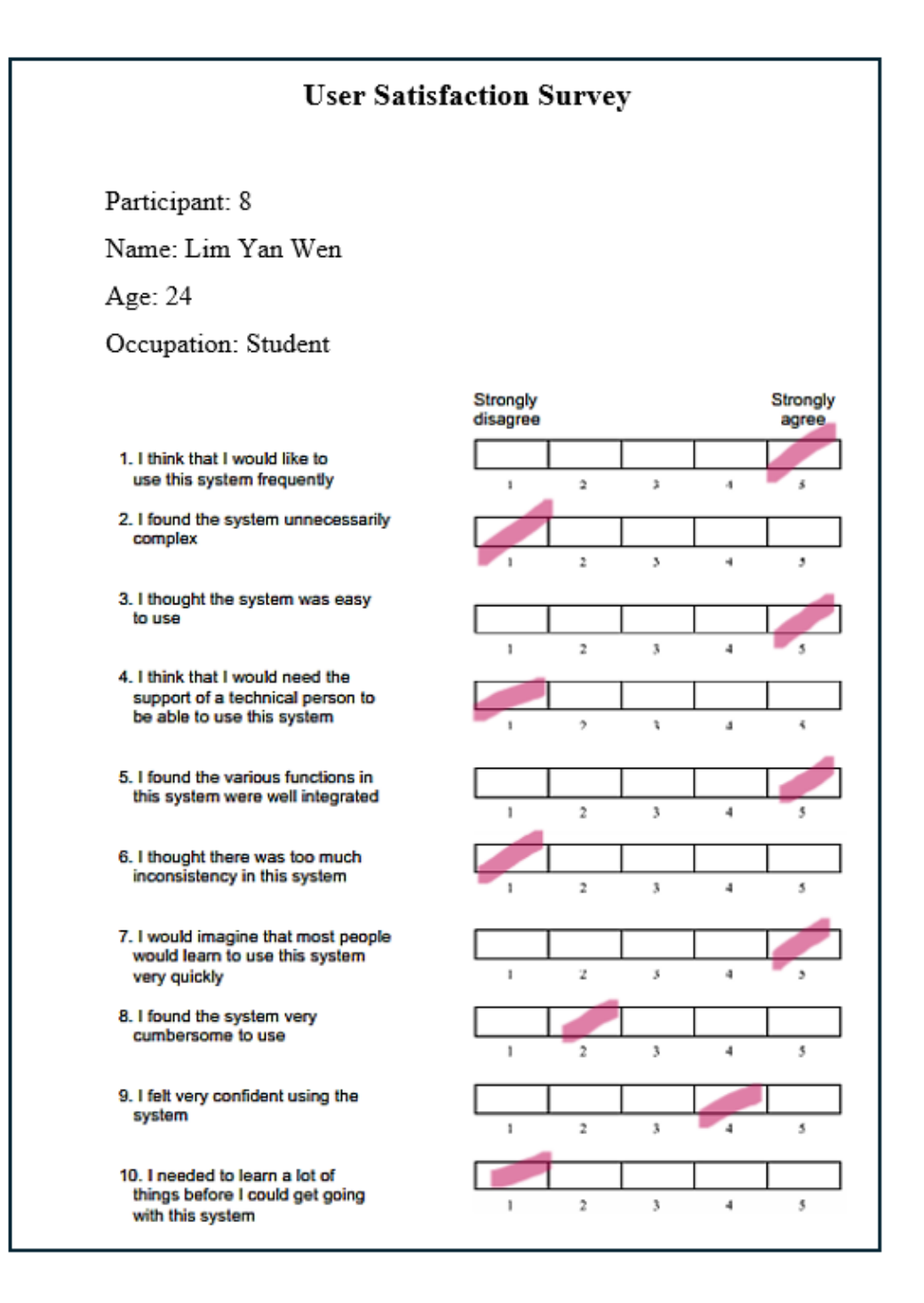

Participant 1:

| Test Case ID                                 | UAT-U-001    |        |         |
|----------------------------------------------|--------------|--------|---------|
| Module                                       | User Login   |        |         |
| Executed By                                  | Khoo Siew Im |        |         |
| Execution Date                               | 22/4/2024    |        |         |
| Test Scenario                                |              | Status | Comment |
| Able to log in with registered account       |              | Pass   |         |
| Able to log in with valid email and password |              | Pass   |         |
| Able to log in with Google SSO credentials   |              | Pass   |         |
| Able to log in with Facebook SSO credentials |              | Pass   |         |
| Able to log in with remembered credentials   |              | Pass   |         |

| Test Case ID   | UAT-U-002         |        |         |
|----------------|-------------------|--------|---------|
| Module         | User Registration |        |         |
| Executed By    | Khoo Siew Im      |        |         |
| Execution Date | 22/4/2024         |        |         |
| Test Scenario  |                   | Status | Comment |

| Able to register a new account with valid username, email, phone | Pass |  |
|------------------------------------------------------------------|------|--|
| number, password and confirm password                            |      |  |
| Able to register a new account with unique email                 | Pass |  |
| Able to register a new account with Google SSO credentials       | Pass |  |
| Able to register a new account with Facebook SSO credentials     | Pass |  |

| Test Case ID                       | UAT-U-003    |        |         |
|------------------------------------|--------------|--------|---------|
| Module                             | User Profile |        |         |
| Executed By                        | Khoo Siew Im |        |         |
| Execution Date                     | 22/4/2024    |        |         |
| Test Scenario                      |              | Status | Comment |
| Able to view own profile details   |              | Pass   |         |
| Able to update own profile details |              | Pass   |         |
| Able to change password            |              | Pass   |         |
| Able to change phone number        |              | Pass   |         |

| Test Case ID | UAT-U-004       |
|--------------|-----------------|
| Module       | Activity Search |
| Executed By  | Khoo Siew Im    |

| Execution Date                                                      | 22/4/2024 |        |         |
|---------------------------------------------------------------------|-----------|--------|---------|
| Test Scenario                                                       |           | Status | Comment |
| Able to search an activity with activity name                       |           | Pass   |         |
| Able to search an activity by category name                         |           | Pass   |         |
| Able to search an activity by subcategory name                      |           | Pass   |         |
| Able to view the search results in filter page                      |           | Pass   |         |
| Able to view "No results found" message when search results is does |           | Pass   |         |
| not have matching activities                                        |           |        |         |

| Test Case ID                                          | UAT-U-005                   |        |         |
|-------------------------------------------------------|-----------------------------|--------|---------|
| Module                                                | Activity Advanced Filtering |        |         |
| Executed By                                           | Khoo Siew Im                |        |         |
| Execution Date                                        | 22/4/2024                   |        |         |
| Test Scenario                                         |                             | Status | Comment |
| Able to filter activities by date (from Old to New)   |                             | Pass   |         |
| Able to filter activities by date (from New to Old)   |                             | Pass   |         |
| Able to filter activities by price (from Low to High) |                             | Pass   |         |
| Able to filter activities by price (from High to Low) |                             | Pass   |         |
| Able to filter activities by category                 |                             | Pass   |         |
| Able to filter activities by class size               |                             | Pass   |         |

| Able to filter activities by frequency                                        | Pass |  |
|-------------------------------------------------------------------------------|------|--|
| Able to filter activities by state                                            | Pass |  |
| Able to filter activities by price range                                      | Pass |  |
| Able to drag the slider handles to adjust the minimum and maximum             | Pass |  |
| price values                                                                  |      |  |
| Able to see the price range values update dynamically as the slider           | Pass |  |
| handles are moved                                                             |      |  |
| Able to set a specific price range by clicking on a point along the slider    | Pass |  |
| track                                                                         |      |  |
| Able to observe the corresponding activities update based on the              | Pass |  |
| selected price range                                                          |      |  |
| Able to filter activities with multiple criteria such as category, class size | Pass |  |
| and frequency                                                                 |      |  |
| Able to view the instant filter result without needing to click any button    | Pass |  |
| Able to see the activities dynamically update based on the selected           | Pass |  |
| criteria                                                                      |      |  |
| Able to deselect checkboxes to refine the filter criteria and observe the     | Pass |  |
| updated activity list accordingly                                             |      |  |
| Able to view "No results found" message when filter results is does not       | Pass |  |
| have matched activities                                                       |      |  |
| Test Case ID                                                            | UAT-U-006                                   |              |         |  |
|-------------------------------------------------------------------------|---------------------------------------------|--------------|---------|--|
| Module                                                                  | Activity Details                            |              |         |  |
| Executed By                                                             | Khoo Siew Im                                | Khoo Siew Im |         |  |
| Execution Date                                                          | 22/4/2024                                   |              |         |  |
| Test Scenario                                                           | I                                           | Status       | Comment |  |
| Able to navigate to the activity                                        | y details page by clicking on a specific    | Pass         |         |  |
| activity                                                                |                                             |              |         |  |
| Able to view comprehensive de                                           | tails about the selected activity including | Pass         |         |  |
| its name, category, location, p                                         | pricing, age group, class size, duration,   |              |         |  |
| activity schedule, and time                                             |                                             |              |         |  |
| Able to see additional information such as activity description and the |                                             | Pass         |         |  |
| name of the school hosting the activity in the description tab          |                                             |              |         |  |
| Able to click on the school na                                          | me to redirect to the activity provider's   | Pass         |         |  |
| profile for more information                                            |                                             |              |         |  |
| Able to initiate communication                                          | with the service provider by clicking on    | Pass         |         |  |
| the "Ask a Question" button                                             |                                             |              |         |  |
| Able to access detailed location information including the complete     |                                             | Pass         |         |  |
| address of the school or learning centre hosting the activity in the    |                                             |              |         |  |
| location tab                                                            |                                             |              |         |  |
| Able to view a map view that di                                         | splays the precise location of the activity | Pass         |         |  |

| Able to view user reviews and ratings for the activity                   | Pass |  |
|--------------------------------------------------------------------------|------|--|
| Able to see the total rating for the activity                            | Pass |  |
| Able to view the percentage breakdown of ratings for each star rating    | Pass |  |
| category                                                                 |      |  |
| Able to view "No reviews and ratings yet" message if there are no        | Pass |  |
| reviews and ratings                                                      |      |  |
| Able to switch between different tabs (Description, Location, Review)    | Pass |  |
| to explore different aspects of the activity                             |      |  |
| Able to add the activity in the wishlist by clicking the "bookmark" icon | Pass |  |
| Able to enrol in the activity by clicking the "Enrol Now" button         | Pass |  |

| Test Case ID                                                            | UAT-U-007         |                   |         |  |
|-------------------------------------------------------------------------|-------------------|-------------------|---------|--|
| Module                                                                  | Learner Enrolment | Learner Enrolment |         |  |
| Executed By                                                             | Khoo Siew Im      | Khoo Siew Im      |         |  |
| Execution Date                                                          | 22/4/2024         | 22/4/2024         |         |  |
| Test Scenario                                                           |                   | Status            | Comment |  |
| Able to enrol a child in activity                                       |                   | Pass              |         |  |
| Able to enrol multiple children in activity simultaneously              |                   | Pass              |         |  |
| Able to view correct activity information including activity name, day, |                   | Pass              |         |  |
| date, location and total amount                                         |                   |                   |         |  |

| Able to view accurate schedule details for the activity               | Pass |  |
|-----------------------------------------------------------------------|------|--|
| Able to view the total amount correctly updated when enrolling two or | Pass |  |
| more children                                                         |      |  |
| Able to add new learner by clicking the "Add Learner button"          | Pass |  |
| Able to fill in all learner information such as name, age and gender  | Pass |  |
| Able to remove the learner by clicking the "trash" icon next to their | Pass |  |
| information                                                           |      |  |
| Able to click the "Next" button to proceed payment                    | Pass |  |

| Test Case ID                                                     | UAT-U-008                        |                  |         |  |
|------------------------------------------------------------------|----------------------------------|------------------|---------|--|
| Module                                                           | Activity Payment                 | Activity Payment |         |  |
| Executed By                                                      | Khoo Siew Im                     | Khoo Siew Im     |         |  |
| Execution Date                                                   | 22/4/2024                        |                  |         |  |
| Test Scenario                                                    |                                  | Status           | Comment |  |
| Able to make payment                                             |                                  | Pass             |         |  |
| Able to view the activity name and total amount again            |                                  | Pass             |         |  |
| Able to confirm the payment by clicking the "Pay" button to make |                                  | Pass             |         |  |
| payment                                                          |                                  |                  |         |  |
| Able to receive a confirmation                                   | message after successful payment | Pass             |         |  |

| Able to view the receipt after completing the payment process               | Pass |  |
|-----------------------------------------------------------------------------|------|--|
| Able to view the correct receipt details including transaction ID, activity | Pass |  |
| name, total amount, payment date and status                                 |      |  |

| Test Case ID                   | UAT-U-009                    |      |         |
|--------------------------------|------------------------------|------|---------|
| Module                         | Chat                         |      |         |
| Executed By                    | Khoo Siew Im                 |      |         |
| Execution Date                 | 22/4/2024                    |      |         |
| Test Scenario                  | cenario Status Comment       |      | Comment |
| Able to chat with service prov | ider                         | Pass |         |
| Able to view the chat history  | ble to view the chat history |      |         |
| Able to receive notification   |                              | Pass |         |

| Test Case ID                          | UAT-U-010    |        |         |
|---------------------------------------|--------------|--------|---------|
| Module                                | Wishlist     |        |         |
| Executed By                           | Khoo Siew Im |        |         |
| Execution Date                        | 22/4/2024    |        |         |
| Test Scenario                         |              | Status | Comment |
| Able to add activity to wishlist Pass |              | Pass   |         |

| Able to view wishlist                 | Pass |  |
|---------------------------------------|------|--|
| Able to remove activity from wishlist | Pass |  |

| Test Case ID                                                             | UAT-U-011                   |                   |         |  |
|--------------------------------------------------------------------------|-----------------------------|-------------------|---------|--|
| Module                                                                   | Learner Enrolment           | Learner Enrolment |         |  |
| Executed By                                                              | Khoo Siew Im                | Khoo Siew Im      |         |  |
| Execution Date                                                           | 22/4/2024                   |                   |         |  |
| Test Scenario                                                            |                             | Status            | Comment |  |
| Able to view enrolled activities                                         |                             | Pass              |         |  |
| Able to search enrolment history based on the criteria such as activity  |                             | Pass              |         |  |
| name, activity provider, transaction Id, amount, payment date and status |                             |                   |         |  |
| Able to receive email notification                                       | ons for upcoming activities | Pass              |         |  |

| Test Case ID                                              | UAT-U-012        |        |         |
|-----------------------------------------------------------|------------------|--------|---------|
| Module                                                    | Learner Schedule |        |         |
| Executed By                                               | Khoo Siew Im     |        |         |
| Execution Date                                            | 22/4/2024        |        |         |
| Test Scenario                                             |                  | Status | Comment |
| Able to view schedule details of enrolled activities Pass |                  | Pass   |         |

| Able to search schedule based on the criteria such as activity name,      | Pass |  |
|---------------------------------------------------------------------------|------|--|
| subcategory, location, date, time, duration, day, frequency, learner name |      |  |
| and learner status                                                        |      |  |

| Test Case ID                     | UAT-U-013                   |                        |         |  |
|----------------------------------|-----------------------------|------------------------|---------|--|
| Module                           | User Review and Rating      | User Review and Rating |         |  |
| Executed By                      | Khoo Siew Im                | Khoo Siew Im           |         |  |
| Execution Date                   | 22/4/2024                   |                        |         |  |
| Test Scenario   Status   Comment |                             |                        | Comment |  |
| Able to view reviews and rating  | ratings for activities Pass |                        |         |  |
| Able to submit review and ratir  | ating after enrolment Pass  |                        |         |  |
| Able to view own review and r    | ating history               | Pass                   |         |  |

## Participant 2:

| Test Case ID                                        | UAT-U-001                                      |      |  |
|-----------------------------------------------------|------------------------------------------------|------|--|
| Module                                              | User Login                                     |      |  |
| Executed By                                         | Eric Kang Zhui Xin                             |      |  |
| Execution Date                                      | 22/4/2024                                      |      |  |
| Test Scenario                                       | Status       Comment                           |      |  |
| Able to log in with registered a                    | ed account Pass                                |      |  |
| Able to log in with valid email                     | e to log in with valid email and password Pass |      |  |
| Able to log in with Google SSO credentials     Pass |                                                |      |  |
| Able to log in with Facebook S                      | zebook SSO credentials Pass                    |      |  |
| Able to log in with remembered                      | d credentials                                  | Pass |  |

| Test Case ID                 | UAT-U-002                                  |                    |  |  |
|------------------------------|--------------------------------------------|--------------------|--|--|
| Module                       | User Registration                          |                    |  |  |
| Executed By                  | Eric Kang Zhui Xin                         | Eric Kang Zhui Xin |  |  |
| Execution Date               | 22/4/2024                                  |                    |  |  |
| Test Scenario                | Status   Comment                           |                    |  |  |
| Able to register a new accou | Int with valid username, email, phone Pass |                    |  |  |
| number, password and confirm | password                                   |                    |  |  |

| Able to register a new account with unique email             | Pass |  |
|--------------------------------------------------------------|------|--|
| Able to register a new account with Google SSO credentials   | Pass |  |
| Able to register a new account with Facebook SSO credentials | Pass |  |

| Test Case ID                    | UAT-U-003          |                    |         |  |
|---------------------------------|--------------------|--------------------|---------|--|
| Module                          | User Profile       |                    |         |  |
| Executed By                     | Eric Kang Zhui Xin | Eric Kang Zhui Xin |         |  |
| Execution Date                  | 22/4/2024          |                    |         |  |
| Test Scenario                   |                    | Status             | Comment |  |
| Able to view own profile detail | etails Pass        |                    |         |  |
| Able to update own profile deta | letails Pass       |                    |         |  |
| Able to change password         |                    | Pass               |         |  |
| Able to change phone number     |                    | Pass               |         |  |

| Test Case ID   | UAT-U-004          |        |         |
|----------------|--------------------|--------|---------|
| Module         | Activity Search    |        |         |
| Executed By    | Eric Kang Zhui Xin |        |         |
| Execution Date | 22/4/2024          |        |         |
| Test Scenario  | ·                  | Status | Comment |

| Able to search an activity by activity name                         | Pass |  |
|---------------------------------------------------------------------|------|--|
| Able to search an activity by category name                         | Pass |  |
| Able to search an activity by subcategory name                      | Pass |  |
| Able to view the search results in filter page                      | Pass |  |
| Able to view "No results found" message when search results is does | Pass |  |
| not have matching activities                                        |      |  |

| Test Case ID                                          | UAT-U-005                                                    |      |  |
|-------------------------------------------------------|--------------------------------------------------------------|------|--|
| Module                                                | Activity Advanced Filtering                                  |      |  |
| Executed By                                           | Eric Kang Zhui Xin                                           |      |  |
| Execution Date                                        | 22/4/2024                                                    |      |  |
| Test Scenario                                         | Status       Comment                                         |      |  |
| Able to filter activities by date                     | to filter activities by date (from Old to New) Pass          |      |  |
| Able to filter activities by date                     | Filter activities by date (from New to Old) Pass             |      |  |
| Able to filter activities by price                    | Able to filter activities by price (from Low to High)   Pass |      |  |
| Able to filter activities by price (from High to Low) |                                                              | Pass |  |
| Able to filter activities by category                 |                                                              | Pass |  |
| Able to filter activities by class size               |                                                              | Pass |  |
| Able to filter activities by frequ                    | iency                                                        | Pass |  |

| Able to filter activities by state                                            | Pass |  |
|-------------------------------------------------------------------------------|------|--|
| Able to filter activities by price range                                      | Pass |  |
| Able to drag the slider handles to adjust the minimum and maximum             | Pass |  |
| price values                                                                  |      |  |
| Able to see the price range values update dynamically as the slider           | Pass |  |
| handles are moved                                                             |      |  |
| Able to set a specific price range by clicking on a point along the slider    | Pass |  |
| track                                                                         |      |  |
| Able to observe the corresponding activities update based on the              | Pass |  |
| selected price range                                                          |      |  |
| Able to filter activities with multiple criteria such as category, class size | Pass |  |
| and frequency                                                                 |      |  |
| Able to view the instant filter result without needing to click any button    | Pass |  |
| Able to see the activities dynamically update based on the selected           | Pass |  |
| criteria                                                                      |      |  |
| Able to deselect checkboxes to refine the filter criteria and observe the     | Pass |  |
| updated activity list accordingly                                             |      |  |
| Able to view "No results found" message when filter results is does not       | Pass |  |
| have matched activities                                                       |      |  |

| Test Case ID                                                               | UAT-U-006                                   |        |         |
|----------------------------------------------------------------------------|---------------------------------------------|--------|---------|
| Module                                                                     | Activity Details                            |        |         |
| Executed By                                                                | Eric Kang Zhui Xin                          |        |         |
| Execution Date                                                             | 22/4/2024                                   |        |         |
| Test Scenario                                                              |                                             | Status | Comment |
| Able to navigate to the activity                                           | y details page by clicking on a specific    | Pass   |         |
| activity                                                                   |                                             |        |         |
| Able to view comprehensive de                                              | tails about the selected activity including | Pass   |         |
| its name, category, location, p                                            | pricing, age group, class size, duration,   |        |         |
| activity schedule, and time                                                |                                             |        |         |
| Able to see additional information such as activity description and the    |                                             | Pass   |         |
| name of the school hosting the activity in the description tab             |                                             |        |         |
| Able to click on the school na                                             | me to redirect to the activity provider's   | Pass   |         |
| profile for more information                                               |                                             |        |         |
| Able to initiate communication                                             | with the service provider by clicking on    | Pass   |         |
| the "Ask a Question" button                                                |                                             |        |         |
| Able to access detailed location information including the complete        |                                             | Pass   |         |
| address of the school or learning centre hosting the activity in the       |                                             |        |         |
| location tab                                                               |                                             |        |         |
| Able to view a map view that displays the precise location of the activity |                                             | Pass   |         |
| Able to view user reviews and                                              | ratings for the activity                    | Pass   |         |

| Able to see the total rating for the activity                            | Pass |  |
|--------------------------------------------------------------------------|------|--|
| Able to view the percentage breakdown of ratings for each star rating    | Pass |  |
| category                                                                 |      |  |
| Able to view "No reviews and ratings yet" message if there are no        | Pass |  |
| reviews and ratings                                                      |      |  |
| Able to switch between different tabs (Description, Location, Review)    | Pass |  |
| to explore different aspects of the activity                             |      |  |
| Able to add the activity in the wishlist by clicking the "bookmark" icon | Pass |  |
| Able to enrol in the activity by clicking the "Enrol Now" button         | Pass |  |

| Test Case ID                                                            | UAT-U-007                |      |  |
|-------------------------------------------------------------------------|--------------------------|------|--|
| Module                                                                  | Learner Enrolment        |      |  |
| Executed By                                                             | Eric Kang Zhui Xin       |      |  |
| Execution Date                                                          | 22/4/2024                |      |  |
| Test Scenario                                                           | Status       Comment     |      |  |
| Able to enrol a child in activity                                       | vity Pass                |      |  |
| Able to enrol multiple children in activity simultaneously   Pass       |                          |      |  |
| Able to view correct activity information including activity name, day, |                          | Pass |  |
| date, location and total amount                                         |                          |      |  |
| Able to view accurate schedule                                          | details for the activity | Pass |  |

| Able to view the total amount correctly updated when enrolling two or | Pass |  |
|-----------------------------------------------------------------------|------|--|
| more children                                                         |      |  |
| Able to add new learner by clicking the "Add Learner button"          | Pass |  |
| Able to fill in all learner information such as name, age and gender  | Pass |  |
| Able to remove the learner by clicking the "trash" icon next to their | Pass |  |
| information                                                           |      |  |
| Able to click the "Next" button to proceed payment                    | Pass |  |

| Test Case ID                                                     | UAT-U-008                     |                  |         |  |
|------------------------------------------------------------------|-------------------------------|------------------|---------|--|
| Module                                                           | Activity Payment              | Activity Payment |         |  |
| Executed By                                                      | Eric Kang Zhui Xin            |                  |         |  |
| Execution Date                                                   | 22/4/2024                     |                  |         |  |
| Test Scenario                                                    |                               | Status           | Comment |  |
| Able to make payment                                             |                               | Pass             |         |  |
| Able to view the activity name and total amount again            |                               | Pass             |         |  |
| Able to confirm the payment by clicking the "Pay" button to make |                               | Pass             |         |  |
| payment                                                          |                               |                  |         |  |
| Able to receive a confirmation message after successful payment  |                               | Pass             |         |  |
| Able to view the receipt after co                                | ompleting the payment process | Pass             |         |  |

| Able to view the correct receipt details including transaction ID, activity | Pass |  |
|-----------------------------------------------------------------------------|------|--|
| name, total amount, payment date and status                                 |      |  |

| Test Case ID                    | UAT-U-009          |                    |         |  |
|---------------------------------|--------------------|--------------------|---------|--|
| Module                          | Chat               | Chat               |         |  |
| Executed By                     | Eric Kang Zhui Xin | Eric Kang Zhui Xin |         |  |
| Execution Date                  | 22/4/2024          |                    |         |  |
| Test Scenario                   | Status   Comment   |                    | Comment |  |
| Able to chat with service provi | der                | Pass               |         |  |
| Able to view the chat history   |                    | Pass               |         |  |
| Able to receive notification    |                    | Pass               |         |  |

| Test Case ID                     | UAT-U-010          |        |         |
|----------------------------------|--------------------|--------|---------|
| Module                           | Wishlist           |        |         |
| Executed By                      | Eric Kang Zhui Xin |        |         |
| Execution Date                   | 22/4/2024          |        |         |
| Test Scenario                    |                    | Status | Comment |
| Able to add activity to wishlist |                    | Pass   |         |
| Able to view wishlist            |                    | Pass   |         |

| Able to remove activity from wishlist | Pass |  |
|---------------------------------------|------|--|
|---------------------------------------|------|--|

| Test Case ID                                                             | UAT-U-011                        |                    |         |  |
|--------------------------------------------------------------------------|----------------------------------|--------------------|---------|--|
| Module                                                                   | Learner Enrolment                | Learner Enrolment  |         |  |
| Executed By                                                              | Eric Kang Zhui Xin               | Eric Kang Zhui Xin |         |  |
| Execution Date                                                           | 22/4/2024                        |                    |         |  |
| Test Scenario                                                            | Status   Comment                 |                    | Comment |  |
| Able to view enrolled activities                                         | Able to view enrolled activities |                    |         |  |
| Able to search enrolment history based on the criteria such as activity  |                                  | Pass               |         |  |
| name, activity provider, transaction Id, amount, payment date and status |                                  |                    |         |  |
| Able to receive email notification                                       | ons for upcoming activities      | Pass               |         |  |

| Test Case ID                     | UAT-U-012             |      |  |
|----------------------------------|-----------------------|------|--|
| Module                           | Learner Schedule      |      |  |
| Executed By                      | Eric Kang Zhui Xin    |      |  |
| Execution Date                   | 22/4/2024             |      |  |
| Test Scenario                    | Status   Comment      |      |  |
| Able to view schedule details of | f enrolled activities | Pass |  |

| Able to search schedule based on the criteria such as activity name,      | Pass |  |
|---------------------------------------------------------------------------|------|--|
| subcategory, location, date, time, duration, day, frequency, learner name |      |  |
| and learner status                                                        |      |  |

| Test Case ID                    | UAT-U-013                 |                        |  |  |
|---------------------------------|---------------------------|------------------------|--|--|
| Module                          | User Review and Rating    | User Review and Rating |  |  |
| Executed By                     | Eric Kang Zhui Xin        |                        |  |  |
| Execution Date                  | 22/4/2024                 |                        |  |  |
| Test Scenario                   | enario Status Comment     |                        |  |  |
| Able to view reviews and rating | tings for activities Pass |                        |  |  |
| Able to submit review and ratir | ting after enrolment Pass |                        |  |  |
| Able to view own review and r   | ating history             | Pass                   |  |  |

## Participant 3:

| Test Case ID                               | UAT-U-001                                   |      |  |
|--------------------------------------------|---------------------------------------------|------|--|
| Module                                     | User Login                                  |      |  |
| Executed By                                | Cheah Pei Shin                              |      |  |
| Execution Date                             | 22/4/2024                                   |      |  |
| Test Scenario                              | Status       Comment                        |      |  |
| Able to log in with registered a           | A account Pass                              |      |  |
| Able to log in with valid email            | o log in with valid email and password Pass |      |  |
| Able to log in with Google SSO credentials |                                             | Pass |  |
| Able to log in with Facebook S             | book SSO credentials Pass                   |      |  |
| Able to log in with remembered             | d credentials                               | Pass |  |

| Test Case ID                 | UAT-U-002                                  |  |  |
|------------------------------|--------------------------------------------|--|--|
| Module                       | User Registration                          |  |  |
| Executed By                  | Cheah Pei Shin                             |  |  |
| Execution Date               | 22/4/2024                                  |  |  |
| Test Scenario                | Status   Comment                           |  |  |
| Able to register a new accou | int with valid username, email, phone Pass |  |  |
| number, password and confirm | password                                   |  |  |

| Able to register a new account with unique email             | Pass |  |
|--------------------------------------------------------------|------|--|
| Able to register a new account with Google SSO credentials   | Pass |  |
| Able to register a new account with Facebook SSO credentials | Pass |  |

| Test Case ID                  | UAT-U-003      |        |         |
|-------------------------------|----------------|--------|---------|
| Module                        | User Profile   |        |         |
| Executed By                   | Cheah Pei Shin |        |         |
| Execution Date                | 22/4/2024      |        |         |
| Test Scenario                 | -              | Status | Comment |
| Able to view own profile deta | ils            | Pass   |         |
| Able to update own profile de | tails          | Pass   |         |
| Able to change password       |                | Pass   |         |
| Able to change phone number   | ſ              | Pass   |         |

| Test Case ID   | UAT-U-004       |        |         |
|----------------|-----------------|--------|---------|
| Module         | Activity Search |        |         |
| Executed By    | Cheah Pei Shin  |        |         |
| Execution Date | 22/4/2024       |        |         |
| Test Scenario  | ·               | Status | Comment |

| Able to search an activity by activity name                         | Pass |  |
|---------------------------------------------------------------------|------|--|
| Able to search an activity by category name                         | Pass |  |
| Able to search an activity by subcategory name                      | Pass |  |
| Able to view the search results in filter page                      | Pass |  |
| Able to view "No results found" message when search results is does | Pass |  |
| not have matching activities                                        |      |  |

| Test Case ID                                                 | UAT-U-005                   |                |  |  |
|--------------------------------------------------------------|-----------------------------|----------------|--|--|
| Module                                                       | Activity Advanced Filtering |                |  |  |
| Executed By                                                  | Cheah Pei Shin              | Cheah Pei Shin |  |  |
| Execution Date                                               | 22/4/2024                   |                |  |  |
| Test Scenario                                                | Status       Comment        |                |  |  |
| Able to filter activities by date                            | e (from Old to New) Pass    |                |  |  |
| Able to filter activities by date                            | e (from New to Old) Pass    |                |  |  |
| Able to filter activities by price                           | e (from Low to High) Pass   |                |  |  |
| Able to filter activities by price (from High to Low)   Pass |                             |                |  |  |
| Able to filter activities by category                        |                             | Pass           |  |  |
| Able to filter activities by class size                      |                             | Pass           |  |  |
| Able to filter activities by frequ                           | iency                       | Pass           |  |  |

| Able to filter activities by state                                            | Pass |  |
|-------------------------------------------------------------------------------|------|--|
| Able to filter activities by price range                                      | Pass |  |
| Able to drag the slider handles to adjust the minimum and maximum             | Pass |  |
| price values                                                                  |      |  |
| Able to see the price range values update dynamically as the slider           | Pass |  |
| handles are moved                                                             |      |  |
| Able to set a specific price range by clicking on a point along the slider    | Pass |  |
| track                                                                         |      |  |
| Able to observe the corresponding activities update based on the              | Pass |  |
| selected price range                                                          |      |  |
| Able to filter activities with multiple criteria such as category, class size | Pass |  |
| and frequency                                                                 |      |  |
| Able to view the instant filter result without needing to click any button    | Pass |  |
| Able to see the activities dynamically update based on the selected           | Pass |  |
| criteria                                                                      |      |  |
| Able to deselect checkboxes to refine the filter criteria and observe the     | Pass |  |
| updated activity list accordingly                                             |      |  |
| Able to view "No results found" message when filter results is does not       | Pass |  |
| have matched activities                                                       |      |  |

| Test Case ID                                                            | UAT-U-006                                   |           |         |  |
|-------------------------------------------------------------------------|---------------------------------------------|-----------|---------|--|
| Module                                                                  | Activity Details                            |           |         |  |
| Executed By                                                             | Cheah Pei Shin                              |           |         |  |
| Execution Date                                                          | 22/4/2024                                   | 22/4/2024 |         |  |
| Test Scenario                                                           |                                             | Status    | Comment |  |
| Able to navigate to the activity                                        | y details page by clicking on a specific    | Pass      |         |  |
| activity                                                                |                                             |           |         |  |
| Able to view comprehensive de                                           | tails about the selected activity including | Pass      |         |  |
| its name, category, location, p                                         | pricing, age group, class size, duration,   |           |         |  |
| activity schedule, and time                                             |                                             |           |         |  |
| Able to see additional information such as activity description and the |                                             | Pass      |         |  |
| name of the school hosting the activity in the description tab          |                                             |           |         |  |
| Able to click on the school name to redirect to the activity provider's |                                             | Pass      |         |  |
| profile for more information                                            |                                             |           |         |  |
| Able to initiate communication                                          | with the service provider by clicking on    | Pass      |         |  |
| the "Ask a Question" button                                             |                                             |           |         |  |
| Able to access detailed location information including the complete     |                                             | Pass      |         |  |
| address of the school or learning centre hosting the activity in the    |                                             |           |         |  |
| location tab                                                            |                                             |           |         |  |
| Able to view a map view that di                                         | splays the precise location of the activity | Pass      |         |  |
| Able to view user reviews and ratings for the activity                  |                                             | Pass      |         |  |

| Able to see the total rating for the activity                            | Pass |  |
|--------------------------------------------------------------------------|------|--|
| Able to view the percentage breakdown of ratings for each star rating    | Pass |  |
| category                                                                 |      |  |
| Able to view "No reviews and ratings yet" message if there are no        | Pass |  |
| reviews and ratings                                                      |      |  |
| Able to switch between different tabs (Description, Location, Review)    | Pass |  |
| to explore different aspects of the activity                             |      |  |
| Able to add the activity in the wishlist by clicking the "bookmark" icon | Pass |  |
| Able to enrol in the activity by clicking the "Enrol Now" button         | Pass |  |

| Test Case ID                                                            | UAT-U-007                      |                   |  |  |
|-------------------------------------------------------------------------|--------------------------------|-------------------|--|--|
| Module                                                                  | Learner Enrolment              | Learner Enrolment |  |  |
| Executed By                                                             | Cheah Pei Shin                 | Cheah Pei Shin    |  |  |
| Execution Date                                                          | 22/4/2024                      |                   |  |  |
| Test Scenario                                                           | Status       Comment           |                   |  |  |
| Able to enrol a child in activity                                       | enrol a child in activity Pass |                   |  |  |
| Able to enrol multiple children in activity simultaneously P            |                                | Pass              |  |  |
| Able to view correct activity information including activity name, day, |                                | Pass              |  |  |
| date, location and total amount                                         |                                |                   |  |  |
| Able to view accurate schedule                                          | details for the activity       | Pass              |  |  |

| Able to view the total amount correctly updated when enrolling two or | Pass |  |
|-----------------------------------------------------------------------|------|--|
| more children                                                         |      |  |
| Able to add new learner by clicking the "Add Learner button"          | Pass |  |
| Able to fill in all learner information such as name, age and gender  | Pass |  |
| Able to remove the learner by clicking the "trash" icon next to their | Pass |  |
| information                                                           |      |  |
| Able to click the "Next" button to proceed payment                    | Pass |  |

| Test Case ID                                                     | UAT-U-008                     |                  |         |  |
|------------------------------------------------------------------|-------------------------------|------------------|---------|--|
| Module                                                           | Activity Payment              | Activity Payment |         |  |
| Executed By                                                      | Cheah Pei Shin                | Cheah Pei Shin   |         |  |
| Execution Date                                                   | 22/4/2024                     | 22/4/2024        |         |  |
| Test Scenario                                                    | Status   Comment              |                  | Comment |  |
| Able to make payment                                             |                               | Pass             |         |  |
| Able to view the activity name and total amount again            |                               | Pass             |         |  |
| Able to confirm the payment by clicking the "Pay" button to make |                               | Pass             |         |  |
| payment                                                          |                               |                  |         |  |
| Able to receive a confirmation message after successful payment  |                               | Pass             |         |  |
| Able to view the receipt after co                                | ompleting the payment process | Pass             |         |  |

| Able to view the correct receipt details including transaction ID, activity | Pass |  |
|-----------------------------------------------------------------------------|------|--|
| name, total amount, payment date and status                                 |      |  |

| Test Case ID                      | UAT-U-009                     |        |         |
|-----------------------------------|-------------------------------|--------|---------|
| Module                            | Chat                          |        |         |
| Executed By                       | Cheah Pei Shin                |        |         |
| Execution Date                    | 22/4/2024                     |        |         |
| Test Scenario                     |                               | Status | Comment |
| Able to chat with service provide | to chat with service provider |        |         |
| Able to view the chat history     |                               | Pass   |         |
| Able to receive notification      |                               | Pass   |         |

| Test Case ID                     | UAT-U-010      |        |         |
|----------------------------------|----------------|--------|---------|
| Module                           | Wishlist       |        |         |
| Executed By                      | Cheah Pei Shin |        |         |
| Execution Date                   | 22/4/2024      |        |         |
| Test Scenario                    |                | Status | Comment |
| Able to add activity to wishlist | st Pass        |        |         |
| Able to view wishlist            |                | Pass   |         |

| ble to remove activity from wishlist | Pass |  |
|--------------------------------------|------|--|
|--------------------------------------|------|--|

| Test Case ID                                                             | UAT-U-011                   |                   |  |         |
|--------------------------------------------------------------------------|-----------------------------|-------------------|--|---------|
| Module                                                                   | Learner Enrolment           | Learner Enrolment |  |         |
| Executed By                                                              | Cheah Pei Shin              |                   |  |         |
| Execution Date                                                           | 22/4/2024                   |                   |  |         |
| Test Scenario                                                            |                             | Status            |  | Comment |
| Able to view enrolled activities                                         |                             | Pass              |  |         |
| Able to search enrolment history based on the criteria such as activity  |                             | Pass              |  |         |
| name, activity provider, transaction Id, amount, payment date and status |                             |                   |  |         |
| Able to receive email notification                                       | ons for upcoming activities | Pass              |  |         |

| Test Case ID                                         | UAT-U-012        |         |  |
|------------------------------------------------------|------------------|---------|--|
| Module                                               | Learner Schedule |         |  |
| Executed By                                          | Cheah Pei Shin   |         |  |
| Execution Date                                       | 22/4/2024        |         |  |
| Fest Scenario   Status   Comment                     |                  | Comment |  |
| Able to view schedule details of enrolled activities |                  | Pass    |  |

| Able to search schedule based on the criteria such as activity name,      | Pass |  |
|---------------------------------------------------------------------------|------|--|
| subcategory, location, date, time, duration, day, frequency, learner name |      |  |
| and learner status                                                        |      |  |

| Test Case ID                                     | UAT-U-013                                       |                |         |  |
|--------------------------------------------------|-------------------------------------------------|----------------|---------|--|
| Module                                           | User Review and Rating                          |                |         |  |
| Executed By                                      | Cheah Pei Shin                                  | Cheah Pei Shin |         |  |
| Execution Date                                   | 22/4/2024                                       |                |         |  |
| Test Scenario Status                             |                                                 | Status         | Comment |  |
| Able to view reviews and rating                  | to view reviews and ratings for activities Pass |                |         |  |
| Able to submit review and rating after enrolment |                                                 | Pass           |         |  |
| Able to view own review and r                    | ating history                                   | Pass           |         |  |

Participant 4:

| Test Case ID                                                           | UAT-S-016              |      |  |         |
|------------------------------------------------------------------------|------------------------|------|--|---------|
| Module                                                                 | Service Provider Login |      |  |         |
| Executed By                                                            | Shery Lim              |      |  |         |
| Execution Date                                                         | 22/4/2024              |      |  |         |
| Test Scenario                                                          | cenario Status Comment |      |  | Comment |
| Able to log in with correct service provider role and, valid email and |                        | Pass |  |         |
| password                                                               |                        |      |  |         |

| Test Case ID                                                        | UAT-S-017                     |                               |         |  |
|---------------------------------------------------------------------|-------------------------------|-------------------------------|---------|--|
| Module                                                              | Service Provider Registration | Service Provider Registration |         |  |
| Executed By                                                         | Shery Lim                     | Shery Lim                     |         |  |
| Execution Date                                                      | 22/4/2024                     |                               |         |  |
| Test Scenario                                                       |                               | Status                        | Comment |  |
| Able to fill up the registration form with valid details            |                               | Pass                          |         |  |
| Able to receive an email notification about their account status is |                               | Pass                          |         |  |
| approved or rejected                                                |                               |                               |         |  |

| Test Case ID                    | UAT-S-018      |        |         |
|---------------------------------|----------------|--------|---------|
| Module                          | Manage Profile |        |         |
| Executed By                     | Shery Lim      |        |         |
| Execution Date                  | 22/4/2024      |        |         |
| Test Scenario                   |                | Status | Comment |
| Able to view own profile        | Pass           |        |         |
| Able to update own profile info | ormation       | Pass   |         |

| Test Case ID                                 | UAT-S-019                  |                 |         |  |
|----------------------------------------------|----------------------------|-----------------|---------|--|
| Module                                       | Manage Activity            | Manage Activity |         |  |
| Executed By                                  | Shery Lim                  |                 |         |  |
| Execution Date                               | 22/4/2024                  | 22/4/2024       |         |  |
| Test Scenario                                | Status   Comment           |                 | Comment |  |
| Able to view activity list                   | ble to view activity list  |                 |         |  |
| Able to create new activity                  |                            | Pass            |         |  |
| Able to update specific activity information |                            | Pass            |         |  |
| Able to delete an activity                   |                            | Pass            |         |  |
| Able to search an activity                   |                            | Pass            |         |  |
| Able to sort the criteria by asce            | ending or descending order | Pass            |         |  |

| Test Case ID                                                         | UAT-S-020       |                 |         |  |
|----------------------------------------------------------------------|-----------------|-----------------|---------|--|
| Module                                                               | Manage Calendar | Manage Calendar |         |  |
| Executed By                                                          | Shery Lim       | Shery Lim       |         |  |
| Execution Date                                                       | 22/4/2024       |                 |         |  |
| Test Scenario                                                        |                 | Status          | Comment |  |
| Able to view the activity/event name and time for an activity in the |                 | Pass            |         |  |
| calendar                                                             |                 |                 |         |  |
| Able to view calendar in different view options                      |                 | Pass            |         |  |
| Able to change the month                                             |                 | Pass            |         |  |

| Test Case ID                       | UAT-S-021                                             |           |  |  |
|------------------------------------|-------------------------------------------------------|-----------|--|--|
| Module                             | Manage Enrolment                                      |           |  |  |
| Executed By                        | Shery Lim                                             | Shery Lim |  |  |
| Execution Date                     | 22/4/2024                                             | 22/4/2024 |  |  |
| Test Scenario   Status   Comment   |                                                       | Comment   |  |  |
| Able to view the activity with e   | <i>w</i> the activity with enrolled learner list Pass |           |  |  |
| Able to notify all learner's paren | nt by clicking on the "Notify All" button Pass        |           |  |  |
| for a specific activity            |                                                       |           |  |  |

| Test Case ID                     | UAT-S-022                    | UAT-S-022          |         |  |
|----------------------------------|------------------------------|--------------------|---------|--|
| Module                           | Manage Transaction           | Manage Transaction |         |  |
| Executed By                      | Shery Lim                    | Shery Lim          |         |  |
| Execution Date                   | 22/4/2024                    | 22/4/2024          |         |  |
| Test Scenario                    |                              | Status             | Comment |  |
| Able to view the user transact   | ion list                     | Pass               |         |  |
| Able to view specific user tran  | nsaction details Pass        |                    |         |  |
| Able to search the transaction   |                              | Pass               |         |  |
| Able to sort the criteria with a | scending or descending order | Pass               |         |  |

| Test Case ID                                                        | UAT-S-023                                            |           |  |  |
|---------------------------------------------------------------------|------------------------------------------------------|-----------|--|--|
| Module                                                              | Manage Review and Rating                             |           |  |  |
| Executed By                                                         | Shery Lim                                            | Shery Lim |  |  |
| Execution Date                                                      | 22/4/2024                                            |           |  |  |
| Test Scenario                                                       | Status       Comment                                 |           |  |  |
| Able to view the user review an                                     | nd rating list Pass                                  |           |  |  |
| Able to update the user review                                      | aser review and rating by publishing it to user Pass |           |  |  |
| Able to update the user review and rating by unpublishing it   Pass |                                                      |           |  |  |
| Able to search the review and rating   Pass                         |                                                      |           |  |  |
| Able to sort the criteria with as                                   | cending or descending order                          | Pass      |  |  |

| Test Case ID                              | UAT-S-024                   |                |         |  |
|-------------------------------------------|-----------------------------|----------------|---------|--|
| Module                                    | Manage Learner              | Manage Learner |         |  |
| Executed By                               | Shery Lim                   | Shery Lim      |         |  |
| Execution Date                            | 22/4/2024                   | 22/4/2024      |         |  |
| Test Scenario                             | Status       Comment        |                | Comment |  |
| Able to view the learner list             |                             | Pass           |         |  |
| Able to add new learner                   |                             | Pass           |         |  |
| Able to update the learner deta           | ils                         | Pass           |         |  |
| Able to delete a learner from an activity |                             | Pass           |         |  |
| Able to search the learner                |                             | Pass           |         |  |
| Able to sort the criteria with as         | cending or descending order | Pass           |         |  |

| Test Case ID                     | UAT-S-025     |        |         |
|----------------------------------|---------------|--------|---------|
| Module                           | Manage Parent |        |         |
| Executed By                      | Shery Lim     |        |         |
| Execution Date                   | 22/4/2024     |        |         |
| Test Scenario                    |               | Status | Comment |
| Able to view the parent list     | Pass          |        |         |
| Able to add new user in to the s | system        | Pass   |         |

| Able to view specific parent details with their enrolled child | Pass |  |
|----------------------------------------------------------------|------|--|
| Able to search for a specific parent                           | Pass |  |
| Able to sort the criteria with ascending or descending order   | Pass |  |

## Participant 5:

| Test Case ID                  | UAT-S-016                                     | UAT-S-016              |  |  |
|-------------------------------|-----------------------------------------------|------------------------|--|--|
| Module                        | Service Provider Login                        | Service Provider Login |  |  |
| Executed By                   | Ong Han Yee                                   | Ong Han Yee            |  |  |
| Execution Date                | 22/4/2024                                     | 22/4/2024              |  |  |
| Test Scenario                 | Status   Comment                              |                        |  |  |
| Able to log in with correct s | rvice provider role and, valid email and Pass |                        |  |  |
| password                      |                                               |                        |  |  |

| Test Case ID                                             | UAT-S-017                                                        |                               |         |  |
|----------------------------------------------------------|------------------------------------------------------------------|-------------------------------|---------|--|
| Module                                                   | Service Provider Registration                                    | Service Provider Registration |         |  |
| Executed By                                              | Ong Han Yee                                                      | Ong Han Yee                   |         |  |
| Execution Date                                           | 22/4/2024                                                        |                               |         |  |
| Test Scenario                                            |                                                                  | Status                        | Comment |  |
| Able to fill up the registration form with valid details |                                                                  | Pass                          |         |  |
| Able to receive an email not                             | receive an email notification about their account status is Pass |                               |         |  |
| approved or rejected                                     |                                                                  |                               |         |  |

| Test Case ID                    | UAT-S-018             |             |         |  |
|---------------------------------|-----------------------|-------------|---------|--|
| Module                          | Manage Profile        |             |         |  |
| Executed By                     | Ong Han Yee           | Ong Han Yee |         |  |
| Execution Date                  | 22/4/2024             |             |         |  |
| Test Scenario                   |                       | Status      | Comment |  |
| Able to view own profile        | Pass                  |             |         |  |
| Able to update own profile info | file information Pass |             |         |  |

| Test Case ID                      | UAT-S-019                  |             |         |  |
|-----------------------------------|----------------------------|-------------|---------|--|
| Module                            | Manage Activity            |             |         |  |
| Executed By                       | Ong Han Yee                | Ong Han Yee |         |  |
| Execution Date                    | 22/4/2024                  |             |         |  |
| Test Scenario                     | Status   Comment           |             | Comment |  |
| Able to view activity list        |                            | Pass        |         |  |
| Able to create new activity       |                            | Pass        |         |  |
| Able to update specific activity  | vity information Pass      |             |         |  |
| Able to delete an activity        |                            | Pass        |         |  |
| Able to search an activity        |                            | Pass        |         |  |
| Able to sort the criteria by asce | ending or descending order | Pass        |         |  |

| Test Case ID                                                         | UAT-S-020            |                 |         |  |
|----------------------------------------------------------------------|----------------------|-----------------|---------|--|
| Module                                                               | Manage Calendar      | Manage Calendar |         |  |
| Executed By                                                          | Ong Han Yee          |                 |         |  |
| Execution Date                                                       | 22/4/2024            |                 |         |  |
| Test Scenario                                                        | Status       Comment |                 | Comment |  |
| Able to view the activity/event name and time for an activity in the |                      | Pass            |         |  |
| calendar                                                             |                      |                 |         |  |
| Able to view calendar in different view options                      |                      | Pass            |         |  |
| Able to change the month                                             |                      | Pass            |         |  |

| Test Case ID                       | UAT-S-021                                      |         |  |
|------------------------------------|------------------------------------------------|---------|--|
| Module                             | Manage Enrolment                               |         |  |
| Executed By                        | Ong Han Yee                                    |         |  |
| Execution Date                     | 22/4/2024                                      |         |  |
| Test Scenario   Status   Comment   |                                                | Comment |  |
| Able to view the activity with e   | e activity with enrolled learner list Pass     |         |  |
| Able to notify all learner's paren | nt by clicking on the "Notify All" button Pass |         |  |
| for a specific activity            |                                                |         |  |

| Test Case ID                                                 | UAT-S-022          |        |         |
|--------------------------------------------------------------|--------------------|--------|---------|
| Module                                                       | Manage Transaction |        |         |
| Executed By                                                  | Ong Han Yee        |        |         |
| Execution Date                                               | 22/4/2024          |        |         |
| Test Scenario                                                |                    | Status | Comment |
| Able to view the user transaction list                       |                    | Pass   |         |
| Able to view specific user transaction details               |                    | Pass   |         |
| Able to search the transaction                               |                    | Pass   |         |
| Able to sort the criteria with ascending or descending order |                    | Pass   |         |

| Test Case ID                                                       | UAT-S-023                |        |         |
|--------------------------------------------------------------------|--------------------------|--------|---------|
| Module                                                             | Manage Review and Rating |        |         |
| Executed By                                                        | Ong Han Yee              |        |         |
| Execution Date                                                     | 22/4/2024                |        |         |
| Test Scenario                                                      |                          | Status | Comment |
| Able to view the user review and rating list                       |                          | Pass   |         |
| Able to update the user review and rating by publishing it to user |                          | Pass   |         |
| Able to update the user review and rating by unpublishing it       |                          | Pass   |         |
| Able to search the review and rating                               |                          | Pass   |         |
| Able to sort the criteria with ascending or descending order       |                          | Pass   |         |
| Test Case ID                                                 | UAT-S-024      |             |         |  |
|--------------------------------------------------------------|----------------|-------------|---------|--|
| Module                                                       | Manage Learner |             |         |  |
| Executed By                                                  | Ong Han Yee    | Ong Han Yee |         |  |
| Execution Date                                               | 22/4/2024      |             |         |  |
| Test Scenario                                                |                | Status      | Comment |  |
| Able to view the learner list                                |                | Pass        |         |  |
| Able to add new learner                                      |                | Pass        |         |  |
| Able to update the learner details                           |                | Pass        |         |  |
| Able to delete a learner from an activity                    |                | Pass        |         |  |
| Able to search the learner                                   |                | Pass        |         |  |
| Able to sort the criteria with ascending or descending order |                | Pass        |         |  |

| Test Case ID                               | UAT-S-025     |        |         |
|--------------------------------------------|---------------|--------|---------|
| Module                                     | Manage Parent |        |         |
| Executed By                                | Ong Han Yee   |        |         |
| Execution Date                             | 22/4/2024     |        |         |
| Test Scenario                              |               | Status | Comment |
| Able to view the parent list               | Pass          |        |         |
| Able to add new user in to the system Pass |               |        |         |

| Able to view specific parent details with their enrolled child | Pass |  |
|----------------------------------------------------------------|------|--|
| Able to search for a specific parent                           | Pass |  |
| Able to sort the criteria with ascending or descending order   | Pass |  |

Participant 7:

| Test Case ID                                                         | UAT-A-014    |        |         |  |
|----------------------------------------------------------------------|--------------|--------|---------|--|
| Module                                                               | Admin Login  |        |         |  |
| Executed By                                                          | Loh Yong Bin |        |         |  |
| Execution Date                                                       | 22/4/2024    |        |         |  |
| Test Scenario                                                        |              | Status | Comment |  |
| Able to log in with correct admin role and, valid email and password |              | Pass   |         |  |

| Test Case ID                                                         | UAT-A-015               |        |         |
|----------------------------------------------------------------------|-------------------------|--------|---------|
| Module                                                               | Manage Service Provider |        |         |
| Executed By                                                          | Loh Yong Bin            |        |         |
| Execution Date                                                       | 22/4/2024               |        |         |
| Test Scenario                                                        |                         | Status | Comment |
| Able to view the list of service provider registration requests      |                         | Pass   |         |
| Able to approve a service provider registration request and email is |                         | Pass   |         |
| automatically sent to service provider                               |                         |        |         |

| Able to reject a service provider registration request and email is | Pass |  |
|---------------------------------------------------------------------|------|--|
| automatically sent to service provider                              |      |  |
| Able to views the details of a specific service provider            | Pass |  |
| Able to search for a specific service provider                      | Pass |  |
| Able to sort the criteria by ascending or descending order          | Pass |  |
| Able to delete a service provider                                   | Pass |  |

Participant 8:

| Test Case ID                                                         | UAT-A-014   |        |         |
|----------------------------------------------------------------------|-------------|--------|---------|
| Module                                                               | Admin Login |        |         |
| Executed By                                                          | Lim Yan Wen |        |         |
| Execution Date                                                       | 22/4/2024   |        |         |
| Test Scenario                                                        |             | Status | Comment |
| Able to log in with correct admin role and, valid email and password |             | Pass   |         |

| Test Case ID                                                         | UAT-A-015               |        |         |
|----------------------------------------------------------------------|-------------------------|--------|---------|
| Module                                                               | Manage Service Provider |        |         |
| Executed By                                                          | Lim Yan Wen             |        |         |
| Execution Date                                                       | 22/4/2024               |        |         |
| Test Scenario                                                        |                         | Status | Comment |
| Able to view the list of service provider registration requests      |                         | Pass   |         |
| Able to approve a service provider registration request and email is |                         | Pass   |         |
| automatically sent to service provider                               |                         |        |         |

| Able to reject a service provider registration request and email is | Pass |  |
|---------------------------------------------------------------------|------|--|
| automatically sent to service provider                              |      |  |
| Able to views the details of a specific service provider            | Pass |  |
| Able to search for a specific service provider                      | Pass |  |
| Able to sort the criteria by ascending or descending order          | Pass |  |
| Able to delete a service provider                                   | Pass |  |